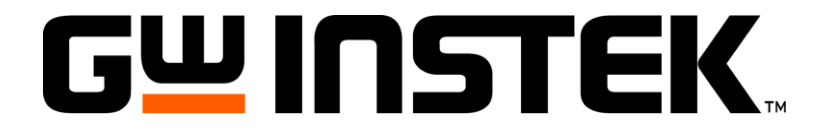

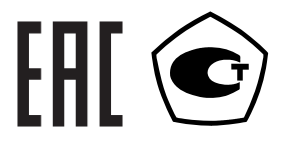

# НАГРУЗКА ЭЛЕКТРОННАЯ

## PEL-72000

## РУКОВОДСТВО ПО ЭКСПЛУАТАЦИИ

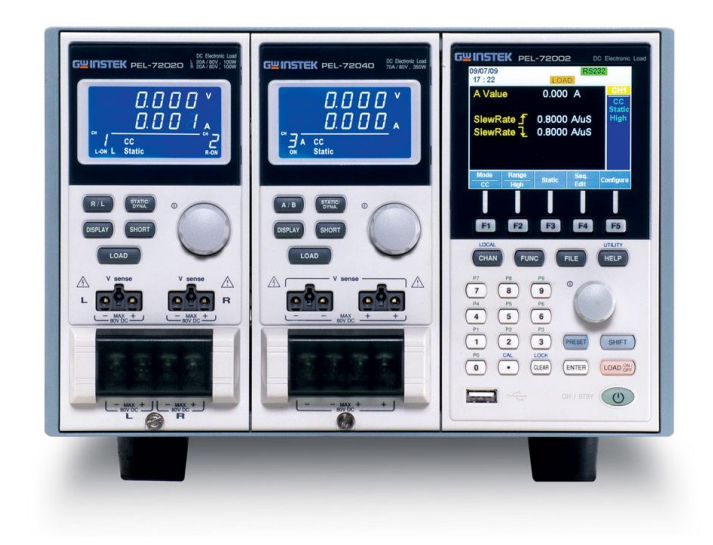

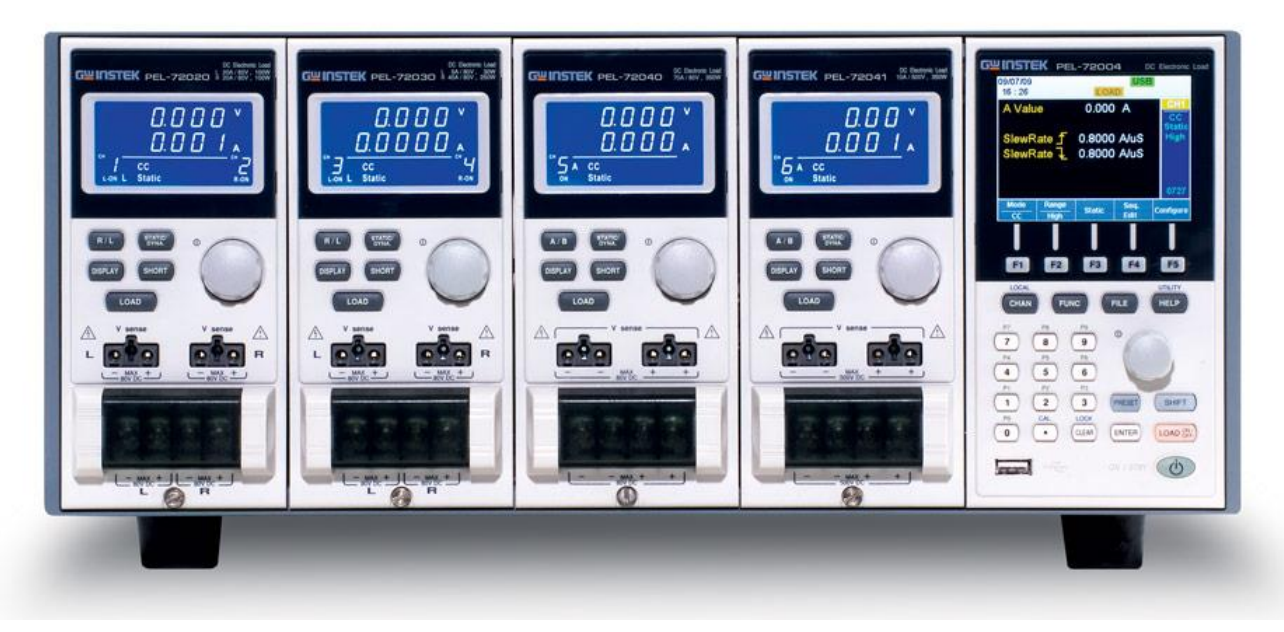

Москва

| 1 | BBE | дение7                                                       |
|---|-----|--------------------------------------------------------------|
|   | 1.1 | Информация об утверждении типа СИ7                           |
| 2 | по  | дготовка к работе7                                           |
|   | 2.1 | Основные характеристики                                      |
|   | 2.2 | Обзор модельного ряда8                                       |
|   | 2.3 | Состав комплекта поставки и принадлежности                   |
|   | 2.4 | Обзор типов измерения10                                      |
| 3 | TEX | НИЧЕСКИЕ ХАРАКТЕРИСТИКИ10                                    |
|   | 3.1 | Метрологические и технические характеристикиио               |
|   |     | 3.1.1 Входные параметры10                                    |
|   |     | 3.1.2 Режим стабилизации силы тока11                         |
|   |     | 3.1.3 Режим стабилизации напряжения11                        |
|   |     | 3.1.4 Режим стабилизации электрического сопротивления12      |
|   |     | 3.1.5 Измерение напряжения12                                 |
|   |     | 3.1.6 Измерение силы тока13                                  |
|   |     | 3.1.7 Прочие характеристики13                                |
|   |     | 3.1.8 Общие данные14                                         |
|   | 3.2 | Общий вид передней панели15                                  |
|   | 3.3 | Общий вид дисплея – системный блок18                         |
|   | 3.4 | Общий вид задней панели21                                    |
|   | 3.5 | Общий вид передней панели модуля нагрузки                    |
|   | 3.6 | Общий вид светодиодного дисплея модуля нагрузки25            |
| 4 | ПОГ | рядок установки27                                            |
|   | 4.1 | Установка модуля нагрузки 27                                 |
|   | 4.2 | Установка модуля GPIB ( <mark>опция – недоступна</mark> !)28 |
|   | 4.3 | Процедура установки в 19″ стойке 29                          |
|   | 4.4 | Номер канала30                                               |
|   | 4.5 | Подключение питания и самодиагностика31                      |
| 5 | по  | <b>ДКЛЮЧЕНИЕ НАГРУЗКИ</b> 33                                 |
|   | 5.1 | Рекомендации и процедуры33                                   |
|   | 5.2 | Удаленное подключение38                                      |
|   | 5.3 | Подключение одной нагрузки39                                 |
|   | 5.4 | Подключение параллельной нагрузки 40                         |
|   | 5.5 | Подключение блока43                                          |
|   | 5.6 | Подключение управления каналами 44                           |
|   | 5.7 | Подключение Go/NoGo (Годен/Не годен)47                       |
| 6 | опі | ИСАНИЕ РАБОЧИХ ПРОЦЕССОВ47                                   |
|   | 6.1 | Описание рабочих режимов47                                   |

|   |              | 6.1.1         | Режим постоянного тока                          | 47  |
|---|--------------|---------------|-------------------------------------------------|-----|
|   |              | 6.1.2         | Режим постоянного сопротивления                 | 51  |
|   |              | 6.1.3         | Режим постоянного напряжения                    | 53  |
|   | 6.2          | Зап           | уск программы                                   | 56  |
|   | 6.3          | Пос           | ледовательность                                 | 58  |
|   | 6.4          | Пар           | оаллельное подключение динамических нагрузок    | 62  |
|   | 6.5          | Опи           | исание конфигураций                             | 62  |
|   |              | 6.5.1         | Защитные режимы                                 | 63  |
|   |              | 6.5.2         | Рабочие конфигурации                            | 65  |
|   |              | 6.5.3         | Управление каналами                             | 69  |
|   | 6.6          | Инт           | герфейс и файловая система                      | 72  |
|   |              | 6.6.1         | Интерфейс                                       | 72  |
|   |              | 6.6.2         | Файловая система                                | 72  |
|   |              | 6.6.3         | Формат файлов                                   | 77  |
| - |              | элциа         |                                                 | 70  |
| / | <b>J</b> N P | Лок           |                                                 |     |
|   | 7.1          |               |                                                 |     |
|   | 7.2          | Одг           |                                                 |     |
|   | /.3          | про           | лраммирование                                   |     |
|   | 7.4          |               | ледовательности                                 |     |
|   | 7.5          | 1104          | цключение блока                                 |     |
|   | 7.6          | Упр           | авление каналами                                |     |
|   | 7.7          | Опі           | ции основной конфигурации                       |     |
| 8 | ПОР          | <b>ядок</b> і | РАБОТЫ                                          | 87  |
|   | 8.1          | Раб           | ота в локальном режиме                          | 87  |
|   |              | 8.1.1         | Выбор канала                                    | 87  |
|   |              | 8.1.2         | Выбор режимов Static/Dynamic                    |     |
|   |              | 8.1.3         | Включение нагрузки                              |     |
|   |              | 8.1.4         | Короткое замыкание                              |     |
|   |              | 8.1.5         | Отображение данных на экране                    | 91  |
|   |              | 8.1.6         | Редактирование значения А/В в режимах СС /CR/CV | 91  |
|   | 8.2          | Осн           | ювные операции системного блока                 |     |
|   |              | 8.2.1         | Меню помощи (HELP)                              | 91  |
|   |              | 8.2.2         | Выбор канала                                    |     |
|   |              | 8.2.3         | Выбор режима СС                                 | 93  |
|   |              | 8.2.4         | Выбор диапазона в режиме СС                     |     |
|   |              | 8.2.5         | Выбор режима Dynamic в режиме CC                |     |
|   |              | 8.2.6         | Редактирование параметров в режиме CC Dynamic   |     |
|   |              | 8.2.7         | Выбор режима Static в режиме CC                 | 96  |
|   |              | 8.2.8         | Редактирование параметров в режиме CC Static    | 97  |
|   |              | 8.2.9         | Установка режима CR                             | 98  |
|   |              | 8.2.10        | Выбор диапазона в режиме CR                     | 98  |
|   |              | 8.2.11        | Выбор режима Dynamic в режиме CR                |     |
|   |              | 8.2.12        | Редактирование параметров режима CR Dynamic     | 100 |

|     | 8.2.13                                                              | Выбор режима CR Static                                                                                                    | 102                                           |
|-----|---------------------------------------------------------------------|----------------------------------------------------------------------------------------------------|-----------------------------------------------|
|     | 8.2.14                                                              | Редактирование параметров режима CR Static                                                                                                    | 102                                           |
|     | 8.2.15                                                              | Выбор режима CV                                                                                                    | 104                                           |
|     | 8.2.16                                                              | Редактирование параметров в режиме CV                                                                                                    | 105                                           |
|     | 8.2.17                                                              | Выбор скорости реакции в режиме CV                                                                                                    | 106                                           |
|     | 8.2.18                                                              | Создание запрограммированной последовательности                                                                                                    | 107                                           |
|     | 8.2.19                                                              | Программируемые цепочки                                                                                                    | 111                                           |
|     | 8.2.20                                                              | Запуск программы                                                                                                    | 113                                           |
|     | 8.2.21                                                              | Редактирование последовательности                                                                                                    | 116                                           |
|     | 8.2.22                                                              | Создание цикла последовательностей                                                                                                    | 119                                           |
|     | 8.2.23                                                              | Настройки продолжительности работы канала                                                                                                    | 120                                           |
|     | 8.2.24                                                              | Запуск последовательности                                                                                                    | 122                                           |
| 8.3 | Кон                                                                 | фигурация канала                                                                                                    | 124                                           |
|     | 8.3.1                                                               | Вход в меню конфигурации                                                                                                    | 124                                           |
|     | 8.3.2                                                               | Настройка защиты OCP/OVP/OPP/UVP                                                                                                    | 125                                           |
|     | 8.3.3                                                               | Отмена защиты                                                                                                    | 127                                           |
|     | 8.3.4                                                               | Установки диапазона напряжения в режиме СС                                                                                                    | 128                                           |
|     | 8.3.5                                                               | Регулировка Von Voltage и Latch                                                                                                    | 128                                           |
|     | 8.3.6                                                               | Настройка кнопки Short (K3)                                                                                                    | 130                                           |
|     | 8.3.7                                                               | Конфигурирование управления каналами                                                                                                    |                                               |
|     | 8.3.8                                                               | Конфигурирование независимой нагрузки                                                                                                    | 133                                           |
|     | 8.3.9                                                               | Конфигурирование времени задержки нагрузки                                                                                                    | 135                                           |
|     | 8.3.10                                                              | Конфигурирование пошаговой разрешающей способности                                                                                                    | 136                                           |
|     | 8.3.11                                                              | Go/NoGo (Годен/Не годен)                                                                                                    | 138                                           |
| 8.4 | Кон                                                                 | фигурация системного блока                                                                                                    | 140                                           |
|     | 8.4.1                                                               | Доступ к системной информации                                                                                                    | 140                                           |
|     | 8.4.2                                                               | Вход в меню нагрузки                                                                                                    | 141                                           |
|     | 8.4.3                                                               | Конфигурирование даты и времени                                                                                                    | 142                                           |
|     | 8.4.4                                                               | Настройка динамика                                                                                                    | 143                                           |
|     | 8.4.5                                                               | Настройки дисплея                                                                                                    | 144                                           |
|     | 8.4.6                                                               | Настройка управления блоком                                                                                                    | 146                                           |
|     | 8.4.7                                                               | Настройка типа управления регуляторами                                                                                                    | 147                                           |
|     | 8.4.8                                                               | Конфигурирование звуковых аварийных сигналов                                                                                                    | 149                                           |
|     | 8.4.9                                                               | Конфигурирование аварийного звукового сигнала Годен/Не годен                                                                                                    | 150                                           |
|     | 8.4.10                                                              | Настройка регулятора ведомого устройства                                                                                                    | 151                                           |
|     | 8 / 11                                                              | Обзор настроек языка                                                                                                    | 4 5 0                                         |
|     | 0.4.11                                                              |                                                                                                    | 152                                           |
| 8.5 | Cox                                                                 | ранение /вызов                                                                                                    | 152                                           |
| 8.5 | Cox <br>8.5.1                                                       | ранение /вызов<br>Сохранение/вызов каналов                                                                                                    | 152<br>153<br>153                             |
| 8.5 | Cox <br>8.5.1<br>8.5.2                                              | Созор настроскизана<br>ранение /вызов<br>Сохранение/вызов каналов<br>Сохранение/вызов памяти предварительных установок                                                                                                    | 152<br>153<br>153<br>155                      |
| 8.5 | Cox <br>8.5.1<br>8.5.2<br>8.5.3                                     | Созор настроскизыка<br>ранение /вызов<br>Сохранение/вызов каналов<br>Сохранение/вызов памяти предварительных установок<br>Сохранение/вызов памяти установок                                                                                                    | 152<br>153<br>153<br>155<br>157               |
| 8.5 | Cox <br>8.5.1<br>8.5.2<br>8.5.3<br>8.5.4                            | ранение /вызов<br>Сохранение/вызов каналов<br>Сохранение/вызов памяти предварительных установок<br>Сохранение/вызов памяти установок<br>Настройка пути/файла USB по умолчанию                                                                                                    | 152<br>153<br>153<br>155<br>157<br>159        |
| 8.5 | Cox <br>8.5.1<br>8.5.2<br>8.5.3<br>8.5.4<br>8.5.5                   | Созранение /вызов<br>Сохранение/вызов каналов<br>Сохранение/вызов памяти предварительных установок<br>Сохранение/вызов памяти установок<br>Настройка пути/файла USB по умолчанию<br>Сохранение установок в памяти USB                                                                                               | 152<br>153<br>153<br>155<br>157<br>159<br>164 |
| 8.5 | Cox <br>8.5.1<br>8.5.2<br>8.5.3<br>8.5.4<br>8.5.5<br>8.5.6          | Созр настроскловика<br>ранение /вызов<br>Сохранение/вызов памяти предварительных установок<br>Сохранение/вызов памяти установок<br>Настройка пути/файла USB по умолчанию<br>Сохранение установок в памяти USB<br>Сохранение/вызов данных памяти на USB                                                              |                                               |
| 8.5 | Cox <br>8.5.1<br>8.5.2<br>8.5.3<br>8.5.4<br>8.5.5<br>8.5.6<br>8.5.7 | Созранение /вызов<br>Сохранение/вызов каналов<br>Сохранение/вызов памяти предварительных установок<br>Сохранение/вызов памяти установок<br>Настройка пути/файла USB по умолчанию<br>Сохранение установок в памяти USB<br>Сохранение/вызов данных памяти на USB<br>Сохранение/вызов предварительных установок на USB |                                               |

|    |      | 8.5.9  | Быстрый вызов/сохранение предварительных установок            | 176 |
|----|------|--------|---------------------------------------------------------------|-----|
|    |      | 8.5.10 | Вызов установочной памяти (подключение блока)                 |     |
|    |      | 8.5.11 | Вызов предварительных установок (подключение блока)           | 177 |
|    |      | 8.5.12 | Вызов заводских настроек                                      | 178 |
| 9  | инт  | ΞΡΦΕЙ  | C                                                             | 179 |
|    | 9.1  | Кон    | фигурация интерфейсов                                         | 179 |
|    |      | 9.1.1  | Конфигурация интерфейса RS-232C                               |     |
|    |      | 9.1.2  | Конфигурирование интерфейса GPIB ( <mark>недоступно!</mark> ) | 179 |
|    |      | 9.1.3  | Конфигурирование интерфейса управления каналами               | 180 |
|    |      | 9.1.4  | Конфигурирование интерфейса подключения блока                 |     |
|    |      | 9.1.5  | Конфигурирование интерфейса Go/NoGo (Годен/Не годен)          | 184 |
|    |      | 9.1.6  | Подключение интерфейса USB                                    | 185 |
| 10 | TEXF | ІИЧЕСК | ОЕ ОБСЛУЖИВАНИЕ И УХОД ЗА ПРИБОРОМ                            | 185 |
|    | 10.1 | Зам    | ена предохранителей                                           | 185 |
|    | 10.2 | Ухо    | д за внешней поверхностью                                     | 186 |
|    | 10.3 | Зам    | ена аккумулятора                                              | 186 |
|    | 10.4 | Обн    | овление встроенного программного обеспечения                  | 187 |
|    | 10.5 | Кал    | ибровка                                                       | 188 |
|    | 10.6 | Hac    | тройки по умолчанию                                           | 188 |
| 11 | ПРАЕ | ВИЛА Х | РАНЕНИЯ                                                       |     |
|    | 11.1 | Kpa    | тковременное хранение                                         |     |
|    | 11.2 | Дли    | тельное хранение                                              | 189 |
| 12 | ПРАЕ | ВИЛА Т | РАНСПОРТИРОВАНИЯ                                              | 190 |
|    | 12.1 | Тара   | а, упаковка и маркировка упаковки                             | 190 |
|    | 12.2 | Усло   | овия транспортирования                                        | 190 |
| 13 | МЕТС | одика  | ПОВЕРКИ                                                       | 190 |
| 14 | ГАРА | нтийн  | НЫЕ ОБЯЗАТЕЛЬСТВА                                             | 204 |
| 15 | ПРИЛ | ложен  | IИЕ. Диаграммы рабочих диапазонов                             |     |

#### 1 ВВЕДЕНИЕ

Электронные нагрузки серии **PEL-72000** предназначены для работы в качестве нагрузки при испытании, настройке и регулировки лабораторных источников питания, источников тока и напряжения (далее источников), блоков питания усилителей и других радиотехнических устройств с напряжением до 500 В, током до 250 А, мощностью до 350 Вт. Объединение модлей в одном шасси позволяет увеличить максимальную мощность до 1,4 кВт, а объединение 5-ти шасси – о 7 кВт. Электронная нагрузка обеспечивает испытание в различных статических и динамических режимах работы (контроль напряжения, тока, имитация нагрузочного сопротивления), а также программирование до 120 наборов различных последовательностей.

Содержание данного **Руководства по эксплуатации** не может быть воспроизведено в какой-либо форме (копирование, воспроизведение и др.) в любом случае без предшествующего разрешения компании изготовителя или официального дилера.

#### Внимание:

1. Все изделия запатентованы, их торговые марки и знаки зарегистрированы. Изготовитель оставляет за собой право без дополнительного уведомления изменить спецификации изделия и конструкцию (внести непринципиальные изменения, не влияющие на его технические характеристики). При небольшом количестве таких изменений, коррекция эксплуатационных, документов не проводится.

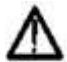

2. В соответствии с ГК РФ (ч.IV, статья 1227, п. 2): «Переход права собственности на вещь не влечет переход или предоставление интеллектуальных прав на результат интеллектуальной деятельности», соответственно приобретение данного средства измерения не означает приобретение прав на его конструкцию, отдельные части, программное обеспечение, руководство по эксплуатации и т.д. Полное или частичное копирование, опубликование и тиражирование руководства по эксплуатации запрещено.

#### 1.1 Информация об утверждении типа СИ

Нагрузки электронные серии PEL-72000: Номер в ГРСИ РФ: 76426-19

#### 2 ПОДГОТОВКА К РАБОТЕ

В настоящей главе описываются особенности и функции **PEL-72002/-72004**, в том числе внешний вид передней и задней панели, порядок установки панели и типы соединений. Для получения конкретных пошаговых инструкций по основным функциям следует обратиться к разделу «Вводное руководство».

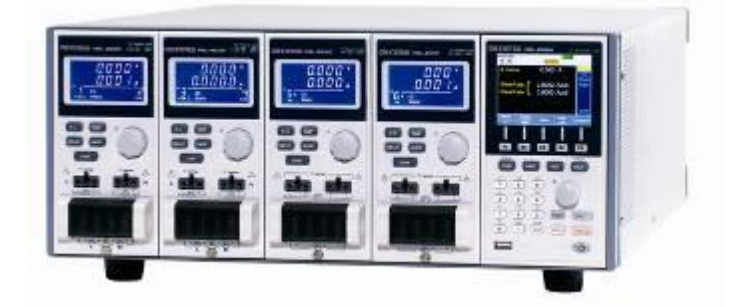

#### 2.1 Основные характеристики

| Описание                                                                                                    | PEL-72002 и 72004 являются многоканальными программируемыми системными блоками постоянного тока электронной нагрузки. Системный блок PEL-72002 может поддерживать 2 нагрузочных модуля, PEL-72004 – 4 модуля. В гибкой конфигурации модулей системные блоки потребляют несколько нагрузок по отдельности либо подключенные параллельно объемные нагрузки. |  |  |  |  |
|----------------------------------------------------------------------------------------------------|----------------------------------------------------------------------------------------------------|--|--|--|--|
|                                                                                                    | В PEL-72000 поддерживается три рабочих режима: СС/постоянного<br>тока, СV и CV+CC/постоянного напряжения и CR/постоянного<br>сопротивления. Режимы постоянного тока и постоянного<br>сопротивления могут функционировать в статическом<br>или динамическом режимах.                                                                                       |  |  |  |  |
| <ul> <li>или динамическом режимах.</li> <li>Особенности</li> <li>Гибкий режим работы со съемными нагрузочными модулям</li> <li>Множество независимых изолированных каналов</li> <li>Высокая производительность, разрешение до 5 знаков</li> <li>Высокая скорость нарастания выходного наг<br/>обеспечивающая нужную скорость реакции</li> <li>Высокая емкость при подключении блока</li> <li>В одном и том же системном блоке могут использоваться р<br/>типы нагрузочных модулей</li> <li>Поддержка крепления в стойке (PEL-2004)</li> <li>Возможность подключения блоков с максимум 4 ведомыми</li> <li>Цветной ЖК дисплей</li> <li>120 различных наборов программируемых последовательн</li> <li>Точное моделирование загрузки с помощью последователь</li> <li>4 настройки панели</li> </ul> |                                                                                                    |  |  |  |  |
| Интерфейс                                                                                                    | • USB<br>• RS-232C<br>• GPIB (опция – <mark>недоступна для заказа</mark> !)                                                                                                    |  |  |  |  |

#### 2.2 Обзор модельного ряда

Модельный ряд серии PEL-72000 представлен в виде двух различных шасси: **PEL-72002** и **PEL-72004**. Шасси (далее в РЭ - системные блоки) различаются количеством поддерживаемых нагрузок (нагрузочных модулей). Шасси PEL-72002 имеет два слота (отсека) для нагрузочных модулей, а PEL-72004 – четыре слота. В серии предлагаются 4 различных модели электронных нагрузок: **PEL-72020**, **PEL-72030**, **PEL-72040** и **PEL-72041**.

PEL-72004

PEL-72002

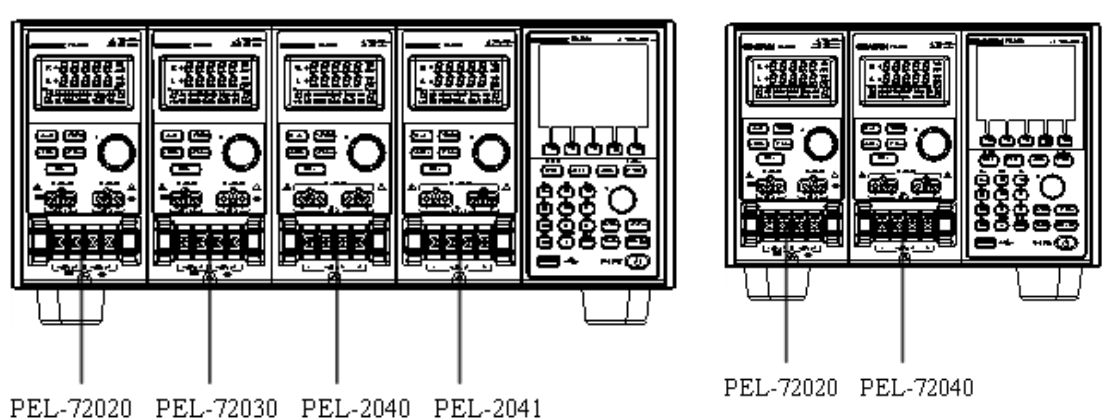

Каждая из 4-х различных моделей нагрузочного модуля отличается величиной тока, напряжения, мощности и числом каналов. Описанные в РЭ методики не будут привязаны к конкретной модели нагр. модуля, если это специально не оговорено. Ниже приведена таблица основных различий между всеми моделями нагрузочного модуля. Подробные технические характеристики приведены в **Р.№3**.

| Нагрузочный<br>модуль          | Каналы | Мощность (Вт)<br>Канал Левый/<br>Правый | Сила тока (А)<br>Диапазон Низкий/<br>Высокий | Напряжение (В) |
|--------------------------------|--------|-----------------------------------------|----------------------------------------------|----------------|
| <b>PEL-72020</b> (100BTx2)     | 2      | 100/100                                 | 2/20                                         | 1-80           |
| <b>PEL-72030</b><br>(30/250Bt) | 2      | 30/250                                  | 5/4/40                                       | 1-80           |
| PEL-72040                      | 1      | 350                                     | 7/70                                         | 1-80           |
| PEL-72041                      | 1      | 350                                     | 1/10                                         | 2,5-500        |

#### 2.3 Состав комплекта поставки и принадлежности

электронная нагрузка серии PEL-72000 имеет ряд стандартных и дополнительных, поставляемых по отдельному заказу, принадлежностей. Дополнительная информация представлена на сайте GW Instek: <u>www.gwinstek.com</u>, для ее получения также можно проконсультироваться у своего официального дистрибьютора.

| Стандартные<br>принадлежности | Описание                                                                                        |
|-------------------------------|-------------------------------------------------------------------------------------------------|
| Кабель питания                | Кабель питания сети (зависит от региона)                                                        |
| РЭ                            | Руководство пользователя по электронной нагрузке<br>постоянного тока моделей серии PEL-72000    |
| GTL-120                       | 2 нагрузочных кабеля красного цвета, 2 кабеля черного цвета<br>(для каждого модуля эл.нагрузки) |
| GTL-121                       | Кабели удаленного подключения,1 красный, 1 черный (для<br>каждого модуля эл.нагрузки)           |
|                               |                                                                                                 |

| Опции | Описание |
|-------|----------|
|       |          |

| Нагрузочный модуль (съемные блоки)                                     |
|------------------------------------------------------------------------|
|                                                                        |
|                                                                        |
|                                                                        |
| порт GPIB ( <mark>опция недоступна</mark> для заказа и уст.на заводе!) |
| Набор для крепления PEL-72000 в стойке (только вручную)                |
| RS-232C                                                                |
| USB                                                                    |
| Кабель GPIB                                                            |
| Подключение блока                                                      |
|                                                                        |

#### 2.4 Обзор типов измерения

Нагрузки серии PEL-72000 функционируют в нескольких различных рабочих режимах, которые можно полностью перенастроить. Все модули имеют настраиваемые пределы Go/NoGo (Годен/ Не годен), пределы диапазонов, таймеры, скорости нарастания выходного напряжения, аварийные сигналы и пределы защиты. Для проведения испытания могут создаваться программы и последовательности (профили).

| Функция                                          | Описание                                                                                                    |
|--------------------------------------------------|----------------------------------------------------------------------------------------------------|
| Режим постоянного<br>тока (СС)                   | В режиме постоянного тока PEL-72002/72004 будет потреблять ток постоянной величины вне зависимости от напряжения.                                     |
| Режим постоянного<br>напряжения (CV)             | В режиме постоянного напряжения напряжение остается неизменным вне зависимости от силы тока.                                                          |
| Режим постоянного<br>сопротивления (CR)          | В режиме постоянного сопротивления активная нагрузка остается неизменной, пока напряжение и сила тока пропорциональны.                                |
| Программируемые<br>последовательности<br>(Prog.) | В PEL-72000 поддерживается программирование<br>последовательностей. Имеется до 120 настроек памяти<br>в 12 программах с 10 последовательностями.      |
| Последовательности<br>(Seq.)                     | Используются для создания профилей нагрузки, необходимых<br>для точной эмуляции нагрузки. Последовательности могут<br>создаваться для каждого канала. |

## З ТЕХНИЧЕСКИЕ ХАРАКТЕРИСТИКИ

#### 3.1 Метрологические и технические характеристики

Технические характеристики приведены для нормальных условий эксплуатации, при условии межкалибровочного интервала 365 дней, температуре 20±5 градусов Цельсия, относительной влажности от 15% до 80%, давлении 100±5 кПа.

#### 3.1.1 Входные параметры

| Модель         | PEL-72020 |        | PEL-72030 |         |        |
|----------------|-----------|--------|-----------|---------|--------|
| Каналы         | L/R       | L/R    | L         | R       | R      |
| Диапазон       | Низк.     | Высок  | -         | Низ.    | Высок. |
| Мощность       | 100 Вт    | 100 Вт | 30 Вт     | 250 Вт  | 250 Вт |
| Ток в нагрузке | 0 2 A     | 0 20 A | 0 5 A     | 0 – 4 A | 0 40 A |

| Напряжение на<br>нагрузке | 1 80 B         | 1 80 B          | 1 80 B      | 1 80 B      | 1 80 B          |
|---------------------------|----------------|-----------------|-------------|-------------|-----------------|
| Мин.<br>напряжение        | 1 В при 2<br>А | 1 В при 20<br>А | 1 В при 5 А | 1 В при 4 А | 1 В при 40<br>А |

| Модель                    | PEL-7       | 2040         | PEL-72041     |                |  |
|---------------------------|-------------|--------------|---------------|----------------|--|
| Диапазон                  | Низ. Высок. |              | Низ.          | Высок.         |  |
| Мощность                  | 350 Вт      | 350 Вт       | 350 Вт        | 350 Вт         |  |
| Ток в нагрузке            | 0 7A        | 0 70 A       | 0 1 A         | 0 10 A         |  |
| Напряжение на<br>нагрузке | 1 80 B      | 1 80 B       | 2,5 500 B     | 2,5 500 B      |  |
| Мин.<br>напряжение        | 1 В при 7 А | 1 В при 70 А | 2,5 В при 1 А | 2,5 В при 10 А |  |

#### 3.1.2 Режим стабилизации силы тока

| Модель    |   | Пределы<br>установки | Разрешение | Пределы допускаемой<br>абсолютной погрешности<br>установки        |  |  |
|-----------|---|----------------------|------------|-------------------------------------------------------------------|--|--|
|           | L | 2 А (канал L/R)      | 0,5 мА     | + (0.001 June   0.001 June)                                       |  |  |
| PEL-72020 | Н | 20 А (канал L/R)     | 5 мА       | $\pm (0,001 \cdot 19CT + 0,001 \cdot 10PED)$                      |  |  |
|           | - | 5 А (канал L)        | 1,2 мА     | $\pm (0.001 \text{ J}_{\text{L}} \pm 0.001 \text{ J}_{\text{L}})$ |  |  |
| PEL-72030 | L | 4 А (канал R)        | 1 мА       | $\pm (0,001 \cdot 19CT + 0,001 \cdot 10PED)$                      |  |  |
|           | Н | 40 А (канал R)       | 10 мА      | ± (0,001 · І <sub>УСТ</sub> + 0,002 · І <sub>ПРЕД</sub> )         |  |  |
|           | L | 7 A                  | 1 мА       | ± (0,001 · I <sub>УСТ</sub> + 0,001 · I <sub>ПРЕД</sub> )         |  |  |
| PLL-72040 | Н | 70 A                 | 10 мА      | $\pm (0,001 \cdot I_{yCT} + 0,002 \cdot I_{ΠΡΕД})$                |  |  |
| DEL 70041 | L | 1 A                  | 0,2 мА     | ± (0,001 · I <sub>УСТ</sub> + 0,001 · I <sub>ПРЕД</sub> )         |  |  |
| FLL-72041 | Η | 10 A                 | 2 мА       | ± (0,001 · I <sub>УСТ</sub> + 0,002 · I <sub>ПРЕД</sub> )         |  |  |

Где Іуст – значение силы постоянного тока, установленное на нагрузке;

I<sub>ПРЕД</sub> – значение предела устанавливаемой силы постоянного тока;

L – Low/Низкий диапазон;

Н – High/Высокий диапазон;

Канал L – левый канал нагрузки;

Канал R – правый канал нагрузки.

#### 3.1.3 Режим стабилизации напряжения

| Модель    | Пределы<br>установки | Разрешение | Пределы допускаемой<br>абсолютной погрешности<br>установки |
|-----------|----------------------|------------|------------------------------------------------------------|
| PEL-72020 | 80 В (канал L/R)     | 20 мВ      | $\pm (0,001 \cdot U_{yCT} + 0,001 \cdot U_{\Pi PEA})$      |
| PEL-72030 | 80 В (канал L/R)     | 20 мВ      | $\pm (0,001 \cdot U_{yCT} + 0,001 \cdot U_{\Pi PEA})$      |
| PEL-72040 | 80 B                 | 20 мВ      | ± (0,001 · U <sub>УСТ</sub> + 0,001 · U <sub>ПРЕД</sub> )  |
| PEL-72041 | 500 B                | 20 мВ      | $\pm (0,001 \cdot U_{yCT} + 0,001 \cdot U_{\Pi PEA})$      |

Где U<sub>УСТ</sub> – значение напряжения, установленное на нагрузке;

U<sub>ПРЕД</sub> – значение предела устанавливаемого напряжения;

Канал L – левый канал нагрузки;

Канал R – правый канал нагрузки.

#### 3.1.4 Режим стабилизации электрического сопротивления

| Модель    |   | Диапазоны<br>установки <sup>*1</sup> | Разрешение | Пределы допускаемой<br>абсолютной погрешности<br>установки <sup>*2</sup> |
|-----------|---|--------------------------------------|------------|--------------------------------------------------------------------------|
| L         |   | 0,075 - 300 Ом<br>(канал L/R)        | 12 бит     | ± (0,002 · R <sub>УСТ</sub> + 0,1 Ом)                                    |
| PEL-72020 | н | 3,75 – 15 кОм<br>(канал L/R)         | 12 бит     | ± (0,001 · R <sub>УСТ</sub> + 0,02 Ом)                                   |
| L         |   | 0,3 - 1,2 кОм<br>(канал L)           | 12 бит     | ± (0,002 · R <sub>УСТ</sub> + 0,1 Ом)                                    |
|           | Н | 15 – 60 кОм<br>(канал L)             | 12 бит     | ± (0,001 · R <sub>УСТ</sub> + 0,02 Ом)                                   |
| PEL-72030 | L | 0,075 150 Ом<br>(канал R)            | 12 бит     | ± (0,002 · R <sub>УСТ</sub> + 0,1 Ом)                                    |
|           | н | 1,875 – 7,5 кОм<br>(канал R)         | 12 бит     | ± (0,001 · R <sub>УСТ</sub> + 0,02 Ом)                                   |
|           | L | 0,025 - 100 Ом                       | 12 бит     | ± (0,002 · R <sub>УСТ</sub> + 0,1 Ом)                                    |
| FLL-72040 | Η | 1,25 – 5 кОм                         | 12 бит     | ± (0,001 · R <sub>УСТ</sub> + 0,02 Ом)                                   |
| DEL-72041 | L | 1,25 5 кОм                           | 12 бит     | ± (0,002 · R <sub>УСТ</sub> + 0,02 Ом)                                   |
|           | Н | 50 – 200 кОм                         | 12 бит     | ± (0,001 · R <sub>УСТ</sub> + 0,01 Ом)                                   |

Где R<sub>уст</sub> – значение электрического сопротивления, установленное на нагрузке, Ом;

R<sub>ПРЕД</sub> − значение предела устанавливаемого электрического сопротивления;

L – Low/Низкий диапазон;

Н – High/Высокий диапазон;

Канал L – левый канал нагрузки;

Канал R – правый канал нагрузки;

\*1 – См - Сименс = Входной ток[А] / Входное напряжение[В] = 1 / Сопротивление[Ом];

**\*2** – Погрешность в режиме параллельного объединения не нормируется.

#### 3.1.5 Измерение напряжения

| Модель    |   | Диапазоны<br>измерения  | Разрешение | Пределы допускаемой<br>абсолютной погрешности<br>измерения     |
|-----------|---|-------------------------|------------|----------------------------------------------------------------|
|           | L | 0 – 16 В<br>(канал L/R) | 0,5 мВ     |                                                                |
| PEL-72020 | н | 0 – 80 В<br>(канал L/R) | 2,5 мВ     | $\pm (0,0005 \cdot 0_{\rm M3M} \pm 0,0005 \cdot 0_{\rm TPED})$ |
| PEL-72030 | L | 0 – 16 В<br>(канал L/R) | 0,5 мВ     |                                                                |
|           | Н | 0 – 80 В<br>(канал L/R) | 2,5 мВ     | $\pm (0,0003 \cdot 0_{\rm M3M} \pm 0,0003 \cdot 0_{\rm MPED})$ |
| DEL_72040 | L | 0 – 16 B                | 0,5 мВ     | $+(0.0005   1_{1},, +0.0005   1_{1},, 1_{1})$                  |
| PEL-72040 | Н | 0 – 80 B                | 2,5 мВ     | $\pm (0,0003 \cdot 0_{\rm M3M} \pm 0,0003 \cdot 0_{\rm HPED})$ |
|           | L | 0 – 125 B               | 4 мВ       | $+(0.0005   1_{1},, +0.0005   1_{1},, 1_{1})$                  |
| FLL-72041 | Н | 0 – 250 B               | 16 мВ      | $\pm (0,0003 \cdot 0_{\rm M3M} \pm 0,0003 \cdot 0_{\rm MPED})$ |

Где Uизм – измеренное значение напряжения;

U<sub>ПРЕД</sub> – значение предела измеряемого напряжения;

L – Low/Низкий диапазон;

Н – High/Высокий диапазон;

Канал L – левый канал нагрузки;

Канал R – правый канал нагрузки.

#### 3.1.6 Измерение силы тока

| Модель    |   | Диапазоны<br>измерения  | Разрешение | Пределы допускаемой<br>абсолютной погрешности<br>измерения |
|-----------|---|-------------------------|------------|------------------------------------------------------------|
| DEL-72020 | L | 0 – 2 А<br>(канал L/R)  | 0,0625 мА  | + (0,001, June + 0,001, June)                              |
| PLL-72020 | Н | 0 – 20 А<br>(канал L/R) | 0,625 мА   | $\pm (0,001 \cdot I_{M3M} \pm 0,001 \cdot I_{\Pi PED})$    |
| PEL-72030 | - | 0 – 5 А<br>(канал L)    | 0,15625 мА |                                                            |
|           | L | 0 – 4 А<br>(канал R)    | 0,125 мА   | ± (0,001 · I <sub>ИЗМ</sub> + 0,001 · I <sub>ПРЕД</sub> )  |
|           | Н | 0 – 40 А<br>(канал R)   | 1,25 мА    |                                                            |
| DEL_72040 | L | 0 – 7 A                 | 0,175 мА   | $\pm (0.001 \text{ June } 0.001 \text{ June })$            |
| PLL-72040 | Н | 0 – 70 A                | 1,75 мА    | т (0,001 · 1изм + 0,001 · 1пред)                           |
| DEL_72041 | L | 0 -1 A                  | 0,032 мА   | +(0.001 Lum $+ 0.001$ Lum)                                 |
| PEL-72041 | Н | 0 – 10 A                | 0,32 мА    | (0,001 · 1изм + 0,001 · 1ПРЕД)                             |

Где І<sub>изм</sub> – измеренное значение силы тока;

I<sub>ПРЕД</sub> – значение прела измеряемой силы тока;

L – Low/Низкий диапазон;

Н – High/Высокий диапазон;

Канал L – левый канал нагрузки;

Канал R – правый канал нагрузки.

## 3.1.7 Прочие характеристики

Модели PEL-72020, PEL-72030

| ХАРАКТЕРИСТИКИ               | Модель                             | PEL-7                       | 72020                      | PEL-72030         |                    |                    |  |
|------------------------------|------------------------------------|-----------------------------|----------------------------|-------------------|--------------------|--------------------|--|
|                              | Каналы                             | L/R                         | L/R                        | L                 | R                  | R                  |  |
|                              | Диапазон                           | Низк.                       | Высок                      | -                 | Низ.               | Высок.             |  |
| ДИНАМИЧЕСКИЙ РЕЖИМ           |                                    |                             | •                          |                   |                    |                    |  |
| РЕЖИМ ПОСТОЯННОГО            | Диапазон установки                 | 0 2 A                       | 0 20 A                     | 0 5 A             | 0 – 4 A            | 0 40 A             |  |
|                              | Разрешение                         | 0,5 мА                      | 5 мА                       | 1,25 мА           | 1 мА               | 10 мА              |  |
| (11 И 12)                    |                                    | 0,4 % от пре                | дела                       | P                 | 1                  | 1                  |  |
|                              | Диапазон скорости                  | 0,32 80<br>мА/мкс           | 3,2 800<br>мА/мкс          | 0,8 200<br>мА/мкс | 0,64 160<br>мА/мкс | 6,4 1600<br>мА/мкс |  |
|                              | Дискретность уст.<br>скорости      | 0,32 мА/мкс                 | 3,2 мА/мкс                 | 0,8 мА/мкс        | 0,64 мА/мкс        | 6,4 мА/мкс         |  |
|                              | Диапазон уст. периода<br>(Т1 и Т2) | 0,025 мс 10 мс<br>1 мс 30 с |                            |                   |                    |                    |  |
|                              | Дискретность уст.<br>периода       | 1 мкс / 1 мс                |                            |                   |                    |                    |  |
|                              | Погрешность                        | 1 мкс / 1 мс +              | + 100 ppm                  |                   |                    |                    |  |
| РЕЖИМ ЗАЩИТЫ                 |                                    |                             |                            |                   |                    |                    |  |
| ЗАЩИТА                       | Диапазон                           | 1 102 Вт                    | 1 30,6 Вт                  | 1 225 Вт          | 1 225 Вт           |                    |  |
| ОТ ПЕРЕГРУЗКИ<br>ПО МОЩНОСТИ | Разрешение                         | 0,5 Вт                      | 0,15 Вт                    | 1,25 BT           |                    |                    |  |
|                              | Погрешность                        | ±(2 %*P <sub>yct</sub> +0   | ,25%*Р <sub>конечн</sub> ) | •                 |                    |                    |  |
| ЗАЩИТА                       | Диапазон                           | 0 20,4 A                    | 0 5,1 A                    | 0 40,8 A          |                    |                    |  |
| ОТ ПЕРЕГРГУЗКИ ПО ТОКУ       | Разрешение                         | 0,05 A                      | 0,0125 A                   | 0,1 A             | 0,1 A              |                    |  |

|                                | Погрешность                        | ±(2 %*І <sub>уст</sub> +0,25%*І <sub>конечн</sub> ) |                           |         |                     |                |  |
|--------------------------------|------------------------------------|-----------------------------------------------------|---------------------------|---------|---------------------|----------------|--|
| ЗАЩИТА                         | Диапазон                           | 1 81,6 B                                            | 1 81,6 B                  | 1       | 81,6 B              |                |  |
| ОТ ПЕРЕГРУЗКИ ПО<br>НАПРЯЖЕНИЮ | Разрешение                         | 0,2 B                                               | 0,2 B                     | 0,2 B   |                     |                |  |
|                                | Погрешность                        | ±(2 %*U <sub>yct</sub> +0,2                         | 25%*U <sub>конечн</sub> ) |         |                     |                |  |
| ЗАЩИТА                         | Предел                             | 85 °C                                               |                           |         |                     |                |  |
| ΠΟ ΤΕΜΠΕΡΑΤΥΡΕ                 |                                    |                                                     |                           | -       |                     |                |  |
| НОМИНАЛЬНАЯ<br>МОЩНОСТЬ        |                                    | 110 Вт                                              | 33 Вт                     | 275 Вт  |                     |                |  |
| Модели PEL-72                  | 040, PEL-72041                     |                                                     |                           |         |                     |                |  |
| ХАРАКТЕРИСТИКИ                 | Тип нагрузки                       | PEL                                                 | -72040                    |         | PEL                 | -72041         |  |
|                                | Диапазон                           | Низ.                                                | Высок.                    |         | Низ.                | Высок.         |  |
| ДИНАМИЧЕСКИЙ РЕЖИМ             |                                    |                                                     |                           |         |                     |                |  |
| РЕЖИМ ПОСТОЯННОГО              | Диапазон уст.                      | 0 7A                                                | 0 70 A                    |         | 0 1 A               | 0 10 A         |  |
|                                | Разрешение                         | 1 мА                                                | 10 мА                     |         | 0,2 мА              | 2 мА           |  |
| (11 11 12)                     |                                    | 0,4 % от преде                                      | ела                       |         |                     |                |  |
|                                | Диапазон скорости                  | 0,001 0,28<br>А/мкс                                 | 0,001 0<br>А/мкс          | ,28     | 6 0,16 40<br>мА/мкс | 1,6 400 мА/мкс |  |
|                                | Дискретность уст.<br>скорости      | 0,001 мА/мкс                                        | 0,001 мА/мкс              | :       | 0,16 мА/мкс         | 1,6 мА/мкс     |  |
|                                | Диапазон уст. периода<br>(Т1 и Т2) | 0,025 mc 10 mc                                      |                           |         |                     |                |  |
|                                | Дискретность уст.                  | 1 мкс / 1 мс                                        |                           |         |                     |                |  |
|                                | Погрешность                        | 1 мкс / 1 мс +                                      | 100 ppm                   |         |                     |                |  |
| РЕЖИМ ЗАЩИТЫ                   | •                                  | ,                                                   |                           |         |                     |                |  |
| ЗАЩИТА                         | Диапазон                           | 1357 Вт                                             |                           |         | 1357 Вт             |                |  |
| ПО МОЩНОСТИ                    | Разрешение                         | 1,75 Вт                                             |                           |         | 1,75 Вт             |                |  |
|                                | Погрешность                        | ±(2 %*P <sub>ycr</sub> +0,2                         | 25%*Р <sub>конечн</sub> ) |         |                     |                |  |
| ЗАЩИТА                         | Диапазон                           | 0 71,4 A                                            |                           |         | 0 10,2 A            |                |  |
| ОТ ПЕРЕГРГУЗКИ<br>ПО ТОКУ      | Разрешение                         | 0,175 A                                             |                           |         | 0,025 A             |                |  |
|                                | Погрешность                        | ±(2 %*Iycr+0,2                                      | 5%*I <sub>конечн</sub> )  |         |                     |                |  |
| ЗАЩИТА                         | Диапазон                           | 1 81,6 B                                            |                           | 1 510 B |                     |                |  |
| ОТ ПЕРЕГРУЗКИ<br>ПО НАПРЯЖЕНИЮ | Разрешение                         | 0,2 B                                               |                           |         | 1,25 B              |                |  |
|                                | Погрешность                        | ±(2 %*U <sub>уст</sub> +0,25%*U <sub>конечн</sub> ) |                           |         |                     |                |  |
| ЗАЩИТА<br>ПО ТЕМПЕРАТУРЕ       | Предел                             | 85 °C                                               |                           |         |                     |                |  |
| НОМИНАЛЬНАЯ<br>МОЩНОСТЬ        |                                    | 3 <mark>85 Вт</mark>                                |                           |         | 385 Вт              |                |  |

#### 3.1.8 Общие данные

Габаритные размеры (мм), масса (кг), не более:

| Модель                                        | Высота х Ширина х<br>Глубина | Масса                  |
|-----------------------------------------------|------------------------------|------------------------|
| PEL-72020, PEL-72030,<br>PEL-72040, PEL-72041 | 171,5 x 81,6 x 475           | 3,8                    |
| PEL-72020, PEL-72030,                         | 200,5 x 272 x 581,5          | шасси: 8,5             |
| PEL-72040, PEL-72041 в                        | (габариты шасси)             | шасси с полным набором |

| Модель                                                                     | Высота x Ширина x<br>Глубина            | Масса                                                        |
|----------------------------------------------------------------------------|-----------------------------------------|--------------------------------------------------------------|
| составе шасси PEL-72004                                                    |                                         | модулей (2 шт): 16,1                                         |
| PEL-72020, PEL-72030,<br>PEL-72040, PEL-72041 в<br>составе шасси PEL-72020 | 435,5 x 272 x 581,5<br>(габариты шасси) | шасси: 9,6<br>шасси с полным набором<br>модулей (4 шт): 24,8 |

### 3.2 Общий вид передней панели

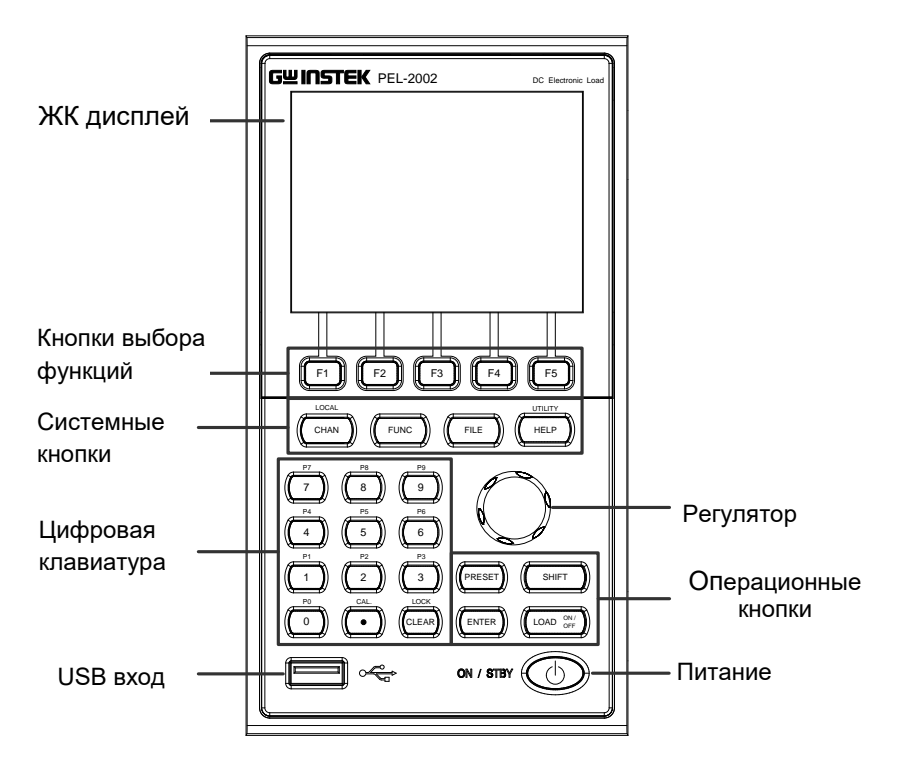

ЖК дисплей ЖК-дисплей технологии TFT/тонкопленочный с разрешением 320 x 240. Присваиваются функциям меню на нижней F1 🔁 F5 Кнопки выбора линии дисплея. функций LOCAL (Канал/Локальное управление) Системные кнопки CHAN/LOCAL CHAN используется для выбора нагрузочного канала. Вместе с кнопкой переключения регистра кнопка Local применяется для активации/деактивации локального управления процессе удаленного управления через (в интерфейс или подключения блока). LOCAL Выводит Channel Menu/Меню канала. CHAN Используется для активации SHIFT ))-)( CHAN режима локального управления в процессе удаленного управления через интерфейс. Необходима для доступа к меню FUNC Program/Программа или Sequence/Последовательность.

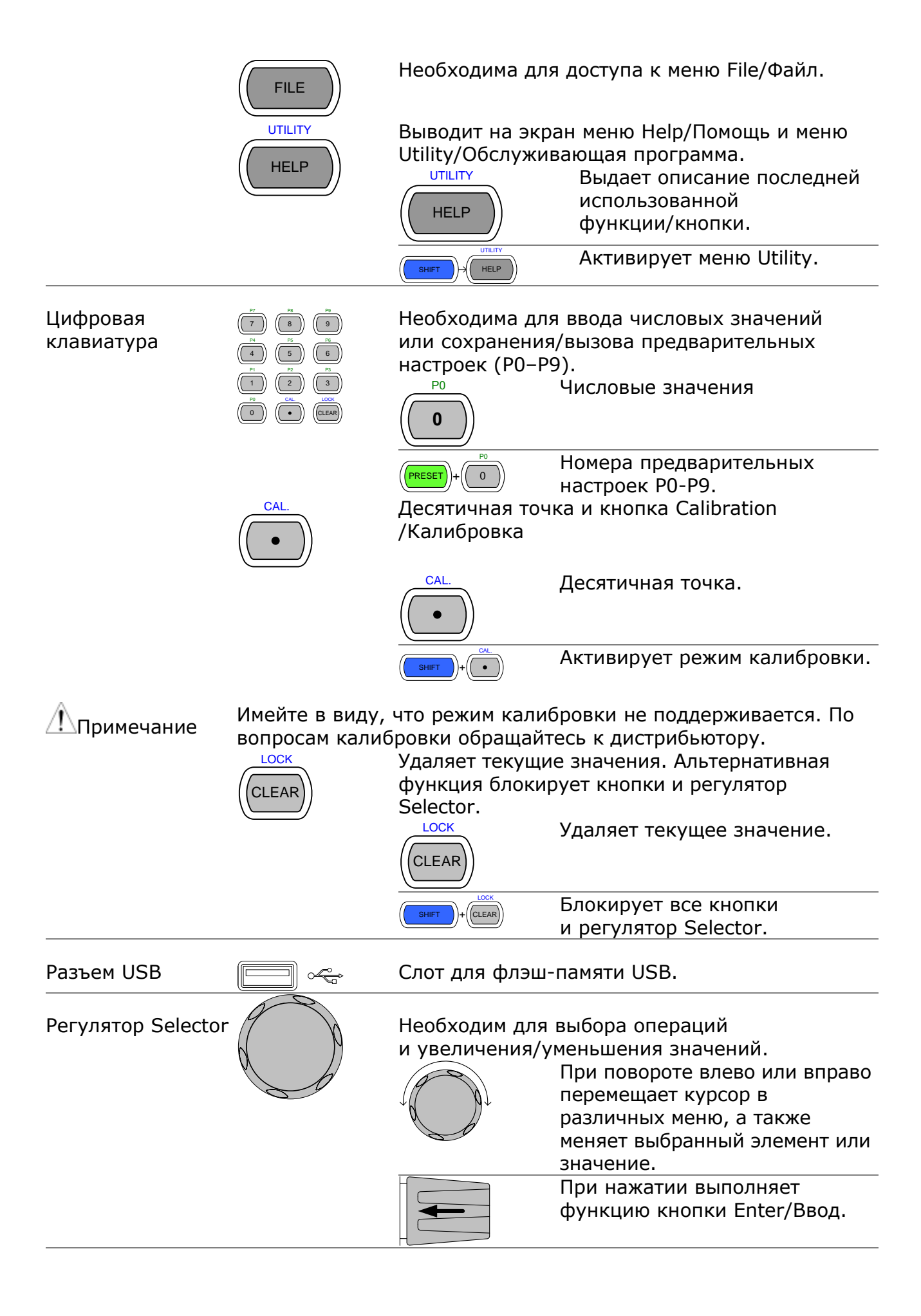

Операционные кнопки

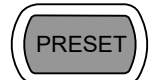

Сохраняет и вызывает предварительные настройки и значения.

При нажатии вместе с использованием цифровой клавиатуры можно сохранить или вызвать предварительные настройки P0-P9.

|               |           | PRESET                                            | Кнопка неактивна.                                                                                                    |  |  |
|---------------|-----------|---------------------------------------------------|----------------------------------------------------------------------------------------------------|--|--|
|               |           | PRESET                                            | Кнопка активна. Используется<br>в комбинации с цифровой<br>клавиатурой и/или кнопкой<br>переключения регистра.                      |  |  |
|               |           |                                                   | Нажмите для вызова<br>предварительной настройки<br>канала.                                                                          |  |  |
|               |           |                                                   | сохранения предварительной настройки канала.                                                                                        |  |  |
|               |           |                                                   | Нажмите для вызова<br>всех предварительных<br>настроек канала.<br>Удерживайте для сохранения<br>всех предварительных                |  |  |
|               | SHIFT     | Кнопка перек<br>для получени<br>функциям, ко      | настроек канала.<br>лючения регистра используется<br>я доступа к альтернативным<br>торые присвоены выбранным                        |  |  |
|               |           |                                                   | Кнопка неактивна.                                                                                                    |  |  |
|               |           | SHIFT                                             | Кнопка активна. Если кнопка<br>переключения регистра<br>активна, она может<br>использоваться для доступа к<br>меню Local и Utility. |  |  |
|               | ENTER     | Подтверждает                                      | г выбор действий.                                                                                                    |  |  |
|               |           | Включает или выключает текущую<br>нагрузку/канал. |                                                                                                    |  |  |
|               |           |                                                   | Нагрузка в данный момент<br>отключена (кнопка<br>не подсвечена).                                                                    |  |  |
|               |           | LOAD ON/<br>OFF                                   | Нагрузка в данный момент<br>включена. Кнопка горит<br>оранжевым светом.                                                             |  |  |
| Power/Питание | ON / STBY | Включает бло<br>ожидания.                         | к или переводит его в режим                                                                                                    |  |  |
|               |           |                                                   | Режим ожидания.                                                                                                    |  |  |
|               |           |                                                   | Включено.                                                                                                    |  |  |

### 3.3 Общий вид дисплея – системный блок

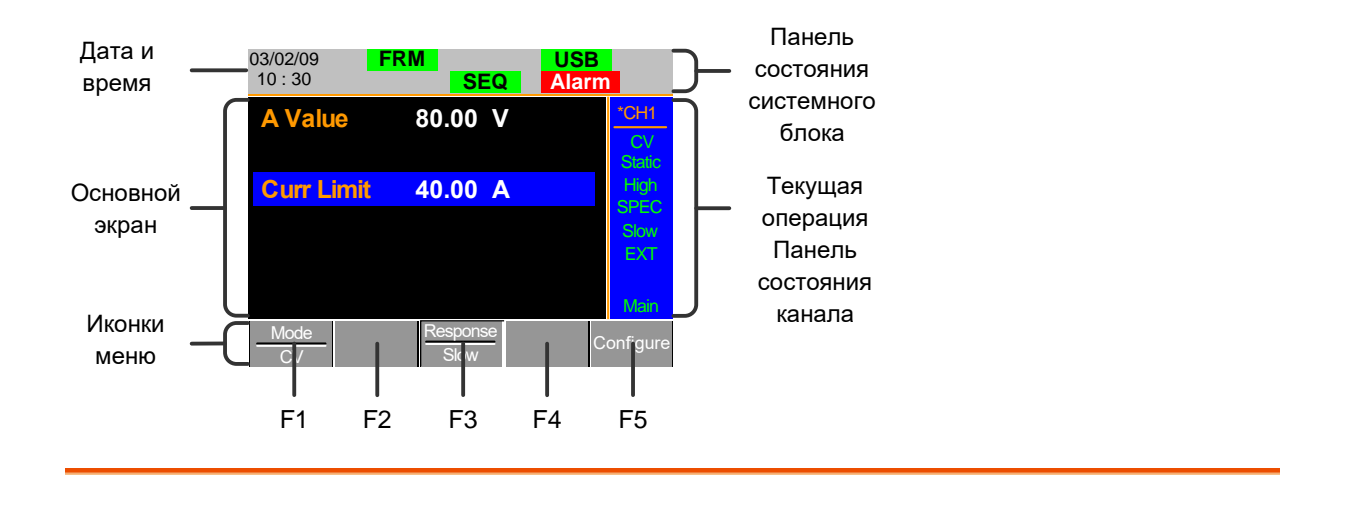

Панель состояния Панель состояния системного блока отображает состояние системного блока интерфейса системного блока, программ и системы аварийной сигнализации.

| 03/02/09<br>10 : 30        | FRM                                     | SEQ           | USB<br>Alarm                              | 1                                                              |                                                      |                                                  |                                  |
|----------------------------|-----------------------------------------|---------------|-------------------------------------------|----------------------------------------------------------------|------------------------------------------------------|--------------------------------------------------|----------------------------------|
|                            | Состояние<br>подключения<br>блока<br>на | Тип<br>прузки | Аварийный<br>сигнал<br>Сост<br>интер      | ояние<br>фейса                                                 |                                                      |                                                  |                                  |
| Состоя<br>подклн<br>систем | іние<br>очения<br>іного блока           | FRI<br>FR:    | М По<br>сис<br>S про<br>сис<br>вед<br>(FF | казыває<br>стемного<br>оизведе<br>стемный<br>дущее<br>XS) устр | ет, что<br>о<br>но, а<br>і блок<br>(FRM)<br>оойство. | подключе<br>бл<br>также,<br>настроен<br>или ведс | ение<br>юка<br>что<br>как<br>мое |

| Тип нагрузки            | LOAD<br>LOAD<br>PROG<br>PROG<br>SEQ<br>SEQ | Иконка типа нагрузки<br>показывает включение<br>Sequence (SEQ) или Program<br>(PROG). В противном случае<br>по умолчанию отображается<br>LOAD. При работе Load любого<br>типа его иконка станет<br>оранжевого цвета. |
|-------------------------|--------------------------------------------|----------------------------------------------------------------------------------------------------|
| Состояние<br>интерфейса | RS232<br>GPIB                              | Иконка состояния интерфейса<br>показывает, какой тип<br>интерфейса установлен.                                                                                                    |

Панель состояния Панель состояния текущего операционного канала в текущего основном показывает состояние текущего канала. операционного

канала

| Канал —                       | *CH1                 |                                                                                                    |
|-------------------------------|----------------------|----------------------------------------------------------------------------------------------------|
| Режимы Static/Dynamic ?——     | СV<br>Static         |                                                                                                    |
| Go/NoGo (Годен/Не) —          | High<br>SPEC         | н                                                                                                    |
| Управление каналом <b>I</b> — | Slow —Скорост<br>ЕХТ | ь реакции                                                                                                  |
|                               | <u>Main</u> — Меню   |                                                                                                    |
| Channel/Канал                 | *CH1~<br>*CH8        | Указывает текущий канал.<br>Звездочка (*) указывает на<br>то, что канал находится<br>в независимом режиме. |
| Mode/Режим                    | CC<br>CR             | Отображает текущий режим.                                                                                  |
|                               |                      |                                                                                                    |

|                | Static/Dynamic                            | Указывает<br>в статичес               | на то, что канал находится ком или динамическом режиме.                                                                                                    |  |  |
|----------------|-------------------------------------------|---------------------------------------|----------------------------------------------------------------------------------------------------|--|--|
|                | Range/Диапазон                            | High/<br>Высокий<br>Low/<br>Низкий    | Показывает диапазон High<br>или Low.                                                                                                    |  |  |
|                | Go/NoGo<br>(Годен/Не годен)               | SPEC                                  | Включение Go/NoGo<br>(Годен/Не годен) будет<br>обозначаться надписью SPEC.                                                                                                    |  |  |
|                | Response<br>Speed/Скорость<br>реакции     | Slow<br>Fast                          | В режиме CV скорость<br>реакции будет отображаться<br>как Slow/Низкая или<br>Fast/Высокая                                                                                                    |  |  |
|                | Channel<br>Control/Управлени<br>е каналом | EXT                                   | Если Channel Control настроено<br>как External/Внешнее, на<br>экране появится надпись EXT.                                                                                                   |  |  |
|                | Menu/Меню                                 | Main<br>Conf<br>s_edit<br>File s_loop | Показывает текущее меню.<br>= меню каналов Chan<br>= Chan→меню настройки<br>Configure<br>= Chan→меню редактирования<br>последовательности Seq.Edit<br>= меню файла File<br>= меню файла File |  |  |
| Дата и время   | 03/02/09<br>10 : 30                       | Дата отоб<br>(месяц/ден<br>24 часов.  | ражается как Month/Day/Year<br>нь/год), а время — в формате                                                                                                    |  |  |
| Основной экран | Основной экран ди                         | сплея                                 |                                                                                                    |  |  |
| Иконки меню    | F1 ~ F5                                   | Все иконк<br>выбора фу                | и меню управляются кнопками<br>икций прямо под ними.                                                                                                    |  |  |

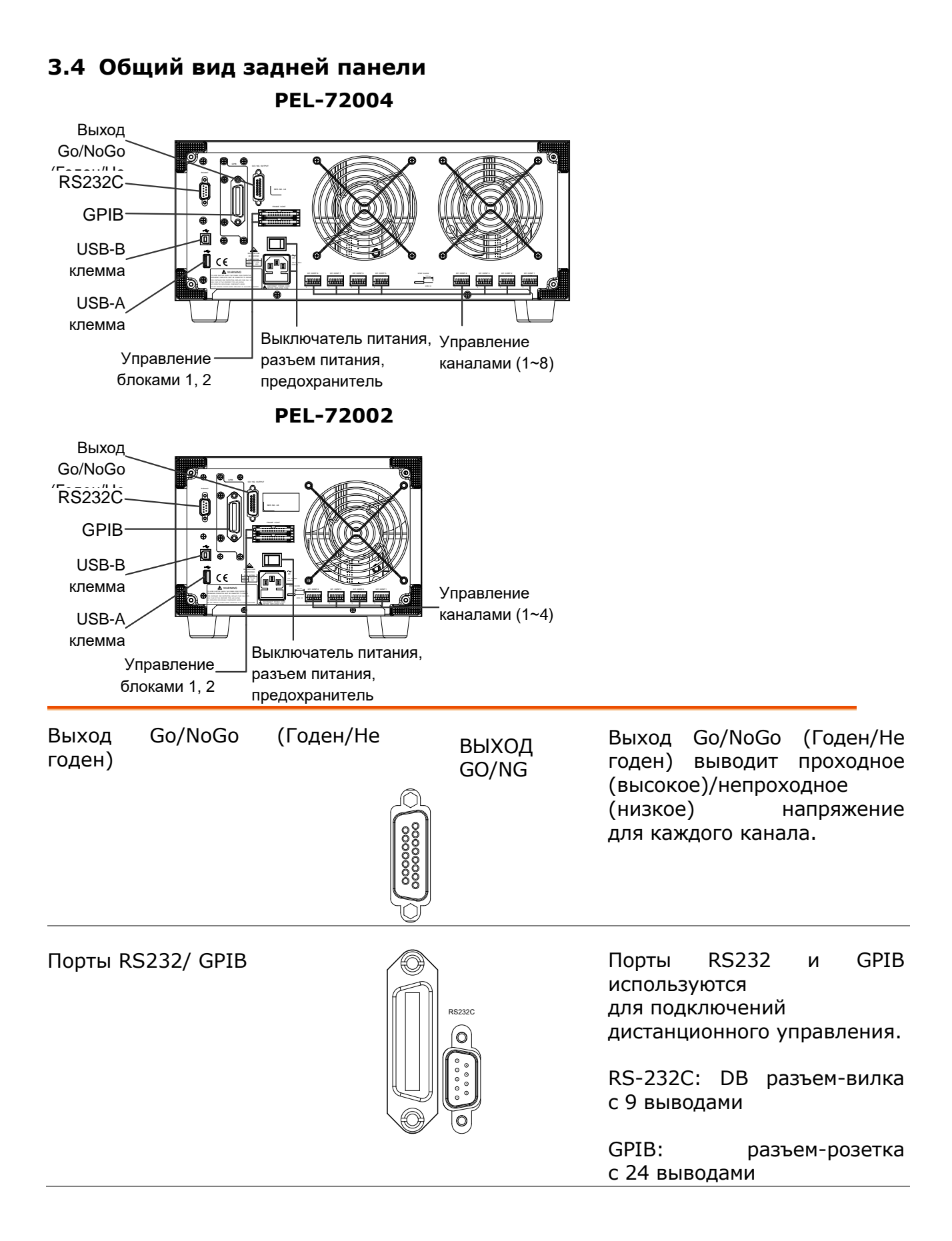

| Порты USB-A (основной)/ USB-<br>В (устройство) |                                | Порт USB-В (устройство),<br>как и порт RS232/GPIB,<br>используется для<br>дистанционного<br>управления. Порт USB-А,<br>как и передняя панель,<br>используется для хранения<br>данных.                                                                                  |
|------------------------------------------------|--------------------------------|----------------------------------------------------------------------------------------------------|
| Порт управления блоком                         | УПРАВЛЕНИЕ<br>БЛОКОМ<br>1<br>2 | Порт управления блоком<br>используется<br>для подключений<br>системного блока.<br>Системные блоки<br>подключены<br>последовательно. Есть два<br>порта управления блоком.<br>1: Slave/Ведомый<br>2: Master/Ведущий<br>Тип соединения: MIL<br>соединитель с 20 выводами. |
| Переключатель питания                          | -0                             | Переключатель внешнего источника питания                                                                                                    |
| Разъем питания<br>(предохранитель)             |                                | Разъем питания получает<br>напряжение сети<br>переменного тока.<br>Держатель предохранителя<br>расположен под разъемом<br>питания.<br>Питание: 50/60 Гц (180 ВА)<br>Предохранитель:                                                                                    |
| Порт управления каналами<br>(1~8)              | ПОРТ УПРАВЛЕНИЯ 1              | 13.15 А/250 В<br>В целях внешнего<br>мониторинга и контроля<br>каждому каналу<br>присваивается порт<br>управления. Порт<br>управления каналом имеет<br>6 проводных самозажимных<br>разъемов без винтов.<br>Необходимый диаметр<br>провода: 24 AWG.                     |

## 3.5 Общий вид передней панели модуля нагрузки

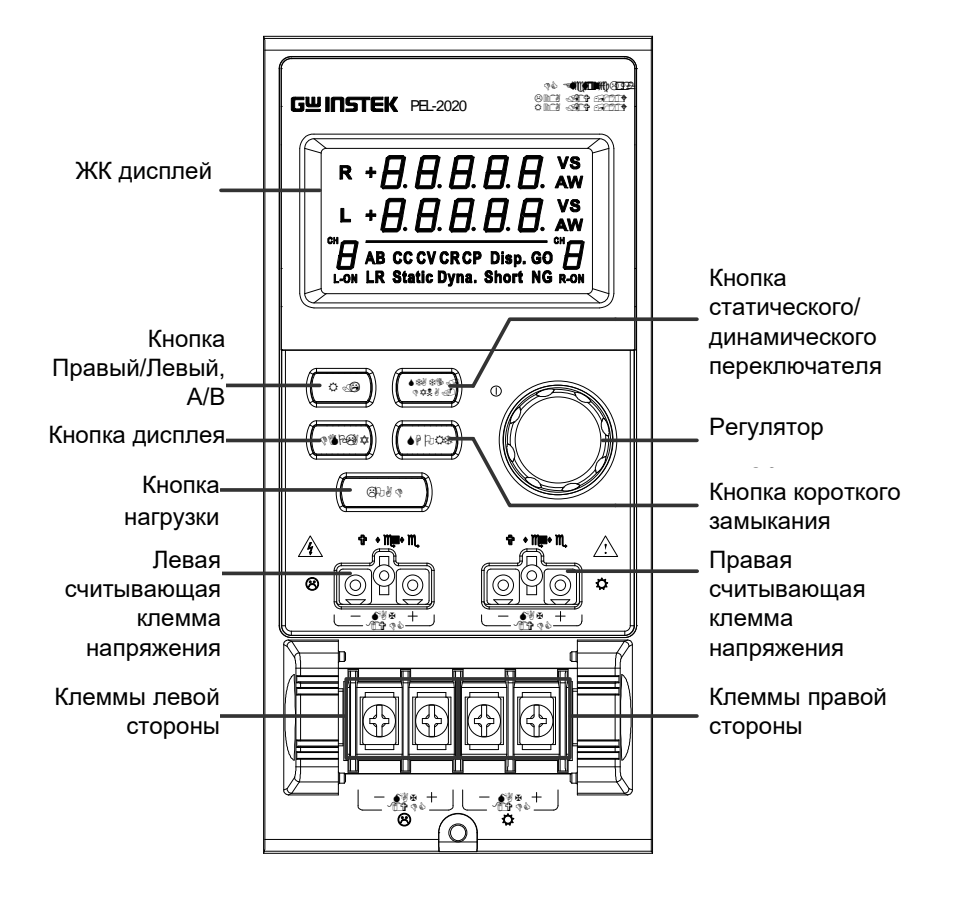

# Светодиодный

Настраиваемый светодиодный дисплей 2х5 знаков.

| дисплей |  |
|---------|--|
|         |  |

| Кнопка<br>Правый/Левый<br>или<br>Кнопка А/В | R / L<br>A/B | Кнопка L/R<br>переключения<br>нагрузочных ка<br>модуле со сдвоен<br>используется для<br>А и В на нагруз<br>каналом. | используется для<br>правого и левого<br>аналов на нагрузочном<br>ным каналом. Кнопка А/В<br>переключения значений<br>зочных модулях с одним |
|---------------------------------------------|--------------|----------------------------------------------------------------------------------------------------|----------------------------------------------------------------------------------------------------|
| Кнопка дисплея                              | DISPLAY      | Используется ,<br>выводимых на<br>модуля.<br>00000<br>0000<br>0000<br>0000<br>0000<br>0000<br>0000                  | для смены данных,<br>дисплее нагрузочного<br>Сила тока<br>Напряжение<br>Мощность<br>Время действия нагрузки                                 |
| Кнопка нагрузки                             | LOAD         | Активирует нагру<br>(Right/прав. или L                                                                              | зку для активного канала<br>.eft/лев.) (А или В).                                                                                           |

Левая клемма напряжения

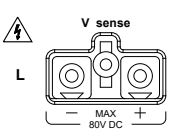

(точка обратной связи)

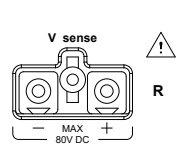

Правая клемма напряжения (точка обратной связи)

Положительные и отрицательные клеммы левой стороны нагрузки

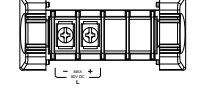

Клеммы напряжения V Sense используются, если необходимо точное измерение. Клеммы V Sense необходимы для компенсации спадов напряжения по основным клеммам, которые вызваны сопротивлением проводов под напряжением.

Используется автоматически при подключении к тестируемому устройству.

Клеммы как левой, так и правой, стороны нагрузки могут выдавать различные величины в зависимости от технических характеристик нагрузочного модуля.

Положительные и отрицательные клеммы правой стороны нагрузки

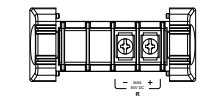

Кнопка статического/динам и-ческого

переключателя

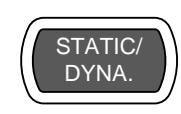

В двухканальных нагрузочных модулях левые клеммы используются для первого канала, а правые – для второго.

В нагрузочных модулях с одним каналом левые клеммы являются клеммами нижнего отрицательного потенциала, а правые клеммы – клеммами положительного потенциала.

STATIC/DYNA. С помощью данной кнопки можно вручную переключать нагрузку из статического (ручного) в динамический режим.

Динамические нагрузки поддерживаются только в режиме СС и CR.

Регулятор

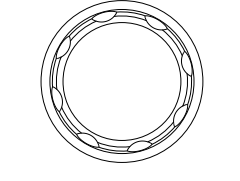

Регулятор нагрузки используется для редактирования и изменения параметров активного канала на локальной нагрузке. В зависимости от настроек системного блока регулятор будет обновлять данные только по нагрузке (локально) либо данные и по локальному модулю, и по системному блоку, также может быть настроен на отображение измеряемых или заданных значений для локального нагрузочного модуля. Кнопка короткого замыкания

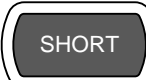

Кнопка SHORT используется для того, чтобы вручную произвести короткое замыкание активного канала на локальной активной нагрузке. При отключенной нагрузке кнопка SHORT будет переключать тип замыкания.

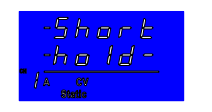

-5hort -Eo99-14 gg Hold/Удерживать: удерживайте кнопку SHORT нажатой для замыкания нагрузки канала.

Toggle/Переключать: нажмите кнопку SHORT для включения или выключения замыкания нагрузки.

Нагрузка включена: нажатие или удерживание кнопки SHORT будет замыкать нагрузку в зависимости от выбранного типа замыкания.

### 3.6 Общий вид светодиодного дисплея модуля нагрузки

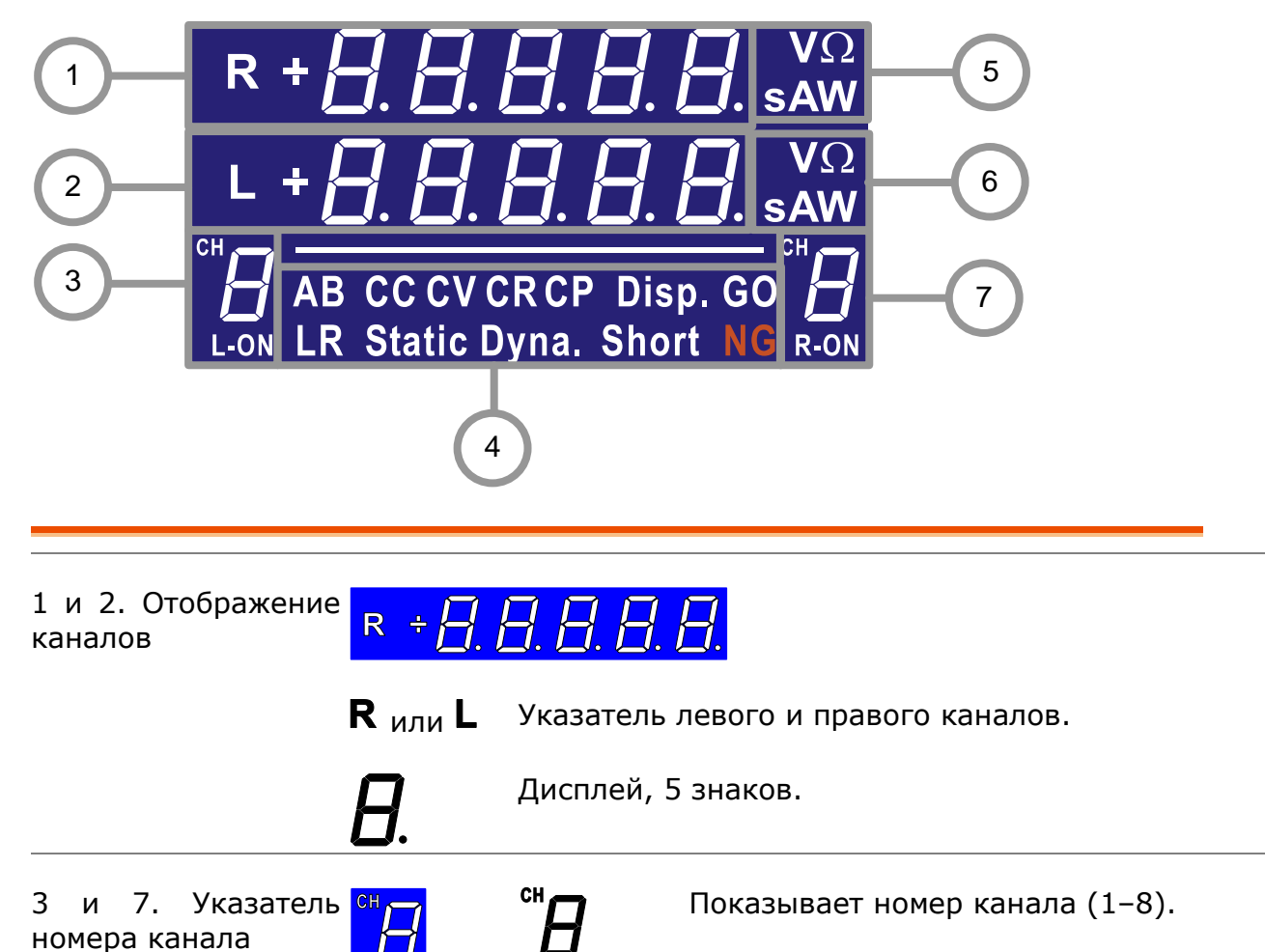

-ON

| L-ON | Показывает активность нагрузки<br>на нагрузочном модуле (для<br>нагрузочных модулей со сдвоенными<br>каналами). |
|------|----------------------------------------------------------------------------------------------------|
| ON   | Показывает активность нагрузки<br>на нагрузочных модулях с одним<br>каналом.                                    |

4. Указатель режима Светодиоды указателя режима будут показывать текущий режим или настройки активного канала (каналов).

|                                      | AB CCCVCI                 | RCP Disp. GO                                                                                                    |  |  |  |
|--------------------------------------|---------------------------|----------------------------------------------------------------------------------------------------|--|--|--|
|                                      | LR Static Dy              | yna. Short NG                                                                                                    |  |  |  |
|                                      | <b>А</b> <sub>или</sub> В | Значение А или В для нагрузочного модуля с<br>одним каналом. Применимо только к<br>статическому режиму CR, CV и CC.<br>Constant Current Mode/Режим постоянного<br>тока (CC) активирован                         |  |  |  |
|                                      | CC                        |                                                                                                    |  |  |  |
|                                      | CV                        | Constant Voltage Mode/ Режим постоянного<br>напряжения (CV) активирован.                                                                                                    |  |  |  |
|                                      | CR                        | Constant Resistance Mode/Режим постоянного сопротивления (CR).                                                                                                    |  |  |  |
|                                      | Disp.                     | Отображается на нагрузочных модулях<br>со сдвоенными каналами, когда показывается<br>информация о левом (L) и правом (R) каналах.<br>Для отображения данных обоих каналов<br>нажимайте повторно кнопку дисплея. |  |  |  |
|                                      | GO                        | Загорается, если активирована Go/NoGo<br>(Годен/Не годен), и нагрузка проходит (GO)<br>пределы Go/NoGo (Годен/Не годен)                                                                                         |  |  |  |
|                                      | <b>L</b> или <b>R</b>     | Гределы Солосо (Годен/Пе годен).<br>L или R загораются, если выбран левый или<br>правый канал.                                                                                                    |  |  |  |
|                                      | Static                    | Загорается в режиме Static.                                                                                                    |  |  |  |
|                                      | Dyna.                     | Загорается в режиме Dynamic.                                                                                                    |  |  |  |
|                                      | Short                     | Загорается при замыкании нагрузки.                                                                                                    |  |  |  |
|                                      | NG                        | Загорается при активации Go/NoGo (Годен/Не<br>годен), если нагрузка не соответствует (NG)<br>пределам Go/NoGo (Годен/Не годен).                                                                                 |  |  |  |
| 5 и 6. Указатели<br>канального блока | VΩ<br>AW                  | Указатели блока показывают параметры<br>активного блока.<br>V Напряжение                                                                                                    |  |  |  |
|                                      |                           | Ω Сопротивление                                                                                                    |  |  |  |
|                                      |                           | <b>А</b> Сила тока                                                                                                    |  |  |  |
|                                      |                           | ₩ Мощность                                                                                                    |  |  |  |

## 4 ПОРЯДОК УСТАНОВКИ

В данной главе описывается процедура загрузки различных нагрузочных модулей, установки дополнительной карты GPIB, набора для крепления в стойке, а также порядок определения номера для каждого канала.

#### 4.1 Установка модуля нагрузки

| \land предупреждение | Во избежание<br>настоятельно<br>производствени<br>предотвращени      | возникновения<br>рекомендуется<br>ную практик<br>не статического эл              | статического<br>использовать<br>у, направл<br>тектричества. | электричества<br>надлежащую<br>пенную на  |
|----------------------|----------------------------------------------------------------------|----------------------------------------------------------------------------------|-------------------------------------------------------------|-------------------------------------------|
| Установка модуля     | PEL-72004 и 72<br>модуля соответ<br>1 или 2 канала<br>для обеих моде | .002 могут поддер<br>ственно. В нагруз<br>. Процедура устан<br>елей одна и та же | эживать 4 и 2 н<br>зочных модуля:<br>новки нагрузоч         | агрузочных<br>х может быть<br>ных модулей |
| Шаги                 | Убедитесь, чт<br>отключен на з<br>шнур питания.<br>Вставьте модул    | го системный<br>адней панели. С<br>в в пустой слот за                            | блок PEL -0<br>отсоедините<br>агрузки по нап                | ] → -0<br>равляющим.                      |

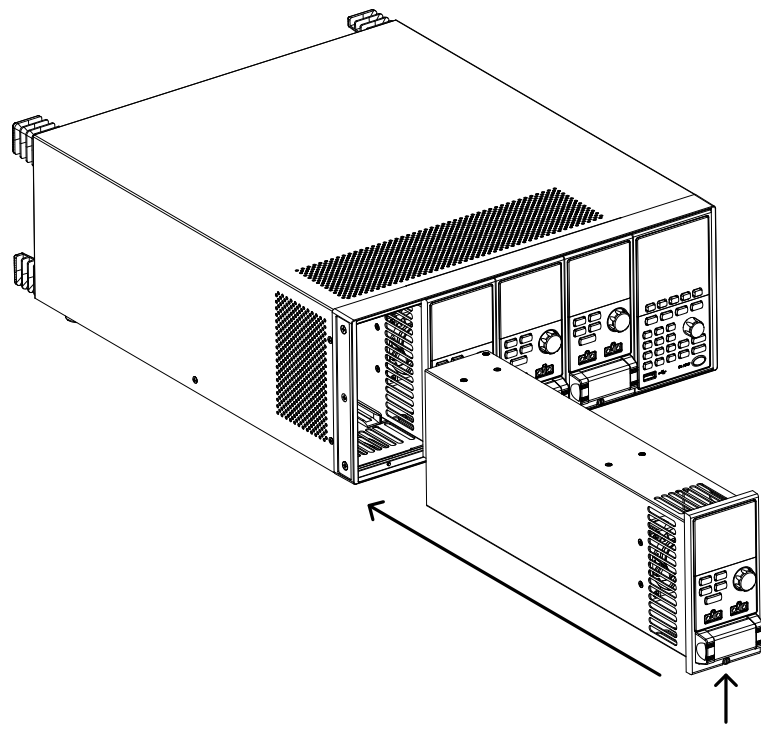

Используя находящийся в комплекте винт, прикрепите модуль к слоту, расположенному под нагрузочными клеммами.

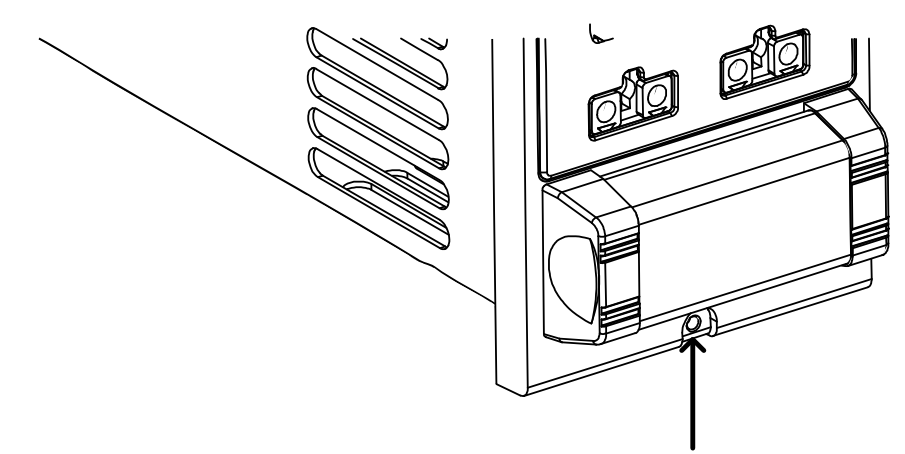

Установите подобным образом другие модули.

Если какие-либо слоты остаются пустыми, их необходимо закрыть, установив крышку панели (номер части GW Instek: 63FP-AG106501). Крышка улучшит сохранность слота и вентиляцию.

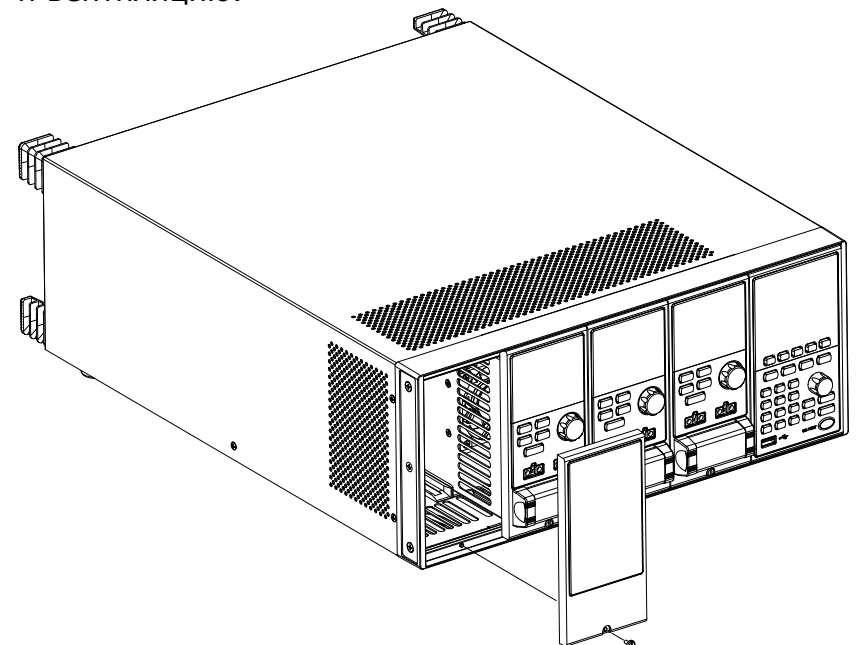

Используя винты, зафиксируйте крышку (крышки) над слотом.

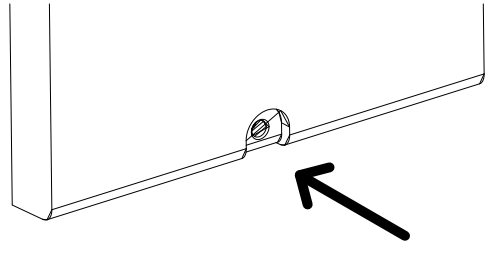

### 4.2 Установка модуля GPIB (опция – недоступна!)

ПРЕДУПРЕЖДЕНИЕ Во избежание возникновения статического электричества настоятельно рекомендуется использовать надлежащую производственную практику, направленную на предотвращение статического электричества.

Установка карты GPIB В PEL-72004 и 72002 предусмотрена возможность поддержки GPIB (**Опция 01**).

Убедитесь, что системный блок отключен от питания сети.

Отвинтите винты защитной крышки GPIB и снимите крышку с задней панели.

Вставьте карту GPIB (модуль) в слот и аккуратно задвигайте ее, пока задняя крышка не упрется в заднюю панель.

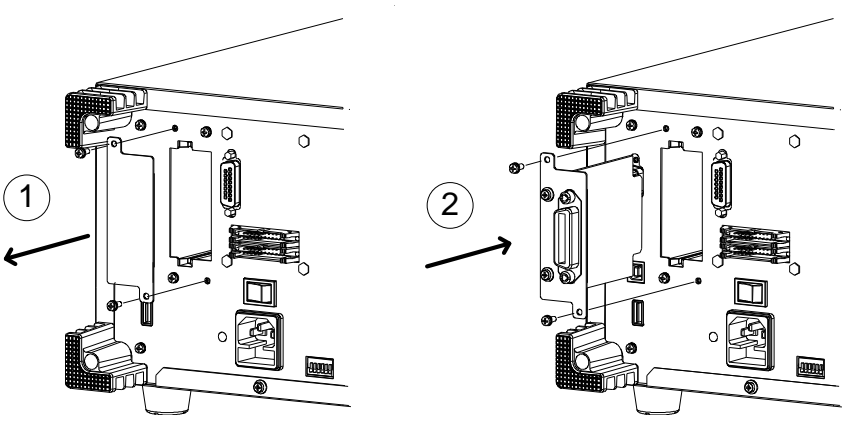

Используйте отвинченные на шаге 1 винты для крепления карты GPIB.

#### 4.3 Процедура установки в 19" стойке

- Общие сведения PEL-72004 может использоваться в стандартном 19-дюймовой стойке (шкафу) с дополнительным набором для крепления (Опция 11EL-720040201). Каждый блок должен устанавливаться в стойке высотой 4U с промежутком в 1U для вентиляции сверху и снизу. Для отвода тепла от системного блока (блоков) ничего не должно примыкать к задней части корпуса крепления в стойке.
- Шаги 1. С помощью поставленных в комплекте болтов привинтите скобы крепления в стойке, как показано ниже.

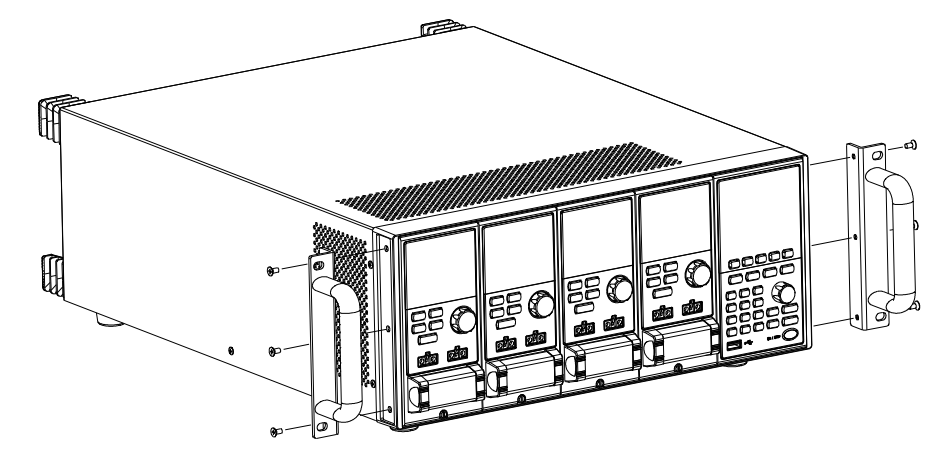

2. Для вентиляции обеспечьте в стандартном 19-дюймовом корпусе крепления промежутки не менее 1U сверху и снизу.

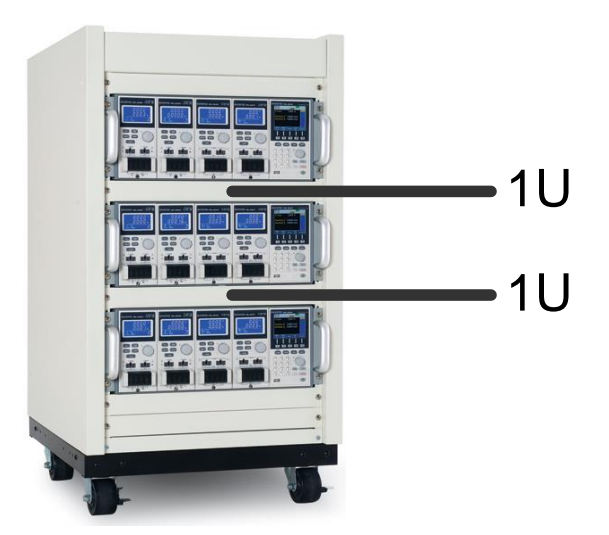

#### 4.4 Номер канала

Описание Номер канала для нагрузочного модуля определяется тем, какой слот он занимает в корпусе системного блока. На слот может приходиться 1 или 2 канала в зависимости от типа нагрузочного модуля.

В PEL-72002 имеются два слота, в PEL-72004 – 4. Канал 1 расположен дальше всего от панели основного дисплея, а канал 8 (PEL-72004) или канал 4 (PEL-72002) расположены ближе всего к панели основного дисплея.

На рисунке ниже в PEL-72004 все 4 слота заняты моделями нагрузочных модулей PEL-72020, 72030, 72040 и 72041 соответственно. PEL-72020 и 72030 имеют 2 канала на один нагрузочный модуль, PEL-72040 и 72041 – только 1. Поэтому номера каналов определяются следующим образом:

НМ1: Кан1, Кан2; НМ2: Кан3, Кан4; НМ3: Кан5; НМ4: Кан6.

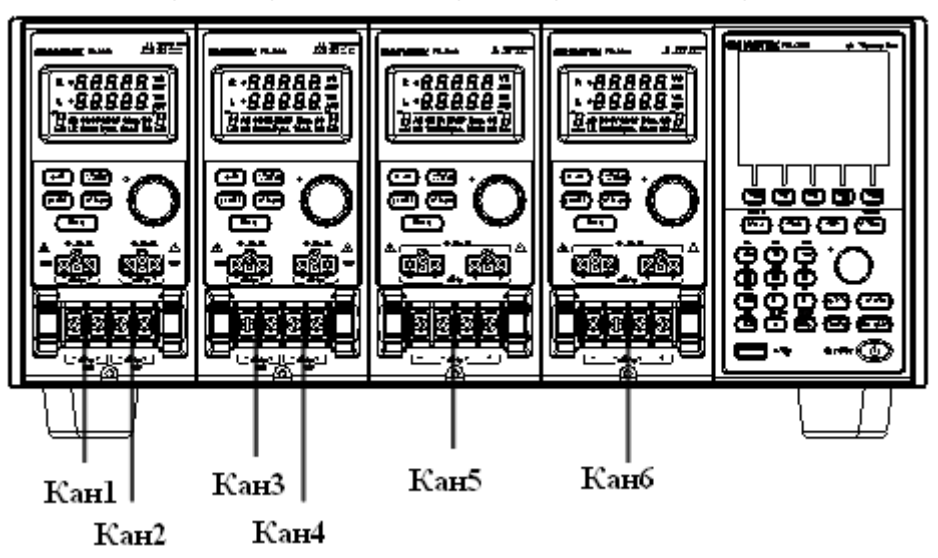

#### 4.5 Подключение питания и самодиагностика

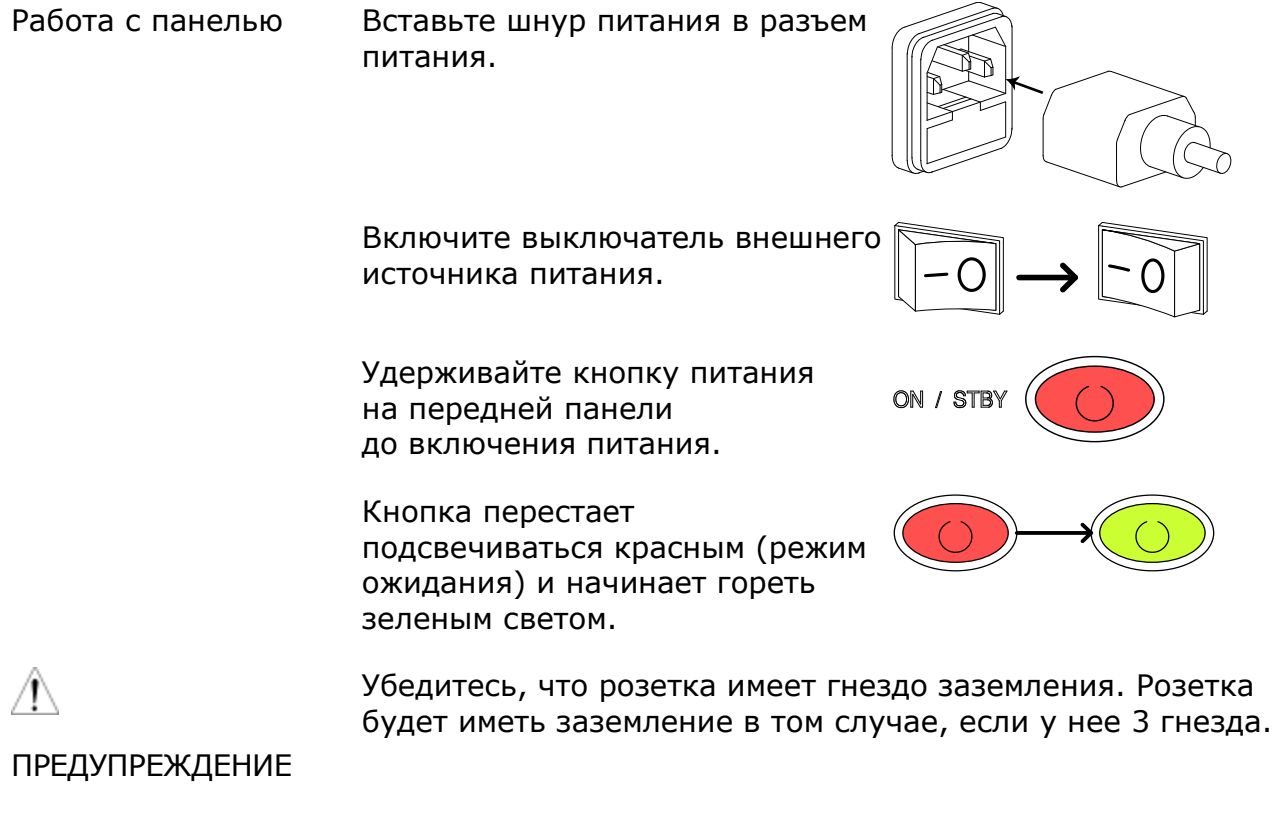

При включении системный блок проведет самодиагностику. В процессе самодиагностики проверяется System/Система, а затем все задействованные каналы.

| Initial | System | Success |
|---------|--------|---------|
|         | CH1    | Success |
|         | CH2    | Success |
|         | CH3    | Success |
|         | CH4    | Success |
|         | CH5    | Success |
|         |        |         |
|         |        |         |
|         |        |         |

В процессе проверки системы нагрузочные модули будут отображать проверку каждого канала, а потом – текущий режим.

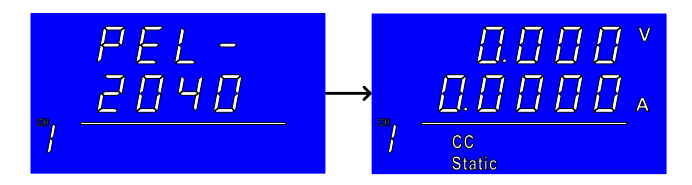

Если какая-либо проверка системы не завершается, необходимо выключить нагрузочный генератор и переустановить соответствующий нагрузочный модуль (модули).

Чтобы выключить нагрузочный генератор, необходимо удерживать кнопку питания в течение нескольких секунд.

Системный блок PEL перейдет обратно в режим ожидания.

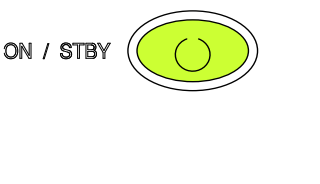

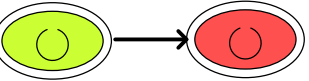

## 5 ПОДКЛЮЧЕНИЕ НАГРУЗКИ

## 5.1 Рекомендации и процедуры

| Введение           | Нагрузочный генератор <b>PEL-72000</b> поддерживает ряд различных конфигураций нагрузки для гибких режимов работы.<br>• Одно тестируемое устройство, одна нагрузка.                                                                                                    |
|--------------------|----------------------------------------------------------------------------------------------------|
|                    | <ul> <li>Одно тестируемое устройство, параллельно<br/>включенная нагрузка.</li> </ul>                                                                                                    |
|                    | <ul> <li>Много тестируемых устройств, много нагрузок.</li> <li>Много тестируемых устройств, много нагрузок системного блока.</li> </ul>                                                                                                    |
|                    | <ul> <li>Одно тестируемое устройство, параллельно подключенные системные блоки.</li> <li>Нагрузки постоянного тока.</li> <li>Соединения низкого напряжения.</li> </ul>                                                                                                    |
|                    | <ul> <li>В PEL-72000 также поддерживается несколько различных методов контроля и интерфейсов. Здесь описываются используемые соединения:</li> <li>подключение блока,</li> <li>управление каналами,</li> <li>Go/NoGo (Годен/Не годен).</li> </ul>                                                                                                    |
| Сечение<br>провода | До подключения PEL-72000 нужно учесть сечение провода.<br>Нагрузочные провода должны быть достаточного сечения,<br>чтобы препятствовать перегреву при возникновении условий<br>для короткого замыкания, а также обеспечивать хорошую<br>стабилизацию. Размер, полярность и длина провода –<br>это факторы, определяющие устойчивость провода при<br>коротком замыкании. |

Выбор провода Выбираемые провода должны быть достаточного сечения, чтобы выдерживать короткое замыкание и спады максимального рабочего напряжения до максимум 2 В на провод. Для правильного подбора провода используйте приведенную ниже таблицу.

| AWG | Максимальная<br>(амперы) | сила | тока, | A |
|-----|--------------------------|------|-------|---|
| 24  | 7,64                     |      |       |   |
| 22  | 10,0                     |      |       |   |
| 20  | 13,1                     |      |       |   |
| 18  | 17,2                     |      |       |   |
| 16  | 22,6                     |      |       |   |
| 14  | 30,4                     |      |       |   |
| 12  | 40,6                     |      |       |   |
| 10  | 55,3                     |      |       |   |

Индуктивность При использовании нагрузочного генератора PEL-72000 нагрузочной линии должны учитываться спады напряжения, напряжение, получаемое вследствие индуктивности нагрузочной линии, а также колебания тока. Чрезмерные перепады напряжения могут выражаться в нарушении минимальных или максимальных пределов напряжения. Превышение максимального предела напряжения может привести к повреждению PEL-72000.

Генерируемое напряжение можно определить по следующей формуле:

 $E = L \times (\Delta I / \Delta T)$ , где:

Е = генерируемое напряжение,

- L = индуктивность нагрузочной линии,
- $\Delta$  I = колебание тока (A),
- $\Delta T = время (мкс)$

Индуктивность нагрузочной линии (L) можно округлить до 1 мкГн на 1 метр провода. ( $\Delta$  I /  $\Delta$  T) – скорость нарастания выходного напряжения, выраженная в А/мкс.

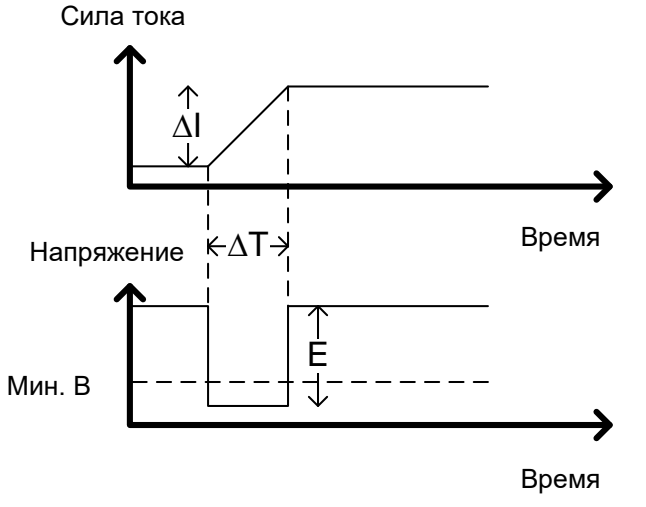

Схема выше показывает, как колебания тока влияют на напряжение.

Ограничение индуктивности нагрузочной линии Индуктивность нагрузочной линии можно снизить при помощи максимально возможной минимизации длины проводов, а также свивания нагрузочных проводов положительной и отрицательной полярности. Колебания тока можно снизить, ограничив скорость нарастания выходного напряжения при переключении.

Надпись «Витая пара» будет на каждой схеме соединения, при которой предполагается свивание проводов.

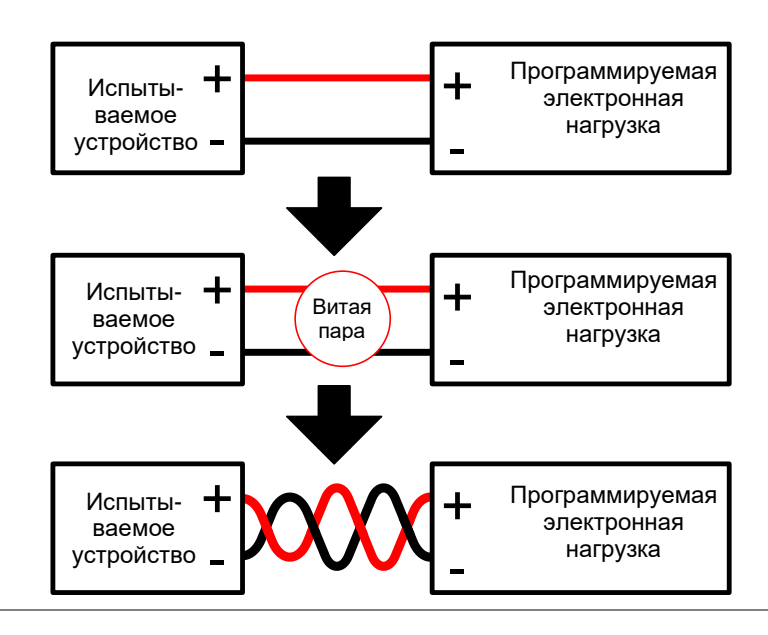

Нагрузочные модули PEL-72000 поддерживает нагрузочные модули с одним и двумя каналами.

Одноканальные нагрузочные модули имеют один ряд отрицательных и один ряд положительных клемм. Каждая контактная пара имеет пропускную способность в 40 А. При более высоких нагрузках любую клемму можно подключить параллельно для увеличения пропускной способности.

Двухканальные нагрузочные модули имеют один ряд положительных и отрицательных клемм для каждого канала.

Одноканальный нагрузочный модуль Двухканальный нагрузочный модуль

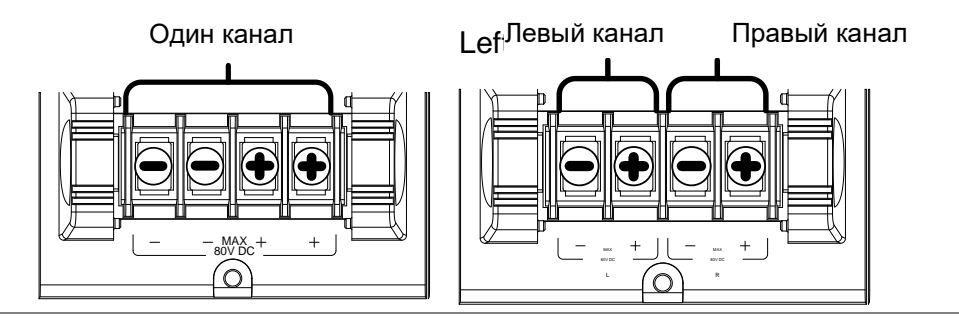

Подключение При любых подключениях нагрузки необходимо соблюдать нижеприведенную процедуру.

Перед проведением любых соединений убедитесь, что в нагрузочный генератор и тестируемое устройство не подается питание.

Шаги

- 1. Аккуратно поднимите крышки клеммной коробки.
  - 2. Подсоедините положительную (+) клемму нагрузки к выводу высокого напряжения тестируемого устройства.
  - 3. Подсоедините отрицательную (-) клемму нагрузки к выводу низкого напряжения тестируемого устройства.
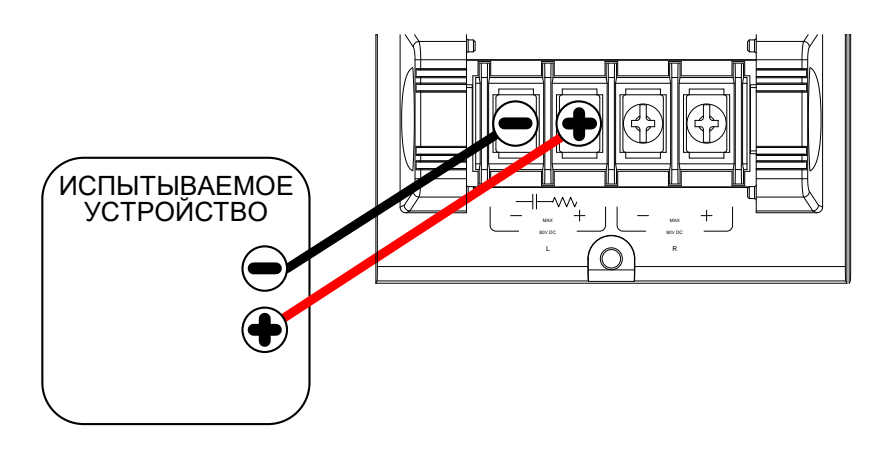

 Аккуратно установите на место крышку клеммной коробки. Убедитесь, что провода при установленной на место крышке надлежащим образом закреплены и не оголены.

Убедитесь, что провода связаны или свиты во избежание помех и индуктивности.

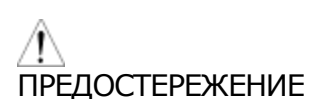

ПРЕДУПРЕЖДЕНИЕ

Перед проведением всех соединений убедитесь в правильной полярности. Использование неправильной полярности может привести к повреждениям вследствие обратного напряжения.

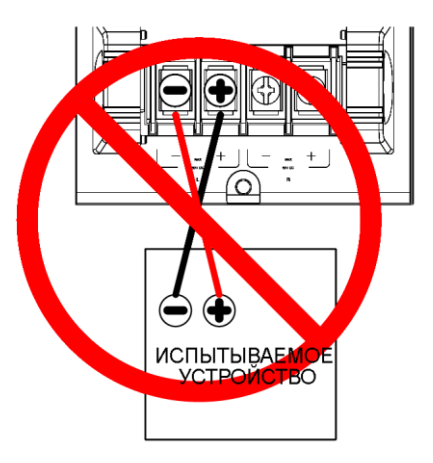

Входное напряжение не должно превышать установленные в спецификациях нормативные значения. Превышение таких нормативов может привести к поломке прибора.

# 5.2 Удаленное подключение

- Общие сведения Модули электронной нагрузки имеют два контакта напряжения для удаленного подключения: **Vsense L** (черн.), Vsense R (красн.). Подключение напряжения может использоваться для компенсации большой длины кабеля. Чем длиннее кабель, тем выше сопротивление И индуктивность (выше падение напряжения в цепи), а следовательно, короткий кабель лучше. Свивание кабеля может снизить индуктивность, а использование клемм Vsense компенсирует напряжения падение на выводах для подключения нагрузки, особенно на выводах с более высоким сопротивлением. Это полезно в режимах CV или CR.
- ПРЕДУПРЕЖДЕНИЕ Контакт VsenseR (красн.) должен иметь более высокий (+) потенциал, чем VsenseL (черн.).

Подключение Схема приведенная ниже показывает подключение тестируемого устройства с помощью клеммы удаленного подключения напряжения. Необходимо помнить, что провода тоже являются витыми парами.

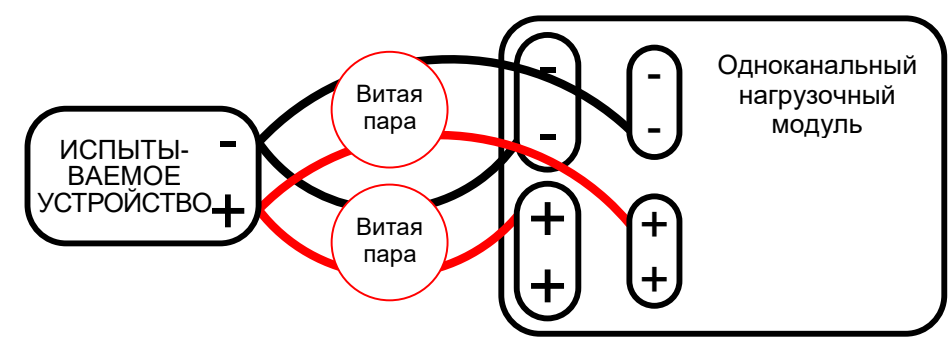

| Примечание | Сечен.<br><u>меньше</u> | проводов<br><u>16</u> . | подключения                   | (AWG)   | <u>должно</u> | быть    | не  |
|------------|-------------------------|-------------------------|-------------------------------|---------|---------------|---------|-----|
| Вход       | Для кле<br>провода      | емм измере<br>сечением  | ения напряжен<br>от 16 до 14. | ия долж | ны испол      | тьзоват | ъся |

Подключение клемм дистанционного подключения

В клеммах подключения напряжения используется зажимной соединитель без винтов. До того, как вставить провод, зажим Используйте небольшую необходимо открыть. отвертку для проталкивания спускового механизма зажима. Вставьте оба провода, затем отпустите зажимной механизм.

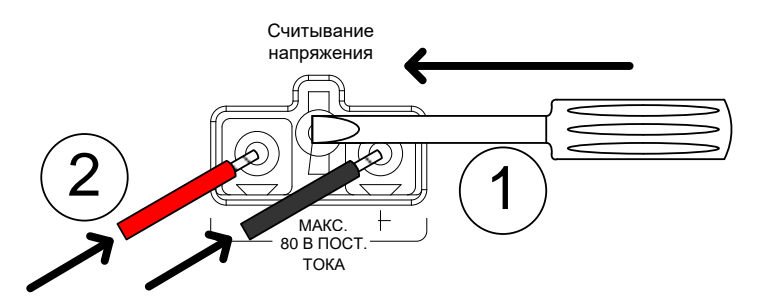

# 5.3 Подключение одной нагрузки

Двухканальный нагрузочный модуль может использоваться для одновременного подключения двух нагрузок. нагрузочного модуля

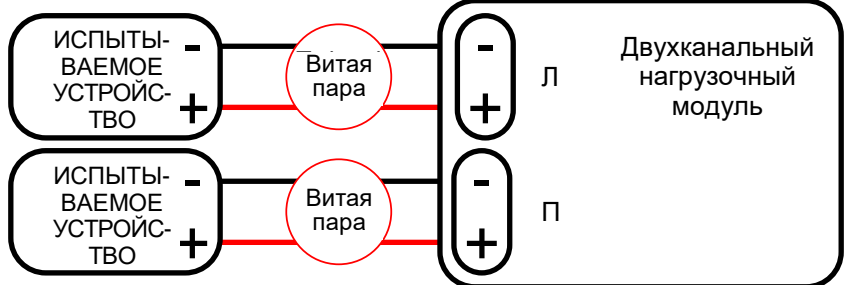

Подключение одноканального нагрузочного модуля

Подключение

двухканального

На одноканальном нагрузочном модуле обе левые клеммы отрицательные (-), а обе правые – положительные (+). Имейте в виду, что это относится и к клеммам подключения напряжения.

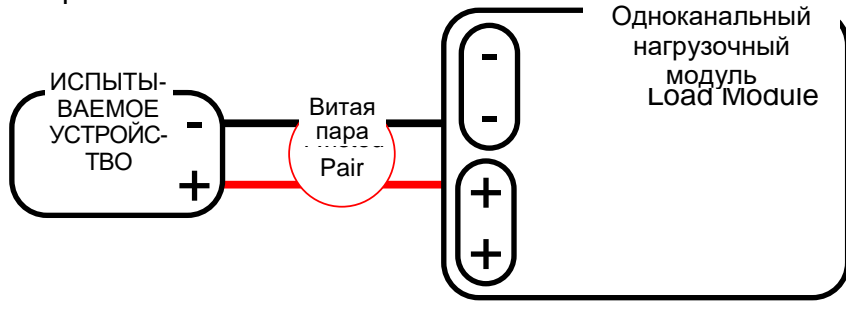

Предостережение

Для нагрузок более 40 А и положительные, и отрицательные клеммы должны использоваться параллельно.

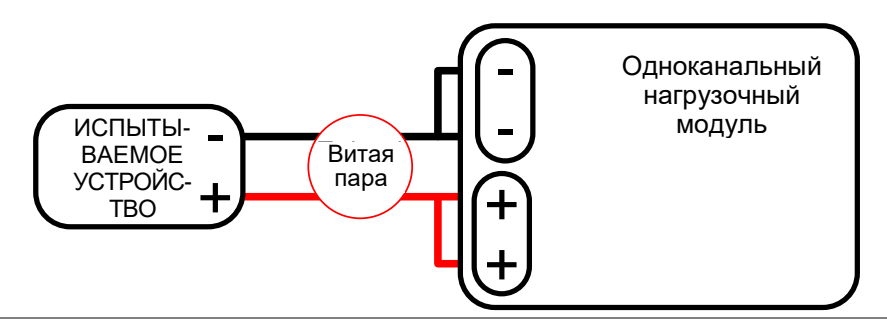

# Соединение постоянного тока

Для стабильной работы при постоянном токе в целях снижения колебаний можно подсоединять резистор и конденсатор параллельно электронной нагрузке. Величины параметров на конденсаторе и резисторе зависят от настроек нагрузки. Необходимо следить за тем, чтобы пульсирующий ток конденсатора был в допустимых пределах.

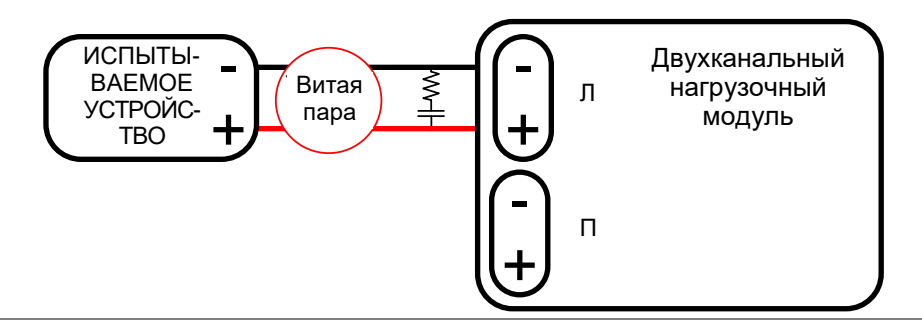

Соединение низкого Использование нагрузочного генератора С нагрузками низкого напряжения обычно ограничивается уровнем свыше напряжения 1 В (зависит от нагрузочного модуля). Для поддержки нагрузок низкого напряжения необходимо вспомогательное питание, чтобы поднять напряжение до уровня, соответствующего нагрузочному генератору.

Меры предосторожности:

- Необходимо учитывать комбинированную мощность нагрузки и вспомогательного питания.
- Следует убедиться в том, что вспомогательное питание производит достаточно тока.
- Также нужно принимать во внимание все помехи и перебои в условиях вспомогательного питания.

На схеме ниже показано типовое соединение.

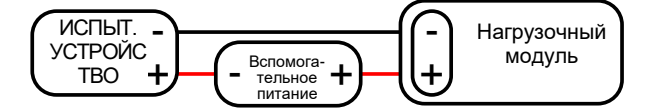

ПРЕДУПРЕЖДЕНИЕ Использование вспомогательного питания может привести к индуцированию обратного тока. В моделях PEL-72000 предусмотрена защита от обратного напряжения. Для получения дополнительной информации см. раздел защиты.

#### 5.4 Подключение параллельной нагрузки

Подключение Если выходная мощность тестируемого устройства превышает номинальную мощность канала нагрузочного параллельных или модуля, нагрузочных клеммы канала, нагрузочные модули или системные блоки можно использовать параллельно для рассеивания большей модулей мощности в режиме постоянного тока. Каждый канал будет потреблять определенную величину тока. Совокупная поглощаемая мощность - это сумма всех каналов/модулей. Величина мощности каждого канала может варьироваться. Например, если на КАН1 – 25 А, а на КАН2 – 20 А, то совокупный поглощаемый ток равен 45 A. Параллельные подключения нагрузок поддерживаются как для статических,

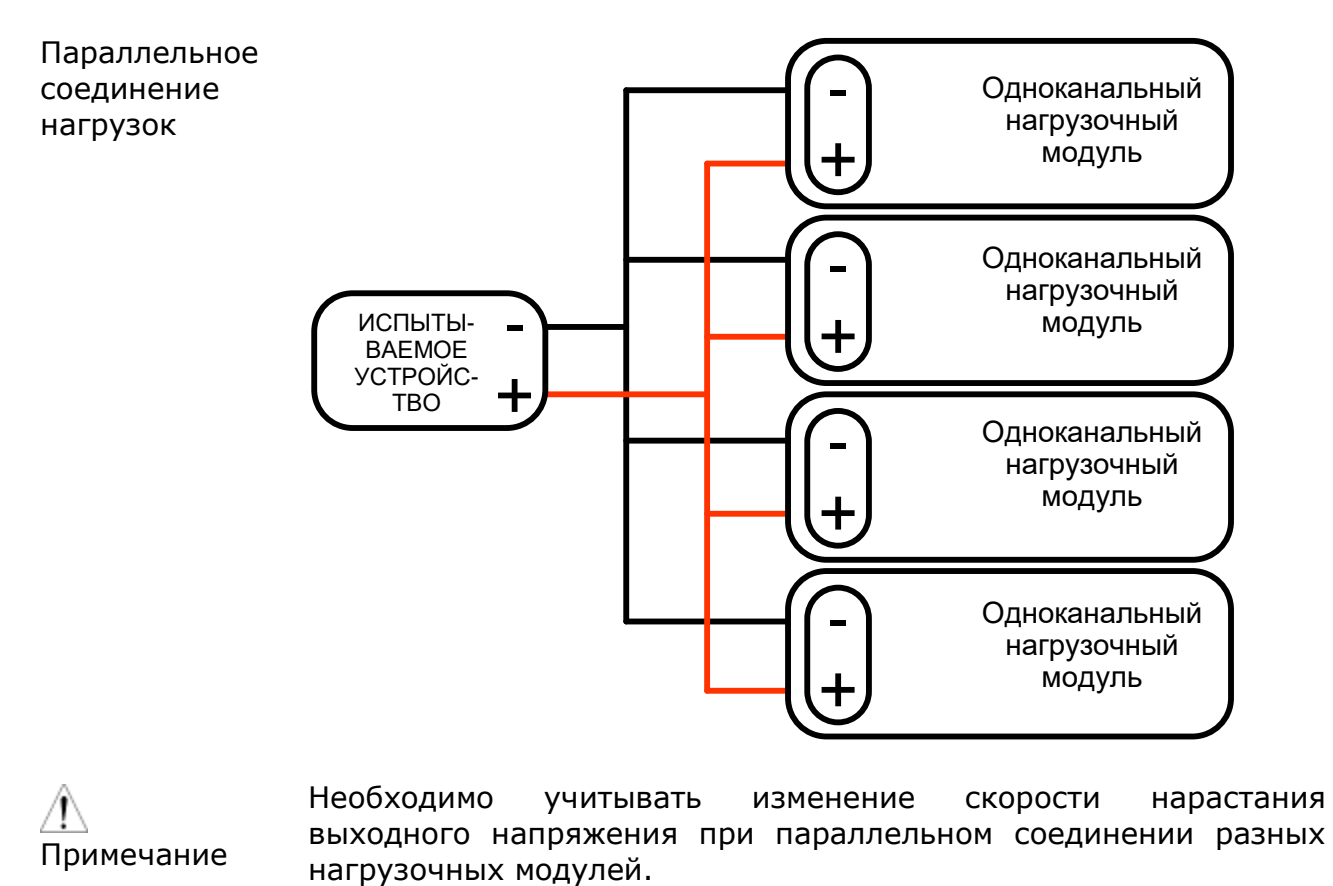

41

Параллельное подключение нагрузок с использованием подключения блока Системные блоки PEL-72000 (шасси) также можно соединять параллельно. Нужно помнить, что при подключении блока имеет место задержка между ведущим и ведомым устройством.

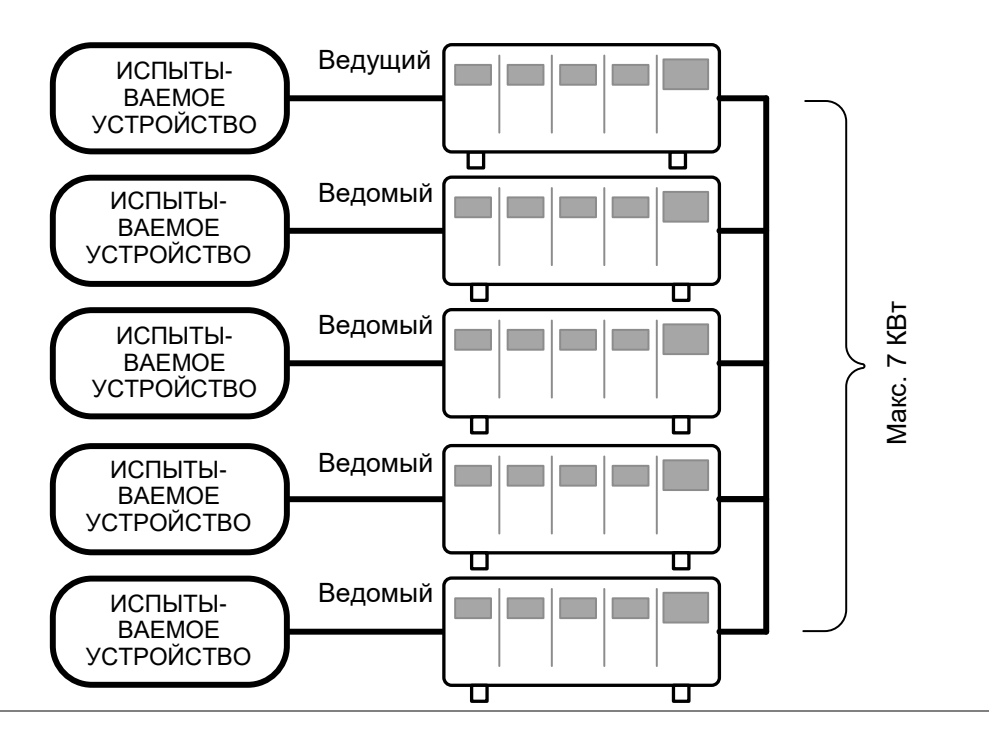

#### Нагрузка питания с несколькими выходами

PEL-72000 также может одновременно потреблять ток от множества тестируемых устройств или потреблять несколько нагрузок от одного тестируемого устройства (т.е. источника питания с несколькими выходами).

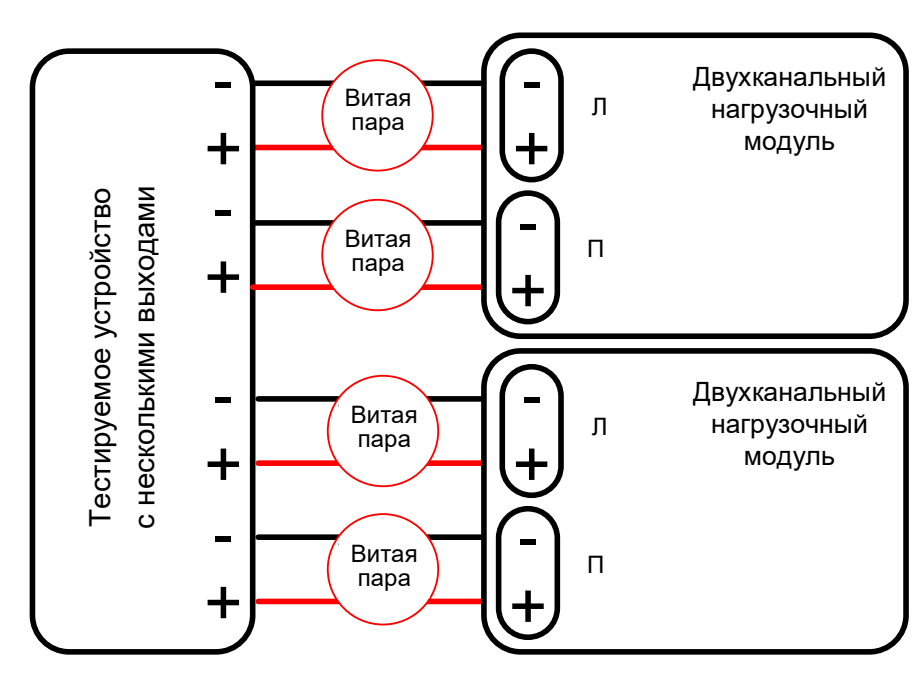

# 5.5 Подключение блока

Общие сведения Управление подключениями блоков предполагает соединение нескольких системных блоков с помощью подключений для блоков. К ведущему системному блоку можно подключить до 4 ведомых блоков. Первый системный блок (ведущий) может использоваться для управления другими, ведомыми, блоками. Существует задержка между ведущим и первым ведомым блоком в 2 мс, а также 4 мс, 6 мс и 8 мс, соответственно, для второго, третьего и четвертого ведомых системных блоков. Используются стандартные соединители MIL с 20 выводами.

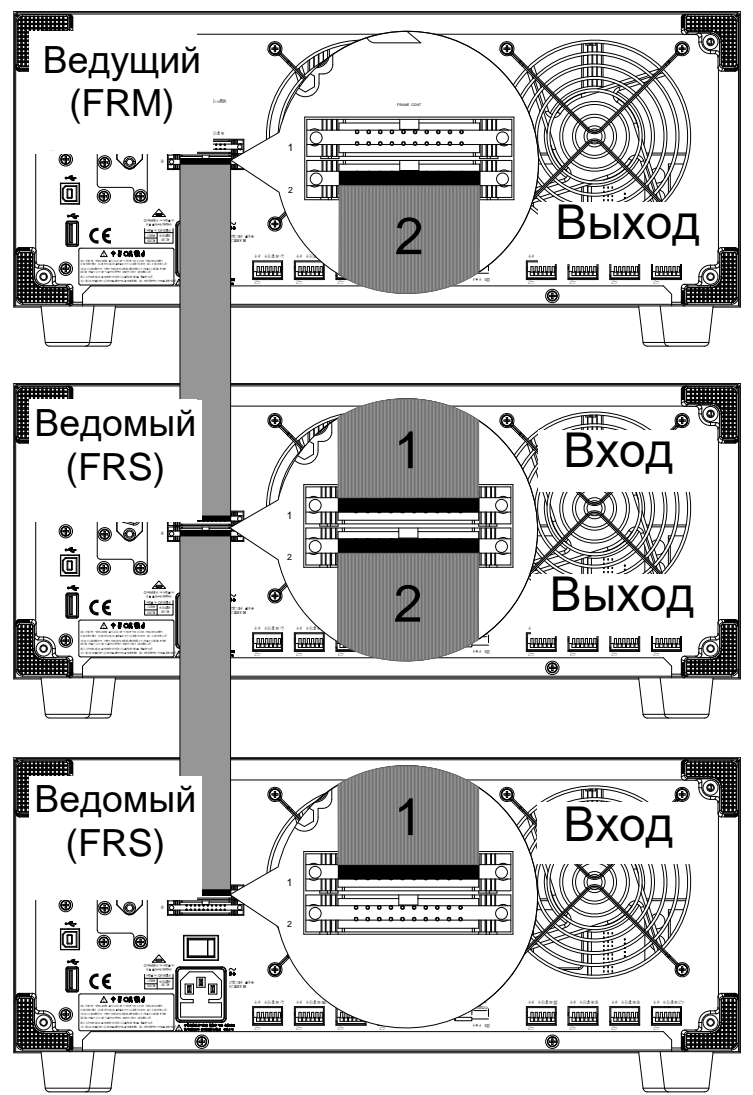

Подключение системного блока

Первый подключаемый системный блок – ведущий, все остальные блоки – ведомые. Плоский кабель подключается к ведущему блоку от соединителя 2, а ведомый – от соединителя 1. Каждый следующий ведомый блок подключается таким же последовательным способом.

Обеспечьте выключение системных блоков перед плоских кабелей. Вставьте кабель подключением в Убедитесь соединитель блока. в правильном местонахождении стрелок. Фиксаторы закроются по завершении соединения. Для того чтобы вынуть кабель, вытяните фиксаторы, и соединитель отключится.

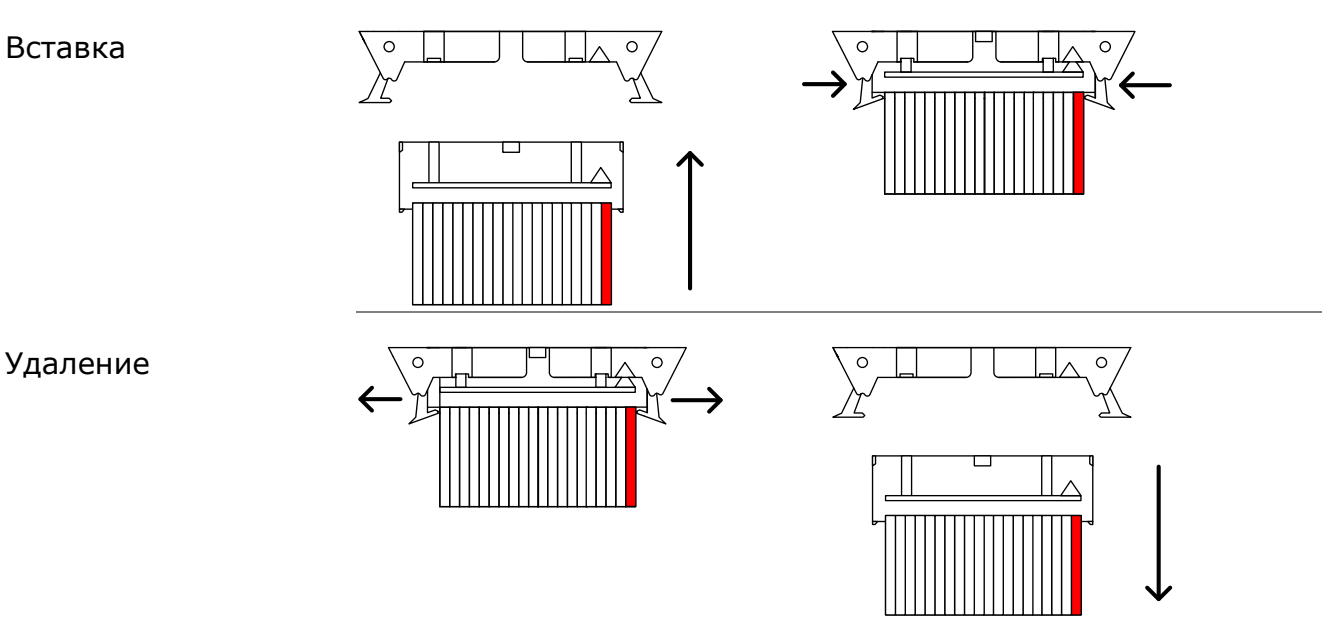

ПРЕДУПРЕЖДЕНИЕ Перед соединением убедитесь, что все системные блоки выключены и отсоединены от сети питания.

#### 5.6 Подключение управления каналами

Общие сведения Соединители управления каналами расположены на задней панели каждого системного блока. При необходимости для каждого нагрузочного слота имеется два соединителя управления каналом, по одному на каждый канал. Соединитель управления каналом предназначен для: внешнего подключения/отключения нагрузок, внешней подачи опорного напряжения, внешнего контроля входа нагрузки.

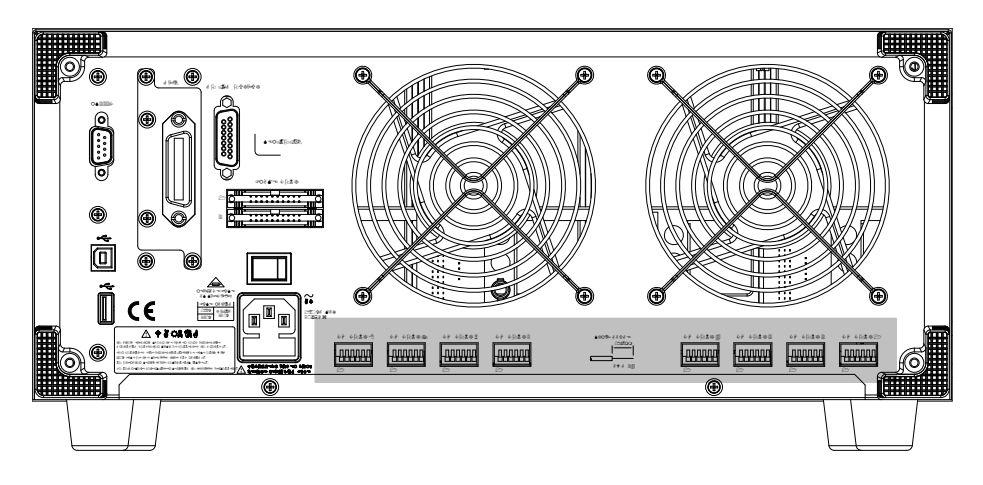

Ниже приведена схема расположения выводов входа-выхода для системы управления каналами.

|   | →+15 B                    | Выход |
|---|---------------------------|-------|
| 1 | Вкл.нагрузки Внеш. опорн. | Вход  |
| - | →V MON<br>→I MON<br>→GND  | Выход |

Подведение внешнего Внешнее входное опорное напряжение должно быть в напряжения пределах 0~10 В.

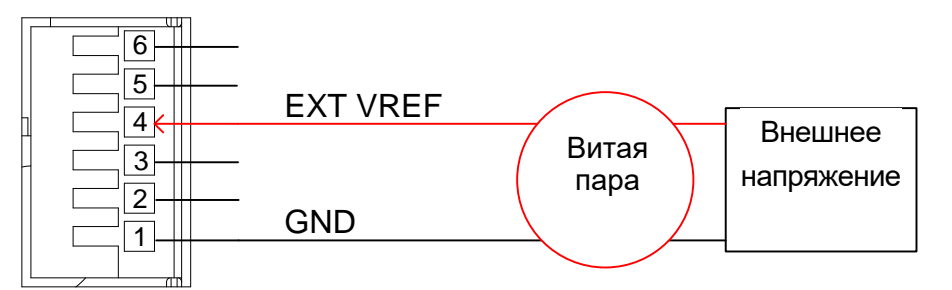

ПРЕДУПРЕЖДЕНИЕ Необходимо обеспечить условия, чтобы внешнее опорное напряжение было стабильным и с низким уровнем помех. Внешнее напряжение не должно превышать 10 вольт.

Напряжение свыше 12 вольт не может использоваться в качестве внешнего напряжения. Напряжение больше 12 вольт может привести к повреждению нагрузочного генератора.

Подключение Для подключения нагрузки низкое активное напряжение (0нагрузки 1 В) должно быть на выводах Load On/Нагрузка подключена (вывод 5) и GND/Заземление (вывод 1). Аналогичным образом, высокое активное напряжение (4–5 В) должно использоваться для отключения нагрузки. Вход Load On должен основываться на TTL/транзисторно-транзисторной логической схеме.

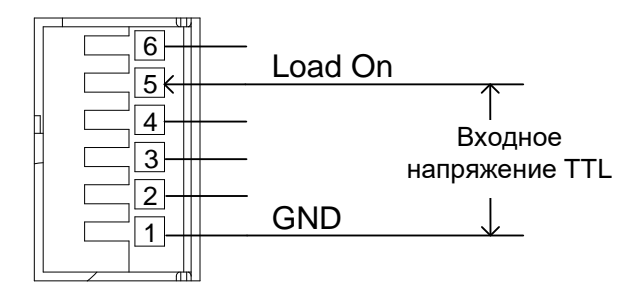

Выход устройства и силы тока

Выход устройства контроля напряжения (VMON) и выход устройства контроля силы тока (IMON) выводят входное напряжение нагрузки и входную силу тока нагрузки как контроля напряжения процент от номинального тока/напряжения. Если 0 В = 0 % номинала, то 10 В = 100 % номинального входного напряжения или тока нагрузки.

> Выход устройства контроля напряжения приходится на выводы 1 и 3, а выход устройства контроля силы тока - на выводы 1 и 2. Вывод 6 выдает опорное напряжение в +15 В.

> Ниже приведено расположение выводов для выходов устройств контроля напряжения и силы тока.

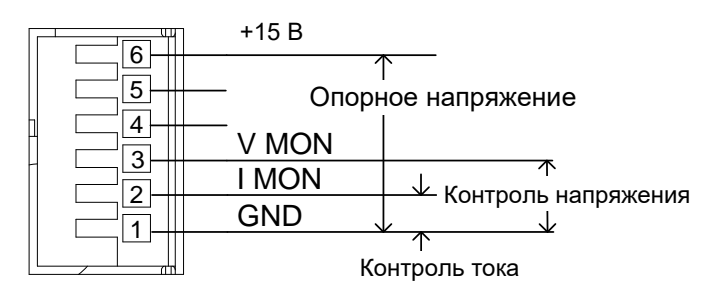

Подключение соединителя

Соединитель системы управления каналами - это зажимной соединитель без использования винтов. До того как вставить необходимо открыть внутренний провод, зажимной механизм. Для открытия внутреннего зажима нажмите кнопку, расположенную над проводным разъемом, для закрытия – отпустите кнопку. Убедитесь, что хотя бы 10 мм провода зачищено. На схеме ниже проиллюстрирована процедура вставки провода.

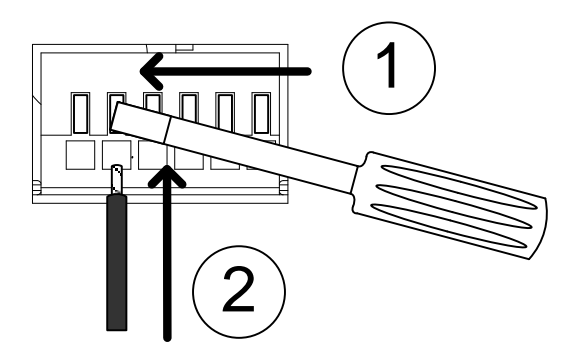

Для всех подключений к соединителю системы управления Предупреждение каналами должны использоваться провода сечения 24 AWG.

# 5.7 Подключение Go/NoGo (Годен/Не годен)

Общие сведения Порт Go/NoGo (Годен/Не годен) имеет 15 разъемов. Каждому каналу отводится ряд для выхода Go/NoGo (Годен/Не годен). Порты являются открытыми коллекторами с низким активным показывающим напряжением (1,1)B), проходное И непроходное (30 B) высокое активное напряжение (аварийная ситуация). Клемма Go/NoGo (Годен/Не годен) гнездо типа DB-15.

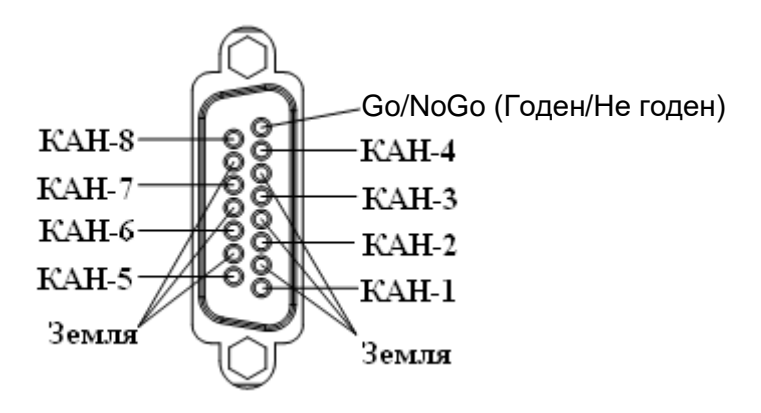

# 6 ОПИСАНИЕ РАБОЧИХ ПРОЦЕССОВ

# 6.1 Описание рабочих режимов

Существует три основных рабочих режима: постоянного тока (СС), постоянного сопротивления (CR) и постоянного напряжения (CV/CV+CC). Все каналы работают с использованием любых режимов. Для каждого режима есть ряд настраиваемых опций, в том числе скорость нарастания выходного напряжения, уровни, защитные режимы, Go/NoGo (Годен/ Не годен) и расширенные возможности сохранения.

#### 6.1.1 Режим постоянного тока

Общие сведения В режиме постоянного тока нагрузочные блоки потребляют ток установленной в программе величины. Вне зависимости от напряжения сила тока будет оставаться неизменной. Для режима СС характерно два диапазона: High и Low. Режим СС можно разделить на два основных режима: Static и Dynamic. Статический режим может использоваться для испытаний на устойчивость, а динамический режим – для тестирования условий мгновенной нагрузки.

> Функция Go/NoGo (Годен/Не годен) поддерживается для диапазонов High и Low, а также в режимах Static и Dynamic.

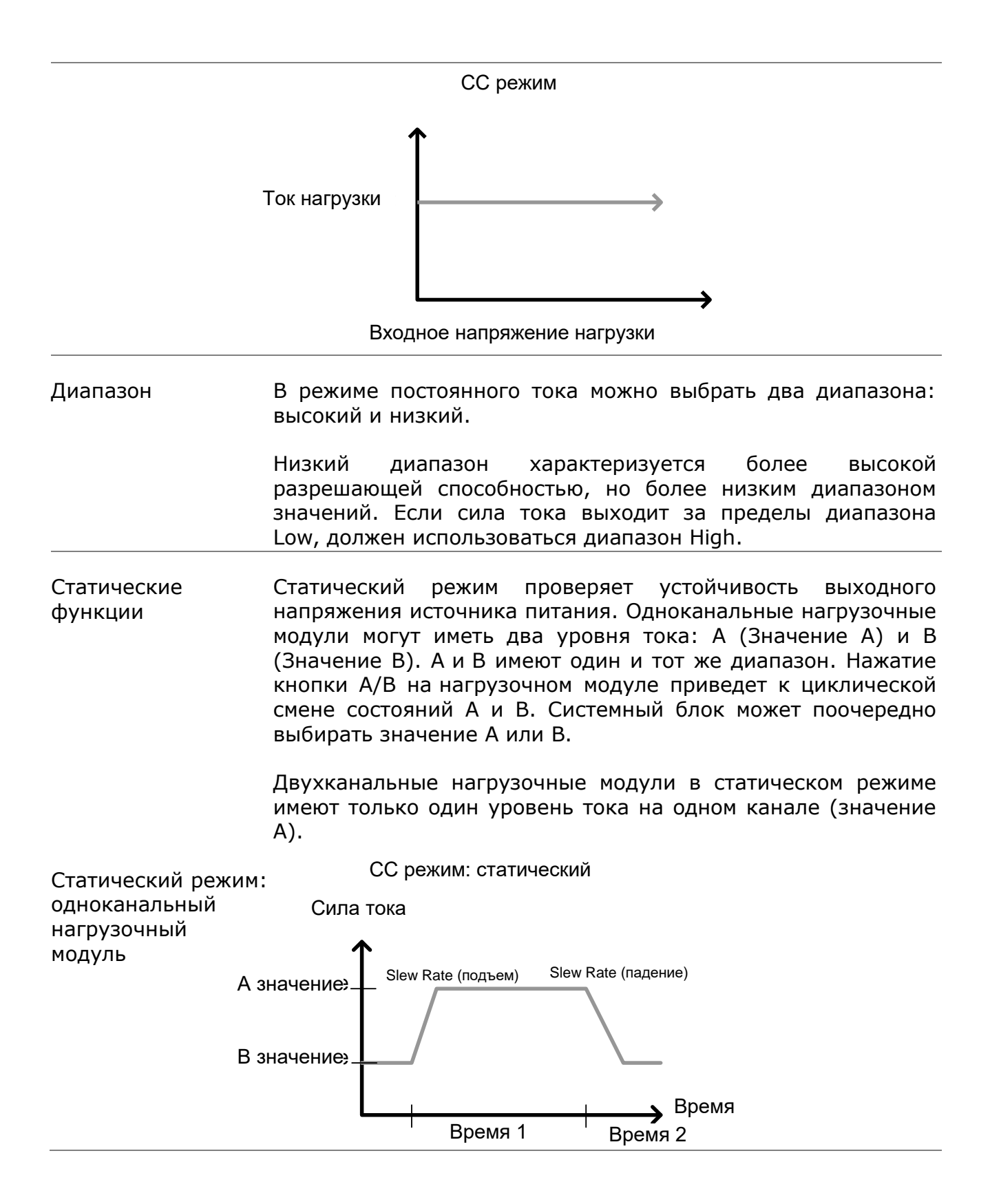

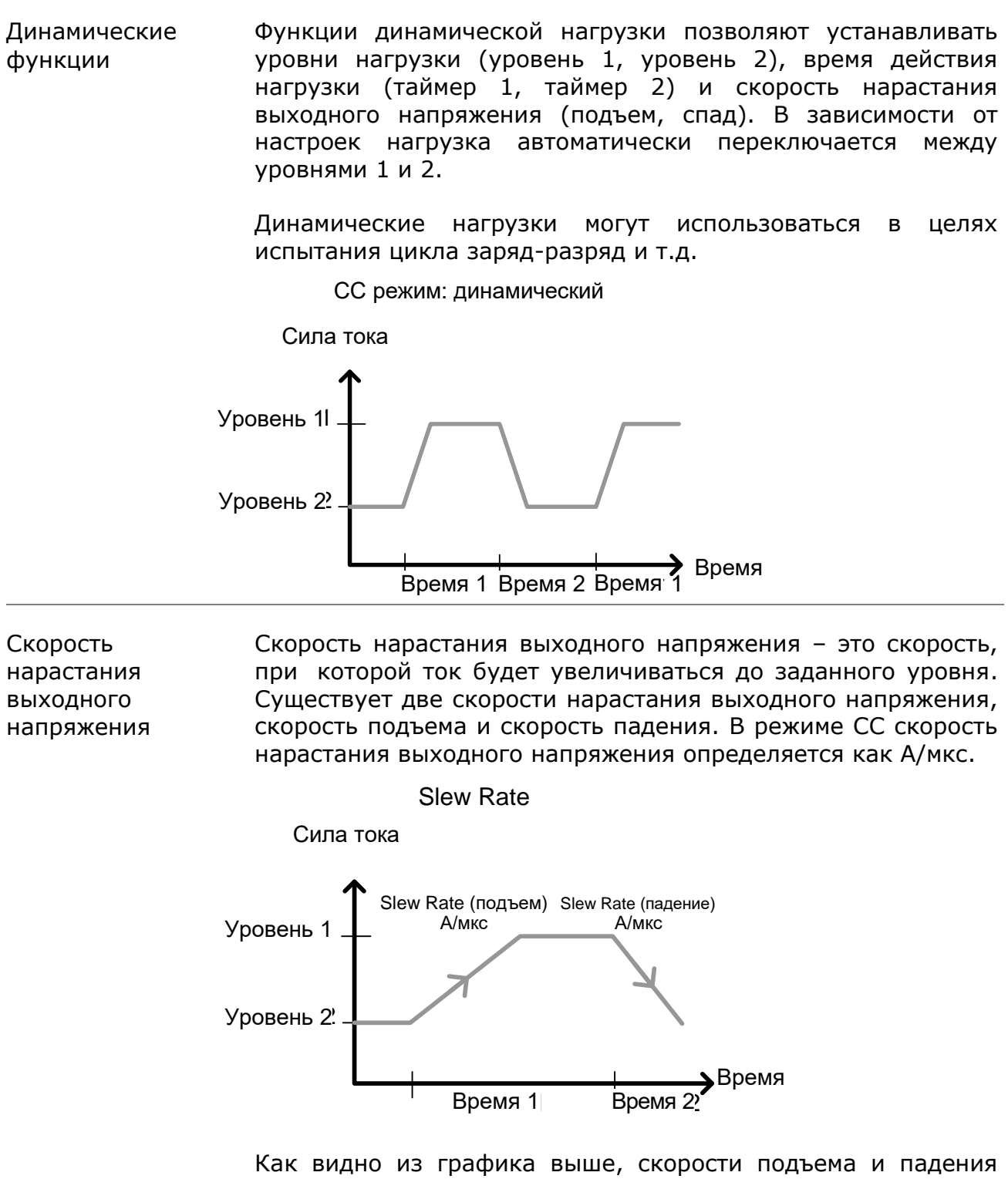

не должны быть одинаковыми.

### Go/NoGo (Годен/Не годен)

С помощью Go/NoGo (Годен/Не годен) можно устанавливать Центер, Высокий и Низкий пределы напряжения в статическом и динамическом режимах. Можно устанавливать задержку до 1 с.

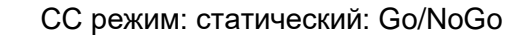

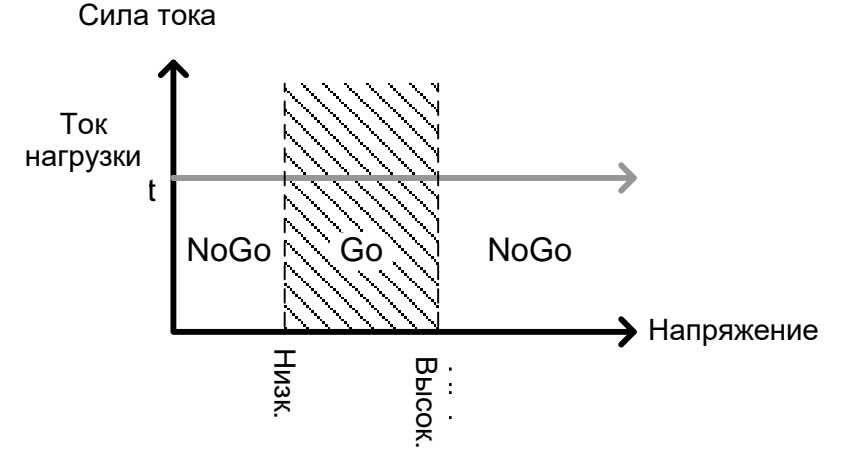

СС режим: динамический: Go/NoGo

Сила тока

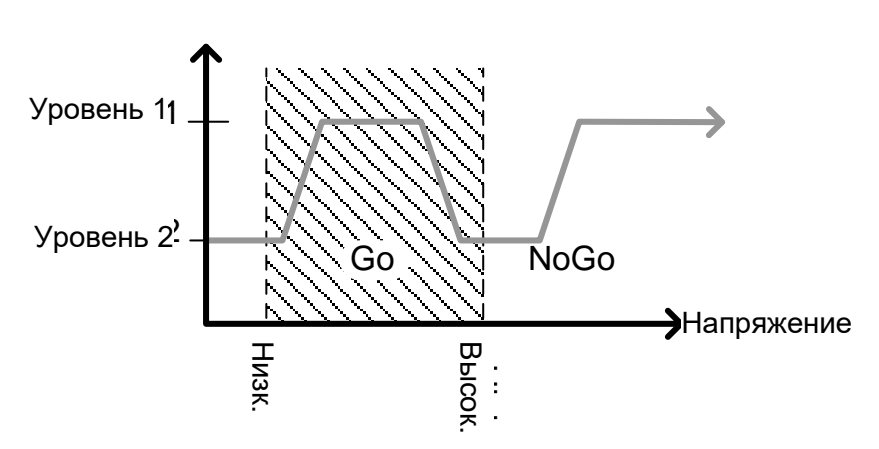

GO(Годен) устанавливается между Низким и Высоким пределами функции Go/NoGo (Годен/Не годен). NoGo (Не годен) устанавливается за пределами функции Go/NoGo (Годен/Не годен).

#### 6.1.2 Режим постоянного сопротивления

Общие сведения В режиме постоянного сопротивления нагрузочные блоки линейно потребляют ток и напряжение для достижения заданного уровня сопротивления. Для режима CR характерно два различных значения (модули единичной нагрузки), два диапазона, а также скорости нарастания подъема и падения выходного напряжения. Как и режим CC, режим постоянного сопротивления поддерживает динамические и статические нагрузки. Как и в других режимах, поддерживается функция Go/NoGo (Годен/Не годен).

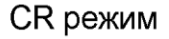

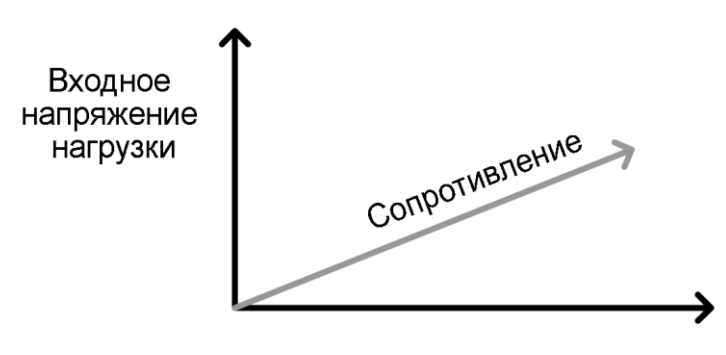

Ток нагрузки

Диапазон Существует два диапазона: Верхний и Нижний. Нижний сопротивления диапазон применяется к диапазонам низкого напряжения, тогда как диапазон Верхний использует диапазоны высокого напряжения. Диапазон тока всегда остается в рамках диапазона Верхний вне зависимости от выбранного диапазона напряжения.

Статические В статическом режиме одноканальные нагрузочные модули функции Диапазон имеют два уровня сопротивления, значение А и В. Для A/B переключения сопротивления этих уровней можно Двухканальные A/B. использовать кнопку нагрузочные модули имеют только один уровень сопротивления, значение Α.

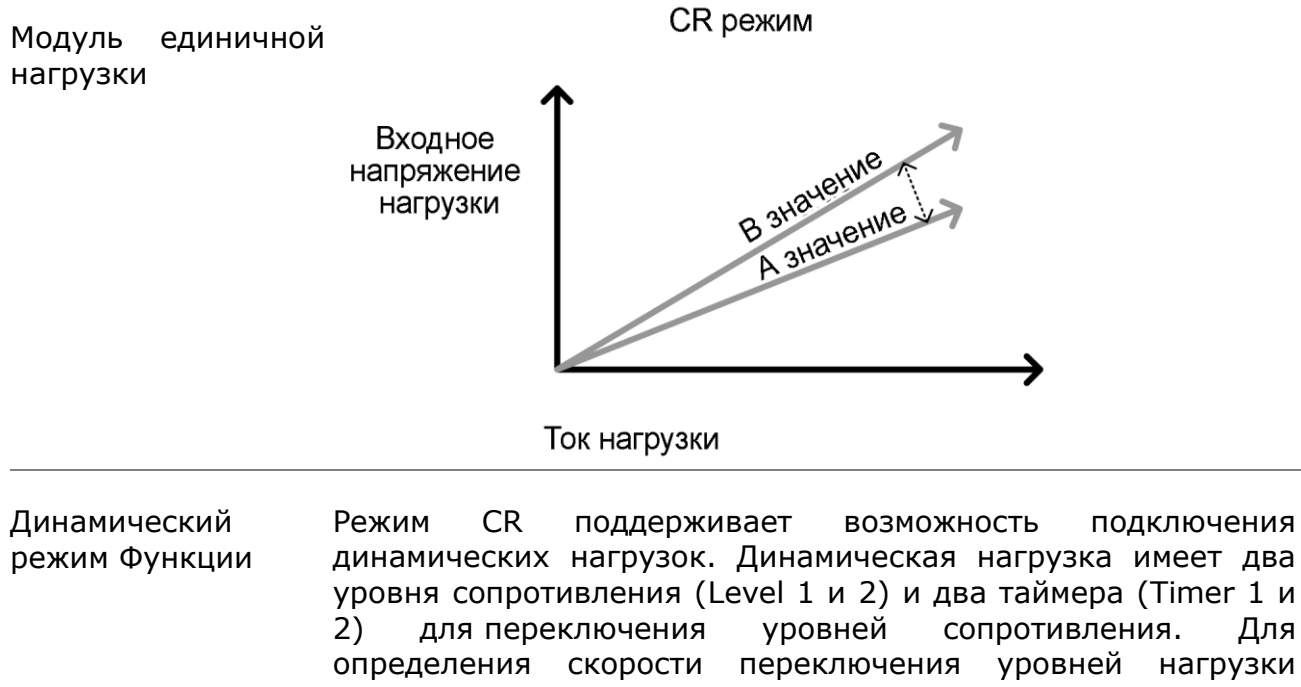

уровня сопротивления (Level 1 и 2) и два таймера (Timer 1 и сопротивления. Для нагрузки уровней нагрузочным генератором можно установить значения нарастания скорости подъема И падения выходного напряжения.

подключения

Динамический CR режим

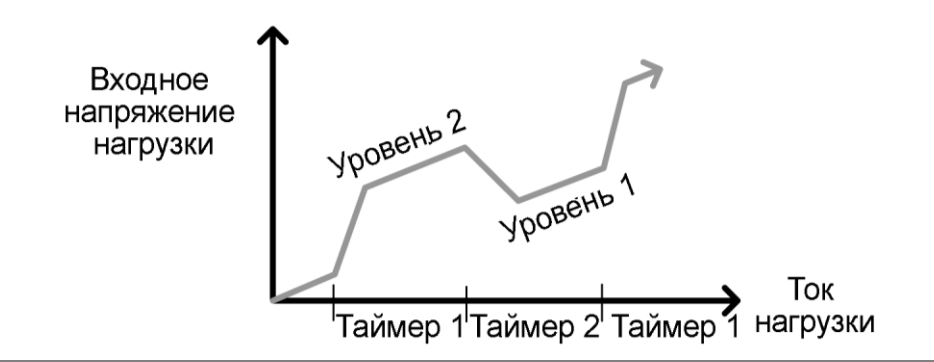

Скорость нарастания выходного напряжения Скорость нарастания и спада выходного напряжения (А/мкс) определяет скорость, на которой уровни нагрузки меняются от Значения А до Значения В (Статический режим) или от Уровня 1 до Уровня 2 (Динамический режим), и наоборот.

Go/NoGo Также поддерживается функция Go/NoGo (Годен/Не годен). Пределы Центер, Высокий и Низкий можно устанавливать (Годен/Не годен) либо в процентах, либо в вольтах. Также можно задавать время задержки до 1 секунды.

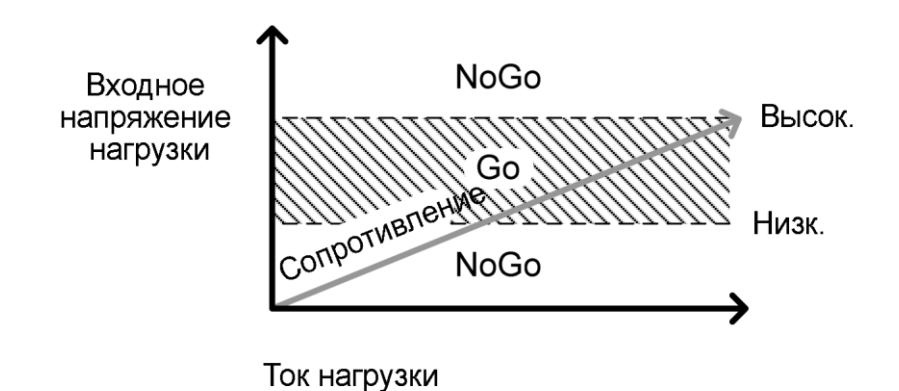

#### 6.1.3 Режим постоянного напряжения

Общие сведения В режиме постоянного напряжения нагрузочные блоки потребляют ток при неизменном напряжении.

Одноканальные нагрузочные модули поддерживают 2 значения (A, B) и имеют настраиваемый предел обесточивания. Двухканальные нагрузочные модули имеют только значение A.

Скорость реакции также может быть быстрой (Fast) или медленной (Slow). Скорость реакции связана со скоростью нарастания выходного напряжения для реакции тока.

Режим постоянного напряжения работает только в высоком диапазоне.

Функция Go/NoGo (Годен/Не годен) также поддерживается и как процентное соотношение, и как значение силы тока.

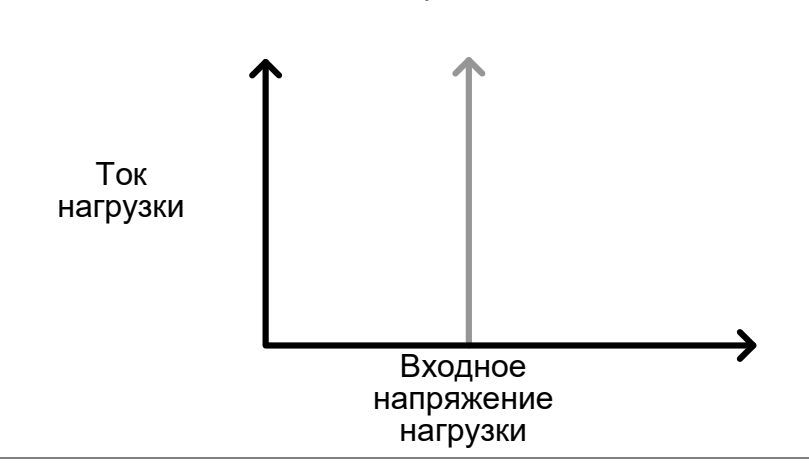

**С** у режим

Уровни напряжения Можно устанавливать два уровня напряжения: А и В (одноканальный нагрузочный модуль).

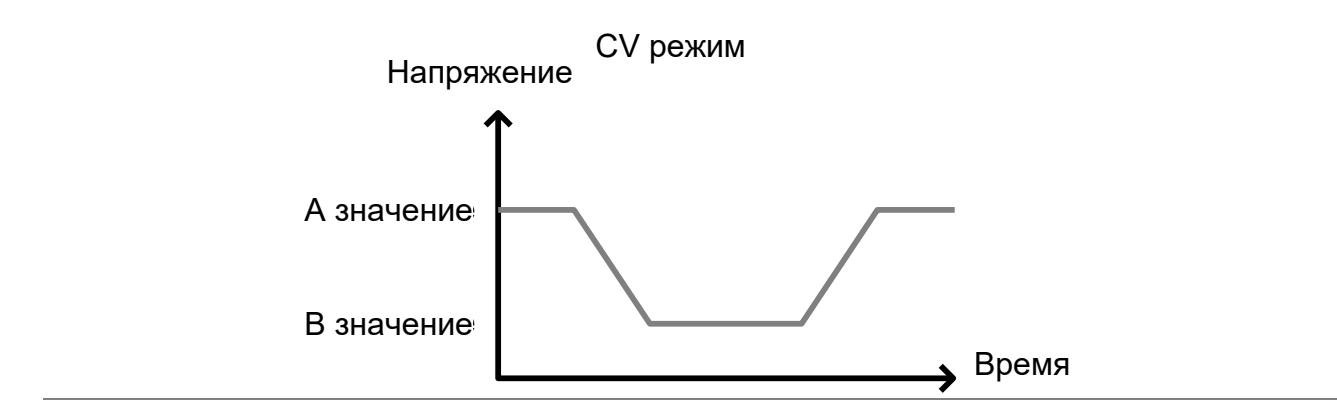

CV + CC При применении режима CV предел тока можно устанавливать для режима CV + CC.

Если входное напряжение выше, чем значение A (напряжение нагрузки), канал будет работать в режиме CV при условии, что входной ток меньше предела тока. Если входной ток превысит предел тока, канал будет работать в режиме CC.

Если входное напряжение меньше значения А (напряжение нагрузки), ток перестает идти.

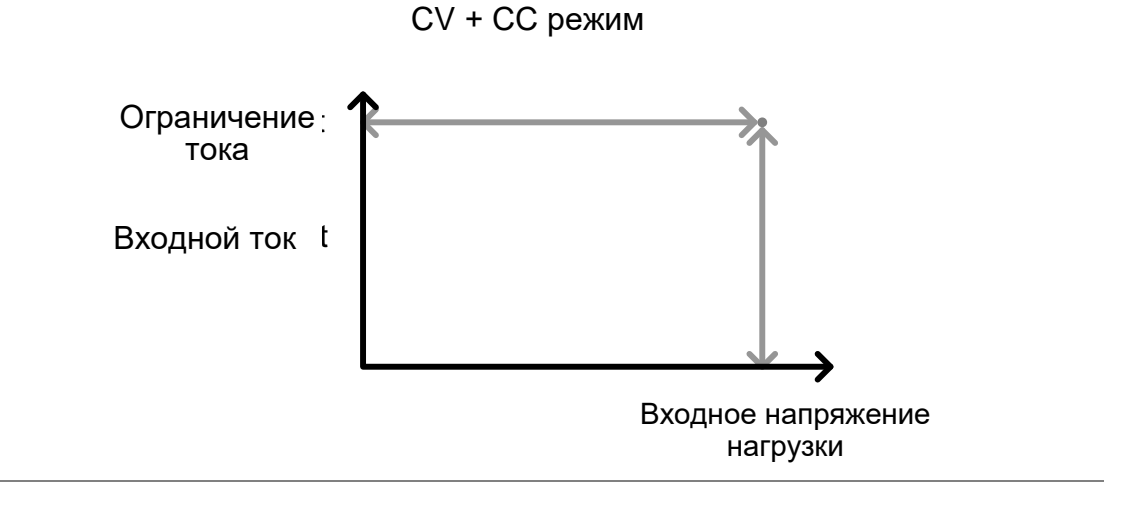

| Скорость реакции | Скорость реакции<br>и медленная реа<br>нагрузочного моду<br>для больших нагр<br>приводят к индукц<br>напряжения. Моде<br>спадов напряжени<br>велики, они могу<br>генераторе. Силе<br>индукцией лине<br>оборудование. | может быть высокой<br>акция определяютс<br>уля. Низкие скорост<br>узок, так как быст<br>ии, которая может вь<br>ели PEL служат для<br>ия. Но если спады и<br>лт вызывать колеба<br>ьные спады напр<br>йного напряжения, | или низкой. Быстрая<br>я спецификациями<br>и реакции подходят<br>рые колебания тока<br>ізвать большие спады<br>компенсации любых<br>напряжения слишком<br>ния на нагрузочном<br>яжения, вызванные<br>могут повредить |  |
|------------------|----------------------------------------------------------------------------------------------------|----------------------------------------------------------------------------------------------------|----------------------------------------------------------------------------------------------------|--|
|                  | Диапазон                                                                                                    | иапазон Высокая скорость реакции                                                                                                    |                                                                                                    |  |
|                  |                                                                                                    | 1 кГц                                                                                                    | 100 Гц                                                                                                    |  |
| Go/NoGo          | Проверка Go/NoGo (Годен/ Не годен) может проводиться в<br>значениях силы тока (амперы) (Верхний, Нижний) или в<br>процентах (Центер, Верхний %, Нижний %). Также можно<br>устанавливать время задержки до 1 секунды. |                                                                                                    |                                                                                                    |  |
| (Годен/Не годен) |                                                                                                    |                                                                                                    |                                                                                                    |  |
|                  | СV режи                                                                                                    | им: GO/NOGO                                                                                                    |                                                                                                    |  |
|                  | Ток<br>нагрузки                                                                                                    | NoGo<br>Go<br>NoGo                                                                                                    | Зысок.<br>Чизк.<br>Напряжение                                                                                                    |  |

Напряжение нагрузки

# 6.2 Запуск программы

Общие сведения Функция программирования моделей PEL-72000 поддерживает до 12 различных программ в единицу времени с 10 последовательностями для каждой программы. До 12 программ может быть выстроено в последовательность. Функция Program дает возможность создавать ряд тестов Go/NoGo (Годен/ Не годен).

Программируемая Программируемая последовательность это просто последовательность единичное испытание под нагрузкой. Программа представляет собой группу каждого из этих испытаний, проведенных последовательно. Каждая последовательность загружает настройки для каждого канала из Памяти данных (Memory MXXX). В Памяти данных хранятся такие настройки, как, например, рабочий режим и диапазон для каждого канала. Каждая последовательность загружает все каналы в один момент времени, если иначе не запрограммировано. Последовательности для каждого канала запускаются синхронно.

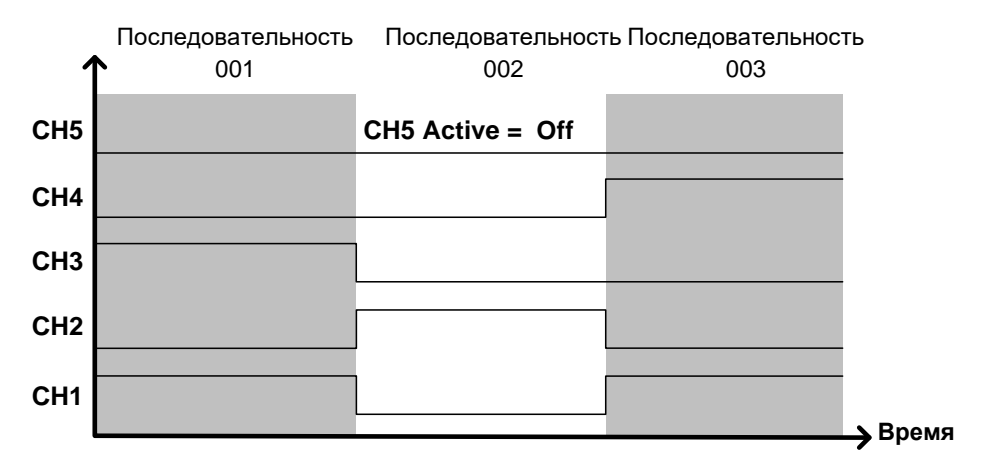

Каждая последовательность имеет ряд опций настройки, которые в равной степени применяются ко всем каналам.

| Элемент<br>последовательности               | Диапазон параметра                                    |
|---------------------------------------------|-------------------------------------------------------|
| Память                                      | M001~M120                                             |
| Run/Запуск                                  | Auto/Автоматический – Skip/Пропуск –<br>Manual/Ручной |
| On-Time/Время<br>включенного<br>состояния   | 0,1 ~ 60,0                                            |
| Off-Time/Время<br>выключенного<br>состояния | Off - 0,1 ~ 60,0                                      |
| Short-time/Время короткого замыкания        | Off – 0,1 ~ On-time                                   |

P/F-Time/Bpeмя Off – 0,1 ~ (On-time+Off-time)-0,1 испытания Short Channel/КаналCH1 ~ CH8 короткого замыкания

Программа Последовательности запускаются одна за другой для создания программы. В каждой программе имеется 10 последовательностей.

Если необходимо, чтобы в программе было менее 10 последовательностей, любые добавочные последовательности можно пропустить (не запускать).

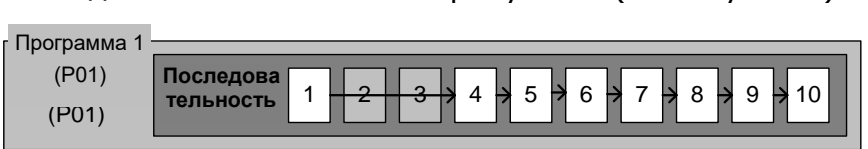

Последовательности 2 и 3 пропущены.

Программируемая Для создания программируемой цепочки любые из 12 цепочка программ можно соединить в цепочку. Не нужно запускать по порядку номеров в отличие от Последовательности. Любую программу можно объединить в цепочку с любой другой. Можно объединять программу и создавать бесконечный цикл, чтобы программа продолжала работать неопределенное количество времени.

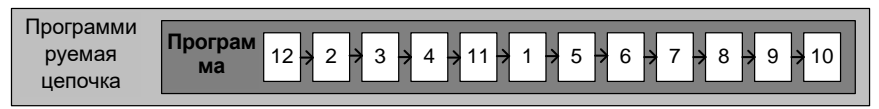

Выше изображена программируемая цепочка, запускающая последовательности не по порядку номеров.

Результаты действия При заданных пределах Go/NoGo (Годен/Не годен) функции результаты испытания Pass/Fail для каждого канала будут Go/NoGo отображаться для всех последовательностей и программ.

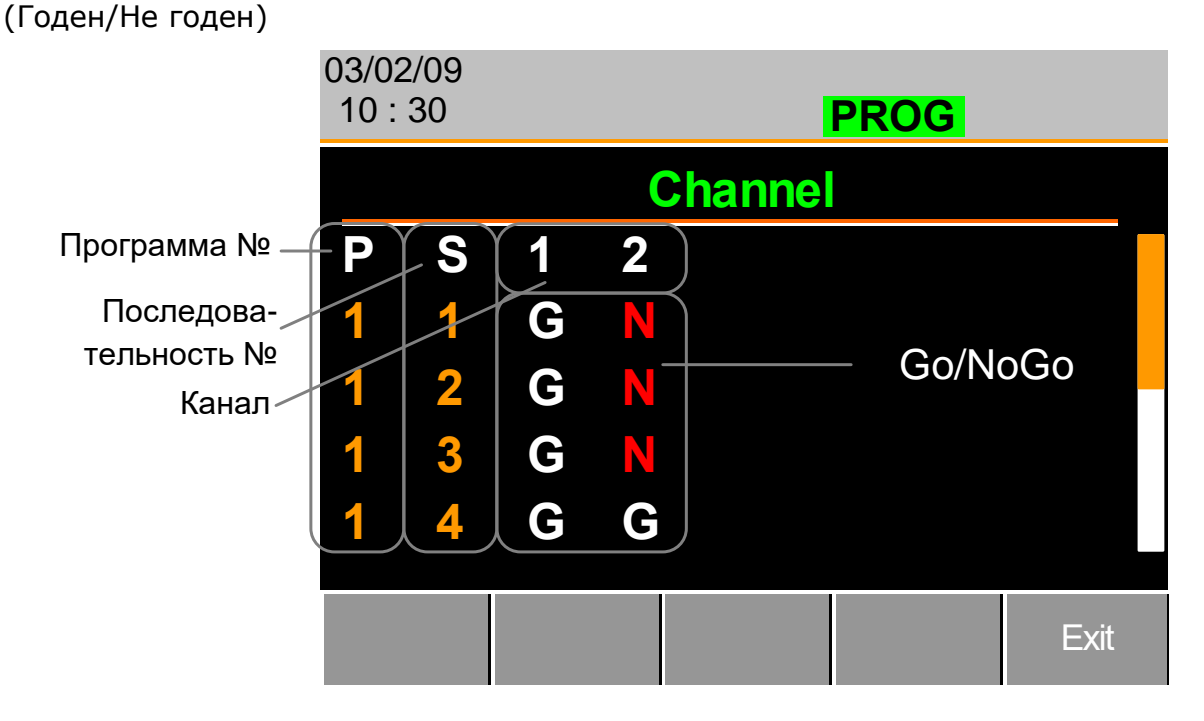

# 6.3 Последовательность

- Общие сведения Функция Последовательность (Sequence) предназначена для оборудования моделей нагрузки создания высокого разрешения. Каждую последовательность можно настроить на создание уникального профиля нагрузки, необходимого для точного моделирования нагрузок в реальном времени. Последовательности применяются только в режимах СС (Статичекий) и СR (Статичекий).
- Последовательности Sequences нельзя путать с последовательностями, используемыми для создания программ. Это разные и, следовательно, невзаимозаменяемые понятия. Sequences (память SEQ) не могут использоваться в Programs (Программами), а Programs (Программамы)не могут загружать Sequences.

Создание Функция Sequence дает возможность моделирования нагрузки профилей нагрузки при высокой разрешающей способности. Каждый канал может самостоятельно менять величину потребления нагрузки при разрешении 100 мкс на точку. При параллельном подключении одновременно может подключаться несколько нагрузок, что позволит моделировать нагрузки, размещенные на нескольких источниках выходной мощности.

График ниже показывает профиль нагрузки тестируемого устройства при запуске.

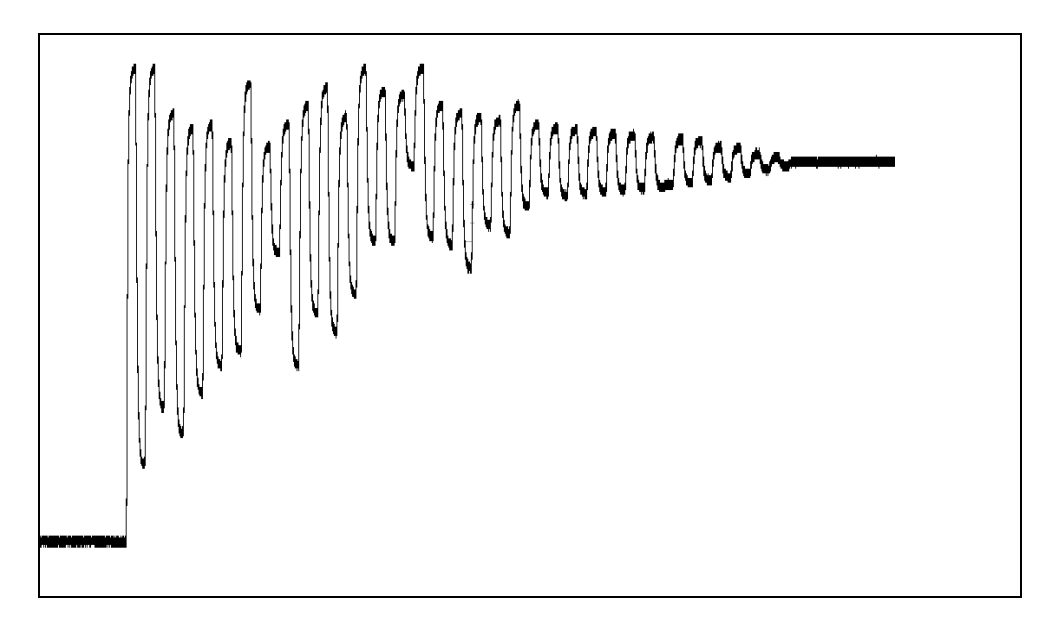

#### Точки

Для каждой Последовательности может использоваться до 120 точек. Каждая точка может иметь разную длительность, скорость нарастания выходного напряжения и значение.

На любом этапе Последовательности можно включить новую точку или удалить имеющуюся. Все новые включаемые точки по умолчанию будут иметь усредненное значение соседних

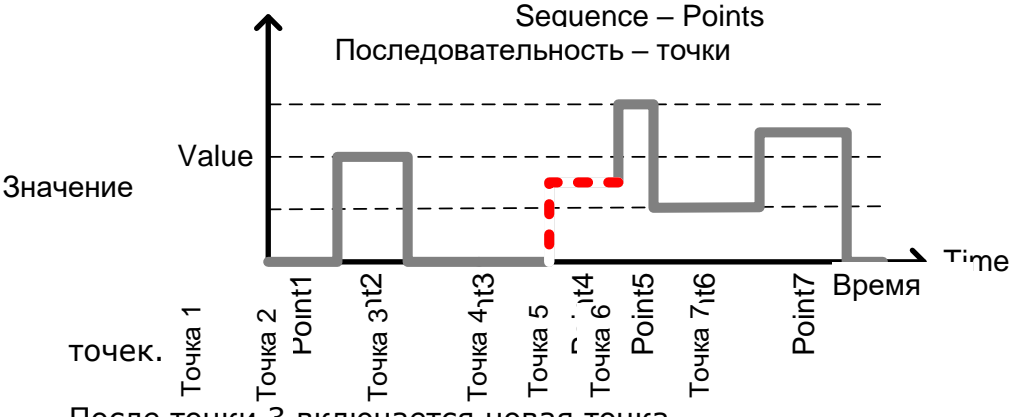

После точки 3 включается новая точка.

Loop/Цикл Последовательности могут программироваться для повторного запуска цикла, начиная с любой точки последовательности.

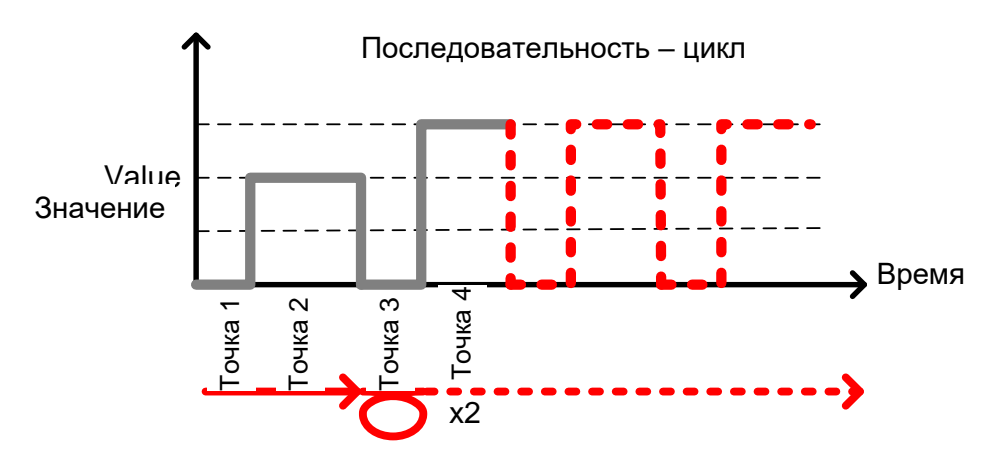

Начиная с точки 3, последовательность запускается 2 раза.

On end load/

Если на системном блоке запрограммировано больше одной

Состояние нагрузки в конце цикла Последовательноси, функция On End Load позволит Последовательности настроить включение или выключение нагрузки в конце последовательности, пока не завершится финальная последовательность. По окончании финальной последовательности все нагрузки отключаются. Эта функция неэффективна, если активна только одна Последовательность. Это связано что С тем, продолжительность On End Load и продолжительность финальной последовательности будут совпадать.

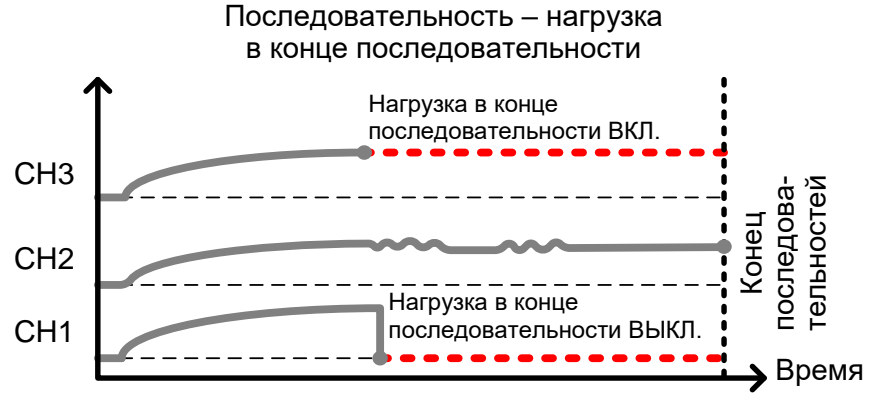

Выход запуска Функция выхода запуска Trigger Out позволяет выдать сигнал запуска последовательности по каналу через вывод PIN 4 на соединителе Frame Link 1 при использовании Sequences. Управление функцией Trig Out находится в меню Channel Duration/Продолжительность работы канала.

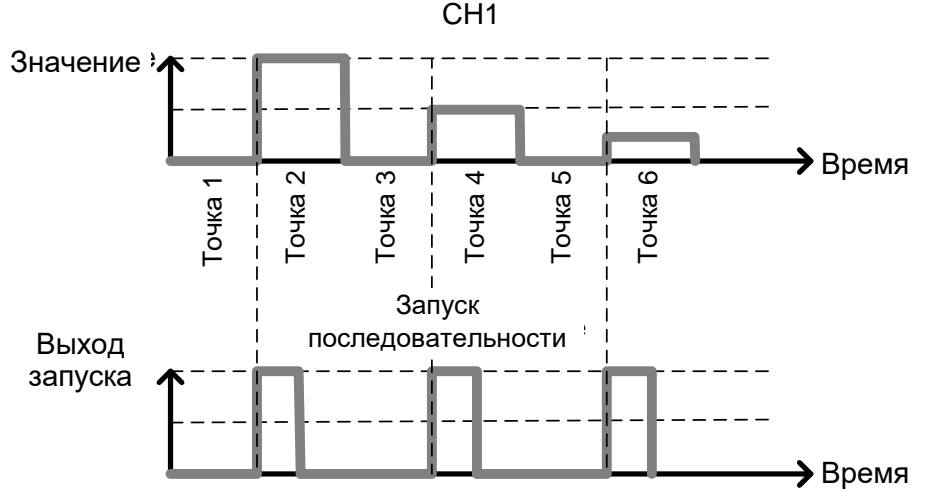

Как видно из схемы выше, сигнал запуска последовательности является выходным для каждой точки нарастающего фронта сигнала.

Настройка продолжительности работы канала Опция настройки продолжительности работы канала позволяет импортировать продолжительность точки одной Последовательности в другую. Если в последовательности, куда импортируются данные, нет достаточного количества точек, будут созданы дополнительные точки (без значений).

Например, ниже приведены последовательности для каналов CH1 и CH2. На CH1 всего 6 точек большой продолжительности, а на CH2 – только 2 точки, которые запускаются циклически 5 раз. Точки CH2 также значительно короче по продолжительности.

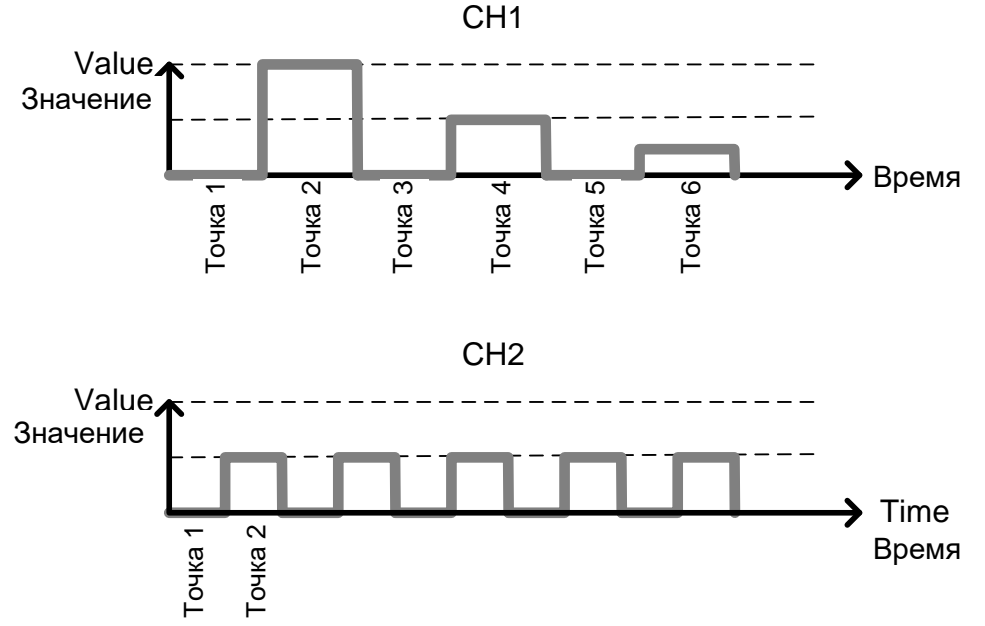

На второй схеме показана результирующая последовательность, при которой CH1 импортирует CH2. CH1 импортирует настройки продолжительности и количество точек из CH2, но не значения точек.

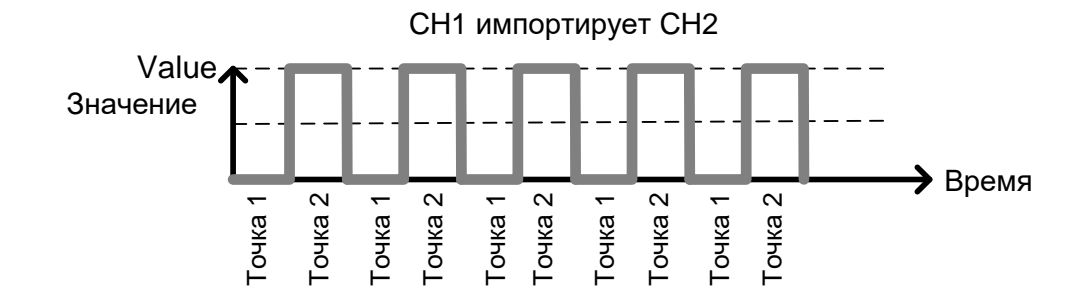

#### 6.4 Параллельное подключение динамических нагрузок

Общие сведения Модели электронных нагрузок постоянного тока PEL-72000 поддерживают параллельное подключение динамических нагрузок. Это всего лишь означает, что при параллельном подключении нагрузочных модулей И установке динамического режима они могут осуществлять динамические испытания синхронно по одним часам. В динамическом режиме ток или сопротивление нагрузки колеблется между двумя заранее установленными уровнями. При параллельном подключении можно проводить испытания на выходах большей мощности. Такая возможность обеспечивает гибкость моделей PEL-72000, что позволяет проводить динамические испытания в широком диапазоне выходов мощности.

Для получения более подробной информации, касающейся подключения, смотри раздел Параллельное подключение нагрузок.

На схеме ниже показано, как два нагрузочных модуля могут потреблять более высокую нагрузку при параллельном подключении в динамическом режиме.

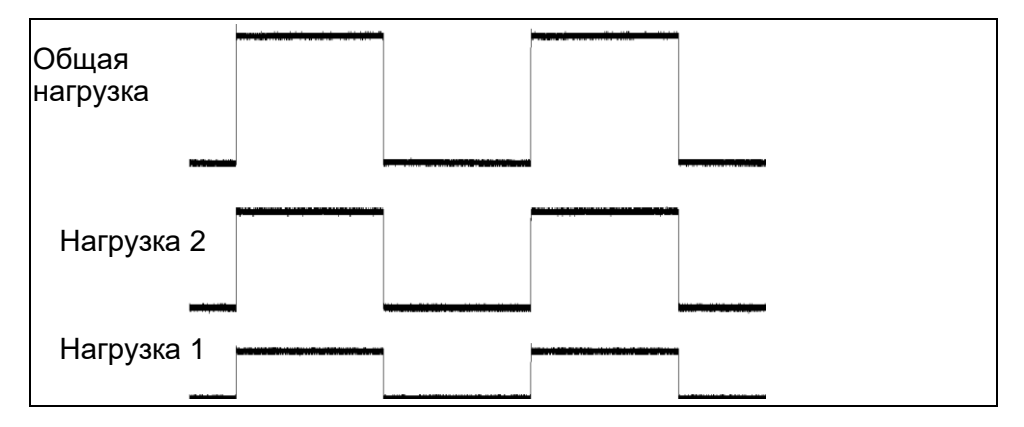

# 6.5 Описание конфигураций

Существует ряд различных конфигураций для моделей PEL, в том числе защитные режимы, рабочие конфигурации и конфигурации файловой системы. Раздел «Описание конфигураций» включает назначение различных конфигураций и их применимость к разным видам операций.

Общие сведения В моделях PEL-72000 предусмотрен ряд защитных режимов: защита от сверхтоков, защита от перенапряжения и защита от избыточной мощности.

Защитные режимы позволяют защитить и нагрузочные модули, и тестируемое устройство (устройства). Для о срабатывании уведомления настройки защиты можно звуковой сигнал. Если настройка установить защиты активирована и срабатывает, нагрузочный блок будет отображать аварийную ситуацию. То же будет отображаться и на системном блоке. Когда сработает аварийный сигнал, нагрузка перестанет потреблять ток/напряжение. Имеются настройки защиты от перенапряжения: ON(Вкл), три OFF(Выкл) и Clear/Отмена.

| 03/02/09<br>10 : 30 |                |         | Ala | rm               |
|---------------------|----------------|---------|-----|------------------|
| OCP L               | evel           | 5.1     | Α   | CH1              |
| OCP S               | <b>betting</b> | OFF     | -   | CC<br>Dyna       |
| <b>OVP Level</b>    |                | 81.     | 6 V | High             |
| <b>OVP Setting</b>  |                | 0       | J   |                  |
| <b>OPP Level</b>    |                | 30.0    | 6 W |                  |
| OPP S               | etting         | OF      |     | Conf             |
| Protection          | Other          | Go-NoGo |     | Previous<br>Menu |

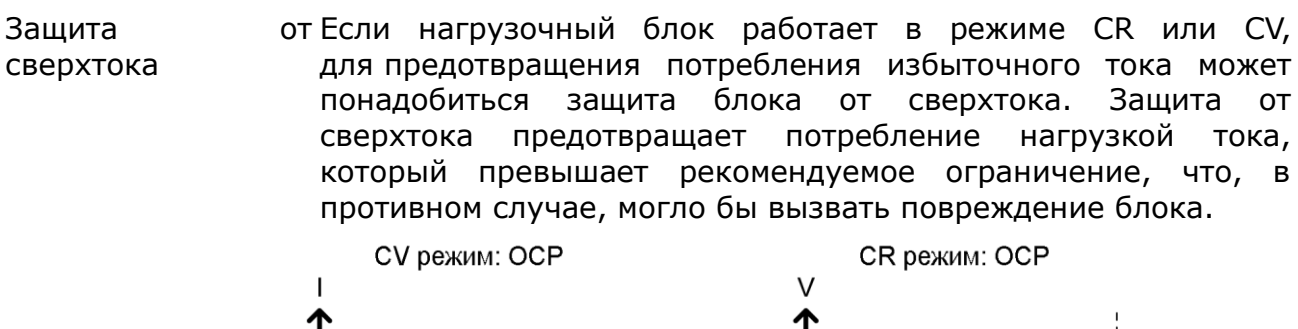

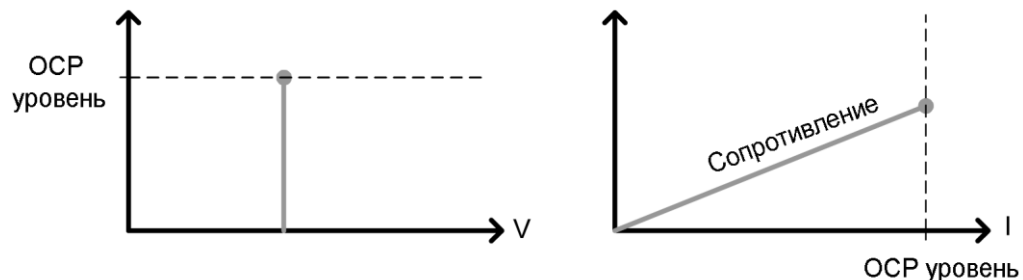

Защита от Защита от перенапряжения применяется в целях ограничения перенапряжения величины поглощаемого напряжения. При срабатывании системы OVP (система защиты от перенапряжения) нагрузка моделей PEL прекращает потреблять напряжение.

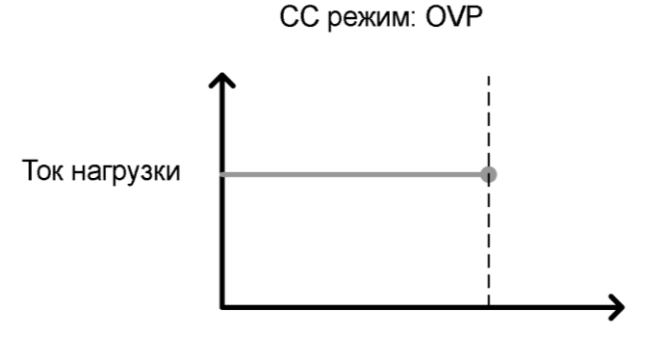

Входное напряжение нагрузки

Защита от Защита от избыточной мощности применяется в случаях, избыточной когда диапазон мощности выходит за рамки спецификаций работы нагрузки. При срабатывании системы OPP (система защиты от избыточной мощности) мощность перестает потребляться.

Защита от Защита от обратного напряжения предотвращает угрозу моделей PEL-72000 обратного повреждения вследствие обратного обеспечивая напряжения напряжения, установленный номинальный уровень этого напряжения. При срабатывании системы защиты от обратного напряжения звучит аварийный сигнал, который выключается после устранения обратного напряжения.

Дополнительная информация содержится в спецификациях.

Защита от падения Защита от падения напряжения выключает нагрузку при напряжения падении напряжения ниже установленного предела.

#### 6.5.2 Рабочие конфигурации

Общие сведения Имеется ряд настроек рабочих конфигураций. Настройки конфигурации:

СС Vrange/Диапазон напряжения в режиме СС, Von Voltage/ Предел напряжения в начале процесса потребления тока, Von Latch/Фиксированный уровень напряжения для Von Voltage, кнопка Short, управление каналами CH Cont, Independent load sync/Синхронизация независимой нагрузки, D-time/Время задержки и Step resolution settings/Установки пошаговой разрешающей способности.

CC Vrange СС Vrange применяется для установки диапазонов напряжения Высокий или Низкий в режиме СС. Диапазон напряжения в режиме СС зависит от спецификаций нагрузочного модуля. Von Voltage/ Предел срабатывания По напряжению Von Voltage – это предел напряжения, при котором нагрузка начинает потреблять ток. Для Von Voltage характерно два рабочих режима: Von latched: ON(Вкл) и Von latched: OFF(Выкл).

В режиме Latched: ON ток потреляется при срабатывании Von и продолжает потребляться, даже если напряжение падает ниже уровня Von Voltage.

В режиме Von Latched: OFF ток потреляется при срабатывании Von, но прекращает потребляться, если напряжение падает ниже установленного уровня Von Voltage.

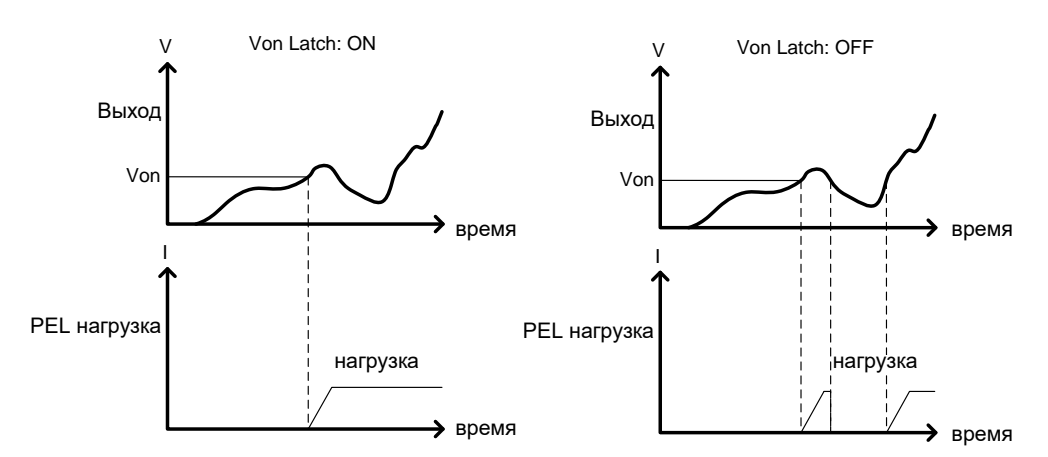

Как видно на графике ниже, если срабатывание Von настроено на OFF, нагрузочный модуль начнет потреблять ток при прохождении предела Von-voltage. Ток перестанет потребляться, когда выходное напряжение падает ниже предела Von voltage.

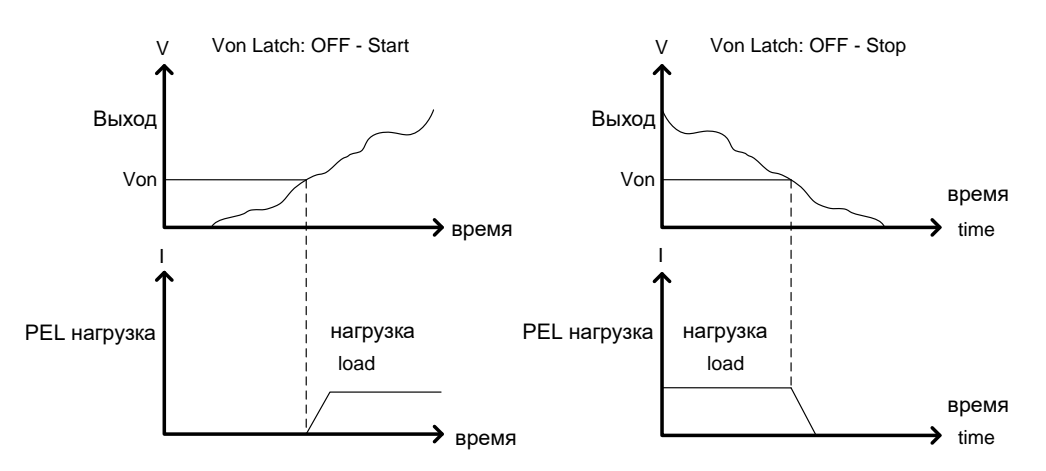

При активации режима Short нагрузочный блок может Short/ моделировать короткое замыкание. Короткое замыкание Короткое замыкание можно устанавливать отдельно для каждого канала при программировании последовательностей. Для того чтобы вызвать короткое замыкание вручную, необходимо воспользоваться кнопкой Short. Это можно сделать в любой момент в процессе работы. Это не повлияет на настройки. По завершении короткого замыкания нагрузочный модуль продолжит выполнять предшествующую операцию. Кнопку Short можно настроить переключение на или удерживание. При нажатии на кнопку в режиме переключения короткие замыкания включаются и выключаются. В режиме удерживания кнопку необходимо не отпускать для того, чтобы произошло короткое замыкание нагрузки. Короткое замыкание может приводить к срабатыванию Примечание защитного режима, если потреляется слишком много тока. Channel Control: при активации Channel control (внешнего) CH CONT/ эта функция может использоваться для контроля выходного Внешний контроль напряжения и тока нагрузки, а также для дистанционного выключения нагрузок включения или посредством соединителей Channel Control (CH CONT), расположенных на задней панели. Дополнительную информацию об управлении каналами см. в данных о внешнем контроле напряжения.

 Independent/
 Настройка функции Independent позволяет осуществлять

 Режим
 управление нагрузочными модулями независимо от

 независимого
 системного блока.

 управления
 от

Load D-Time/ Время Load Delay time используется для установления задержки задержки активации нагрузки (до 10 секунд) после нажатия кнопки активации нагрузки. Однако Load D-Time будет работать нагрузки только для нагрузок, активированных вручную, либо когда системный блок моделей PEL настроен на Auto load/автоматическая активация нагрузки в процессе работы.

Step Resolution/ Для установки напряжения, тока и сопротивления любого Разрешающая канала можно конфигурировать пошаговую разрешающую способность.

Например, если пошаговая разрешающая способность в ССН (высокий диапазон в режиме СС) равна 0,5 A, то разрешающую способность можно разделить на шаги в 0,5 A;

8,0 ← → 8,5 ← → 9,0 ← → 9,5

Параметры пошаговой разрешающей способности применяются следующим образом:

ССН Step – высокий диапазон в режиме СС CCL Step – низкий диапазон в режиме СС CRH Step – высокий диапазон в режиме CR CRL Step – низкий диапазон в режиме CR CV Step – высокий диапазон в режиме CV

Диапазон пошаговой разрешающей способности Диапазон пошаговой разрешающей способности зависит от нагрузочного модуля и диапазона:

> Максимальная разрешающая способность: диапазон канала/4000 Минимальная разрешающая способность: диапазон канала/2

#### 6.5.3 Управление каналами

Общие сведения Внешняя регулировка напряжения используется вместе с соединителями управления каналами. Каждый соединитель управления каналами может активировать любую нагрузку, осуществлять контроль напряжения и тока, он также имеет внешний вход опорного напряжения. Устройства контроля напряжения и тока выдают 0 ~ 100 % номинального тока/напряжения как напряжение в 0 ~ 10 В.

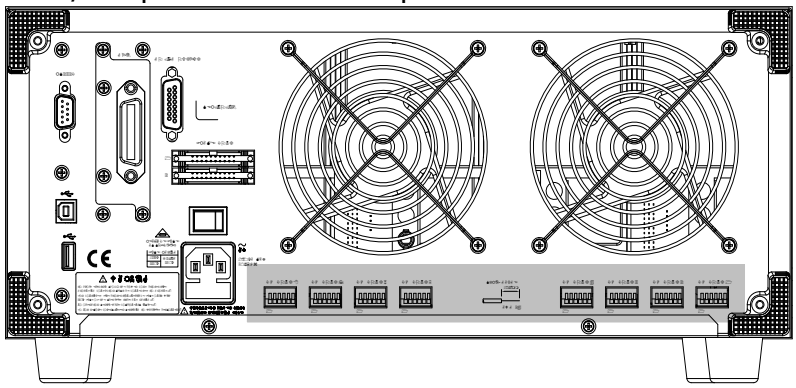

В Внешнее опорное Опорное напряжение в 0 10 используется для \_ представления 0 – 100 % номинального напряжения/тока напряжение нагрузочного модуля. На схеме ниже видно, что внешнее опорное напряжение и номинальное напряжение/ток имеют линейное соотношение. При изменении опорного напряжения в диапазоне 0 ~ 10 В настройки напряжения/тока будут меняться соответствующим образом.

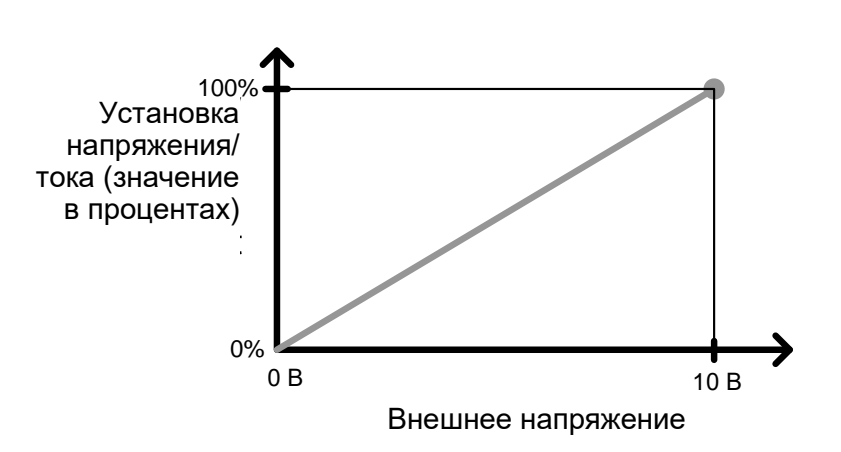

Управление внешним напряжением

Для определения значения в процентах (напряжения или тока на входе нагрузки) используйте следующую формулу:

Входное напряжение нагрузки =  $\frac{B + e u + e e + a n p + s e + u e}{10 (B)} \times A + o M$ ,

где A ном – номинальное напряжение/ток нагрузочного модуля.

Устройство контроля тока С помощью вывода INOM соединителя управления каналами можно осуществлять внешний контроль входного тока нагрузки. Вывод INOM выдает напряжение в 0 ~ 10 В, выражающее входной ток в процентах (0 ~ 100 %) от номинального тока.

Контроль тока

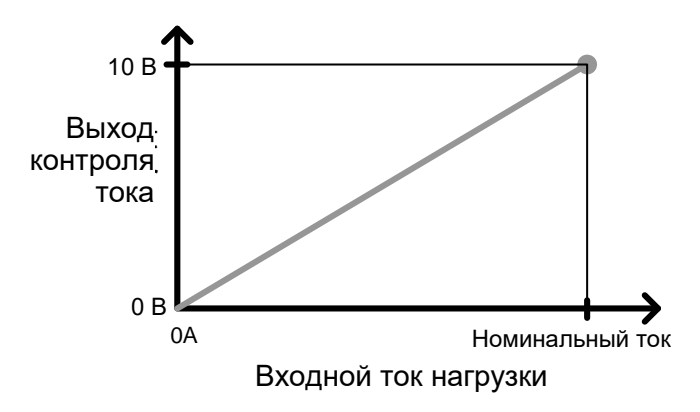

Для определения выходного значения тока на устройстве контроля тока (INOM) используйте следующую формулу:

$$INOM = \frac{Bxodнoй ток нагрузки}{A ном} \times 10 B$$

где A ном – номинальное значение тока для нагрузочного модуля.

Устройство контроля напряжения Входное напряжение, как и входной ток нагрузки, можно контролировать с помощью соединителей управления каналами. Вывод VNOM соединителя управления каналами выдает напряжение в 0 ~ 10 В, выражающее входное напряжение нагрузки в процентах (0 ~ 100 %) от номинального напряжения.

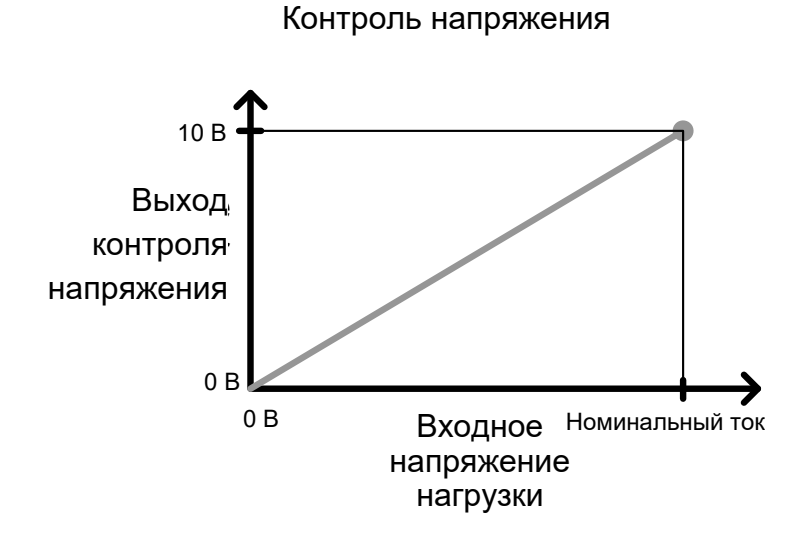

Для определения выходного напряжения на устройстве контроля напряжения (VNOM) используйте следующую формулу:

$$INOM = \frac{B x o \partial h o \ddot{u} m o \kappa h a r p y 3 \kappa u}{V h o M} \times 10 B$$

где Vном – номинальное значение напряжения для нагрузочного модуля. Подключение Нагрузка включается, когда вход Load On настроен на On нагрузки (активный низкий уровень). Нагрузка выключается, когда вход Load On настроен на Off (активный высокий уровень).

Если нагрузка включается через интерфейс управления каналами, нагрузку можно выключить с помощью системного блока, локального модуля и дистанционного управления. Однако обратное утверждение неверно: если нагрузка выключается с помощью интерфейса управления каналами, ее нельзя включить с помощью системного блока, локального модуля или дистанционного управления.

#### 6.6 Интерфейс и файловая система

#### 6.6.1 Интерфейс

Общие сведения поддерживают Модели PEL дистанционное управление системных блоков RS232 и USB. В единицу времени может поддерживаться только один тип соединения. Дополнительную информацию о дистанционном управлении см. на веб-сайте GW Instek: www.gwinstek.com или свяжитесь местным дистрибьютором по вопросам, касающимся С руководства по программированию PEL-72000.

#### 6.6.2 Файловая система

Общие сведения Модели PEL могут сохранять и восстанавливать несколько различных типов данных для каждого канала: Presets/Преустановки Memory/Память Setup/Установка SEQ (Sequence)/Последовательность

> Данные всех типов можно сохранять и вызывать во внутреннюю память или сохранять на флэш-диске USB. Каждому каналу отводится своя память по каждому типу данных. Таким образом, файлы сохраняются/вызываются для каждого канала и каждого типа данных.
| Данные<br>предварительной<br>настройки      | Данные пред<br>в 10 слотах<br>предварительн<br>режиме, диап<br>настройках Go,<br>Внутренний фо                       | зарительной настройки<br>памяти для каждого<br>ой настройки содерж<br>азоне, скорости реакци<br>'NoGo (Годен/Не годен).<br>рмат Р0 ~ Р9                                    | могут сохраняться<br>канала. Данные<br>ат информацию о<br>ии в режиме CV и                                                                     |
|---------------------------------------------|----------------------------------------------------------------------------------------------------|----------------------------------------------------------------------------------------------------|----------------------------------------------------------------------------------------------------|
|                                             | , .<br>Внешний форм                                                                                                  | ат 20ХОХ Х                                                                                                    | X.P                                                                                                    |
|                                             |                                                                                                    |                                                                                                    |                                                                                                    |
| Содержимое данных предварительной настройки | Данные предв<br><u>сведения:</u>                                                                                     | арительной настройки                                                                                                    | содержат следующие                                                                                                    |
|                                             | CHAN                                                                                                    | • Mode/Режим •                                                                                                    | Режимы                                                                                                    |
|                                             | (канал)                                                                                                    | Range/Диапазон                                                                                                    | Static/Dynamic                                                                                                    |
|                                             |                                                                                                    | •                                                                                                    | Скорость реакции<br>в режиме CV                                                                                                    |
|                                             | Go/NoGo<br>(Годен/Не                                                                                                 | • SPEC Test/Tect • спецификации                                                                                                    | Entry Mode/ Режим<br>ввода данных                                                                                                    |
|                                             | годен)                                                                                                    | High/Высок. •                                                                                                    | Low/Низк.                                                                                                    |
|                                             |                                                                                                    | Center/Центр.                                                                                                    |                                                                                                    |
| Данные памяти                               | Каждый канал<br>до 120 различн<br>памяти содерж<br>при программи<br>могут хранить<br>ресурсов через<br>данные памяти | а может сохранять во<br>ных типов данных (М<br>ат общие настройки кан<br>ровании последовательн<br>ся с помощью и вну<br>в USB. Данные предвари<br>содержат одни и те же с | внутренней памяти<br>001~M120). Данные<br>алов и используются<br>остей. Данные памяти<br>гренних, и внешних<br>тельной настройки и<br>ведения. |
|                                             | Внутренний фо                                                                                                    | рмат М001 ~ Г                                                                                                    | 4120                                                                                                    |
|                                             | Внешний форм                                                                                                    | ат 20Х0Х_Х                                                                                                    | X.M                                                                                                    |
| Содержимое ячеек<br>памяти                  | Ячейки памяти                                                                                                    | содержат следующие да                                                                                                    | нные и сведения:                                                                                                    |
|                                             | CHAN                                                                                                    | • Mode/Режим •                                                                                                    | Режимы                                                                                                    |
|                                             | (канал)                                                                                                    | Range/Диапазон                                                                                                    | Static/Dynamic                                                                                                    |
|                                             |                                                                                                    | •                                                                                                    | Скорость реакции<br>в режиме CV                                                                                                    |
|                                             | Go/NoGo                                                                                                    | SPEC Test/Tect •                                                                                                    | Entry Mode/ Режим                                                                                                    |
|                                             | (Годен/Не                                                                                                    | спецификации                                                                                                    | ввода данных                                                                                                    |
|                                             | годен)                                                                                                    | • High/Высок. •                                                                                                    | Low/Низк.                                                                                                    |
|                                             |                                                                                                    | • Center/Центр.                                                                                                    |                                                                                                    |

| SEQ Data                             | SEQ data code<br>можно coxpaн<br>данным Seque                                                   | ржат данные о<br>іять только на<br>nce, а не к посл                                                                                  | последова<br>USB и с<br>1едователы                                | тельности. SEQ данные<br>USB. SEQ относится к<br>юстям Program.                                                       |
|--------------------------------------|-------------------------------------------------------------------------------------------------|----------------------------------------------------------------------------------------------------|-------------------------------------------------------------------|----------------------------------------------------------------------------------------------------|
|                                      | Внутренний ф<br>Внешний форм                                                                    | ормат<br>иат                                                                                                    | Не прим<br>буфер)<br>20X0X_XX                                     | ченяется (внутренний<br>К.А                                                                                           |
| Содержимое SEQ                       | Данные SEQ с                                                                                    | одержат следук                                                                                                    | ощие сведе                                                        | ния:                                                                                                    |
|                                      | Seq.Edit/Peда<br>к-тирование<br>данных<br>последовател<br>ьности.                               | <ul> <li>No.<br/>/Количество</li> <li>Slewrate f /<br/>нарастания<br/>напряж. (по<br/>Duration<br/>time/Продо.<br/>-ность</li> </ul> | (Points)<br>о точек<br>Скорость<br>вых.<br>одъем)<br>лжитель      | Value/Значение<br>Slewrate ⊋ /Скорость<br>нарастания вых.<br>напряж. (спад)                                           |
|                                      | Loop/Петля                                                                                      | <ul> <li>Repeat/Пов<sup>-</sup></li> <li>On End Load</li> </ul>                                                                      | торение •<br>ј                                                    | Start of Loop/Начало<br>цикла<br>CC Vrange                                                                            |
| Setup<br>Data/Установочные<br>данные | Установочные<br>памяти. Устан<br>Sequence, Ch<br>параметры ко<br>канала. Устан<br>памяти или на | данные могут с<br>овочные данны<br>nain data/Данн<br>онфигурации и<br>овочные данны<br>USB.                                          | сохраняться<br>е содержат<br>ные прогр<br>рабочие н<br>е можно со | в 4 слотах внутренней<br>Memory data, Program<br>аммируемой цепочки,<br>астройки для каждого<br>хранять во внутренней |
|                                      | Внутренний ф                                                                                    | ормат<br>иат                                                                                                    | Setup<br>память 1                                                 | Memory/Установочная ~ 4                                                                                               |
|                                      |                                                                                                 |                                                                                                    | 200X0_X>                                                          | <.S                                                                                                    |
| Содержимое<br>установочных<br>данных | Установочные                                                                                    | данные содерж                                                                                                    | ат следуюц                                                        | цие сведения:                                                                                                    |
|                                      | Program/Прог<br>рамма                                                                           | <ul> <li>PROG/Прогр</li> <li>Memory/Пал</li> <li>On-Time</li> <li>P/F-Time</li> <li>Short Chanr</li> </ul>                           | раммма •<br>мять<br>nel                                           | SEQ (номер<br>запрограммиров.<br>последовательности)<br>Run/Пуск<br>Off-Time<br>Short-Time                            |
|                                      | Chain/Цепь                                                                                      | • Start /Старт                                                                                                    | •                                                                 | Program Sequence<br>(P01~P12/Программн<br>ая последов-сть)                                                            |
|                                      | Run/Пуск                                                                                        | <ul> <li>Active<br/>Channel/Акт<br/>канал (СН0</li> </ul>                                                                            | гивный<br>1 ~ 08)                                                 |                                                                                                    |

|                                  | CHAN                                                         | • Mo                               | ode/Режим                                     | •                                                | Режимы                                            |                                          |
|----------------------------------|--------------------------------------------------------------|------------------------------------|-----------------------------------------------|--------------------------------------------------|---------------------------------------------------|------------------------------------------|
|                                  | Канал                                                        |                                    |                                               |                                                  | Static/Dyr                                        | namic                                    |
|                                  |                                                              | • Ra                               | inge/Диапа                                    | азон •                                           | Скорость<br>в режиме                              | реакции<br>CV                            |
|                                  | Go/NoGo<br>(Годен/Не                                         | • SF<br>сп                         | ЕС Т<br>ецификац                              | est/Tecт •<br>и                                  | Entry<br>ввода                                    | Mode/Режим                               |
|                                  | годен)                                                       | • Hi                               | gh/Высоки                                     | ій •                                             | Low                                               |                                          |
|                                  |                                                              | • Ce                               | nter/Цент                                     | ер                                               |                                                   |                                          |
| Сохранение:<br>Внутренняя память | При сохране<br>сохраняться<br>каналам. Не в<br>данных по акт | ении<br>данны<br>все тиг<br>гивном | данных<br>е по ак<br>ты данных<br>ту каналу г | во внутр<br>тивному к<br>могут под<br>или по все | енней па<br>каналу ли<br>ддерживать<br>м каналам. | мяти могут<br>бо по всем<br>ь сохранение |
|                                  | Data Ту<br>данных                                            | ре/Тиг                             | Current C<br>канал                            | Ch/Текущий                                       | й All Ch/Все                                      | е каналы                                 |
|                                  | Preset/                                                      |                                    | •                                             |                                                  | •                                                 |                                          |
|                                  | Предустановк                                                 | И                                  |                                               |                                                  |                                                   |                                          |
|                                  | Memory/Памя                                                  | ТЬ                                 | •                                             |                                                  | _                                                 |                                          |
|                                  | SEQ/Номер по                                                 | ослед.                             | •(single<br>save/одно<br>сохранен             | ократное<br>ие)                                  | •                                                 |                                          |
|                                  | Setup/Установ                                                | вки                                | _                                             |                                                  | •                                                 |                                          |
| Сохранение:<br>внешняя память    | Только SEQ, M<br>канала на US<br>Setup, Preset)              | Memory<br>SB. Да<br>можно          | уи Preset<br>анные все<br>о сохранят          | data можн<br>х четырех<br>ъ по всем              | о сохранят<br>с типов (S<br>каналам на            | ь для одного<br>EQ, Memory,<br>a USB.    |
|                                  | Data Ty<br>данных                                            | ре/Тиг                             | Current C<br>канал                            | Ch/Текущий                                       | й All Ch/Все                                      | е каналы                                 |
|                                  | Preset/                                                      |                                    | •                                             |                                                  | •                                                 |                                          |
|                                  | Предустановк                                                 | И                                  |                                               |                                                  |                                                   |                                          |
|                                  | Memory/Памя                                                  | ТЬ                                 | •                                             |                                                  | •                                                 |                                          |
|                                  | SEQ/Номер<br>последовател                                    | ьности                             | •                                             |                                                  | •                                                 |                                          |
|                                  | Setup/Утановн                                                | ки                                 | _                                             |                                                  | •                                                 |                                          |

## Сохранение/вызов данных на USB

Для того, чтобы сохранить данные по одному каналу на USB, сначала их нужно сохранить во внутренней памяти. После сохранения данных во внутренней памяти все файлы можно сохранять на USB.

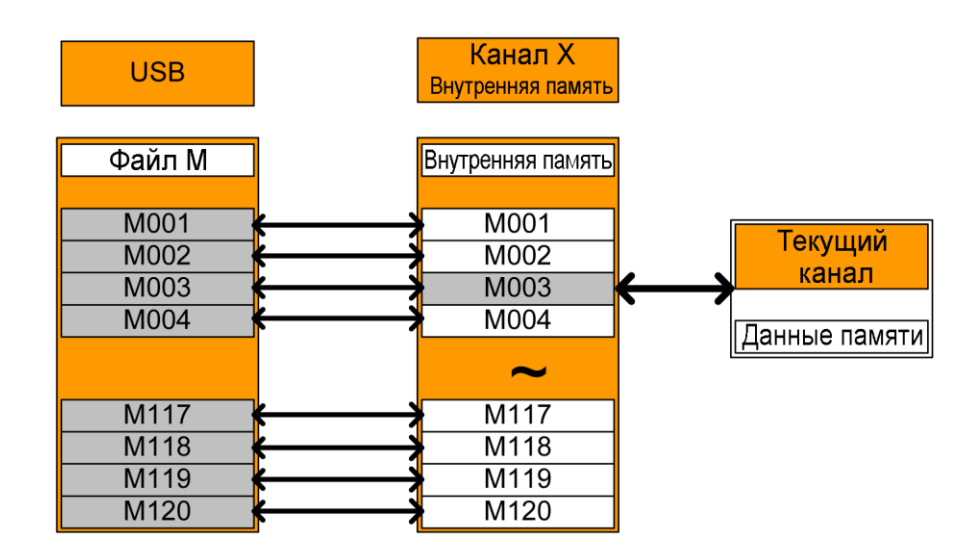

Для вызова сохраненных файлов обратная схема также верна. Файлы должны вызываться с флэш-диска USB и переноситься во внутреннюю память. Затем из внутренней памяти можно вызвать данные для каждого канала\*.

#### \*За исключением данных SEQ.

Save/Recall All/ Сохранение/Вызов данных для всех каналов SEQ, Preset, Memory или Setup data могут сохраняться на USB для каждого канала. SEQ, Preset и Memory data сохраняются в директорию (ALL0000-ALL0099) отдельными файлами для каждого канала, а Setup data сохраняется в один файл.

| USB          |                        |   | Сохран     | ИТЬ В | се ка | аналы    |
|--------------|------------------------|---|------------|-------|-------|----------|
| АLL0000 (дир | ектория)<br>Файл СН8 М |   | СН1 Память |       | CH    | 8 Память |
| M001         | M001                   |   | M001       |       |       | M001     |
| M002         | M002                   | Ζ | M002       |       |       | M002     |
| M003         | M003                   |   | M003       |       |       | M003     |
| M004 ~       | M004                   |   | M004       | ~     |       | M004     |
| ~            | ~                      |   | ~          |       |       | 1        |
| M117         | M117                   |   | M117       |       |       | M117     |
| M118         | M118                   | N | M118       |       |       | M118     |
| M119         | M119                   |   | M119       |       |       | M119     |
| M120         | M120                   |   | M120       |       |       | M120     |

Для вызова сохраненных файлов обратное утверждение неверно. Файлы должны вызываться для каждого канала отдельно.

## 6.6.3 Формат файлов

| Один канал                   | Формат имени файла      |                                                                                                    |
|------------------------------|-------------------------|----------------------------------------------------------------------------------------------------|
| Memory<br>Preset<br>SEQ data | data 2030R_00.M<br>data | <ol> <li>Тип нагрузочного модуля<br/>моделей PEL:</li> <li>2020 = PEL-2020</li> <li>2030 = PEL-2030</li> <li>2040 = PEL-2040</li> <li>Канал</li> <li>R = Right/Правый</li> <li>L = Left/Левый</li> <li>0 = Single/Одиночный<br/>или неиспользуемый канал</li> <li>Сохранение номера файла:</li> <li>0 ~ 99</li> </ol> |
|                              |                         | Увеличивается после<br>каждого следующего                                                                                                    |

4: Расширение файла

M = Memory data

P = Preset data

A= SEQ data

сохранения

All Channel/Все Формат директории каналы

| ALL_      | _0000 |
|-----------|-------|
| $\square$ |       |
| 1         | 2     |

| All Channel                           | Формат файла                                             |
|---------------------------------------|----------------------------------------------------------|
| Memory<br>Preset<br>SEQ<br>Setup Data | data 2030R_C1.M<br>data 1 2 3 4<br>20040_00.S<br>1 2 3 4 |
|                                       |                                                          |

Channel 2: Номер директории: 0000 ~ 0099 1: Тип нагрузочного модуля моделей PEL: P020 = 2020P030 = 2030 P040 = 20402: Channel R = RightL = Left0 = Single channel3: Номер канала: C1 = CH1C2 = CH2и т.д. 00 = Все каналы (Setup data) 4: Расширение файла M = Memory data P = Preset dataA= SEQ data S= Setup data

1: Общее имя директории All

## 7 УКАЗАНИЯ ПО РАБОТЕ С ПРИБОРОМ (ПОШАГОВЫЕ ОПЕРАЦИИ)

## 7.1 Локальные нагрузки

Работа в локальном режиме позволяет проводить быстрые испытания с использованием нагрузок при помощи панели управления модуля, а не панели управления системного блока. Локальные нагрузочные модули можно конфигурировать независимо от системного блока. Это может быть полезно в случае, когда необходимы неизменные настройки на системном блоке. Однако следует помнить, что локальные модули не могут менять режимы работы (СС, СV, CR), они изменяют только значения параметров.

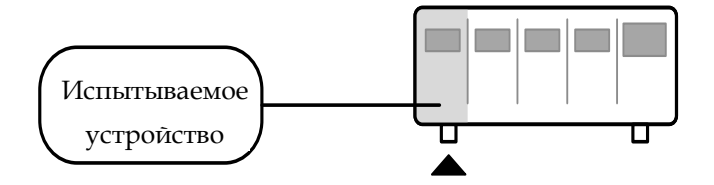

|    | Шаг                                    | Описание                                                                             |
|----|----------------------------------------|--------------------------------------------------------------------------------------|
| 1. | Установка                              | Убедитесь, что нагрузка канала настроена, как<br>планировалось                       |
| 2. | Выбор канала                           | Обеспечьте правильный выбор канала или значения (А/В) с помощью кнопки R/L или A/B.  |
| 3. | Выбор режима<br>измерения              | В режимах СС или CR можно выбрать режимы Static или Dynamic.                         |
| 4. | Включение<br>нагрузки                  | Нажмите кнопку LOAD для включения/выключения нагрузки тестируемого устройства.       |
| До | полнительно                            |                                                                                      |
| 5. | Конфигурация<br>короткого<br>замыкания | Настройте кнопку SHORT на удерживание/переключение конфигурации короткого замыкания. |

| 6. | Дисплей                                                      | Для изменения выводимых данных используйте кнопку DISPLAY.                                         |
|----|--------------------------------------------------------------|----------------------------------------------------------------------------------------------------|
| 7. | Короткое<br>замыкание нагрузки                               | Для короткого замыкания нагрузки при подключенной нагрузке нажмите кнопку SHORT.                   |
| 8. | Независимая<br>нагрузка                                      | Локальные нагрузочные модули могут быть настроены на подключение независимых нагрузок.             |
| 9. | Независимое<br>управление                                    | Поворотный регулятор нагрузочного модуля можно настроить на независимый от системного блока режим. |
| 10 | .Настройка Slave<br>Knob/Регулятор<br>ведомого<br>устройства | Выводите на дисплей измеряемые или заданные значения с помощью регулятора Selector.                |

## 7.2 Одноканальная нагрузка

Одноканальные нагрузки используются для быстрого проведения испытания тестируемого устройства или настройки параметров канала для Program Sequences в ручном режиме.

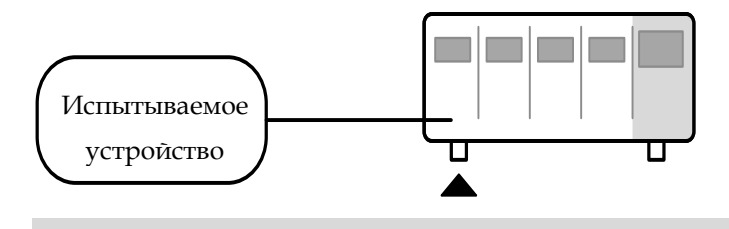

|    | Шаг                                     | Описание                                                                                                    |
|----|-----------------------------------------|----------------------------------------------------------------------------------------------------|
| 1. | Установка                               | Выберите необходимый нагрузочный модуль и обеспечьте его установку.                                                      |
| 2. | Подключение                             | Подсоедините клеммы к тестируемому устройству.                                                                           |
| 3. | Выбор канала                            | Выберите нагрузочный канал на системном блоке.                                                                           |
| 4. | Выбор режима<br>измерения               | Выберите режим измерения (CC, CV, CR).                                                                                   |
| 5. | Выбор диапазона                         | Установите высокий или низкий диапазон (режим CC, CR).                                                                   |
| 6. | Выбор режима<br>работы                  | Выберите режим Static или Dynamic (только в режимах CC и CR).                                                            |
| 7. | Динамические<br>уровни (CC, CR)         | Установите динамические уровни, скорость нарастания выходного напряжения и таймеры. Применяется только в режиме СС и CR. |
| 8. | Статические<br>значения (СС, CV,<br>CR) | Установите A (B) значение, скорость нарастания выходного напряжения (CC, CR) и предел тока (CV).                         |
|    |                                         |                                                                                                    |

9. Go/NoGo Если необходимо, настройте конфигурации Go/NoGo (Годен/Не годен) (Годен/Не годен).

| 10.Защитные<br>режимы | Настройте защитные режимы.                                                                                        |
|-----------------------|----------------------------------------------------------------------------------------------------|
| 11.Запуск             | Активируйте нагрузку, нажав на кнопку Load.                                                                       |
| Дополнительно         |                                                                                                    |
| 12.Конфигурация       | Существует ряд конфигураций, применяемых ко всем каналам. Подробную информацию см. в Руководстве по конфигурации. |

## 7.3 Программирование

При создании запрограммированной последовательности или цепочки все каналы используются одновременно, если в программе не установлено иное. Program Sequences используют настройки канала, хранящиеся в Memory Data. Запрограммированные последовательности используются, в первую очередь, для проведения комплексных испытаний испытания тестируемых устройств.

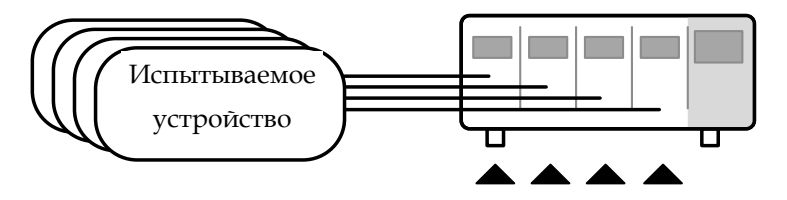

|    | Шаг                            | Описание                                                                                                    |
|----|--------------------------------|----------------------------------------------------------------------------------------------------|
| 1. | Установка                      | Выберите необходимый нагрузочный модуль (модули).                                                             |
| 2. | Подключение                    | Подсоедините клеммы к тестируемому устройству.                                                                |
| 3. | Выбор канала                   | Выберите нагрузочный канал (каналы) на системном блоке.                                                       |
| 4. | Настройка параметров<br>канала | Смотрите обучающее руководство «Одноканальная нагрузка» для настройки одного канала. Не активируйте нагрузку. |

| 5. | Сохранение настроек<br>канала    | Сохранит             | ге настройк            | и канала.                |                            |                    |
|----|----------------------------------|----------------------|------------------------|--------------------------|----------------------------|--------------------|
| 6. | Настройка нескольких<br>каналов  | Если не<br>использу  | обходима<br>йте шаги 1 | настройка<br>-5 для всех | нескольких<br>остальных ка | каналов,<br>налов. |
| 7. | Программное меню                 | Войдите              | в меню Pro             | gram.                    |                            |                    |
| 8. | Настройка<br>последовательности  | Настройт             | е первую п             | рограмму.                |                            |                    |
| 9. | Сохранение<br>последовательности | Сохрани              | те програмі            | му в FUNC →              | Program mer                | nu.                |
| 10 | .Программируемые<br>цепочки      | При<br>программ      | необходи<br>ируемые ц  | мости<br>епочки.         | можно                      | создавать          |
| 11 | .Сохранение программы            | Сохраняй             | іте програм            | имируемые ц              | епочки в мен               | ю Chain.           |
| 12 | Сохранение установок             | Сохраняй             | іте все опе            | рации во вн              | утренней пам               | яти Setup.         |
| 13 | .Запуск                          | Запустит<br>последов | е<br>ательность        | /цепочку.                | запрограмми                | ірованную          |

## 7.4 Последовательности

Последовательности необходимы для точного моделирования нагрузок. Так как каждая последовательность независима, они идеально подходят для испытаний многоканальных источников питания.

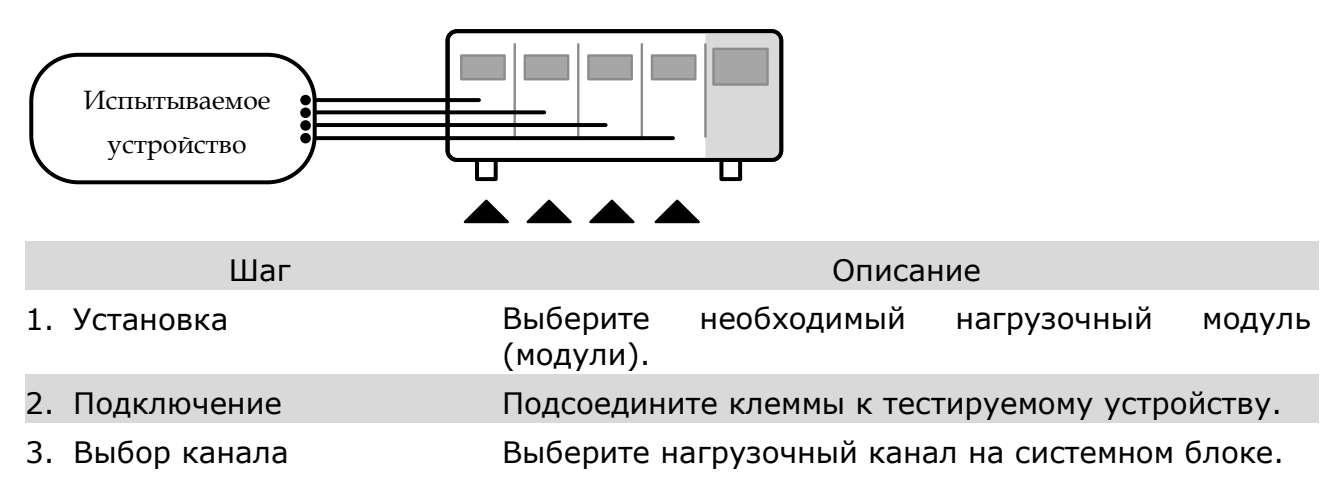

| 4. | Настройка параметров<br>канала          | Создайте последовательность.                                                                                         |                                                                  |
|----|-----------------------------------------|----------------------------------------------------------------------------------------------------|------------------------------------------------------------------|
| 5. | Цикл последовательностей                | Создайте цикл г<br>если необходимо.                                                                                  | юследовательностей,                                              |
| 6. | Настройка нескольких<br>каналов         | Если необходимо настроить используйте шаги 1-5 для всех                                                              | несколько каналов, остальных каналов.                            |
| 7. | Меню продолжительности<br>работы канала | Отредактируйте данные<br>действия канала в последоват<br>что для каналов, содержащих<br>не выставлена настройка OFF. | продолжительности<br>ельности. Убедитесь,<br>последовательности, |
| 8. | Запуск                                  | Запустите<br>(последовательности).                                                                                   | последовательность                                               |

## 7.5 Подключение блока

Подключение блока используется для подключения до 4 ведомых системных блоков к ведущему системному блоку. При подключении блока появляется возможность параллельного выполнения нескольких операций под управлением ведущего блока.

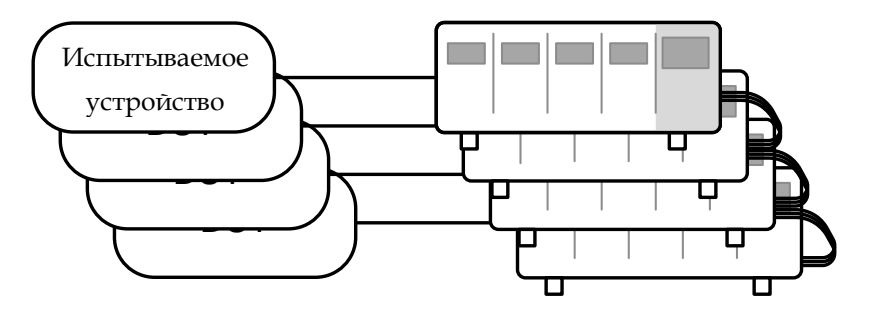

| Шаг          | Описание                                                                 |
|--------------|--------------------------------------------------------------------------|
| 1. Установка | Соедините системные блоки.                                               |
| 2. Настройка | Настройте Frame CONT/Управление блоками на ON для всех системных блоков. |
|              | 03/02/09 FRM                                                             |

| 03/02/09<br>10 : 30 | FRM |  |
|---------------------|-----|--|
|                     |     |  |

|    |                                                     | Сначала ведущий и ведомый блоки независимы. Надпись FRM (Frame Master/Ведущий блок) появится на верхней панели каждого системного блока. Если системный блок подключается как ведомый, иконка FRM поменяется на FRS (Frame Slave/Ведомый блок). Кнопки передней панели на ведомых блоках неактивны в режиме ведомого блока (FRS). |
|----|-----------------------------------------------------|----------------------------------------------------------------------------------------------------|
|    |                                                     | Slave mode/Режим<br>ведомого блока <b>FRM</b> → <b>FRS</b>                                                                                                    |
|    |                                                     | Master/Independent<br>(Ведущий/Независимый<br>блок)                                                                                                    |
| 3. | Программа                                           | См. разделы обучающего руководства, касающиеся программирования или конфигурации канала.                                                                                                    |
| 4. | Запуск                                              | Запустите нагрузки. Для запуска нагрузок<br>нажмите кнопку LOAD на ведущем<br>системном блоке. Для отключения нажмите<br>кнопку повторно. При нажатии кнопки<br>LOAD все нагрузки активируются.                                                                                                    |
| Оп | щии                                                 |                                                                                                    |
| 5. | Память<br>предварительн<br>ых установок<br>нагрузки | Загрузите данные памяти предварительных установок на<br>системном блоке и всех подключенных ведомых блоках.                                                                                                    |
| 6. | Память<br>установок<br>нагрузки                     | Загрузите данные памяти установок на системном блоке и<br>всех подключенных ведомых блоках.                                                                                                    |
| 7. | Перевод<br>ведомого блока<br>в независимый<br>режим | Нажмите Shift + CHAN на ведомом блоке<br>для активации локального управления на<br>ведомом блоке.<br>FRS → FRM                                                                                                    |
|    |                                                     |                                                                                                    |

Примечание При запуске нагрузки или вызове данных из памяти с ведущего системного блока ведомый блок вернется в режим управления с ведущего системного блока.

## 7.6 Управление каналами

Соединители управления каналами на задней панели можно использовать для управления и отслеживания состояния на максимум 8 каналах.

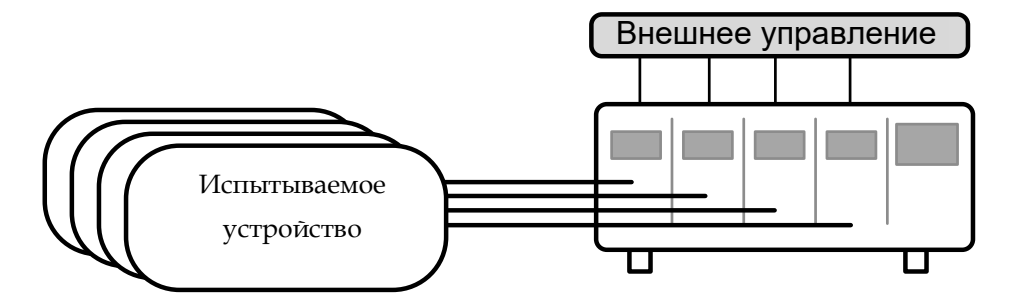

| Шаг            | Описание                                                                                                    |
|----------------|----------------------------------------------------------------------------------------------------|
| 1. Установка   | Убедитесь, что нагрузка и системный блок модели PEL выключены.                                                                                                    |
| 2.             | Выберите необходимый нагрузочный модуль (модули).                                                                                                    |
| 3. Подключение | Подсоедините клеммы к тестируемому устройству.                                                                                                    |
| 4.             | Подключите соединители управления каналами на задней панели.                                                                                                    |
| 5.             | Включите системный блок модели PEL и тестируемое устройство (нагрузку).                                                                                              |
| 6. Настройка   | Выберите Mode* и Range* через переднюю панель.                                                                                                    |
| 7.             | Активируйте управление каналами для каждого канала,<br>который будет задействован в процессе внешнего<br>управления, т.е. установите CH CONT на External.            |
| 8. Запуск      | Запустите нагрузку. Включите нагрузку либо путем подведения к соответствующему соединителю управления каналом низкого активного сигнала, либо с помощью кнопки* LOAD |

| 9. Контроль          | Испол<br>напря                 | тьзуйте<br>ажения н                            | IMON<br>а выход                         | и V№<br>дах наг                         | 10N<br>-рузки                 | для<br>1.             | контро                   | ля ток                                 | аи                      |
|----------------------|--------------------------------|------------------------------------------------|-----------------------------------------|-----------------------------------------|-------------------------------|-----------------------|--------------------------|----------------------------------------|-------------------------|
| 10.Завершение работы | Для<br>управ<br>нажм<br>или с  | выключе<br>зления<br>ите кн<br>истемної        | ения н<br>каналом<br>опку<br>м блоке    | агрузкі<br>4 высо<br>LOAD<br>**.        | и по,<br>окий<br>на           | дведи<br>акти<br>нагр | птекс<br>вный<br>рузочно | оедини <sup>-</sup><br>сигнал<br>ом мо | телю<br>или<br>дуле     |
|                      | * Mod<br>Chann<br>только<br>** | le и Rang<br>el Contro<br>о через по<br>Кнопку | је нельз<br>I (СН СС<br>ереднюк<br>LOAC | вя настр<br>DNT). М<br>о панел<br>О не. | оаиват<br>ode и<br>ь.<br>льзя | гьсп<br>Range<br>все  | омощью<br>е можно<br>гда | о интерф<br>настраи<br>использо        | оейса<br>ивать<br>овать |

для включения/выключения нагрузки.

## 7.7 Опции основной конфигурации

Имеется ряд различных опций для каждого канала. Эти опции описаны ниже.

|    | Опции                                    | Описание                                                                                                    |
|----|------------------------------------------|----------------------------------------------------------------------------------------------------|
| 1. | CC Vrange                                | Настройте диапазон CC Voltage от высокого до низкого.                                                                                                    |
| 2. | Von Voltage                              | Настройте Von Voltage.                                                                                                    |
| 3. | Кнопка Short                             | Настройте кнопку Short на переключение или удержание.                                                                                                    |
| 4. | CH CONT                                  | Включите/выключите управление каналами.                                                                                                    |
| 5. | Независимая<br>нагрузка                  | Включите зависимый (через системный блок) или независимый режим управления нагрузочного модуля.                                                                                        |
| 6. | Время задержки                           | Установите время задержки нагрузки для каждого канала. (0-10 секунд).                                                                                                    |
| 7. | Полная отмена<br>защиты                  | Отключите все Protection Alarms/Предохранительные аварийные сигналы.                                                                                                    |
| 8. | Время                                    | Установите дату/время.                                                                                                    |
| 9. | Дисплей                                  | Настройте установки отображения данных.                                                                                                    |
| 10 | .Тип управления                          | Настройте управление регулятора.                                                                                                    |
| 11 | .Настройка<br>регулятора Slave           | Выведите на экран измеряемые или заданные значения с помощью регулятора Selector.                                                                                                    |
| 12 | Аварийный сигнал                         | Настройте аварийный сигнал.                                                                                                    |
| 13 | .Пошаговая<br>разрешающая<br>способность | Настройте пошаговую разрешающую способность.<br>Применимо к высокому и низкому диапазонам в режиме<br>СС, высокому и низкому диапазону в режиме CR, высокому<br>диапазону в режиме CV. |
| 14 | .Звуковое<br>сопровождение               | Включите/выключите звуковое сопровождение для системного блока интерфейса пользователя.                                                                                                |

## 8 ПОРЯДОК РАБОТЫ

Порядок работы моделей PEL описывается ниже. Разделы разбиты на составляющие операции.

## 8.1 Работа в локальном режиме

Настройки каждого канала можно редактировать с помощью соответствующего локального нагрузочного модуля. В зависимости от конфигурации локальные изменения могут отражаться на системном блоке. В этом разделе все операции относятся к регуляторам и кнопкам на панелях локального нагрузочного модуля, если иначе не оговорено.

## 8.1.1 Выбор канала

Общие сведения Используя панель соответствующего нагрузочного модуля можно выбирать каждый канал отдельно. Смена каналов на нагрузочном модуле применяется только к двухканальным нагрузочным модулям.

Работа с панелью Нажмите любую кнопку на нагрузочном при одном канале модуле для выбора канала.

Работа с панелью В двухканальных нагрузочных модулях нажмите любую кнопку на нагрузочном при двух каналах модуле, к которому относится необходимый канал. Нажмите кнопку R/L для переключения каналов на нагрузочном модуле. На экране в нижнем левом углу будут появляться буквы L или R, которые показывают, какой канал или (левый правый) активен на нагрузочном модуле.

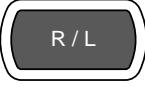

## LR

Примечание На одноканальных нагрузочных модулях повторное нажатие кнопки А/В будет приводить к смене уровня А или В в режиме Static.

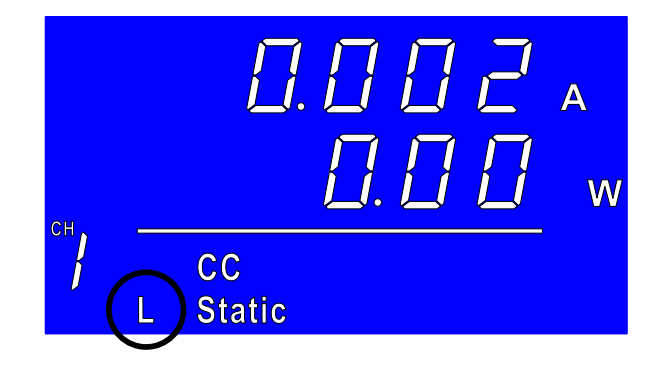

## 8.1.2 Выбор режимов Static/Dynamic

Общие сведения Каждый отдельный нагрузочный канал можно переключать с режима Static на режим Dynamic с помощью локального нагрузочного модуля.

1. Выберите канал на нагрузочном модуле.

Работа панели 2. Нажмите кнопку STATIC/DYNA. Для переключения с динамического режима на статический, и наоборот.

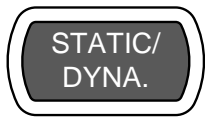

И В

Примечание Все изменения будут отображаться на дисплее зависимости от конфигурации – на системном блоке.

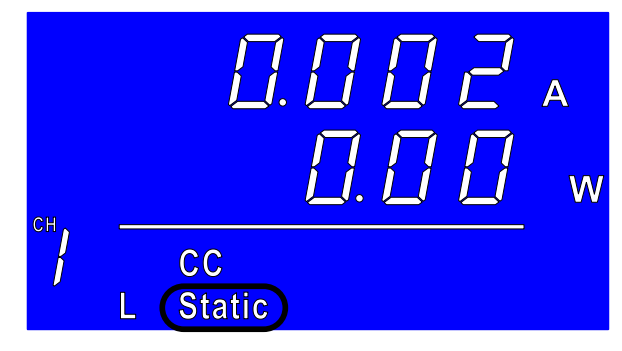

## 8.1.3 Включение нагрузки

Общие сведения Нагрузки можно включать отдельно с помощью локальной операции. 1. Выберите канал на нагрузочном модуле. Работа панели 2. Нажмите кнопку LOAD для включения LOAD нагрузки. Если нагрузка канала активирована, Примечание под номером канала появится символ Load on/нагрузка включена. Диапазон L-ON Левый канал **R-ON** Правый канал ON Единый канал w СН CC **Static** ON Выключение

нагрузки

3. Нажмите кнопку LOAD.

LOAD

### 8.1.4 Короткое замыкание

Общие сведения Кнопка Short может быть настроена на переключение или удержание.

- 1. Убедитесь, что нагрузка выключена.
- 2. Выберите канал на нагрузочном модуле.

Работа панели 3. Нажмите кнопку SHORT для переключения режимов короткого замыкания.

-holl-При включенной нагрузке кнопку SHORT нужно удерживать, чтобы произошло короткое замыкание. SHORT

- с о 99- При включенной нагрузке кнопку SHORT можно использовать для включения/ выклюючения режима короткого замыкания.

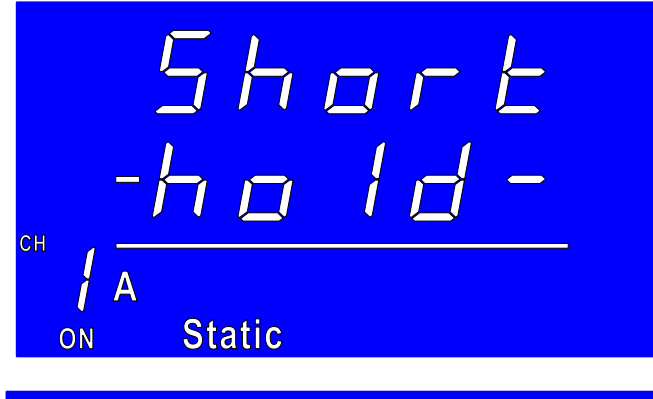

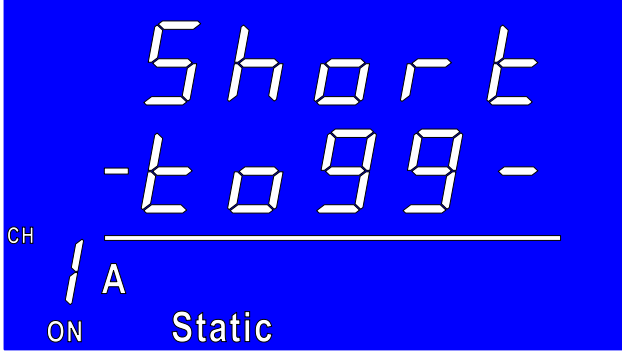

4. Нажмите кнопку LOAD для включения нагрузки.

LOAD

R/L

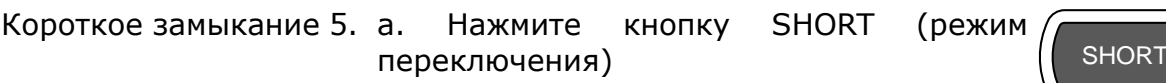

или

б. Удерживайте кнопку SHORT нажатой (режим удержания).

#### 8.1.5 Отображение данных на экране

Общие сведения Кнопку DISPLAY можно использовать для переключения различных видов отображаемых данных.

| Работа панели | 1. Наж | мите кнопку DI | SPLAY нескол | ько раз 🦳 🚃   |
|---------------|--------|----------------|--------------|---------------|
|               | для    | переключения   | различных    | ВИДОВ DISPLAY |
|               | отос   | ражаемых данны | ыX.          |               |
|               | V      | Напряжени      | 1e (B)       |               |
|               | Α      | Сила тока      | (A)          |               |
|               | W      | Мощность       | (Вт)         |               |

S Время включенного состояния нагрузки (с)

## 8.1.6 Редактирование значения А/В в режимах СС /CR/CV

| Общие сведения | Поворотный регулятор можно использовать для изменения А |
|----------------|---------------------------------------------------------|
|                | и В значения (для одноканального нагрузочного модуля) в |
|                | статическом режиме.                                     |

Работа панели Убедитесь, что режим статический.

Выберите канал (или выберите значение ( А или В) нажатием кнопки R/L или A/B.

Для редактирования значения A/B выбранном режиме поворачивайте регулятор Selector.

Примечание Если для Slave Knob установлены измеряемые значения, сначала нужно нажать поворотный регулятор для отображения значений на дисплее нагрузочного модуля.

## 8.2 Основные операции системного блока

В данном разделе все операции относятся к регуляторам и кнопкам на основной конфигурационной панели, если иначе не оговорено.

## 8.2.1 Меню помощи (HELP)

Общие сведения При нажатии любой кнопки выбора функций или открытии меню можно использовать кнопку HELP для выведения на экран подробного описания.

выбора Нажмите кнопку функций или системную кнопку на передней панели или откройте меню. UTILITY HELP кнопку HELP для Выбор канала на Нажмите выведения системном блоке на экран встроенной справочной системы. Используйте при необходимости колесо прокрутки для прокручивания вниз. 03/02/09 10:30 Система файлов Система может сохранять и вызывать несколько типов данных для каждого канала: Memory, Preset, Sequence. Тип данных для всех каналов – Setup. Все типы данных могут сохраняться и вызываться во внутренней памяти или сохраняться во внешней памяти. Help Exit On Help В справке приводится подробное описание функции или элемента меню.

Для выхода нажмите F5.

# F5

## 8.2.2 Выбор канала

Общие сведения На нагрузочный модуль в зависимости от модели приходится до 2 каналов. Для отдельного управления каждым каналом можно использовать основной дисплей.

1. Нажмите кнопку CHAN.

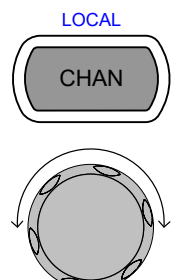

Выбор канала 2. Выберите канал с помощью регулятора системного блока выбора каналов.

Выбранный канал выделяется оранжевым цветом в верхнем правом углу экрана.

| 03/02/09<br>10 : 30   |         |      |    |            |
|-----------------------|---------|------|----|------------|
| Level1                | 0.800   | Α    |    | CH1        |
| Level2                | 0.500   | Α    |    | CC<br>Dyna |
| SlewRate 🕇            | 0.8000  | A/uS |    | High       |
| SlewRate 🕹            | 0.8000  | A/uS |    |            |
| Timer1                | 0.025   | mS   |    |            |
| Timer2                | 0.025   | mS   |    | Main       |
| Mode Range<br>CC High | Dynamic |      | Сс | onfigure   |

3. Нажмите поворотный регулятор или Enter для подтверждения действия.

## 8.2.3 Выбор режима СС

Работа панели

Общие сведения Модели нагрузочных генераторов PEL-72000 работают в трех различных режимах: Constant Current (CC)/Постоянный ток, Constant Resistance (CR)/Постоянное сопротивление и Constant Voltage (CV)/Постоянное напряжение.

При активном канале для переключения режимов работы можно использовать кнопку F1.

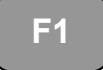

CHAN

**F1** 

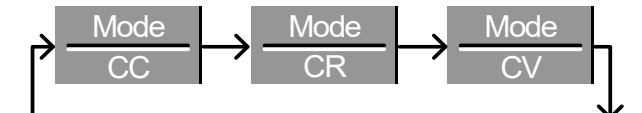

- 1. Выберите канал с помощью кнопки CHAN и регулятора Selector.
- 2. Нажимайте кнопку F1 повторно, пока не появится значок режима CC на панели дисплея.

|  |  | Mode<br>CC | Range<br>High | Dynamic |  | Configure |
|--|--|------------|---------------|---------|--|-----------|
|--|--|------------|---------------|---------|--|-----------|

Смена рабочего режима влияет только на текущий (активный) канал. На другие каналы изменения влиять не будут.

F2

## 8.2.4 Выбор диапазона в режиме СС

Общие сведения Режим постоянного тока может работать в высоком и низком диапазоне. Максимальный диапазон зависит от нагрузочного модуля.

Убедитесь, что меню относится к режиму СС.

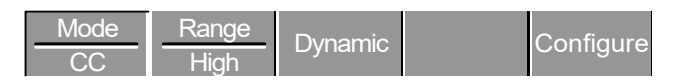

Работа панели

1. Нажимайте повторно кнопку F2 (Range), пока не будет выбран диапазон High или Low.

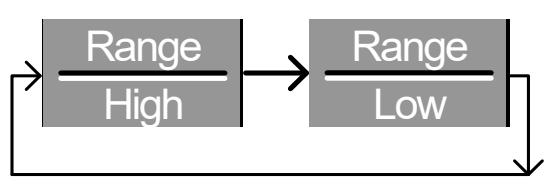

Смена диапазона будет влиять только на текущий (активный) канал. На другие каналы изменения влиять не будут. Помните, что не все нагрузочные модули поддерживают два диапазона. Если поддерживается только один диапазон, это обычно высокий диапазон.

## 8.2.5 Выбор режима Dynamic в режиме СС

Общие сведения Для режима постоянного тока может быть задан динамический или статический режим. Динамический режим предназначен для автоматической установки изменяемых норм нагрузки.

Убедитесь, что меню относится к режиму СС.

| Mode | Range | Dynamic | Configure |
|------|-------|---------|-----------|
| CC   | High  | Dynamic | Comguie   |

1. Нажимайте кнопку F3, пока не будет выбран режим Dynamic Range.

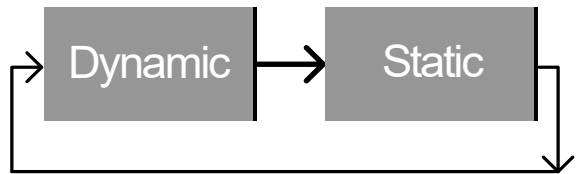

Примечание

Переключение со статического на динамический режим будет влиять только на текущий (активный) канал.

F3

#### 8.2.6 Редактирование параметров в режиме CC Dynamic

Общие сведения Динамический режим в режиме постоянного тока имеет два уровня рабочего тока, скорости нарастания выходного напряжения и таймеры.

Скорости нарастания выходного напряжения определяют скорость, при которой нагрузка будет переходить с одного уровня на другой.

Таймеры определяют продолжительность работы нагрузочного модуля/канала на уровне 1 или уровне 2.

|               | Убедитесь, что меню относится к режиму CC Dynamic.<br>Mode Range |
|---------------|------------------------------------------------------------------|
|               | CC High Dynamic Configure                                        |
| Параметры     | Level 1 0 ~ номинал А                                            |
|               | Level 2 0 ~ номинал А                                            |
|               | SlewRate 🖵 Зависит от нагрузочного модуля                        |
|               | SlewRate 7                                                       |
|               | Timer 1 0,025 ~ 30000,0 мс                                       |
|               | Timer 2 0,025 ~ 30000,0 мс                                       |
| Работа панели | 1. Для выделения Level 1 используйте<br>регулятор Selector.      |

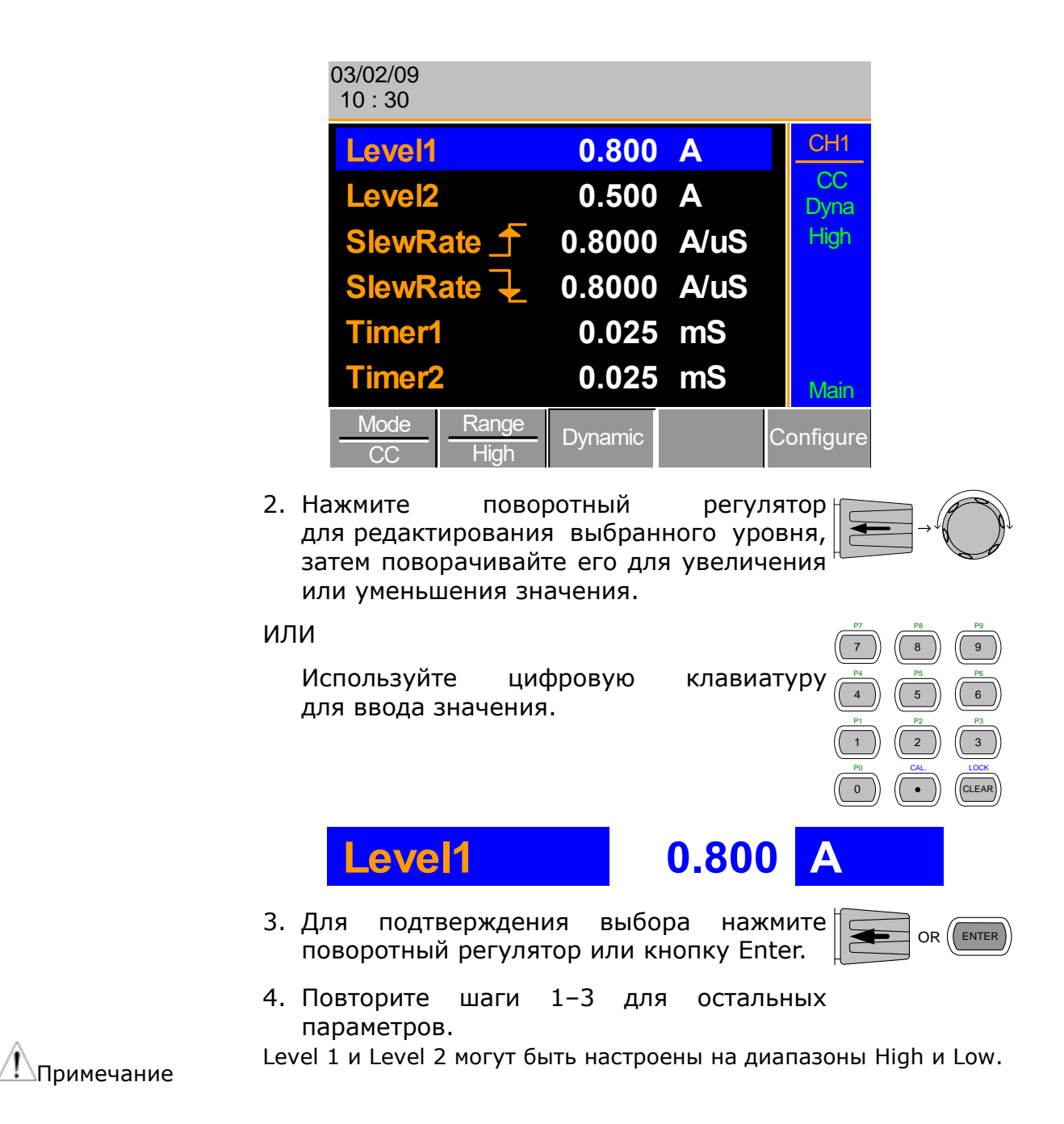

## 8.2.7 Выбор режима Static в режиме СС

Общие сведения Режим постоянного тока можно переводить в динамический или статический режим. Статический режим предназначен для изменения нагрузки одноканальных нагрузочных модулей в ручном режиме или для установки статической нагрузки на двухканальных модулях. Убедитесь, что меню относится к режиму СС.

 Mode
 Range
 Dynamic
 Configure

 Работа панели
 Нажимайте кнопку F3, пока не будет выбран режим Static.
 F3

 Pafora панели
 Hamin Static.
 F3

## 8.2.8 Редактирование параметров в режиме CC Static

Значения в режиме При использовании одноканального нагрузочного модуля СС статический режим в режиме постоянного тока имеет два значения рабочего тока, А и В. При использовании двухканальной нагрузки каналу соответствует только одно значение тока, А.

|               | <u>Mode</u> <u>Range</u> Static Seq. Configure                                                                                                    |
|---------------|----------------------------------------------------------------------------------------------------|
| Параметры     | A Value 0 ~ номинал A                                                                                                    |
|               | В Value 0 ~ номинал A<br>SlewRate _ Зависит от нагрузочного модуля<br>SlewRate ↓                                                                                                    |
| Работа панели | Используйте поворотный регулятор для выделения значения А.                                                                                                    |
|               | 03/02/09<br>10 : 30                                                                                                    |
|               | A Value 0.800 A   B Value 0.500 A   SlewRate 1   0.8000 A/uS   SlewRate 0.8000   A/uS Main                                                                                                    |
|               | СС       High       Есе         Нажмите       поворотный       регулятор         для редактирования выбранного       значения,         затем       поворачивайте       регулятор         для увеличения или уменьшения значения.       7       8       9         ИЛИ       Для ввода значения используйте цифровую       1       2       3         1       2       3       1       2       3 |
|               | A Value 0.800 A                                                                                                    |
|               | Нажмите поворотный регулятор или кнопку<br>Enter для подтверждения выбора.                                                                                                    |

Повторите шаги 1–3 для остальных параметров.

А и В Value имеют один и тот же диапазон: High или Low.

## 8.2.9 Установка режима CR

Общие сведения Модели нагрузочных модулей PEL 72000 работают в трех различных режимах: Constant Current (CC), Constant Voltage (CV), Constant Resistance (CR). Режим Constant Resistance/Постоянное сопротивление поддерживает постоянное сопротивление нагрузки с изменением уровней тока и напряжения.

Если канал активен, можно использовать кнопку F1 для переключения рабочих режимов.

F1

**F1** 

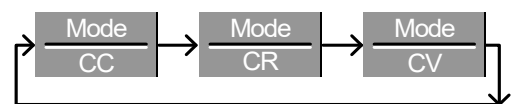

Работа панели

- 1. Нажмите кнопку CHAN и используйте поворотный регулятор для выбора канала.
- 2. Нажимайте кнопку F1 до тех пор, пока на панели дисплея не появится режим CR.

| Mode<br>CR | Range<br>Low | Dynamic | Configure |
|------------|--------------|---------|-----------|
|            |              |         |           |

Примечание Смена рабочего режима повлияет только на текущий (активный) канал. Изменения не затронут другие каналы.

#### 8.2.10 Выбор диапазона в режиме CR

Общие сведения Режим постоянного сопротивления может работать в высоком и низком диапазонах. Диапазон зависит от нагрузочного модуля.

Убедитесь, что меню относится к режиму CR.

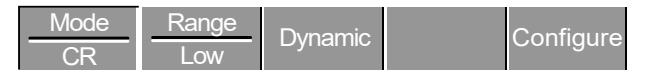

1. Нажимайте повторно кнопку F2 (Range), пока не будет выбран диапазон High или Low.

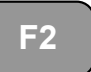

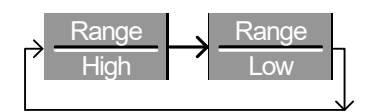

Диапазон будет отображаться в системе нижнего меню и на панели состояния канала текущей операции.

Нижний диапазон Low

Высокий диапазон High

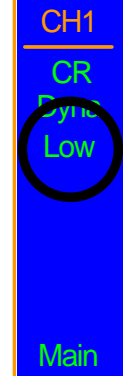

Примечание Смена диапазона влияет только на текущий (активный канал). Изменения не влияют на другие каналы.

Все значения сопротивления и скорости нарастания выходного напряжения зависят от диапазона, т.е. A Value в низком диапазоне может отличаться от A Value в высоком диапазоне.

## 8.2.11 Выбор режима Dynamic в режиме CR

Общие сведения Для режима Constant Resistance может задаваться динамический или статический режим. Динамический режим предназначен для установки автоматического изменения норм нагрузки.

Убедитесь, что меню относится к CR Mode.

| Mode | Range | Dvnamic | Configure |
|------|-------|---------|-----------|
| CR   | Low   |         | 3         |

Работа панели

1. Нажимайте кнопку F3, пока не будет выбран режим Dynamic Range.

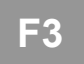

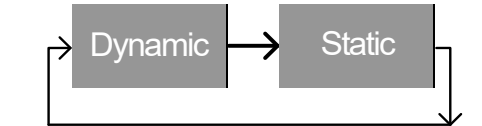

Примечание Смена режима со статического на динамический повлияет только на текущий (активный) канал.

#### 8.2.12 Редактирование параметров режима CR Dynamic

Уровни постоянного Динамический режим в режиме постоянного сопротивления тока имеет два уровня рабочего сопротивления, скорости нарастания выходного напряжения и таймеры.

Скорость нарастания выходного напряжения определяет скорость, на которой нагрузка переходит с одного уровня на другой.

Таймеры определяют продолжительность нахождения нагрузочного модуля/канала на уровне 1 или уровне 2. Для получения подробной информации о скорости нарастания выходного напряжения и таймерах см. рабочие характеристики режима CR.

Убедитесь, что меню относится к режиму CR Dynamic.

|           | CR CR      | , Dynamic Configure            |
|-----------|------------|--------------------------------|
| Параметры | Level1     | Минимум ~ номинал Ом           |
|           | Level2     | Минимум ~ номинал Ом           |
|           | SlewRate 🕤 | Зависит от нагрузочного модуля |
|           | SlewRate ᆛ |                                |
|           | Timer1     | 0,025~30000,0 мс               |
|           | Timer2     | 0,025~30000,0 мс               |
|           |            |                                |

1. Используйте поворотный регулятор для выделения Level1.

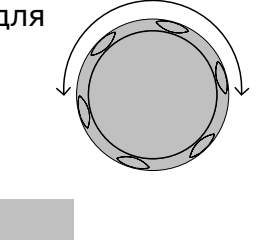

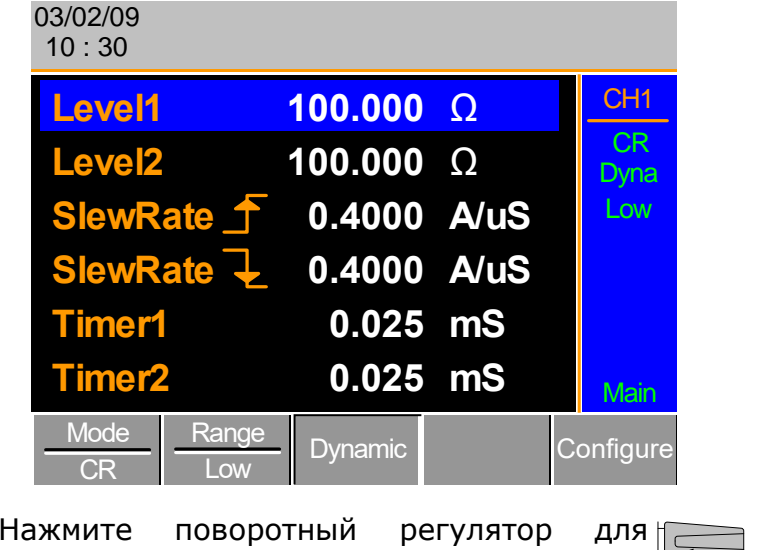

 Нажмите поворотный регулятор для редактирования выбранного уровня, затем поворачивайте его для увеличения или уменьшения значения.

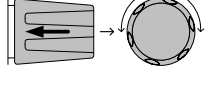

#### или

Для ввода значения цифровую клавиатуру.

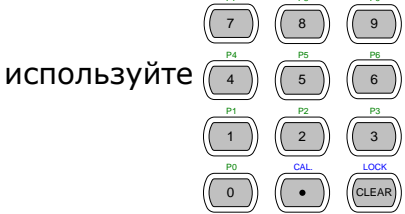

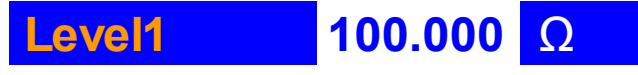

3. Нажмите поворотный регулятор или кнопку Enter для подтверждения выбора.

- 4. Повторите шаги 1–3 для остальных параметров.
- Level1 и Level2 можно устанавливать как для диапазона High, так и для диапазона Low.

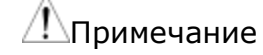

## 8.2.13 Выбор режима CR Static

Общие сведения Режим постоянного сопротивления можно переводить в динамический или статический режимы. Статический режим предназначен для изменения нагрузки одноканальных нагрузочных модулей в ручном режиме или для установки статической нагрузки на двухканальных модулях.

Убедитесь, что меню относится к CR Mode.

| Mode | Range | Dynamic | Configure |
|------|-------|---------|-----------|
| CR   | Low   | Dynamic | Configure |

Работа панели

1. Нажимайте кнопку F3, пока не будет выбран режим Static.

F3

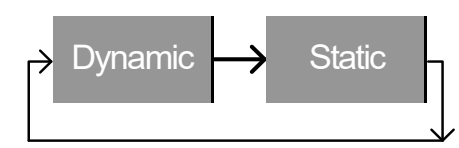

Примечание Смена режима со статического на динамический влияет только на текущий (активный) канал.

## 8.2.14 Редактирование параметров режима CR Static

Общие сведения Одноканальные нагрузочные модули имеют два уровня сопротивления, A Value и B Value. Двухканальные нагрузочные модули имеют только один уровень сопротивления на один канал, A Value.

|           | Убедитесь, ч<br><u>Mode</u> Range<br>CR Low | TO MEHЮ<br>Static Seq.<br>Edit | <b>ОТНОСИТСЯ</b><br>Configure | к    | CR   | Static | Mode. |
|-----------|---------------------------------------------|--------------------------------|-------------------------------|------|------|--------|-------|
| Параметры | A Value<br>B Value                          | 0∼номинал<br>0∼номинал         | Ом<br>Ом                      |      |      |        |       |
|           | SlewRate 1<br>SlewRate 1                    | Зависит от н                   | нагрузочног                   | о мо | дуля |        |       |

1. Используйте поворотный регулятор для выделения A Value.

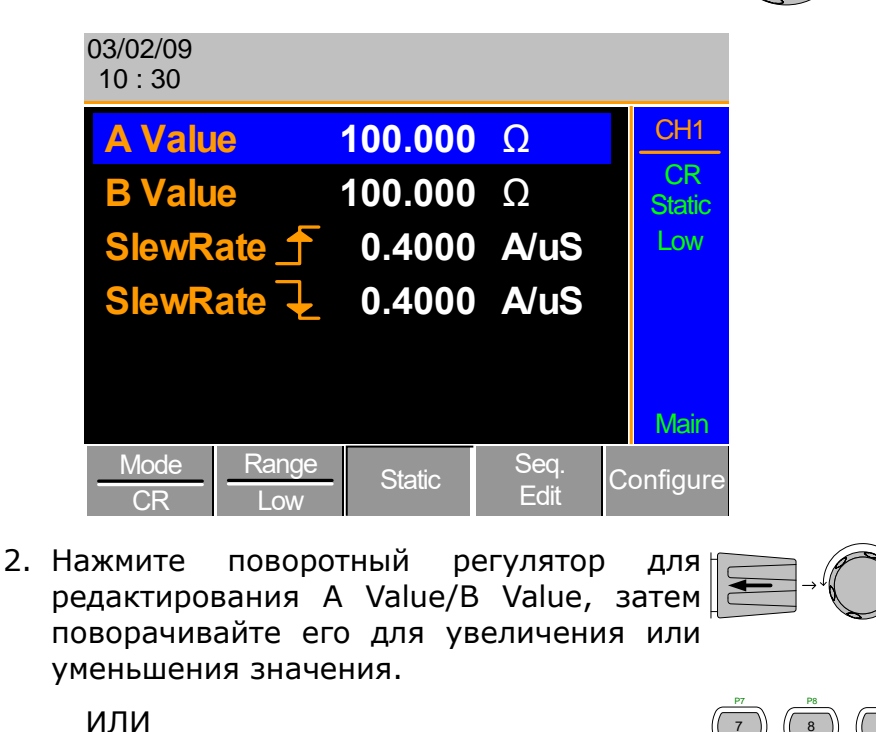

Используйте цифровую клавиатуру для ввода значения.

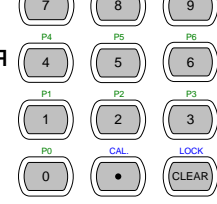

## A Value 100.000 Ω

3. Нажмите поворотный регулятор или кнопку Enter для подтверждения выбора.

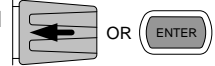

4. Повторите шаги 1–3 для В Value (если необходимо), подъема и падения SlewRate.

A/B Value и подъем/падение SlewRate можно установить для диапазонов High и Low.

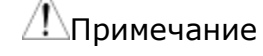

## 8.2.15 Выбор режима СV

Общие сведения Электронная нагрузка моделей PEL 72000 работает в трех различных режимах: Constant Current (CC), Constant Resistance (CR) и Constant Voltage (CV).

Если канал активен, для переключения рабочих режимов можно использовать кнопку F1.

**F1** 

**F1** 

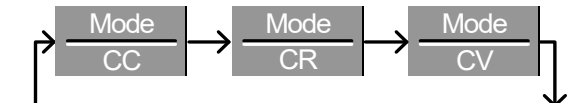

Работа панели

- 1. Нажмите кнопку CHAN и используйте поворотный регулятор для выбора канала.
- 2. Нажимайте кнопку F1 до тех пор, пока на панели дисплея не появится CV mode.

| Mode     Response       CV     Slow | Configure |
|-------------------------------------|-----------|
|-------------------------------------|-----------|

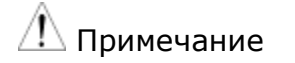

Смена рабочего режима влияет только на текущий (активный) канал. Изменения не затрагивают другие каналы. Режим CV работает только в диапазоне High.

## 8.2.16 Редактирование параметров в режиме CV

Общие сведения Режиму Constant Voltage может задаваться максимальный предел тока/Curr Limit. Использование предела тока дает возможность ограничения величины потребляемого тока.

При работе в режиме CV на одноканальных нагрузочных модулях может потребляться напряжение двух уровней, A Value и B Value. На двухканальном нагрузочном модуле для одного канала может потребляться напряжение только одного уровня, A Value.

|               | Mode<br>CV                                                     | Response<br>Slow         | Cor      | nfigure           |
|---------------|----------------------------------------------------------------|--------------------------|----------|-------------------|
| Параметры     | A Value                                                        | 0~номинал                | В        |                   |
|               | B Value                                                        | 0~номинал                | В        |                   |
|               | Curr Limit                                                     | Зависит от наг           | рузочног | о модуля          |
| Работа панели | <ol> <li>Используйт<br/>выделения</li> <li>03/02/09</li> </ol> | е поворотный<br>A Value. | регулято | ор для            |
|               | 10:30                                                          |                          |          |                   |
|               | A Value                                                        | 10.0                     | V        | CH1               |
|               | <b>B</b> Value                                                 | 15.0                     | V        | CV<br>Static      |
|               | Curr Lin                                                       | nit 1.000                | Α        | High              |
|               |                                                                |                          |          | Slow              |
|               | Mode                                                           | Response<br>Slow         | (        | Main<br>Configure |

Убедитесь, что меню относится к CV Mode.

 Нажмите поворотный регулятор для редактирования выбранного значения.
 Затем поворачивайте регулятор для увеличения или уменьшения значения.

или

Используйте цифровую клавиатуру для ввода значения.

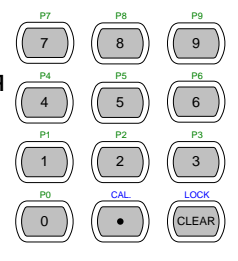

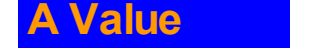

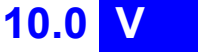

- 3. Нажмите поворотный регулятор или станов кнопку Enter для подтверждения выбора.
- 4. Повторите шаги 1–3 для остальных параметров.

Примечание При установке предела тока убедитесь, что он находится в установленных для контрольного устройства интервалах.

## 8.2.17 Выбор скорости реакции в режиме CV

Общие сведения Режим постоянного напряжения имеет высокую и низкую скорости реакции. Быстрые колебания тока могут приводить к индукции линейного напряжения, что затрудняет сохранение постоянного тока с помощью нагрузочного генератора PEL. В таких условиях рекомендуется низкая скорость реакции. Максимальный диапазон тока зависит от типа нагрузочного модуля.

Убедитесь, что меню относится к CV Mode.

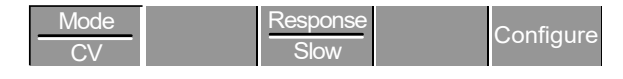

Работа панели

Нажмите кнопку F3 (Response) для переключения скоростей реакции Fast и Slow.

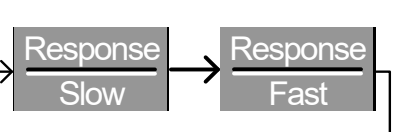

Настройки скорости реакции отображаются на панели состояния текущего операционного канала.

| Низкая  | скорость Slow |
|---------|---------------|
| реакции |               |
| Высокая | скорость Fast |
| реакции |               |

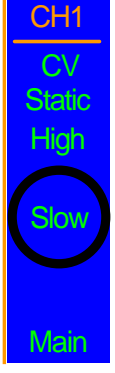

F3

Примечание Смена скорости реакции относится только к текущему (активному) каналу. Изменения не будут влиять на другие каналы.

### 8.2.18 Создание запрограммированной последовательности

Общие сведения В моделях PEL имеется до 12 различных программ и 10 последовательностей для каждой программы. Это дает 120 различных конфигураций.

Каждая последовательность в каждой программе использует настройки, сохраненные с Memory Data (Memory MXXX). Memory Data содержит такие настройки, как режим и диапазон работы каждого канала. Различные последовательности могут неоднократно использовать одни и те же Memory Data. Каждая последовательность нагружает все каналы одновременно, если в программе иначе не оговорено.

| Последовательность1 |            |  |
|---------------------|------------|--|
| CH1 M001            | Run        |  |
| CH2 M001            | On-Time    |  |
| CH3 M001            | Off-Time   |  |
| CH4 M001            | Short-Time |  |
| CH5 M001            | P/F-Time   |  |
| CH6 M001            | Short CH1  |  |
| CH7 M001            | ~          |  |
| CH8 M001            | Short CH8  |  |

Для создания программы последовательности запускаются поочередно. В каждой программе есть 10 последовательностей.

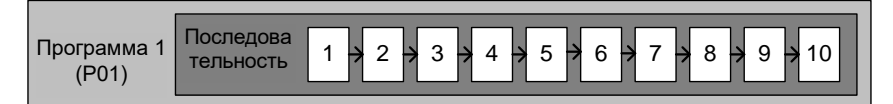

Если для программы требуется менее 10 последовательностей, все дополнительные последовательности можно пропустить (не запускать)

Последовательности 2 и 3 пропущены.

| Программа 1 | Последова |  |
|-------------|-----------|--|
| (P01)       | тельность |  |
| (P01)       | Ocquerioe |  |
| ()          |           |  |

| Параметры                       | Memory                                      | M001~M120                                                                                                    |
|---------------------------------|---------------------------------------------|----------------------------------------------------------------------------------------------------|
|                                 | Run                                         | Skip-Auto-Manual                                                                                                    |
|                                 | On-Time                                     | 0,1~60,0 секунд                                                                                                    |
|                                 | Off-Time                                    | Off – 0,1~60,0 секунд                                                                                                    |
|                                 | P/F Time                                    | Off – 0,1~(On-Time+Off-Time)-0,1                                                                                                    |
|                                 | Short-Time                                  | Off – 0,1~On-Time                                                                                                    |
| Настройки<br>последовательности | 1. Нажмите<br>(Program)                     | кнопку FUNC, затем F1 Func F1                                                                                                    |
|                                 | 03/02/09<br>10 : 30                         |                                                                                                    |
|                                 | PR                                          | Timing Edit for Program<br>COG: 01 SEQ: 01                                                                                                    |
|                                 | Memo<br>Run:<br>On-Tin                      | ry: M001 Off-Time: Off<br>Skip P/F-Time: Off<br>ne 0.1 Short-Time: Off                                                                                                    |
|                                 | Short Ch<br>Chain                           | 1     2     3     4     5     6     7     8       Active<br>Channel     Save     Recall<br>Default     Image: Channel     Image: Channel |
|                                 | <ol> <li>Используй<br/>выделения</li> </ol> | те поворотный регулятор для<br>I PROG.                                                                                                    |

~
Нажмите поворотный регулятор для редактирования PROG. Затем поворачивайте регулятор для выбора номера программы.

или

Для ввода номера программы используйте цифровую клавиатуру. Program: 01 ~12

4. Нажмите кнопку Enter или поворотный регулятор для подтверждения.

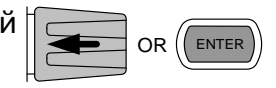

5. Повторите шаги 2-4 для выбора номера последовательности (SEQ:).

Sequence: 01~10

Так как последовательности выполняются одна за другой, начинайте с SEQ: 01.

| 03/02/09<br>10 : 30                                                 |              |            |    |    |           |               |   |   |
|---------------------------------------------------------------------|--------------|------------|----|----|-----------|---------------|---|---|
| Timing Edit for Program<br>PROG: 01 SEQ: 01                         |              |            |    |    |           |               |   |   |
| Memory:M001Off-Time:OffRun:SkipP/F-Time:OffOn-Time0.1Short-Time:Off |              |            |    |    |           |               |   |   |
| Short Ch                                                            | 1            | 2          | 3  | 4  | 5         | 6             | 7 | 8 |
| Chain                                                               | Acti<br>Char | ve<br>nnel | Sa | ve | Re<br>Dei | call<br>fault |   |   |

6. Повторите шаги 2–4 для настройки следующих параметров текущей Program Sequence Выберите данные памяти, которые будут использоваться для последовательности. СН1 MXXX~CH8 MXXX.

Run: Skip-Auto-Manual

Выберите автоматический запуск последовательности в программе, пропуск последовательности или ручной запуск последовательности. On-Time: 0,1~60,0 секунд

Определяет продолжительность работы последовательности (в секундах). Off-Time: Off – 0,1~60,0 секунд

> Устанавливает продолжительность выключенного состояния последовательности (в секундах) для всех последовательностей. Если Short time не установлено на OFF, Off-Time будет всегда запускаться после On-Time.

Short Time: Off – 0,1~On-Time (в секундах)

Определяет продолжительность короткого замыкания (в секундах). Однако время короткого замыкания не может превышать Ontime. Short Time начинается одновременно с Ontime.

P/F Time: Off - 0,1~(On-Time+Off-Time)-0,1 (секунд)

Pass(P)/Fail(F) Time можно установить на 0,1 секунды меньше, чем суммарное время испытания. Суммарное время испытания определяется как:

On-Time + Off-Time (в секундах)

При включенной функции Go/NoGo (Годен/Не годен), но при выключенном времени испытания Go/NoGo (Годен/Не годен) продолжится, но в нем не будет специально установленного окна для испытания.

Любой канал можно отдельно настроить на моделирование короткого замыкания (CH1~8), режим короткого замыкания может быть отключен (Off). Если Short Channel стоит на Off, канал неактивен.

- 7. Повторите вышеуказанные шаги для всех десяти последовательностей той же (текущей) программы.
- Сохранение последовательности 8. Нажмите кнопку F3 (Save) для сохранения всех данных о последовательностях текущей программы.

Помните, что на этом этапе данные программирования еще не сохранены в Setup Memory. Если необходимо сохраните программу в Setup Memory.

Вызов программы, 9. Для вызова настроек программы по установленной по умолчанию нажмите F4. Умолчанию

При вызове настроек по умолчанию все данные будут утеряны. Это не касается внутренней Setup Memory.

#### 8.2.19 Программируемые цепочки

Общие сведения В моделях PEL 72000 имеется до 12 различных программ, содержащих 10 последовательностей.

Если 10 последовательностей в Program Sequence оказываются непригодными для испытания, PEL72000 может объединять различные программы в цепочки, тем самым эффективно создавая более крупную Program Sequence.

Программируемые цепочки в отличие от программируемых последовательностей не нужно запускать по порядку номеров. В цепочки можно объединять до 12 запрограммированных последовательностей.

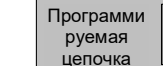

Програм 12 → 2 → 3 → 4 → 11 → 1 → 5 → 6 → 7 → 8 → 9 → 10

#### Работа панели

- 1. Создайте 1 или более Программную последоватедльность.
- 2. Если Программные последовательности были созданы в другом интервале времени, убедитесь, что программы были загружены из Setup Memory.
- 3. Нажмите кнопку FUNC, затем Program ( (F1), потом Chain (F1).

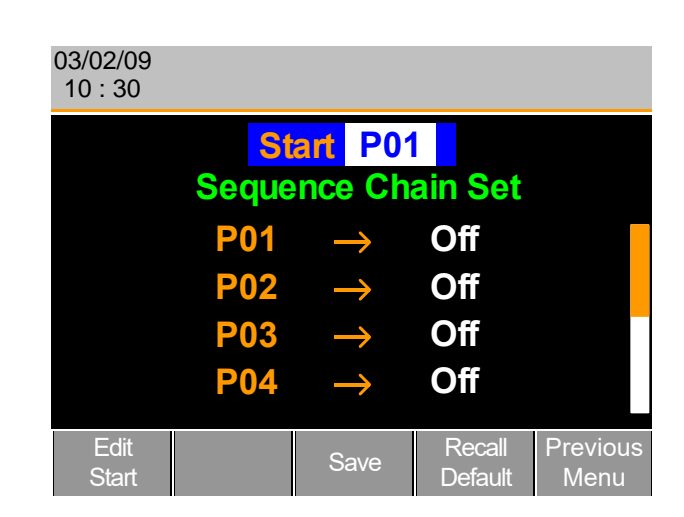

- Используйте поворотный регулятор для редактирования запуска и подтверждения, какая Program Sequence (PXX) будет запускать программируемую цепочку. Это любая программа из программируемой цепочки.
- 5. Используйте поворотный регулятор для прокручивания вниз до P01 (Program 1).

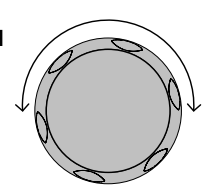

FUNC

F1

|                                                                       | <ol> <li>С помощью регулятора Selector выберите<br/>программу, которая будет выполняться<br/>после P01 (P02~P12).</li> </ol>                                                                                                    |
|-----------------------------------------------------------------------|----------------------------------------------------------------------------------------------------|
|                                                                       | или                                                                                                    |
|                                                                       | Выберите (Off) для завершения Program<br>Chain после (P01).                                                                                                    |
|                                                                       | или                                                                                                    |
|                                                                       | Выберите (Р01), которая будет<br>выполняться после Р01, это создаст<br>непрерывную циклическую Program<br>Chain.<br>Р01 → Off – Р01~Р12                                                                                                    |
|                                                                       | <ul> <li>7. Повторите описанную выше процедуру<br/>для P02~P12, чтобы завершить<br/>программируемую цепочку.</li> <li>Program Chain заканчивается на первой Program (PXX), после<br/>которой следует Off. Можно создать непрерывные<br/>циклические программируемые цепочки.</li> </ul> |
| Сохранение<br>программируемой<br>цепочки                              | 8. Нажмите F3 (Save) для сохранения F3 (Save) для сохранения F3                                                                                                    |
| Примечание                                                            | Необходимо помнить, что данные Program Chain на данном<br>этапе не сохраняются в Setup Memory. Если необходимо<br>сохранить Program Chain в Setup Memory.                                                                                                    |
| Вызов<br>программируемой<br>цепочки,<br>установленной по<br>умолчанию | 9. Для вызова программируемой цепочки F4<br>Default нажмите F4.                                                                                                    |
| Примечание                                                            | При вызове цепочки по умолчанию Start вернется к P01 и<br>все программируемые последовательности будут<br>установлены на Off.                                                                                                    |
| Предыдущее меню                                                       | 10.Нажмите F5 (Previous Menu/Предыдущее F5 меню) для возврата в меню Sequence.                                                                                                    |

#### 8.2.20 Запуск программы

Общие сведения После создания Program Chain/Program Sequence их можно запустить. Так как Program Sequences относятся ко всем каналам, каналы, которые не должны быть активными (нагрузка выключена), можно настроить в меню активного канала. По умолчанию все каналы установлены на статус ВЫКл нагрузка (Off).

Рядом со всеми каналами, настроенными на внешнее управление, появляется надпись EXT.

Работа панели Создайте 1 или более Program Sequences. Создайте Program Chain. Нажмите кнопку FUNC, Program (F1) и Active (Func Channel (F2).

Канал 1 (СН01) будет выделен. Имейте в виду, что управление каналами СН1 установлено на External.

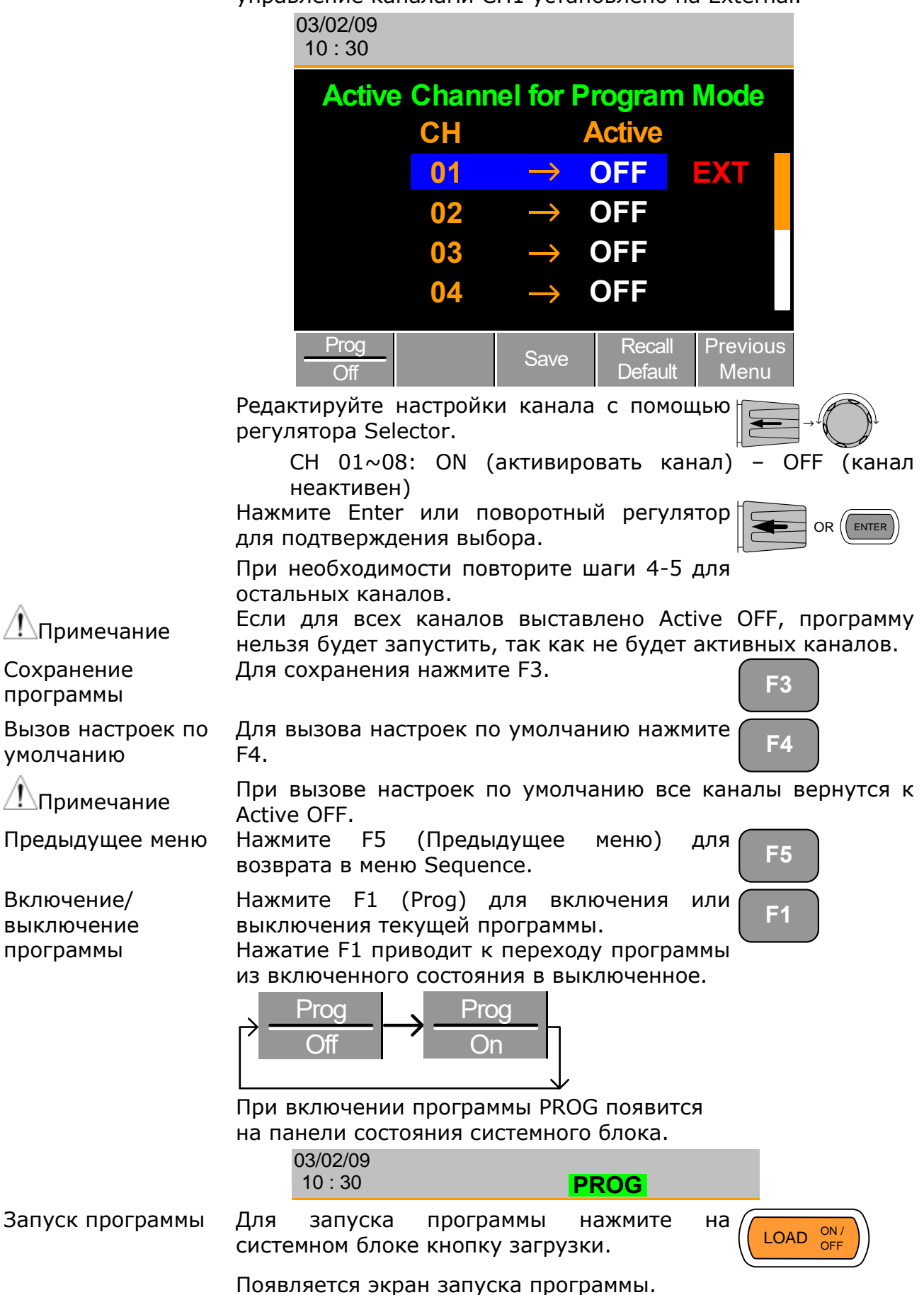

| 03/02/09<br>10 : 30 |                      |      |      | Ρ | ROG |   |   |
|---------------------|----------------------|------|------|---|-----|---|---|
| Run Pr              | ograr                | n    |      |   |     |   |   |
| Pr                  | ogran                | n No | 0:   |   | 01  |   |   |
| Se                  | Seq (Memory) 10(001) |      |      |   |     |   |   |
| CH: 1               | 2                    | 3    | 4    | 5 | 6   | 7 | 8 |
| G                   | D NG                 | G    | ) GC |   |     |   |   |
|                     |                      |      |      |   |     |   |   |
| Stop                | Next                 | t    |      |   |     |   |   |

По завершении каждой последовательности или программы экран будет обновляться и отображать действующую последовательность/программу. Если в настройках канала установлены пределы Go/NoGo (Годен/Не годен), результаты испытания (GO/NG) будут отражаться на основном дисплее, а также на дисплее локального нагрузочного модуля.

Иконка программы станет оранжевой при запуске программы.

Примечание

Если для всех каналов Active=OFF, на экране вместо номеров каналов появится надпись No Active Channel/Нет активных каналов.

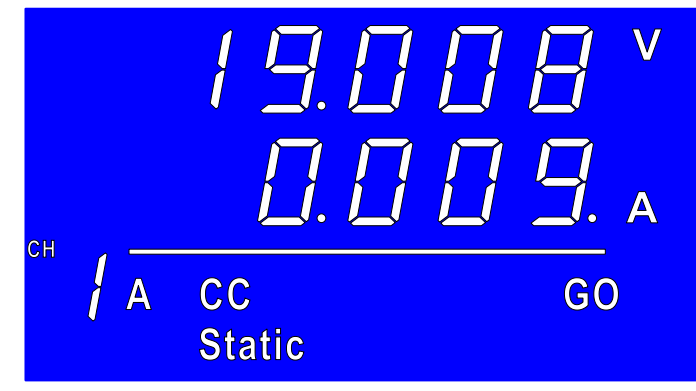

Каждый активный нагрузочный модуль будет выдавать выходные параметры в процессе работы программы.

Если запуск был настроен как ручной для всех запрограммированных последовательностей, нажмите F2 (Next) для продолжения работы запрограммированной последовательности, в противном случае программа будет выполняться автоматически.

Нажмите F1 (Stop) в любой момент работы программы для ее отмены.

**F2** 

**F1** 

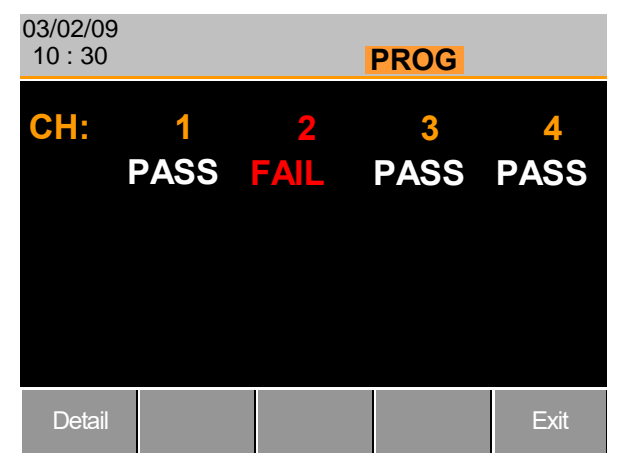

По завершении программы на экране отобразятся действующие физические каналы, а также результаты испытания (PASS или FAIL), если было задано проведение испытания Go/NoGo (Годен/Не годен).

По завершении программы нажмите F1 для подробного просмотра результатов.

F1

**F5** 

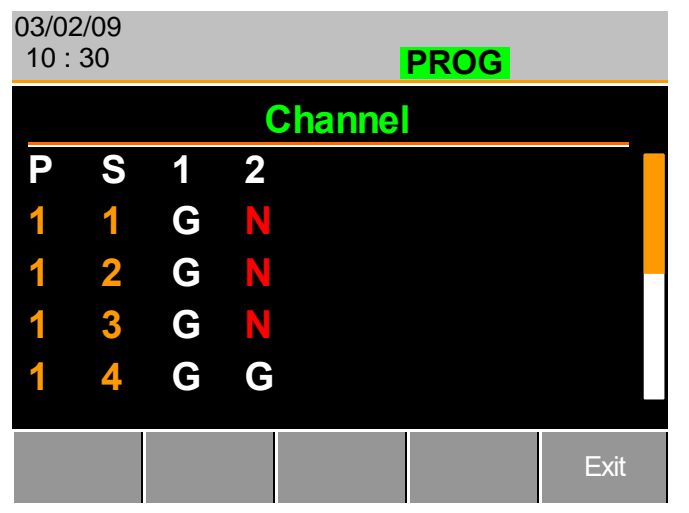

Номера Program (P) и Sequence (S) для программы отображаются слева, а результаты Go/NoGo (Годен/Не годен) (G/N) – справа для каждого канала в программе.

Используйте поворотный регулятор для прокручивания вниз и просмотра остальных пунктов списка, если потребуется.

Нажмите F5 для выхода в любой момент времени.

После выхода загрузится меню, которое было на экране до запуска программы.

#### 8.2.21 Редактирование последовательности

| Общие сведения | Функцию Sequence можно настроить на формирование<br>уникального профиля нагрузки, необходимого для точного<br>моделирования нагрузок в реальном времени для одной или<br>нескольких нагрузок.                                                                                                    |  |  |  |  |  |  |
|----------------|----------------------------------------------------------------------------------------------------|--|--|--|--|--|--|
|                | Каждая последовательность составляется из ряда точек с<br>настраиваемыми током/сопротивлением, скоростью нарастания<br>выходного напряжения и продолжительностью. Каждую<br>последовательность можно запускать циклически бесконечное<br>количество раз. Последовательности применяются только в<br>режимах CC (Static) и CR (Static). |  |  |  |  |  |  |
| Параметры      | Значение 0~номинал*1,02 Ом/А                                                                                                    |  |  |  |  |  |  |
|                | SlewRate 🕤 Зависит от нагрузочного модуля                                                                                                    |  |  |  |  |  |  |
|                | SlewRate 🕹                                                                                                    |  |  |  |  |  |  |
|                | Продолжительность 0,0001~60,000 секунд                                                                                                    |  |  |  |  |  |  |
| Работа панели  | 1. Выберите канал и режим.                                                                                                    |  |  |  |  |  |  |
|                | 2. Нажмите кнопку CHAN, F4 (Seq.Edit) для<br>входа в меню редактирования F4<br>последовательности.                                                                                                    |  |  |  |  |  |  |
|                | 03/02/09<br>10 : 30                                                                                                    |  |  |  |  |  |  |
|                | NO. 001 Point                                                                                                    |  |  |  |  |  |  |
|                | Value     0.800     A     Static       Duration Time     0.0001     S     Static       SlewRate     0.4000     A/uS       SlewRate     0.4000     A/uS       SlewRate     0.4000     A/uS       SlewRate     Delete     Delete       Point     Loop     Previous       Menu                                                            |  |  |  |  |  |  |

3. Для выделения значения используйте поворотный регулятор

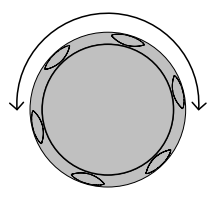

|                                    | <ol> <li>Нажмите поворотный регулятор для редактирования значения, затем поворачивайте его для увеличения или уменьшения значения.</li> </ol>                                                                                                    |  |  |  |  |  |  |
|------------------------------------|----------------------------------------------------------------------------------------------------|--|--|--|--|--|--|
|                                    | ИЛИ                                                                                                    |  |  |  |  |  |  |
|                                    | <ul> <li>5. Используйте цифровую клавиатуру для ввода значения.</li> <li>5. Используйте цифровую клавиатуру для 4</li> <li>5</li> <li>6</li> <li>6</li> <li>7</li> <li>7</li></ul> |  |  |  |  |  |  |
|                                    | Value 0.800 A                                                                                                    |  |  |  |  |  |  |
|                                    | 6. Нажмите поворотный регулятор или ок ок (ENTER) ок (ENTER)                                                                                                    |  |  |  |  |  |  |
|                                    | 7. Повторите те же операции для Slew Rate и Duration Time.                                                                                                    |  |  |  |  |  |  |
| Добавление точек                   | 8. Для добавления дополнительной точки F1 после текущей нажмите Add Point (F1).                                                                                                    |  |  |  |  |  |  |
|                                    | Диапазон 001~120                                                                                                    |  |  |  |  |  |  |
| Примечание                         | Нажатие Add Point приведет к включению новой точки сразу после текущей. Значение тока/сопротивления для новой точки будет средним значением предыдущего и последующего значений точек. Все другие настройки останутся неизменными.                                                                                                    |  |  |  |  |  |  |
| Удаление точки                     | 9. Для удаления текущей точки нажмите F2 Delete Point (F2).                                                                                                    |  |  |  |  |  |  |
| Редактирование<br>предыдущей точки | <ol> <li>Используйте поворотный регулятор для<br/>изменения номера текущей точки.</li> </ol>                                                                                                    |  |  |  |  |  |  |
|                                    | NO. 001 Point                                                                                                    |  |  |  |  |  |  |

| ۵                                    |                                                                                                    |
|--------------------------------------|----------------------------------------------------------------------------------------------------|
| Примечание                           | Номер точки можно изменить только после добавления точек.                                                                                                    |
| сохранение<br>последовательност<br>и | 11.Нажмите Save (F3) для сохранения F3 ГЗ                                                                                                    |
| Примечание                           | Иконка сохранения появится только после изменения в меню.                                                                                                    |
| 8.2.22 Создан                        | ние цикла последовательностей                                                                                                    |
| Общие сведения                       | Последовательности могут запускаться циклически определенное число раз. Цикл может начинаться в любой точке последовательности. Функция Start of Loop определяет, с какой точки будет начинаться каждый повторяемый цикл. |
|                                      | Функция On End Load установит включение или выключение нагрузки в конце последовательности до завершения финальной последовательности.                                                                                    |
|                                      | CC Vrange устанавливает диапазон в режиме CC для последовательностей.                                                                                                    |
|                                      | Убедитесь, что меню находится в меню Seq.Edit, а<br>последовательностьменю Seq.Edit, а<br>сформирована.Add<br>PointDelete<br>PointLoopPrevious<br>Menu                                                                    |
| Параметры                            | Повторение 1~9999/0=Infinite/Бесконеч                                                                                                    |
| Параметры                            | Start of Loop 001~ последняя точка<br>On End Load OFF/ON<br>CC Vrange High/Low                                                                                                    |
| Работа панели                        | Нажмите Loop (F4) для входа в меню F4                                                                                                    |
|                                      | 03/02/09<br>10 : 30                                                                                                    |
|                                      | Repeat 0005 Times CH1                                                                                                    |
|                                      | Start of Loop 001 Point CC Static                                                                                                    |
|                                      | On End Load ON High                                                                                                    |
|                                      | CC Vrange High                                                                                                    |
|                                      | Menu                                                                                                    |
|                                      | Используйте поворотный регулятор для выделения пункта Repeat.                                                                                                    |
|                                      | Нажмите поворотный регулятор для редактирования Repeat, а затем товорачивайте его для увеличения или                                                                                                    |

уменьшения значения.

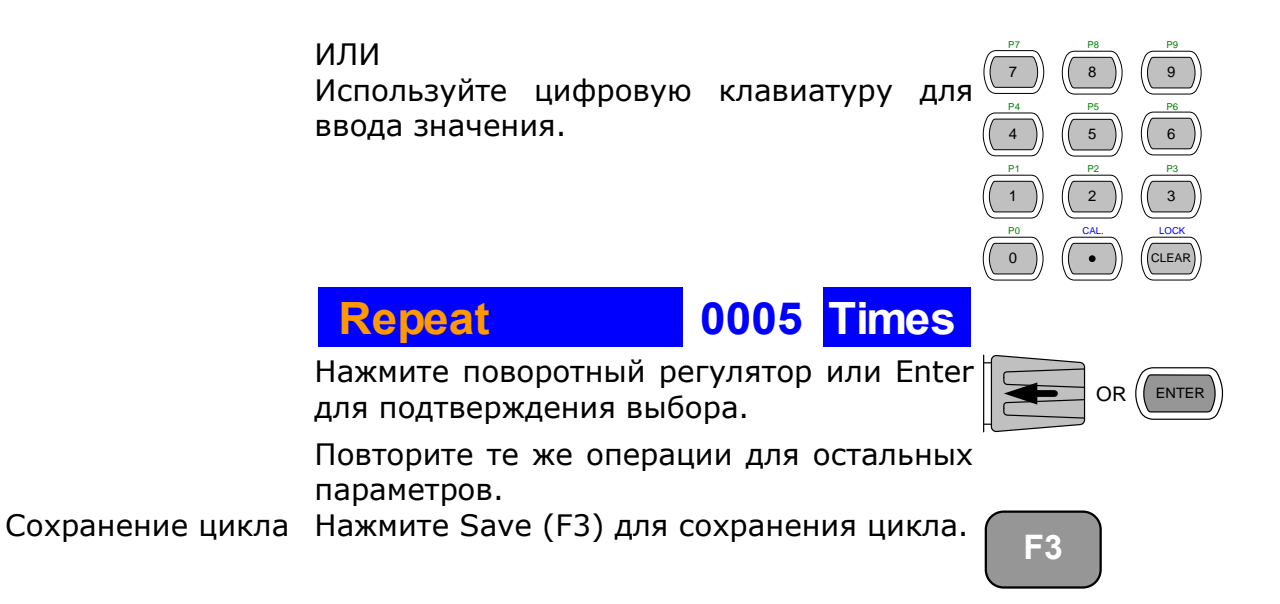

#### 8.2.23 Настройки продолжительности работы канала

Общие сведения Каждая последовательность может использовать данные о продолжительности другой последовательности. Например, последовательность СН1 может импортировать настройки продолжительности для последовательности СН2.

Это помогает быстро сравнить две разные нагрузки с одинаковыми характеристиками времени.

Последовательность каждого канала можно выключить, выставив OFF в настройках канала. Если канал использует тот т. е. CH 01  $\rightarrow$ 01, настройки же номер канала, продолжительности для данного канала не будут меняться.

Один из каналов должен выдать сигнал запуска последовательности через PIN4 соединителя блока, если последовательность запущена. Каналы с внешним управлением справа будут иметь обозначение EXT.

| Параметр | CH 01~08 | Диапазон | OFF~максимум каналов |
|----------|----------|----------|----------------------|
|          | TRIG     | OUT      |                      |
|          |          |          |                      |

Убедитесь, что хотя бы одна последовательность была создана и сохранена.

Работа панели 1. Нажмите FUNC, затем Sequence (F2) для входа в меню продолжительности работы канала.

| 03/02/09<br>10 : 30 |                    |               |         |        |  |
|---------------------|--------------------|---------------|---------|--------|--|
| Cha                 | nnel Du            | ration        | Time S  | etting |  |
| TRIG                | СН                 | Ś             | Setting |        |  |
| OUT                 | 01                 | $\rightarrow$ | 01      |        |  |
|                     | 02                 | $\rightarrow$ | 02      | EXT    |  |
|                     | 03                 | $\rightarrow$ | OFF     |        |  |
|                     | 04                 | $\rightarrow$ | OFF     |        |  |
| Seq.<br>Off         | Define<br>TRIG OUT | Save          |         |        |  |

Помните, что CH1 используется в качестве источника сигналов запуска. Для CH2 установлено внешнее управление канала.

- 2. Используйте поворотный регулятор для выделения канала.
- Нажмите поворотный регулятор для редактирования настроек канала, а затем поворачивайте для выбора того канала, настройки продолжительности работы которого необходимо импортировать.

Диапазон Ch 01~08 / OFF

### **01** → 01

Определение

канала запуска

4. Нажмите поворотный регулятор или Enter для подтверждения выбора.

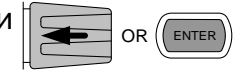

F2

- 5. Нажмите Define TRIG OUT (F2), если хотите сделать выбранный канал источником сигнала запуска последовательности.
- Повторите те же операции для всех других каналов.
- 7. Нажмите Save (F3) для сохранения настроек.

F3

121

#### 8.2.24 Запуск последовательности

Общие сведения Как и программы, последовательности перед запуском должны быть включены.

При запуске последовательности клавиши выбора функций передней панели, цифровая клавиатура, операционные клавиши и поворотный регулятор для конкретного канала (каналов) неактивны. Панель нагрузочного модуля также неактивна (блокировка кнопки дисплея) для конкретного канала.

Каналы, для которых не заданы последовательности, все равно можно редактировать заменой каналов с помощью кнопки СНАN или локального нагрузочного генератора.

Убедитесь, что хотя бы одна последовательность создана и сохранена. Установите настройки продолжительности работы канала и убедитесь, что ни для одной из последовательностей (СН01~08), которые необходимо запустить, не выставлено OFF.

Работа панели

1. Нажмите кнопку FUNC, затем Sequence (F2) для входа в меню продолжительности работы канала.

| 03/02/09<br>10 : 30 |                    |               |        |        |  |
|---------------------|--------------------|---------------|--------|--------|--|
| Chai                | nnel Du            | ration 1      | lime S | etting |  |
| TRIG                | СН                 | S             | etting |        |  |
| OUT                 | 01                 | $\rightarrow$ | 01     |        |  |
|                     | 02                 | $\rightarrow$ | 02     |        |  |
|                     | 03                 | $\rightarrow$ | OFF    |        |  |
|                     | 04                 | $\rightarrow$ | OFF    |        |  |
| Seq.<br>Off         | Define<br>TRIG OUT | Save          |        |        |  |

## 2. Нажмите Seq. (F1) для включения режима Sequences.

3. На панели состояния системного блока появится надпись SEQ.

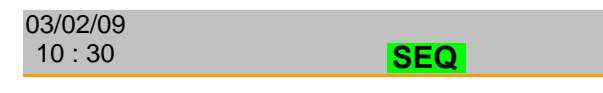

- 4. Нажмите кнопку LOAD для запуска всех последовательностей.
- 5. Надпись Run SEQ Mode/Запуск режима последовательностей появится в нижней части дисплея конкретных каналов.

| 03/02/09<br>10 : 30           | SEQ |               |         |  |  |
|-------------------------------|-----|---------------|---------|--|--|
| Channel Duration Time Setting |     |               |         |  |  |
| TRIG                          | СН  | Ş             | Setting |  |  |
| OUT                           | 01  | $\rightarrow$ | 01      |  |  |
|                               | 02  | $\rightarrow$ | 02      |  |  |
|                               | 03  | $\rightarrow$ | OFF     |  |  |
|                               | 04  | $\rightarrow$ | OFF     |  |  |

#### Run SEQ Mode

| Остановка<br>нагрузки            | 6. Для завершения/остановки действия нагрузки нажмите кнопку LOAD ом/ огг<br>LOAD еще раз или подождите, пока последовательность не завершится (за исключением случая, когда настроено циклическое повторение). |
|----------------------------------|----------------------------------------------------------------------------------------------------|
| Выключение<br>последовательности | <ul> <li>7. При выключенной нагрузке нажмите<br/>Seq. (F1) для выключения F1<br/>последовательности<br/>(последовательностей).</li> </ul>                                                                       |
| Примечание                       | Все кнопки/диски пользовательского интерфейса для всех каналов, запускающих последовательность, будут неактивны, заблокируйте клавиши выбора функций и кнопки R/L.                                              |

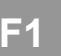

#### 8.3 Конфигурация канала

В данной главе описываются опции конфигурации для отдельных каналов. Все изменяемые опции конфигурации применяются только к текущему каналу, параметры других каналов изменяться не будут.

#### 8.3.1 Вход в меню конфигурации

Работа панели

- Общие сведения Меню конфигурации предназначено для получения доступа к настройкам и свойствам прибора, а также для установки уровней защиты каждого канала.
  - Выберите каналы, которые необходимо настроить, нажав кнопку CHAN и используя регулятор Selector.
    - 2. Нажмите кнопку F5 (Configure) для входа в меню конфигурации (Защита).

F5

LOCA

| 03/02/09<br>10 : 30 |                |         |     |                  |
|---------------------|----------------|---------|-----|------------------|
| OCP L               | evel.          | 5.10    | Α   | CH1              |
| OCP S               | <b>betting</b> | OFF     | -   | CC<br>Dyna       |
| OVP L               | evel           | 81.0    | 6 V | High             |
| OVP S               | etting         | OFF     | -   |                  |
| OPP L               | evel           | 30.0    | 6 W |                  |
| OPP S               | etting         | OFF     |     | Conf             |
| Protection          | Other          | Go-NoGo |     | Previews<br>Menu |

# 8.3.2 Настройка защиты от превышения тока, напряжения, мощности, понижения напряжения (OCP/OVP/OPP/UVP)

Общие сведения Защита от превышения параметров используется для установки пределов напряжения, тока или мощности. Если значение тока, напряжения или мощности превышает настройки защиты от превышения параметров, аварийная система нагрузочного модуля выдаст сообщение об ошибке и прозвучит аварийный сигнал.

> Срабатывание защиты от понижения напряжения приведет к выключению нагрузки. UVP срабатывает, если напряжение нагрузки падает, ниже установленного предела.

> Защитные режимы активны, только если настройки защиты стоят на On (XXP Setting -On).

Все настройки могут быть установлены на 2 % выше, чем указано в данных спецификации.

| Параметры<br>Работа панели | OCP Level                            | 0~Номинал (А)+2 %                                  |  |  |
|----------------------------|--------------------------------------|----------------------------------------------------|--|--|
|                            | OCP Setting                          | ON/OFF/Clear                                       |  |  |
|                            | OVP Level                            | 0~Номинал (В)+2 %                                  |  |  |
|                            | OVP Setting                          | ON/OFF/Clear<br>0~Номинал (Вт)+2 %<br>ON/OFF/Clear |  |  |
|                            | OPP Level                            |                                                    |  |  |
|                            | OPP Setting                          |                                                    |  |  |
|                            | UVP Level                            | 0~Номинал (В)+2 %                                  |  |  |
|                            | UVP Setting                          | Clear                                              |  |  |
|                            | Убедитесь, что на з<br>конфигурации. | экране меню                                        |  |  |
|                            | Protection Other Go-NoGo             | Previous<br>Menu                                   |  |  |

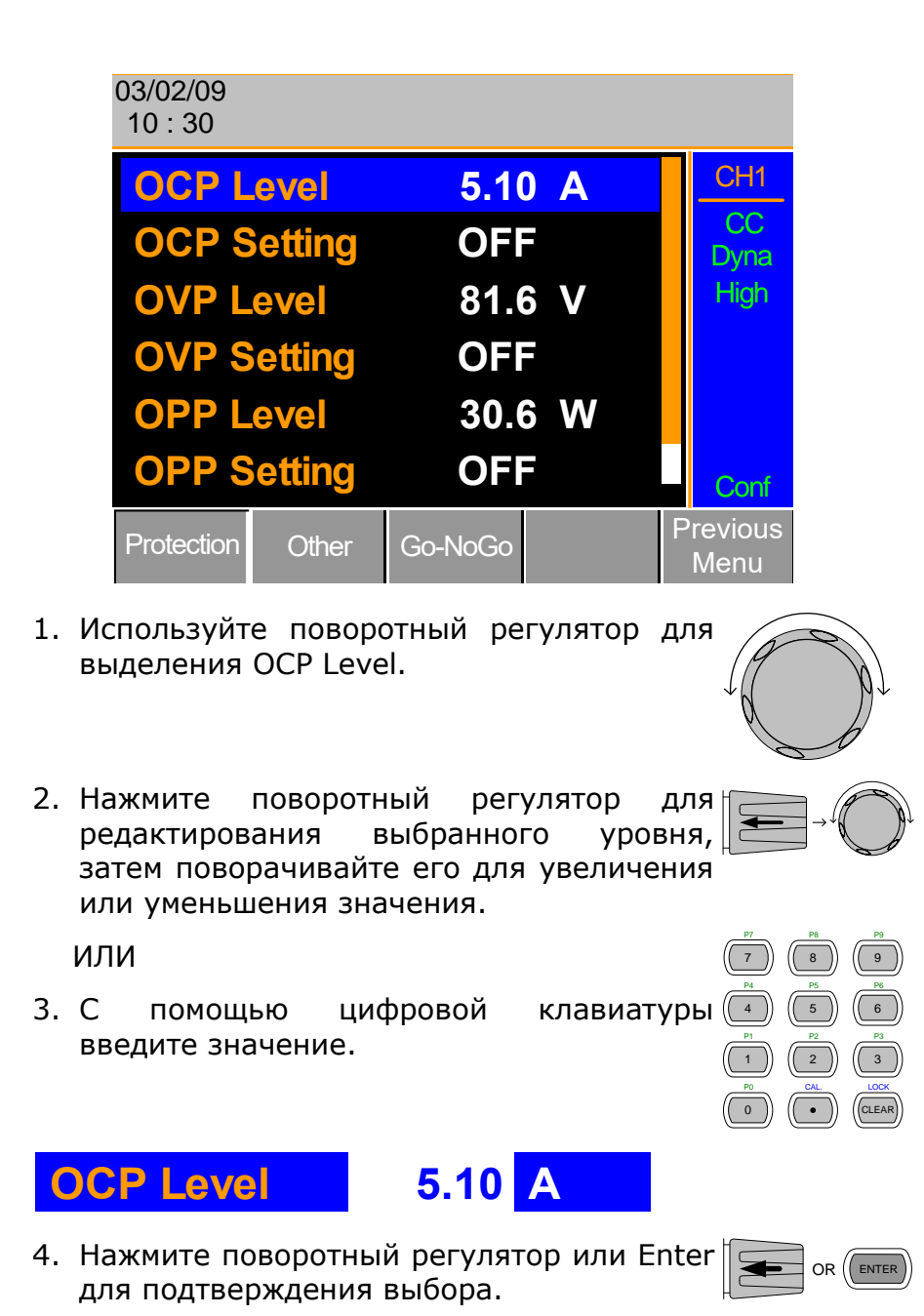

5. Используйте поворотный регулятор для выделения OCP Setting.

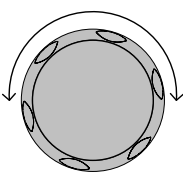

6. Используйте поворотный регулятор для включения, выключения или отмены ОСР Setting.

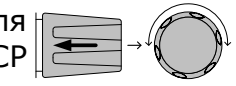

7. Повторите шаги 1-5 для:

OVP Level

**OVP** Setting

**OPP** Level

**OPP** Setting

UVP Level

**UVP** Setting

Отмена аварийного Е сигнала г

Если любая из настроек защиты запущена, надпись Alarm появляется на панели состояния системного блока и по умолчанию звучит аварийный сигнал.

Clear

Alarm

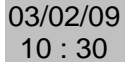

- 8. Выключите нагрузку, нажав кнопку (LOAD ON/ LOAD, и отключите вход нагрузки.
- 9. Измените XXP установку на Clear для отмены аварийного сигнала.

OCP Setting

Примечание Настройки конфигурации применяются только к текущему каналу.

#### 8.3.3 Отмена защиты

Общие сведения При срабатывании любой из схем защиты для сброса аварийных сигналов можно использовать функцию Protection Clear.

Работа панели Убедитесь, что на экране меню конфигурации.

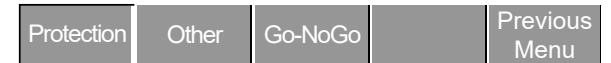

Отключите нагрузку с помощью кнопки ( Load, если необходимо.

Используйте поворотный регулятор для прокручивания вниз до пункта отмены защиты Protection Clear.

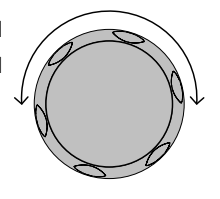

LOAD ON/

Нажмите поворотный регулятор или Enter 🕞 ок 💷

Примечание

ие Настройки конфигурации применяются только к текущему каналу, ко всем остальным каналы эти настройки не относятся.

#### 8.3.4 Установки диапазона напряжения в режиме СС

| Общие сведения | Диапазон напряжения в режиме постоянного тока может быть высоким или низким.                                                                                        |
|----------------|----------------------------------------------------------------------------------------------------|
| Параметр       | CC Vrange High/Low                                                                                                    |
| Работа панели  | Убедитесь, что на экране меню<br>конфигурации.                                                                                                    |
|                | Protection Other Go-NoGo Previous Menu                                                                                                    |
|                | 1. Нажмите кнопку F2 (Other) для входа в F2 F2                                                                                                    |
|                | 03/02/09<br>10 : 30                                                                                                    |
|                | CC Vrange High CH1                                                                                                    |
|                | Von Voltage 0.0 V Dyna                                                                                                    |
|                | Von Latch ON High                                                                                                    |
|                | Short Key Toggle                                                                                                    |
|                | CH CONT Panel                                                                                                    |
|                | Independent OFF                                                                                                    |
|                | Protection Other Go-NoGo Previous Menu                                                                                                    |
|                | 2. Используйте поворотный регулятор для выделения CC Vrange.                                                                                                    |
|                | <ol> <li>Нажмите поворотный регулятор для<br/>редактирования СС Vrange, затем<br/>поворачивайте его для увеличения или<br/>уменьшения диапазона.</li> </ol>         |
|                | CC Vrange High                                                                                                    |
| Примечание     | <ul> <li>4. Нажмите поворотный регулятор или Enter<br/>для подтверждения выбора.</li> <li>Настройки конфигурации относятся только к текущему<br/>каналу.</li> </ul> |

#### 8.3.5 Регулировка Von Voltage и Latch

Общие сведения Von Voltage – это точка напряжения, в которой нагрузочный модуль начнет потреблять ток. Если для Von latch выставлено ON, нагрузка продолжит потреблять ток после включения, даже если напряжение упадет ниже уровня Von Voltage. Пошаговая разрешающая способность Von Voltage зависит от нагрузочного модуля.

| Параметры     | Von Voltage                                                 | 0,0~ном  | инал в воль      | тах              |  |  |
|---------------|-------------------------------------------------------------|----------|------------------|------------------|--|--|
|               | Von Latch                                                   | ON/OFF   |                  |                  |  |  |
| Работа панели | Убедитесь,<br>конфигурации                                  | что на   | экране           | меню             |  |  |
|               | Protection Other                                            | Go-NoGo  | Previous<br>Menu |                  |  |  |
|               | 1. Нажмите кнопку F2 (Other) для входа в F2<br>другое меню. |          |                  |                  |  |  |
|               | 03/02/09<br>10 : 30                                         |          |                  |                  |  |  |
|               | CC Vra                                                      | nge      | High             | CH1              |  |  |
|               | Von Vo                                                      | ltage    | 0.0 V            | CC<br>Dyna       |  |  |
|               | Von Lat                                                     | tch      | ON               | High             |  |  |
|               | Short K                                                     | ey T     | oggle            |                  |  |  |
|               | CH CO                                                       | NT       | Panel            |                  |  |  |
|               | Indeper                                                     | ndent    | OFF              | Conf             |  |  |
|               | Protection                                                  | Other Go | NoGo             | Previous<br>Menu |  |  |
|               | - ··· ··                                                    |          |                  |                  |  |  |

2. Используйте поворотный регулятор для выделения значения Von Voltage.

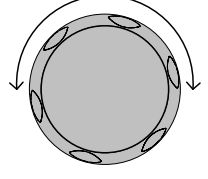

| <ul> <li>Нажмите поворотный регулятор для редактирования выбранного значения, затем поворачивайте регулятор для увеличения или уменьшения значения.</li> <li>ИЛИ</li> <li>ИЛИ</li> <li>Используйте цифровую клавиатуру для ввода значения.</li> </ul> |  |
|----------------------------------------------------------------------------------------------------|--|
| Von Voltage 0.0 V                                                                                                    |  |
| 4. Нажмите поворотный регулятор или Enter ок Селения выбора.                                                                                                    |  |
| 5. Повторите шаги 3–5 для включения или<br>выключения Von Latch.                                                                                                    |  |

Примечание Настройки конфигурации применяются только к текущему каналу, на другие каналы настройки не влияют.

#### 8.3.6 Настройка кнопки Short (КЗ)

Общие сведения Кнопка Short предназначена для моделирования короткого замыкания (КЗ). Кнопку Short можно настроить на переключение (нажмите SHORT на нагрузочном модуле для включения или выключения) или на удержание (кнопка SHORT удерживается нажатой для короткого замыкания нагрузки).

| Параметр      | Кнопка Short               | Hold/         | Toggle | (Удержани        | е/Переключен | ие) |
|---------------|----------------------------|---------------|--------|------------------|--------------|-----|
| Работа панели | Убедитесь,<br>конфигурации | ЧТО<br>1.     | на     | экране           | меню         |     |
|               | Protection Other           | Go-NoGo       |        | Previous<br>Menu |              |     |
|               | 1. Нажмите к<br>другое мен | кнопку<br>ню. | F2 (O  | ther) для и      | входа в F2   |     |

| 03/02/09<br>10 : 30 |            |         |     |   |                 |
|---------------------|------------|---------|-----|---|-----------------|
| CC Vra              | ange       | Hig     | h   |   | CH1             |
| Von Vo              | oltage     | 0.0     | 0 V |   | CC<br>Dyna      |
| Von La              | atch       | 0       | ١   |   | High            |
| Short I             | <b>Key</b> | Toggl   | e   |   |                 |
| CH CC               | DNT        | Pane    | •   |   |                 |
| Indepe              | endent     | OFI     |     |   | Conf            |
| Protection          | Other      | Go-NoGo |     | P | revious<br>Menu |

2. Используйте поворотный регулятор для выделения кнопки Short.

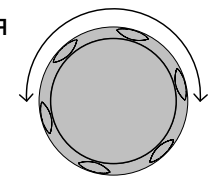

 Нажмите поворотный регулятор для редактирования выбранной настройки, поворачивайте регулятор для изменения настройки.

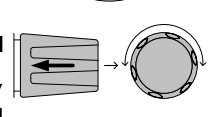

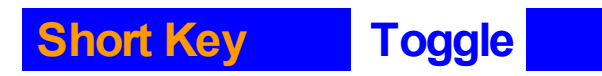

4. Нажмите поворотный регулятор или Enter для подтверждения выбора.

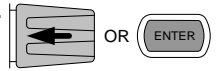

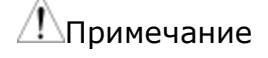

Кнопку Short можно использовать только при включенной нагрузке.

#### 8.3.7 Конфигурирование управления каналами

Общие сведения Если для управления каналами выставлено External, нельзя редактировать нагрузку активного канала. Кнопки и регуляторы прибора еще можно использовать для входа в меню активного канала или для редактирования параметров других каналов, для которых управление каналами неактивно. Это предотвращает возможность изменения настроек активного канала на локальном компьютере.

| Параметр      | CH CONT                                                                         | Настройка с<br>панели/<br>внешняя             |                           |
|---------------|---------------------------------------------------------------------------------|-----------------------------------------------|---------------------------|
| Работа панели | Убедитесь, что<br>конфигурации.                                                 | на экране                                     | меню                      |
|               | Protection Other Go                                                             | -NoGo Previo<br>Mer                           | bus<br>nu                 |
|               | <ol> <li>Нажмите кнопку<br/>другое меню.</li> <li>03/02/09<br/>10:30</li> </ol> | F2 (Other) для в                              | хода в F2                 |
|               | CC Vrange<br>Von Voltage<br>Von Latch<br>Short Key<br>CH CONT<br>Independent    | High<br>0.0 V<br>ON<br>Toggle<br>Panel<br>OFF | CH1<br>CC<br>Dyna<br>High |
|               | Protection Other                                                                | Go-NoGo                                       | Previous<br>Menu          |
|               | 2. Используйте пов<br>выделения СН СС                                           | зоротный регулятс<br>)NT.                     | ор для                    |

3. Нажмите поворотный регулятор для редактирования выбранной настройки, поворачивайте для изменения настройки с панели на внешнюю настройку.

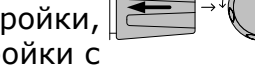

#### CH CONT **External**

4. Нажмите поворотный регулятор или Enter для подтверждения выбора.

Теперь управление каналами активировано. Для выключения управления каналами в СН CONT снова должна быть выставлена Если настройка с панели. управление каналами активировано, на боковой панели активного канала появляется надпись EXT.

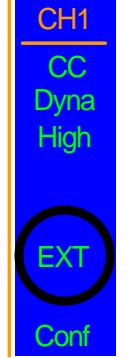

OR (ENTER

Управление активировать каналами можно только на Примечание активном канале, другие каналы это не затронет.

#### 8.3.8 Конфигурирование независимой нагрузки

Общие сведения настройка Независимая позволяет сделать канал независимым по нагрузке от системного блока. Это означает, что нагрузочный модуль с настройкой Independent ON может получать нагрузку только с локального нагрузочного модуля. Если нажать кнопку LOAD ON/OFF на системном блоке, системный блок не будет влиять на канал с настройкой Independent ON, за исключением прогона программы. Параметр Независимая ON/ OFF

### Работа панели Убедитесь, что на экране меню конфигурации. Protection Other Go-NoGo Previous Menu 1. Нажмите кнопку F2 (Other) для входа в F2 другое меню.

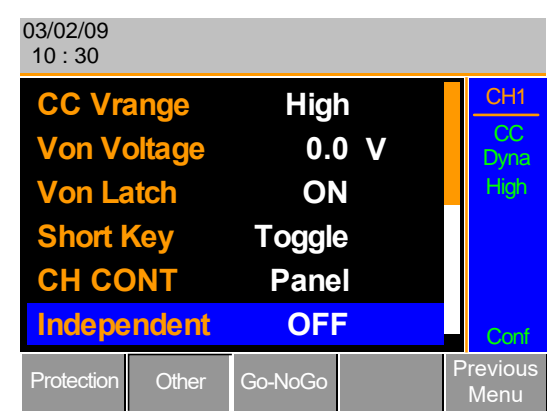

- 2. Используйте поворотный регулятор для выделения пункта Independent.
- Нажмите поворотный регулятор для редактирования выбранной настройки, поворачивайте его для изменения настройки.

Independent

4. Нажмите поворотный регулятор или Enter для подтверждения выбора.

**OFF** 

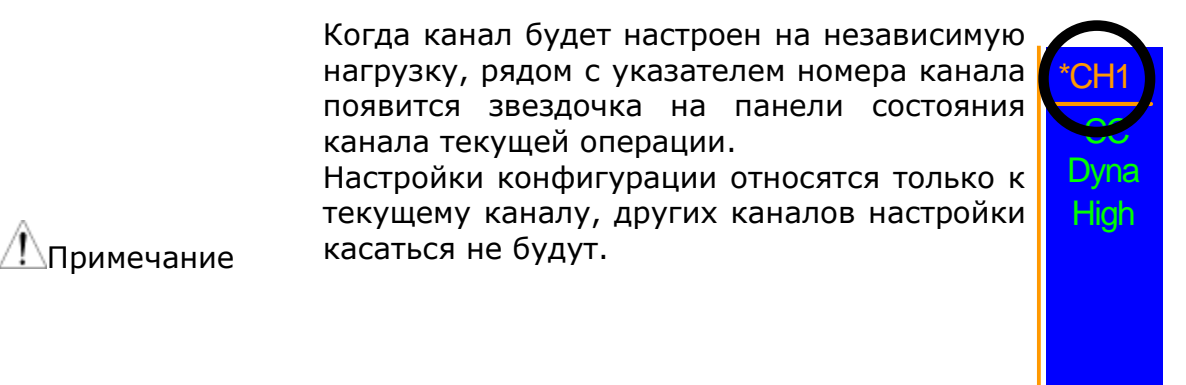

#### 8.3.9 Конфигурирование времени задержки нагрузки

Общие сведения Системный блок может осуществлять задержку нагрузки канала до 10 секунд. Но время задержки применяется только в ручном режиме нагрузки. Время задержки не применяется в программах или последовательностях.

| Параметр      | Load D-Time                                  | 0~10 c              |                             |  |
|---------------|----------------------------------------------|---------------------|-----------------------------|--|
| Работа панели | Убедитесь,<br>конфигураци                    | что на<br>1.        | экране меню                 |  |
|               | Protection Other                             | Go-NoGo             | Previous<br>Menu            |  |
|               | <ol> <li>Нажмите н<br/>другое мен</li> </ol> | кнопку F2 (С<br>ню. | ther) для входа в <b>F2</b> |  |

Conf

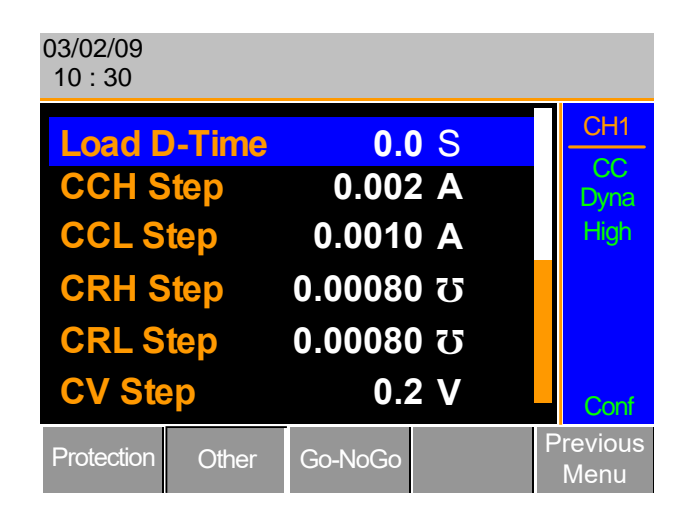

- 2. Используйте поворотный регулятор для выделения пункта Load D-Time. Примечание: Load D-Time находится ниже ↓ пункта Independent, вне экрана.
- Нажмите поворотный регулятор для редактирования выбранной настройки, поворачивайте регулятор для изменения настройки.

#### или

Используйте цифровую клавиатуру для ввода значения.

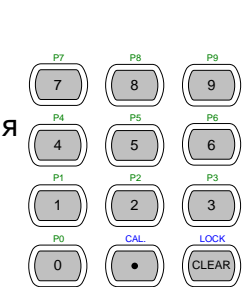

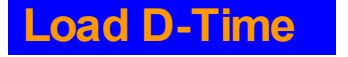

- 0.0 S
- 4. Нажмите поворотный регулятор или Enter для подтверждения выбора.

Примечание

Время задержки относится только к текущему каналу, к другим каналам эта настройка относиться не будет. Время задержки применяется только при ручном включении нагрузки или при запуске с активной настройкой Auto Load On/Автоматический запуск нагрузки.

#### 8.3.10 Конфигурирование пошаговой разрешающей способности

Общие сведения Настройки пошаговой разрешающей способности в режимах СС, СV и СR можно отредактировать в меню конфигурации. Минимальная и максимальная пошаговая разрешающая способность каждого канала зависит от нагрузочного модуля.

| Параметры |                             |                               | Минимум*        | Максимум* | Единица<br>измерения |
|-----------|-----------------------------|-------------------------------|-----------------|-----------|----------------------|
|           | ССН<br>высок<br>диапа<br>СС | Step/Шаг<br>ком<br>азоне режи | в HR/4000<br>ма | HR/2      | Амперы (А)           |

|               | CCL Step/Шаг в LR/4000<br>низком диапазоне<br>режима CC                                                                                                    | LR/2                                                  | Амперы (А)                                                                                                    |
|---------------|----------------------------------------------------------------------------------------------------|-------------------------------------------------------|----------------------------------------------------------------------------------------------------|
|               | CRH Step/Шаг в HR/4000<br>высоком<br>диапазоне режима<br>CR                                                                                                    | HR/2                                                  | Сименс (ʊ)                                                                                                    |
|               | CRL Step/Шаг в LR/4000<br>низком диапазоне<br>режима CR                                                                                                    | LR/2                                                  | Сименс (ʊ)                                                                                                    |
|               | CV Step/Шаг в HR/4000<br>режиме CV                                                                                                    | HR/2                                                  | Напряжение (В)                                                                                                    |
|               | * HR = высокий диапазон, LR =                                                                                                    | <ul> <li>низкий диапа</li> </ul>                      | азон                                                                                                    |
| Работа панели | Убедитесь, что на эк<br>конфигурации.                                                                                                    | ране меню                                             |                                                                                                    |
|               | Protection Other Go-NoGo                                                                                                    | evious<br>Menu                                        |                                                                                                    |
|               | 1. Нажмите кнопку F2 (Other)<br>другое меню.                                                                                                    | для входа в                                           | F2                                                                                                    |
|               | 03/02/09<br>10 : 30                                                                                                    |                                                       |                                                                                                    |
|               | Load D-Time 0.0                                                                                                    | CH1                                                   |                                                                                                    |
|               | CCH Step 0.002                                                                                                    | A CC Dyna                                             |                                                                                                    |
|               | <b>CCL Step</b> 0.0010                                                                                                    | A High                                                |                                                                                                    |
|               | <b>CRH Step</b> 0.00080                                                                                                    | σ                                                     |                                                                                                    |
|               | <b>CRL Step</b> 0.00080                                                                                                    | σ                                                     |                                                                                                    |
|               | CV Step 0.2                                                                                                    | V Con                                                 | f                                                                                                    |
|               | Protection Other Go-NoGo                                                                                                    | Previou<br>Menu                                       | IS                                                                                                    |
|               | <ol> <li>Используйте поворотный р<br/>прокручивания вниз и выде<br/>ССН Step.</li> <li>Примечание: при входе в мен<br/>ССН Step находится вне экрана</li> </ol> | егулятор для<br>эления пункта<br>ню Other пункт<br>а. |                                                                                                    |
|               | <ol> <li>Нажмите поворотный ре<br/>редактирования выбранно<br/>поворачивайте регулятор д<br/>настройки.</li> </ol>                                              | гулятор для<br>й настройки,<br>ля изменения           |                                                                                                    |
|               | или                                                                                                    |                                                       | P7         P8         P9           (7)         (8)         (9)                                                                     |
|               | Используйте цифровую кл<br>ввода значения.                                                                                                    | авиатуру для                                          | $ \begin{array}{c cccc} P4 & P5 & P6 \\ \hline P1 & P2 & P3 \\ \hline P0 & CAL & LOCK \\ \hline \hline O & O & OLEAR \end{array} $ |

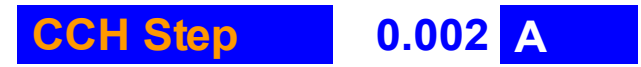

4. Нажмите поворотный регулятор или Enter для подтверждения выбора.

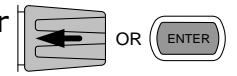

- 5. Повторите шаги 2–4 для редактирования пошаговой разрешающей способности:
  - CCL Step CRH Step CRL Step CV Step
- Примечание Настройки пошаговой разрешающей способности применяются только в отношении активного канала, к другим каналам это относиться не будет.

#### 8.3.11 Go/NoGo (Годен/Не годен)

Общие сведения Режим Go/NoGo (Годен/Не годен) предназначен для установки предельных пороговых значений. Если нагрузка находится в предполагаемом пределе (пределах), для нее устанавливается статус Go, если же нагрузка превысила установленный предел, для нее устанавливается статус NoGo.

> Пределы Go/NoGo (Годен/Не годен) можно устанавливать в виде абсолютных значений (Value в режиме ввода) или процентного отклонения от номинального (Center) значения (Percent в режиме ввода).

> Go/NoGo (Годен/Не годен) можно применять в высоком и низком диапазонах, а также в режимах CC, CV, и CR. Состояние Go/NoGo (Годен/Не годен) можно увидеть с помощью выхода Go/NoGo (Годен/Не годен) на задней панели.

Также можно задать время задержки до 1 секунды.

| Примечание                                                 | Любая конфигурация Go/NoGo (Годен/Не годен) применяется только к текущему каналу с тем же режимом и диапазоном. |                                     |                          |  |  |
|------------------------------------------------------------|----------------------------------------------------------------------------------------------------|-------------------------------------|--------------------------|--|--|
| Параметры                                                  |                                                                                                    | Значение                            | Проценты                 |  |  |
|                                                            | CC Mode                                                                                                    | High: B                             | High: %                  |  |  |
|                                                            | CR Mode                                                                                                    | Low: B                              | Low: %                   |  |  |
|                                                            |                                                                                                    |                                     | Center: B                |  |  |
|                                                            | CV Mode                                                                                                    | High: A                             | High: %                  |  |  |
|                                                            |                                                                                                    | Low: A                              | Low: %                   |  |  |
|                                                            |                                                                                                    |                                     | Center: A                |  |  |
|                                                            | Delay Time                                                                                                    | 0,0~1,0 секунд                      | цы                       |  |  |
| Работа панели                                              | Убедитесь, что на экране меню конфигурации.                                                                     |                                     |                          |  |  |
|                                                            | Protection Other                                                                                                | Go-NoGo                             | Previous<br>Menu         |  |  |
| Выбор пределов в<br>виде абсолютных<br>значений или<br>138 | Нажмите кно<br>годен) для вх                                                                                    | опку (F3) Go/No<br>хода в меню Go-N | оGo (Годен/Не F3<br>oGo. |  |  |

Используйте поворотный регулятор для редактирования режима ввода.

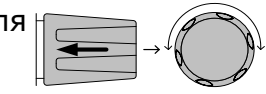

Выберите пункт Value для абсолютных пределов и Percent для пределов, выраженных в процентах.

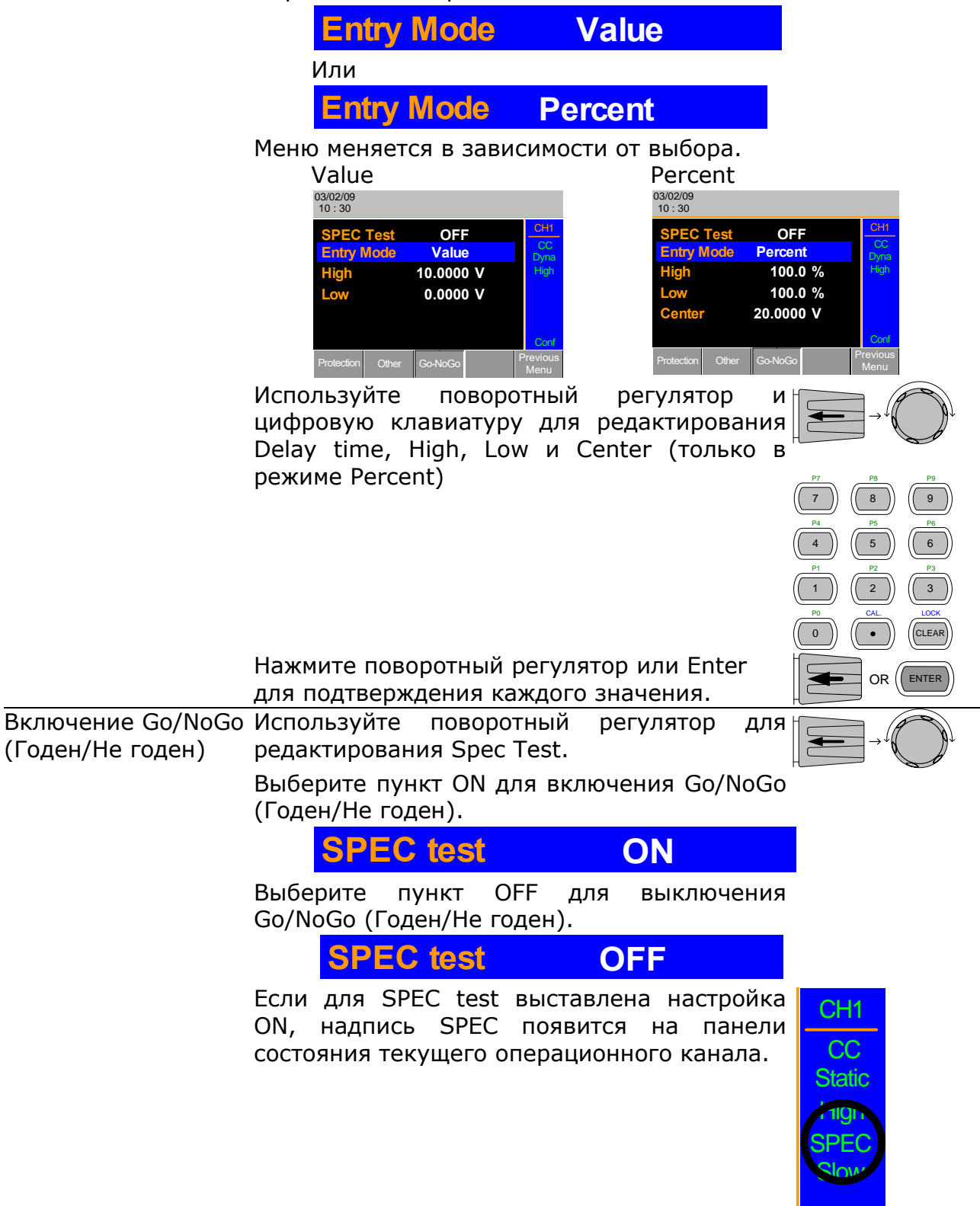

Conf

#### 8.4 Конфигурация системного блока

В данной главе описываются настройки конфигурации, которые применяются ко всем каналам, и основные настройки интерфейсов.

#### 8.4.1 Доступ к системной информации

| Общие сведения | System Information,<br>серийные номера си<br>(модулей).                                                     | /Системная информация показывает<br>стемного блока и нагрузочного модуля                                                                        |
|----------------|----------------------------------------------------------------------------------------------------|----------------------------------------------------------------------------------------------------|
| Параметры      | Модель системного<br>блока:                                                                                 | Встроенное программное обеспечение<br>системного блока и дата (месяц/день)                                                                      |
|                | PEL-200X SN:                                                                                                | Серийный номер системного блока                                                                                                    |
|                | СлотХ(Ү)мод.:                                                                                               | Номер версии нагрузочного модуля X, занимающего слот X с номером канала Y.                                                                      |
|                | PEL-20XX SN:                                                                                                | Серийный номер и модель нагрузочного<br>модуля X.                                                                                               |
|                | Y обозначает пери<br>нагрузочного модуля<br>двухканальных нагр<br>использоваться для в<br>серийного номера. | зый канал каждого установленного<br>а. Например, если установлено два<br>узочных модуля, Ch1 и 3 будут<br>строенного программного обеспечения и |
| Работа панели  | 1. Нажмите кнопку S<br>для входа в меню l                                                                   | nift, затем кнопку Help<br>Jtility/System Info.                                                                                                 |

| 03/02/09<br>10 : 30      |      |           |          |       |
|--------------------------|------|-----------|----------|-------|
| MainFrame Ver: 1.XX XXXX |      |           |          |       |
| PEL-2002 SN: EJXXXXXX    |      |           |          |       |
| Slot1(1)Ver: 1.XX        |      |           |          |       |
| PEL-2041 SN: EJXXXXXX    |      |           |          |       |
| Slot2(2)Ver:1.XX         |      |           |          |       |
| PEL-2041 SN: EJXXXXXX    |      |           |          |       |
| System<br>Info           | Load | Interface | Time Set | Other |

#### 8.4.2 Вход в меню нагрузки

| Общие сведения | Модели PEL могут автоматически запускать нагрузку из<br>последней программы или настройки нагрузки.<br>Если активна настройка Auto Load On, последняя настройка<br>нагрузки, которая использовалась до перезагрузки машины,<br>начнет автоматически работать при запуске. |                                                                                     |  |  |
|----------------|----------------------------------------------------------------------------------------------------|-------------------------------------------------------------------------------------|--|--|
|                |                                                                                                    |                                                                                     |  |  |
|                | Если для програм<br>последняя выпо<br>следующем запуск                                                                                                    | мы установлена настройка Auto Load On,<br>пнявшаяся программа запустится при<br>се. |  |  |
| Параметры      | Auto Load                                                                                                    | ON/OFF                                                                              |  |  |
|                | Auto Load On                                                                                                    | Load/Program                                                                        |  |  |
| Работа панели  | <ol> <li>Нажмите кнопк<br/>для входа в мен</li> </ol>                                                                                                    | y Shift, затем кнопку Help                                                          |  |  |
|                |                                                                                                    |                                                                                     |  |  |

2. Нажмите F2 (Load).

| 03/02/09<br>10 : 30 |      |           |          |       |  |
|---------------------|------|-----------|----------|-------|--|
| Load Setting        |      |           |          |       |  |
| Auto Load OFF       |      |           |          |       |  |
| Auto Load On        |      | Load      |          |       |  |
|                     |      |           |          |       |  |
|                     |      |           |          |       |  |
|                     |      |           |          |       |  |
| System              | Load | Interface | Time Set | Other |  |
| INIO                |      |           |          |       |  |

3. Нажмите регулятор Selector, затем поверните его для выбора пункта Auto Load.

**F2** 

4. Нажмите поворотный регулятор или Enter для подтверждения выбора.

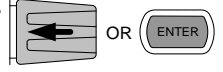

5. Прокрутите меню до пункта Auto Load On и повторите проведенные операции.

#### 8.4.3 Конфигурирование даты и времени

Общие сведения Модели PEL могут отображать дату и время на панели состояния системного блока, она также используется для маркировки сохраненных файлов.

|               | Информация о времени отображается в верхнем левом углу.                 |                       |                          |  |  |
|---------------|-------------------------------------------------------------------------|-----------------------|--------------------------|--|--|
| Параметры     | Месяц                                                                   | День                  | День                     |  |  |
|               | Год                                                                     | Час (в                | Час (в формате 24 часов) |  |  |
|               | Минута                                                                  |                       |                          |  |  |
| Работа панели | 1. Нажмите кнопку Shift, затем кнопку Help<br>для входа в меню Utility. |                       |                          |  |  |
|               | 2. Нажмите F4 (Time Set Menu) для входа в F4<br>меню установки времени. |                       |                          |  |  |
|               | 03/02/09<br>10 : 30                                                     |                       |                          |  |  |
|               |                                                                         | Date/Time             |                          |  |  |
|               | Monti                                                                   | 3                     |                          |  |  |
|               | Day                                                                     | 3                     |                          |  |  |
|               | Year                                                                    | 2009                  |                          |  |  |
|               | Hour                                                                    | 13                    |                          |  |  |
|               | Minut                                                                   | <b>4</b>              |                          |  |  |
|               | System Lo                                                               | ad Interface Time Set | Other                    |  |  |

3. Используйте поворотный регулятор для выделения пункта Month/Mecяц. 4. Нажмите кнопку Selector, затем поверните его для увеличения или уменьшения значения Month. 5. Нажмите кнопку Selector или Enter для OR ENTER подтверждения выбора. 6. Повторите шаги 3-5 для установки Day/День, Year/Год, Hour/Час И Minute/Минута. 8.4.4 Настройка динамика

Общие сведения В моделях PEL есть встроенный динамик для системного блока и нагрузочных модулей. Функция Speaker/Динамик включает и выключает звук для интерфейса пользователя (нажатие кнопок и прокрутка). Настройка динамика не изменяет звучание предохранительных аварийных сигналов или сигнализации Go/NoGo (Годен/Не годен).

| Параметр      | Динамик ON/OFF                                         |
|---------------|--------------------------------------------------------|
| Работа панели | 1. Нажмите кнопку Shift, а затем кнопку (SHIFT) (HELP) |
|               | 2. Нажмите E5 (меню Other).                            |

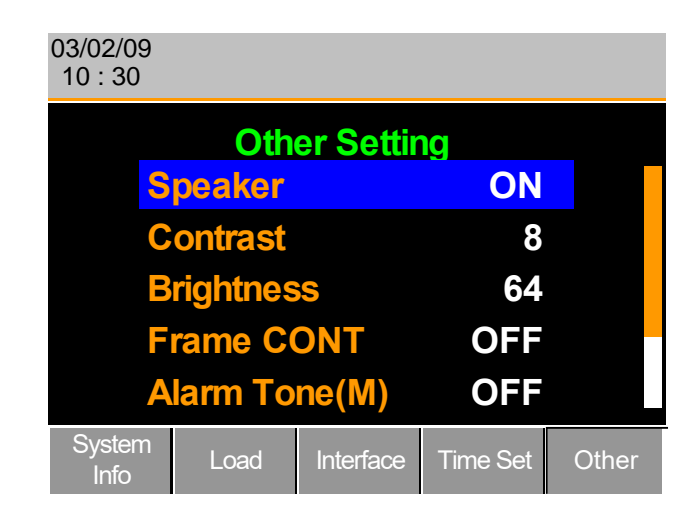

- 3. Используйте поворотный регулятор для выделения пункта Speaker.
- 4. Нажмите поворотный регулятор для редактирования параметров динамика, затем поверните его от On к Off и наоборот.

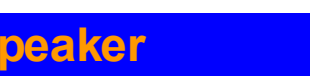

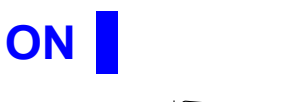

5. Нажмите поворотный регулятор или Enter для подтверждения выбора.

#### 8.4.5 Настройки дисплея

| Общие сведения | В моделях PEL<br>Яркостью и кон<br>меню Utility.                        | _ установлен<br>ітрастностью | ЖК-дисплей<br>экрана можно | технологии TFT.<br>управлять через |
|----------------|-------------------------------------------------------------------------|------------------------------|----------------------------|------------------------------------|
| Параметры      | Brightness/<br>Яркость                                                  | 50~90                        | 50 (низкая)                | 90 (высокая)                       |
|                | Contrast/<br>Контрастность                                              | 3~13                         | 3 (низкая)                 | 13 (высокая)                       |
| Работа панели  | 1. Нажмите кнопку Shift, затем кнопку Help<br>для входа в меню Utility. |                              |                            |                                    |
2. Нажмите F5 (меню Other).

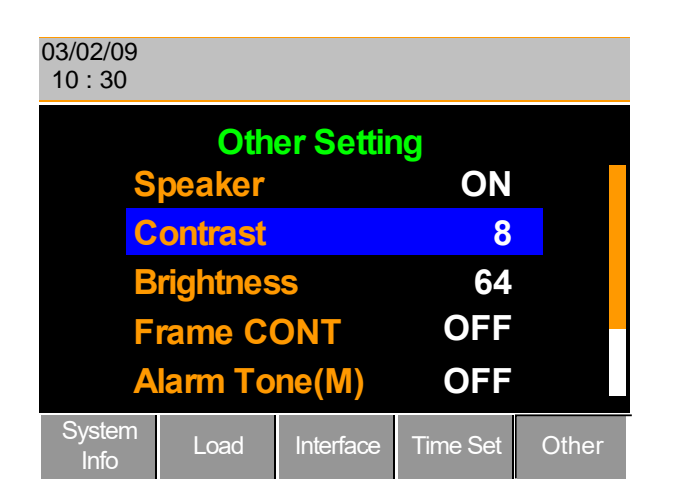

- 3. Используйте поворотный регулятор для выделения пункта Contrast.
- 4. Нажмите поворотный регулятор для редактирования контрастности, затем поворачивайте для увеличения или уменьшения значения.

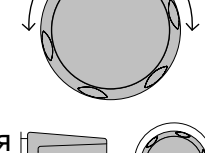

F5

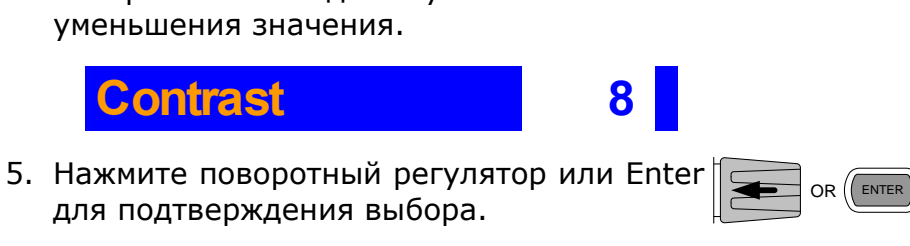

6. Повторите шаги 3–5 для настройки яркости.

### 8.4.6 Настройка управления блоком

Общие сведения Управление блоком используется для контроля количества различных ведомых системных блоков, подключаемых к ведущему системному блоку.

- Работа панели 1. Соедините системные блоки с помощью соединителя блока.
  - 2. На ведущем системном блоке нажмите кнопку Shift, затем кнопку Help для входа в меню Utility.
  - 3. Нажмите F5 (меню Other).

| 03/02/09<br>10 : 30 |            |           |          |       |
|---------------------|------------|-----------|----------|-------|
|                     | Oth        | er Settir | ng       |       |
| S                   | peaker     |           | OFF      |       |
| С                   | Contrast   |           |          |       |
| B                   | Brightness |           |          |       |
| F                   | Frame CONT |           |          |       |
| Alarm Tone(M)       |            |           | OFF      |       |
| System<br>Info      | Load       | Interface | Time Set | Other |

4. Используйте поворотный регулятор для выделения пункта Frame CONT/Управление блоками.

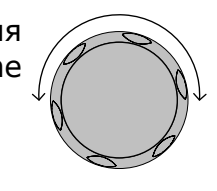

UTILITY

HELP

SHIFT

5. Нажмите поворотный регулятор для редактирования, затем поворачивайте регулятор для включения или выключения Frame CONT.

| 03/02/09<br>10 : 30 | FF         | RW        |          |       |
|---------------------|------------|-----------|----------|-------|
|                     | Oth        | er Settir | ng       |       |
| S                   | peaker     |           | OFF      |       |
| С                   | Contrast   |           |          |       |
| B                   | Brightness |           | 64       |       |
| F                   | Frame CONT |           |          |       |
| Alarm Tone(M)       |            |           | OFF      |       |
| System<br>Info      | Load       | Interface | Time Set | Other |

Если Frame CONT установлено на ON, в верхней части дисплея появится надпись FRM (Ведущий блок) или FRS (Ведомый блок).

6. Повторите операции описанных выше шагов для всех подключенных ведомых системных блоков.

Теперь управление для ведущего и ведомого системных блоков настроено.

#### 8.4.7 Настройка типа управления регуляторами

Общие сведения Регуляторы управления нагрузочного модуля можно настроить на независимую от системного блока работу.

Если для Knob type/Тип регулятора выставлена настройка Updated/Обновляемый, активируется зависимый режим работы. И локальный поворотный регулятор (нагрузочного модуля), и поворотный регулятор системного блока могут изменять сопротивление (режим CR), ток (режим CC) и напряжение (режим CV). Изменения в локальном режиме работы отражаются на системном блоке, и наоборот.

Если для Knob type выставлена настройка Old/Старый, включается режим независимой работы. Изменения в локальном режиме работы не меняют настройки/значения на системном блоке.

| Параметр      | Knob Type Updated/Old                                                                                                    |
|---------------|----------------------------------------------------------------------------------------------------|
| Работа панели | 1. Нажмите кнопку Shift, затем кнопку Help ( Книтт Неср<br>для входа в меню Utility.                                                                                   |
|               | 2. Нажмите F5 (меню Other). F5                                                                                                    |
|               | 03/02/09<br>10 : 30                                                                                                    |
|               | Other Setting         Brightness       64         Frame CONT       OFF         Alarm Tone(M)       OFF         Alarm Tone(S)       OFF         Knob Type       Updated |
|               | <ul> <li>3. Используйте поворотный регулятор для перемещения курсора вниз до пункта Кnob Туре (под исходным экраном.)</li> </ul>                                       |
|               | <ol> <li>Нажмите поворотный регулятор для<br/>выделения пункта Knob Type, затем<br/>поворачивайте регулятор для смены<br/>настроек Old/Updated.</li> </ol>             |
|               | Knob Type Updated                                                                                                    |
|               | 5. Нажмите поворотный регулятор или Enter<br>для подтверждения выбора.                                                                                                 |
|               |                                                                                                    |

#### 8.4.8 Конфигурирование звуковых аварийных сигналов

Общие сведения В моделях PEL есть два различных типа аварийных сигналов: один относится к системному блоку (Alarm Tone М/Аварийный сигнал), а другой – к каждому нагрузочному модулю (Alarm Tone S/Аварийный сигнал S).

Alarm Tone (M)/(S) могут быть отдельно включены или выключены.

- Работа панели 1. Нажмите кнопку Shift, затем кнопку Help для входа в меню Utility.
  - 2. Нажмите F5 (меню Other).

| 03/02/09<br>10 : 30 |          |           |          |       |
|---------------------|----------|-----------|----------|-------|
|                     | Oth      | er Settir | ng       |       |
| B                   | rightnes | S         | 64       |       |
| Frame CONT          |          |           | OFF      |       |
| Alarm Tone(M)       |          |           | OFF      |       |
| Alarm Tone(S)       |          |           | OFF      |       |
| Knob Type Updated   |          |           |          |       |
| System<br>Info      | Load     | Interface | Time Set | Other |

- 3. Используйте поворотный регулятор для выделения пункта Alarm Tone(M)
- Нажмите поворотный регулятор для выбора сигнала тревоги на ведущем блоке Alarm Tone(M), поверните для редактирования и нажмите для подтверждения выбора.

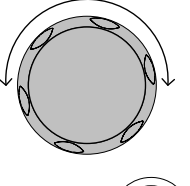

F 5

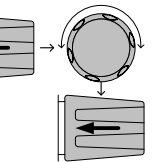

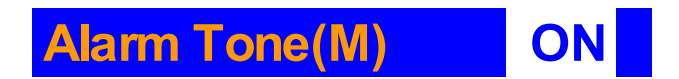

5. Повторите шаги для редактирования аварийного сигнала для ведомых блоков Alarm Tone(S).

## 8.4.9 Конфигурирование аварийного звукового сигнала Go/NoGo (Годен/Не годен)

| Общие сведения | Для срабатывания при достижении предельных значений<br>Go/NoGo (Годен/Не годен) на любом канале можно настроить<br>аварийный сигнал. |
|----------------|----------------------------------------------------------------------------------------------------|
|                | Настройки аварийного сигнала Go-NoGo применяются ко<br>всем каналам.                                                                 |
| Параметр       | Сигнал Go/NoGo ON/OFF<br>(Годен/Не годен)                                                                                            |
| Работа панели  | 1. Нажмите кнопку Shift, затем кнопку Help                                                                                           |
|                | 2. Нажмите F5 (меню Other).                                                                                                    |

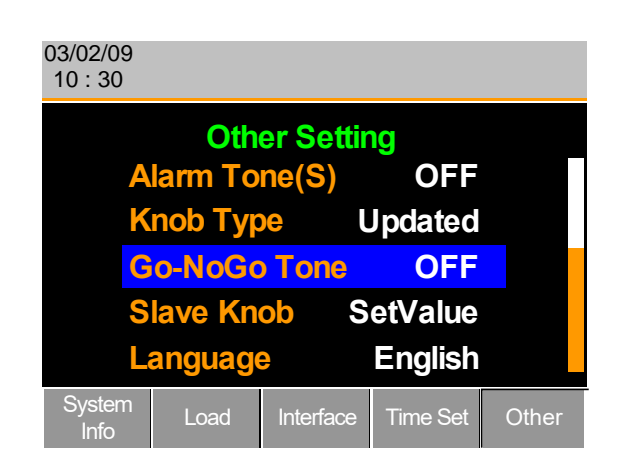

 Используйте поворотный регулятор для перемещения курсора вниз до пункта Go-NoGo Tone (ниже исходного экрана).

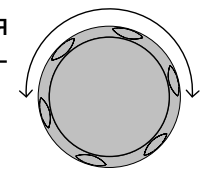

| 4. | Нажмите              | поворо | отный | регуля  | атор д   | ля         | (A |
|----|----------------------|--------|-------|---------|----------|------------|----|
|    | выделения            | пункт  | a Go- | NoGo To | ne, зате | ем 🚺 🛨 → 🕯 | J, |
|    | поверните<br>ON/OFF. | его    | для   | смены   | настро   | ек         |    |

Go-NoGo Tone OFF

5. Нажмите поворотный регулятор Knob или Enter для подтверждения выбора.

#### 8.4.10 Настройка регулятора ведомого устройства

| Общие сведения | Нагрузку канала можно редактировать с помощью локального нагрузочного модуля или системного блока. При использовании регулятора Selector локального нагрузочного модуля (регулятор ведомого устройства) для редактирования значений нагрузки отображение данных нагрузочного модуля может быть двух различных типов: SetValue/заданной величины и Measured/измеренной величины. |
|----------------|----------------------------------------------------------------------------------------------------|
|                | Если нагрузка включена, SetValue всегда будет показывать<br>заданную величину (A Value, B Value) на дисплее<br>нагрузочного модуля, а Measure покажет фактическую<br>измеряемую величину при редактировании значений<br>нагрузки. Эти настройки относятся ко всем каналам.                                                                                                    |
|                | Настройку Measure можно временно деактивировать, нажав<br>поворотный регулятор локального нагрузочного модуля,<br>чтобы вместо Measure на дисплее локального нагрузочного<br>модуля отображалось значение SetValue.                                                                                                    |
| Параметр       | Slave Knob/ Measure/SetValue<br>Регулятор ведомого<br>устройства                                                                                                    |
| Работа панели  | 1. Нажмите кнопку Shift, затем кнопку Help<br>для входа в меню Utility.                                                                                                    |
|                | 2. Нажмите F5 (меню Other). F5                                                                                                    |

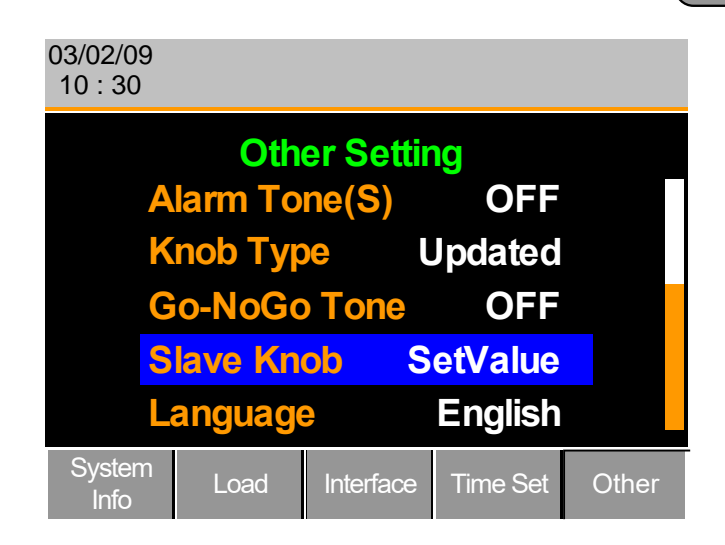

- Используйте поворотный регулятор для перемещения курсора вниз и выбора пункта Rotate Knob/Вращение регулятора ↓ (ниже исходного экрана).
- 4. Нажмите поворотный регулятор для выделения пункта Rotate Knob, затем поворачивайте его для смены Measure/SetValue.

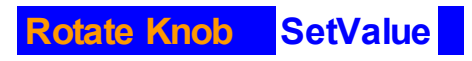

5. Нажмите поворотный регулятор или Enter для подтверждения выбора.

## 8.4.11 Обзор настроек языка

Общие сведения

ния Настройки языка можно устанавливать в меню Utilities.

Работа панели

- 1. Нажмите кнопку Shift, затем кнопку Help для входа в меню Utility.
- 2. Нажмите F5 (меню Other).

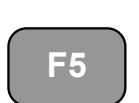

SHIFT

OR ENTER

UTILITY

HELP

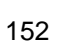

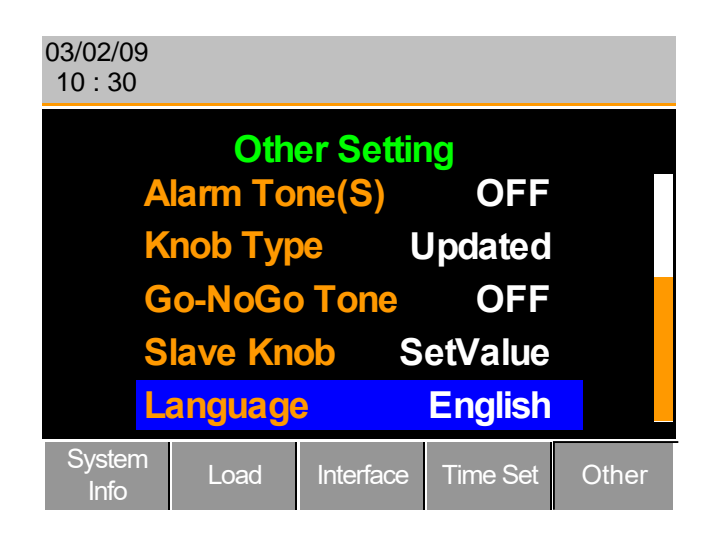

 Используйте поворотный регулятор для перемещения курсора вниз и выбора пункта Language/Язык (ниже исходного экрана).

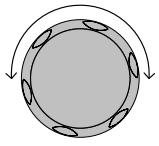

## 8.5 Сохранение / вызов

#### 8.5.1 Сохранение/вызов каналов

Общие сведения Модели PEL 72000 могут сохранять данные для максимум 120 различных конфигураций каналов. Каждый канал представлен 120 слотами памяти, использующими встроенную память.

Память используется в запрограммированных последовательностях или в индивидуальных настройках каналов.

Работа панели 1. Нажмите кнопку File.

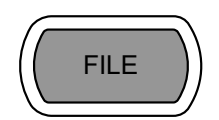

2. Нажимайте F1, пока не появится меню **F1** Media Memory/Память носителей. Media Media Media Memory Default 03/02/09 10:30 CH1 **Channel Data** Current CC **Data Type** Memory Dyna High Memory M001 File Media Recall Memory 3. Используйте поворотный регулятор для редактирования Channel Data/Данные о канале и Data Type. 4. Выберите пункты Current/Текущие данные и Memory. **Channel Data** Current Data Type Memory 5. Нажмите поворотный регулятор для редактирования Memory (M001-M120). или Используйте цифровую клавиатуру для ввода значения. CLEAR

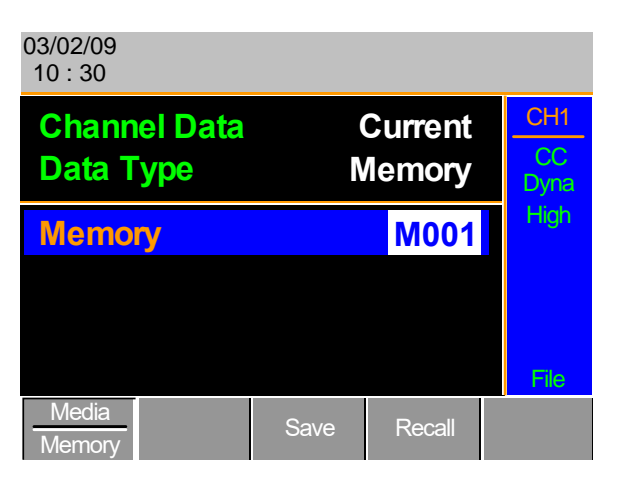

6. Нажмите F3 для сохранения или F4 для вызова настроек памяти.

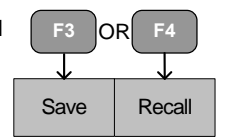

7. После успешного сохранения появится соответствующее сообщение

# Memory No 001 Save OK

После вызова памяти на дисплее вновь появится меню Примечание каналов. сохраняется/вызывается Память только для текущего канала.

### 8.5.2 Сохранение/вызов памяти предварительных установок

- Общие сведения Модели PEL 72000 могут хранить до 10 предварительных установок для каждого канала. Предварительные установки можно сохранять или вызывать индивидуально для каждого канала (Channel Data: Current) или одновременно для всех каналов (Channel Data: All) с помощью опции All/Все каналы.
- Работа панели 1. Нажмите кнопку File.

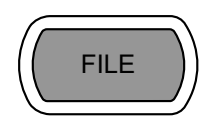

2. Нажимайте повторно F1, пока появится меню Media Memory.

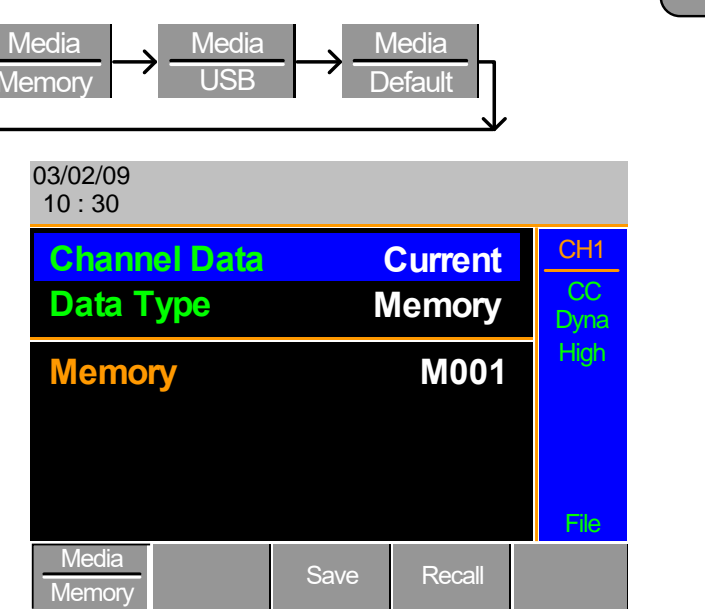

не

**F1** 

- 3. Используйте поворотный регулятор для редактирования Channel Data и Data Туре.
- 4. Для сохранения или вызова данных только текущего канала выберите пункты Current и Preset. Для сохранения или вызова всех предварительных настроек выберите All и Preset.

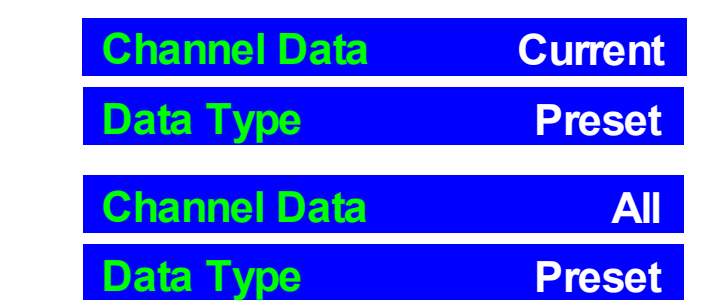

Сохранение/вызов данных текущего канала

Сохранение/вызов данных всех каналов.

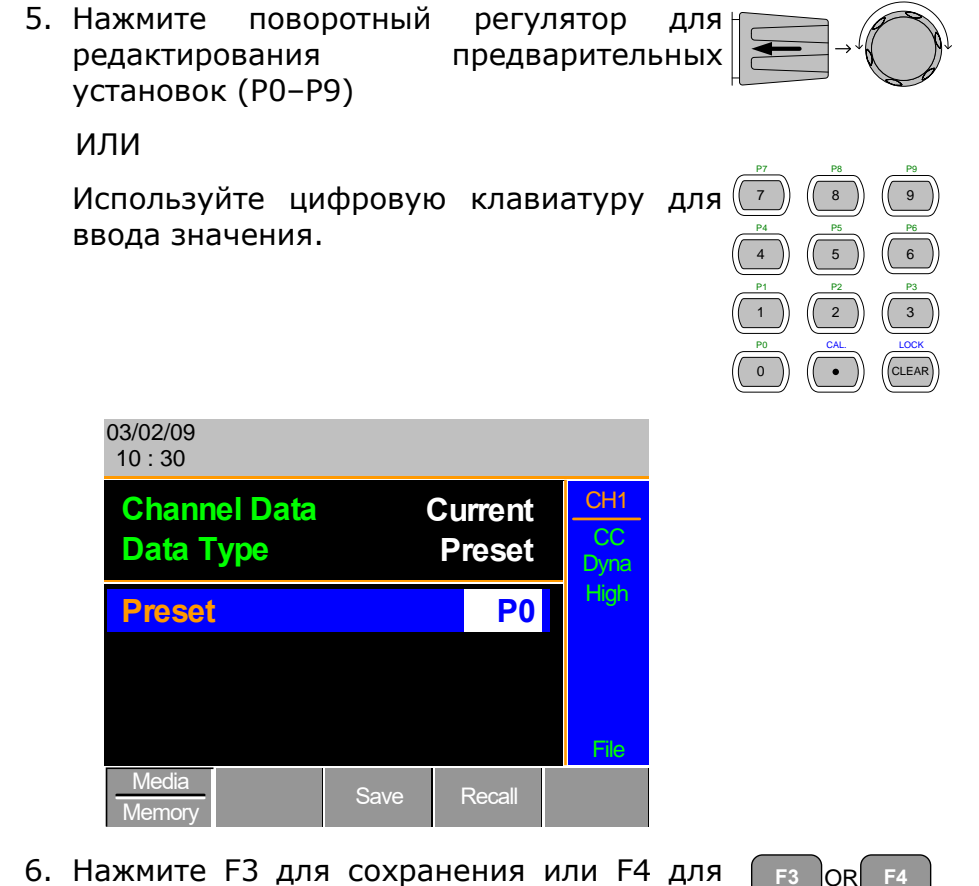

 Нажмите F3 для сохранения или F4 для вызова предварительных установок.

| F3 C | PR F4  |
|------|--------|
| Save | Recall |

7. По завершении сохранения на экране появится сообщение:

# Preset P0 Save OK

Примечание После вызова памяти дисплей вернется к меню каналов.

### 8.5.3 Сохранение/вызов памяти установок

Общие сведения Модели PEL 72000 могут хранить до 4 различных установок с помощью встроенной памяти. Каждую установку можно сохранить из меню файлов. С помощью Setup Memory сохраняются данные каждого канала.

Нажимайте повторно F1, пока не появится

Работа панели Нажмите кнопку File.

FILE

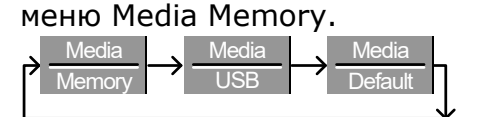

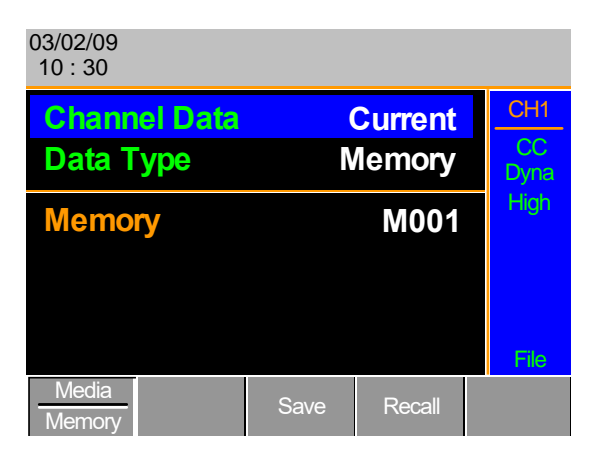

Используйте поворотный регулятор для редактирования Channel Data и Data Type.

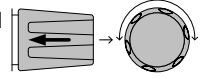

Выберите пункты All и Setup.

| Cha                          | nnel D            | ata             |                |               | Al                |            |                                                                                                    |                                                                                                    |
|------------------------------|-------------------|-----------------|----------------|---------------|-------------------|------------|----------------------------------------------------------------------------------------------------|----------------------------------------------------------------------------------------------------|
| Data                         | Туре              |                 |                | Se            | etup              |            |                                                                                                    |                                                                                                    |
| Нажмите<br>редактиров<br>ИЛИ | поворо<br>ания Se | тный<br>tup Mem | регу<br>nory ( | ′лято<br>1~4) | р                 | для        |                                                                                                    |                                                                                                    |
| Используйт<br>ввода значе    | е циф<br>ения.    | ровую           | клае           | виату         | ру                | для (<br>( | P7         P8           7         (8)           P4         (5)           P1         (2)           P0         (A) | P3         P3           P3         P6           P3         P3           P3         P3           P3         P3           P3         CLEAR |
| 03/02/09<br>10 : 30          |                   |                 |                |               |                   |            |                                                                                                    |                                                                                                    |
| Chan<br>Data                 | nel Data<br>Type  | 1               | Set            | All<br>up     | CH1<br>CC<br>Dyna |            |                                                                                                    |                                                                                                    |
| Setup                        | ) Memor           | У               |                | 1             | High<br>File      |            |                                                                                                    |                                                                                                    |
| Media<br>Memory              | ,                 | Save            | Rec            | all           |                   |            |                                                                                                    |                                                                                                    |
| Нажмите F<br>вызова Setu     | 3 для<br>ар Метс  | сохране<br>ory. | ния            | или           | F4                | для        | F3 C                                                                                                    | R F4                                                                                                    |

По завершении сохранения/вызова на экране появится сообщение:

# Setup Memory 1 Save OK Setup Memory 1 Recall OK

### 8.5.4 Настройка пути/файла USB по умолчанию

Общие сведения

При сохранении файлов на флеш-карту USB файлы сохраняются в корневой каталог, если путь к файлу не был установлен.

- Работа панели 1. Вставьте флеш-диск USB в слот USB на передней панели.
  - 2. Нажмите кнопку File.

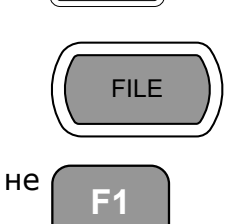

3. Нажимайте повторно F1, пока появится меню Media USB.

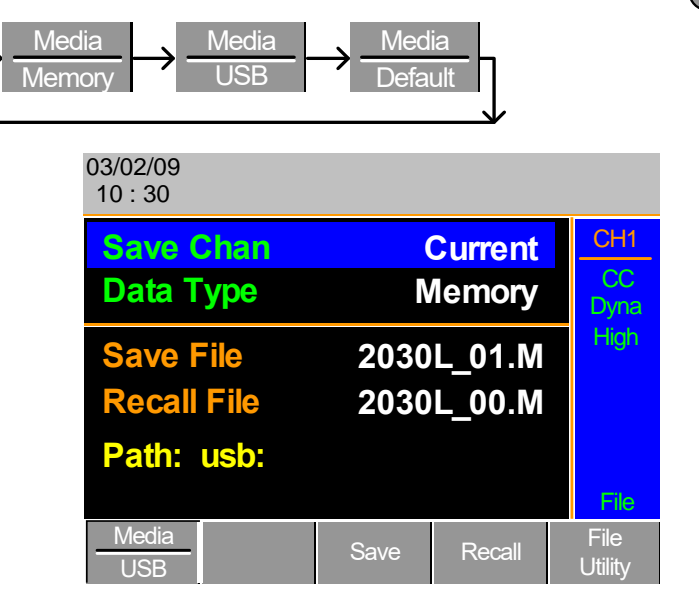

4. Нажмите F5 (File Utility).

F5

|                            | 03/02/09<br>10:30                                                                              |
|----------------------------|------------------------------------------------------------------------------------------------|
|                            | Path: usb:                                                                                     |
|                            | usb:\        \                                                                                 |
|                            | <ul> <li>➡ Timing 29-Dec-07 16:10</li> <li>17 folder(s), 13 file(s)</li> </ul>                 |
|                            | Select New Folder Rename Delete Previous                                                       |
|                            | Верхний раздел (окно) показывает путь активного USB.<br>Есть 5 опций:                          |
|                            | • Select/Выбрать Выбирает путь для активного USB как путь для сохранения по умолчанию. (шаг 5) |
|                            | • New Folder/Новая папка Создает новую папку. (шаг 7)                                          |
|                            | • <b>Rename/Переименовать</b> Переименовывает текущую папку/путь. (шаг 13)                     |
|                            | • <b>Delete/Удалить</b> Удаляет имя текущего файла/пути. (шаг 20)                              |
| Выбор пути по<br>умолчанию | 5. Используйте поворотный регулятор для выделения директории нового пути.                      |

6. Нажмите F1(Select) для выбора нового пути к директории по умолчанию.

**F1** 

| 03/02/09<br>10 : 30 |                   |        |           |          |
|---------------------|-------------------|--------|-----------|----------|
| Path: us            | sb:               |        |           |          |
| usb:\               |                   |        |           |          |
| \                   |                   |        |           |          |
| C New 1             | older             |        |           |          |
|                     | TL~1              |        | 25-Jul-08 | 03:16    |
|                     |                   | 2      | 29-Dec-07 | 15:59    |
| Timin<br>17 folder  | g<br>(s), 13 file | (s)    | 29-Dec-07 | 16:10    |
| Select              | New<br>Folder     | Rename | Delete    | Previous |

Новый путь отобразится в верхнем поле пути, выделенном зеленым цветом.

Path: usb\New folder

Создание новой папки

 Для создания новой директории нажмите F2 (New Folder).

F2

ENTER

F1

Появляется экранная клавиатура (OSK). Название директории имеет размер до 8 символов.

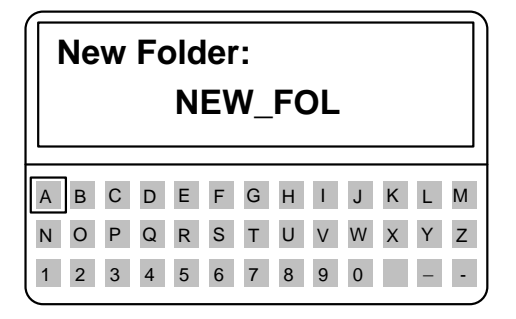

- 8. Используйте поворотный регулятор для перемещения по кнопкам влево и вправо.
- Когда кнопка будет выделена, используйте регулятор Selector, F1 или Enter для подтверждения ввода.

|                         | 10.Используйте F2 (Back Space/Возврат на F2 один знак) для удаления F2 предшествующих вводов/ошибок.                              |
|-------------------------|----------------------------------------------------------------------------------------------------|
|                         | 11.Нажмите F3 (Save) для сохранения имени F3 директории.                                                                          |
|                         | 12.Нажмите F5 (Previous menu) для возврата <b>F5</b>                                                                              |
| Переименование<br>папки | 13.Используйте поворотный регулятор для<br>выделения файла/директории, которую<br>необходимо переименовать.                       |
|                         | Path: usb\New folder                                                                                                    |
|                         | usb:\<br>\<br>New folder<br>UNTITL~1 25-Jul-08 03:16<br>PIC 29-Dec-07 15:59<br>Timing 29-Dec-07 16:10<br>17 folder(s), 13 file(s) |
|                         | Select New Rename Delete Previous                                                                                                 |

14.Нажмите F3 (Rename)

F3

Появится экранная клавиатура.

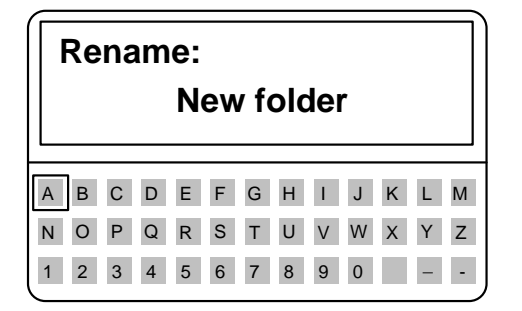

|                         | 15.Используйте поворотный регулятор для перемещения по кнопкам влево и вправо.                                  |  |  |
|-------------------------|----------------------------------------------------------------------------------------------------|--|--|
|                         | 16.Когда кнопка будет выделена,<br>используйте регулятор Selector,<br>F1 или Enter для<br>подтверждения выбора. |  |  |
|                         | 17.Используйте F2 (Back Space) для F2<br>удаления предшествующих F2<br>вводов/ошибок.                           |  |  |
|                         | 18.Нажмите F3 (Save) для сохранения имени F3 (Save) для сохранения имени F3                                     |  |  |
|                         | 19.Нажмите F5 (Previous menu) для возврата <b>F5</b>                                                            |  |  |
| Удаление имени<br>файла | 20.Используйте поворотный регулятор для выделения файла/директории.                                             |  |  |
|                         | 21. Нажмите (F4) для удаления. F4                                                                               |  |  |
|                         | 22.Для подтверждения удаления снова F4 F4                                                                       |  |  |

| 03/02/09<br>10 : 30 |               |            |            |            |
|---------------------|---------------|------------|------------|------------|
| Path: us            | b\New fol     | der        |            |            |
| usb:\               |               |            |            |            |
| \                   |               |            |            |            |
| New f               | older         |            |            |            |
| UNTI                | TL~1          |            | 25-Jul-08  | 03:16      |
| PIC                 |               | 2          | 29-Dec-07  | 15:59      |
| Timin               | g             | 2          | 29-Dec-07  | 16:10      |
| Press F4            | again to      | confirm th | is process | <b>;</b> . |
| Select              | New<br>Folder | Rename     | Delete     | Previous   |

### 8.5.5 Сохранение установок в памяти USB

Общие сведения Данные установок содержат все данные о канале, в том числе память, предварительные установки и запрограммированные последовательности.

Во внутренней памяти есть 4 установки. При сохранении на USB сохраняются все четыре установки. И наоборот, при вызове все четыре установки будут вызваны в основную память.

FILE

|               | Для Setup data                | используется только расширение файла *.S. |
|---------------|-------------------------------|-------------------------------------------|
| Параметры     | Сохранение<br>файла           | 200X0_XX.S                                |
|               | Обновление<br>файла           | 200X0_XX.S                                |
| Работа панели | 1. Вставьте фл<br>панели USB. | еш-диск USB в слот передней 🥅 🚕           |
|               | 2. Убедитесь, ч               | то путь к USB установлен.                 |
|               | 3. Нажмите кно                | опку File.                                |

4. Нажимайте повторно F1, пока не появится меню Media USB.

| Media → Media<br>Memory → USB |      | ledia<br>efault | ,               |
|-------------------------------|------|-----------------|-----------------|
| 03/02/09<br>10 : 30           |      |                 |                 |
| Save Chan                     |      | Current         | CH1             |
| Data Type                     | Ν    | lemory          | CC<br>Dyna      |
| Save File                     | 2030 | L_01.M          | High            |
| <b>Recall File</b>            | 2030 | L_00.M          |                 |
| Path: usb:                    |      |                 |                 |
|                               |      |                 | File            |
| USB                           | Save | Recall          | File<br>Utility |

5. Используйте поворотный регулятор для редактирования Save Chan и Data Type.

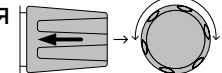

**F1** 

6. Выберите All и Setup.

 $\mathbf{b}$ 

| Save Chan           |      |        | All             |
|---------------------|------|--------|-----------------|
| Data Type           |      | Se     | tup             |
| 03/02/09<br>10 : 30 |      |        |                 |
| Save Chan           |      | All    | CH1             |
| Data Type           |      | Setup  | CC<br>Dyna      |
| Save File           | 2004 | 0_01.S | High            |
| <b>Recall File</b>  | 2004 | 0_00.S |                 |
| Path: usb:          |      |        | Filo            |
| Media<br>USB        | Save | Recall | File<br>Utility |

Экран будет обновляться для отображения тех файлов установки (\*.S), которые можно сохранить/вызвать в целевой директории, установленной по умолчанию.

Сохранение/вызов установок в USB 7. Используйте поворотный регулятор для редактирования функций Save File/Coxpанение Файла или Recall File/Bызов файла. Поворачивая регулятор Selector, можно перемещаться по всем доступным файлам установки (\*.S).

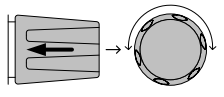

- 8. Выберите имя файла (20XXX XX.S).
- 9. Нажмите F3 (Save) для сохранения или F4 (Recall) для вызова данных установки.

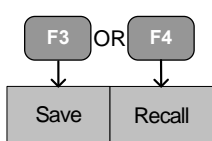

10.По завершении сохранения/вызова на экране появится сообщение.

# 20040\_01.S Save Ok

## 20040\_00.S Recall Ok

Примечание Установки можно сохранять, только если они сначала были сохранены во внутренней памяти.

#### 8.5.6 Сохранение/вызов данных памяти на USB

| Общие сведения | Есть две опции сохранения или вызова данных памяти на флеш-диске USB:                                                                                                    |
|----------------|----------------------------------------------------------------------------------------------------|
|                | Save Chan Current: сохраняет данные памяти (M001~M120)<br>текущего канала в путь к файлу, установленный по<br>умолчанию (20XXX_XX.M).                                                 |
|                | Save Chan All: данные памяти каждого канала (CH1<br>M001~120~CH8 M001~M120) сохраняются в директории<br>(ALL00XX), как отдельные файлы для каждого канала<br>(P0X0X_C1.M~P0X0X_C8.M). |

Recall File: вызывает выбранные файлы в память активного канала (MXXX). Невозможно обновить все файлы за один раз, в единицу времени можно вызвать данные только одного канала.

Для данных памяти используется только расширение файла \*.М.

| Параметры | Save All Ch/<br>Сохранение<br>данных по всем<br>каналам | Директория ALL0000~ALL0099           |
|-----------|---------------------------------------------------------|--------------------------------------|
|           |                                                         | Файл: РОХОХ_СХ.М                     |
|           | Save File<br>Update File/                               | Файл: 20XXX_XX.М<br>Файл: 20XXX_XX.М |

|               | Обновление<br>файла                                                                  |                                            |                   |
|---------------|--------------------------------------------------------------------------------------|--------------------------------------------|-------------------|
| Работа панели | Вставьте флеш-дис<br>передней панели.<br>Убедитесь, что путь<br>Нажмите кнопку File  | ск USB в слот USE<br>USB установлен.<br>2. | 3 Ha              |
|               | Нажимайте повторн<br>меню Media USB.<br>→ Media<br>Memory USB<br>03/02/09<br>10 : 30 | o F1, пока не появито                      | ся<br>F1          |
|               | Save Chan<br>Data Type                                                               | Current<br>Memory                          | CH1<br>CC<br>Dyna |
|               | Save File<br>Recall File<br>Path: usb:                                               | 2030L_01.M<br>2030L_00.M                   | High              |
|               | USB                                                                                  | Save Recall L                              | File<br>Jtility   |

Сохранение данных Используйте поворотный регулятор по всем каналам редактирования Save Chan и Data Type.

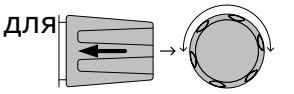

Выберите пункты All и Memory

| Save Chan           |         | All             |
|---------------------|---------|-----------------|
| Data Type           | Μ       | emory           |
| 03/02/09<br>10 : 30 |         |                 |
| Save Chan           | All     | CH1             |
| Data Type           | Memory  | CC<br>Dyna      |
| Save Folder         | ALL0003 | High            |
| Path: usb:          |         | File            |
| Media<br>USB        | Save    | File<br>Utility |

Экран обновляется, на нем появляется надпись Save Folder/Сохранить папку. Невозможно вызывать все каналы за один раз, можно только одновременно сохранять их.

Используйте поворотный регулятор для редактирования функции Save Folder.

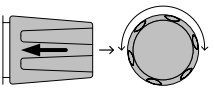

Выберите имя директории (ALL0000~ALL0099).

Save Folder ALL0003

| Примечание                | Все используемые директории не будут доступны. Нельзя<br>переписывать старые директории, сначала их нужно<br>удалить.<br>Нажмите F3 (Save)                                                              |
|---------------------------|----------------------------------------------------------------------------------------------------|
|                           | По завершении на экране появится<br>сообщение:                                                                                                    |
|                           | ALL003 Save Ok                                                                                                    |
| Сохранение/вызов<br>файла | Используйте поворотный регулятор для редактирования функций Save Chan и Data У Туре.                                                                                                    |
|                           | Выберите пункты Current и Memory.                                                                                                    |
|                           | Save Chan Current                                                                                                    |
|                           | Data Type Memory                                                                                                    |
|                           | 03/02/09<br>10 : 30                                                                                                    |
|                           | Save ChanCurrentData TypeMemoryCCDyna                                                                                                    |
|                           | Save File 2030L_00.M High                                                                                                    |
|                           | Recall File 2020L_01.M                                                                                                    |
|                           | Path: usb:<br>File                                                                                                    |
|                           | USB Save Recall Utility                                                                                                    |
|                           | Используйте поворотный регулятор для<br>редактирования функций Save или Recall<br>File.<br>Выберите имя файла.<br>Нажмите F3(Save) для сохранения или F3 OR F4<br>F4(Recall) для вызова данных текушего |
|                           | канала. (MXXX)<br>По завершении сохранения или вызова на<br>экране появится сообщение:                                                                                                    |
|                           | 2030L_01.M Save Ok                                                                                                    |
| ^                         | _ <b>_</b>                                                                                                    |

Примечание

Только сохраненные во внутренней памяти данные сохраняются на USB. Сохраняются данные только для текущего канала.

Если попытаться вызвать данные, относящиеся к другому нагрузочному модулю, а не активному каналу, на экране появится сообщение об ошибке. Имя файла должно отражать тип нагрузочного модуля активного канала.

# Machine Type Error

#### 8.5.7 Сохранение/вызов предварительных установок на USB

| Общие сведения | Существует    | две     | опции      | сохранения     | или     | вызова |
|----------------|---------------|---------|------------|----------------|---------|--------|
|                | предварительн | ых уста | ановок кан | нала на флэш-д | иск USE | 3.     |

Save Chan Current: сохраняет предварительные установки активного канала (P0~P9) в установленный по умолчанию путь к файлу (20XXX\_XX.P).

Save Chan All: предварительные установки каждого канала (CH1 P0~P9~CH8 P0~P9) сохраняются в директорию (ALL00XX) как отдельные файлы для каждого канала (P0X0X\_C1.P~P0X0X\_C8.P).

Recall: восстанавливает из памяти выбранный файл с предварительными установками активного канала (P0~P9). Невозможно одновременно обновлять все каналы, в единицу времени может обновляться только один канал.

Для предварительных установок канала используется только расширение файла \*.Р.

| Параметр      | Save All Ch                  | Директория: ALL0000~ALL0099 |
|---------------|------------------------------|-----------------------------|
| Работа панели |                              | Файл: РОХОХ_СХ.Р            |
|               | Save File                    | Файл: 20XXX_XX.Р            |
|               | Update File                  | Файл: 20XXX_XX.Р            |
|               | 1. Вставьте ф<br>передней па | лэш-диск USB в слот USB на  |
|               | 2. Убедитесь,                | что установлен путь USB.    |

3. Нажмите кнопку File. FILE 4. Нажимайте повторно F1, пока не F1 появится меню Media USB. Media Media Media Memory USB Default 03/02/09 10:30 CH1 Current Save Chan CC **Data Type** Memory Dyna High Save File 2030L\_01.M **Recall File** 2030L\_00.M Path: usb: File Media File Utility USB

Сохранение предварительных установок для всех каналов

- 5. Используйте поворотный регулятор для редактирования функций Save Chan и Data Type.
- 6. Выберите пункты All и Preset

| Save Chan | All    |
|-----------|--------|
| Data Type | Preset |

| 03/02/09<br>10 : 30    |               |                   |
|------------------------|---------------|-------------------|
| Save Chan<br>Data Type | All<br>Preset | CH1<br>CC<br>Dyna |
| Save Folder            | ALL0000       | High              |
| Path: usb:             |               | File              |
| Media<br>USB           | Save          | File<br>Utility   |

Экран обновляется, на нем появляется надпись Save Folder. Невозможно вызвать все предварительные установки одновременно, их можно только сохранять одновременно.

7. Используйте поворотный регулятор для редактирования функции Save Folder.

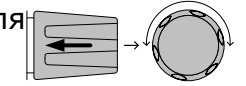

8. Выберите имя директории (ALL0000~ALL0099).

Save Folder ALL0000

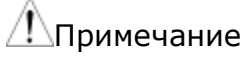

- ние Все используемые директории не будут доступны. Невозможно переписывать старые директории. Сначала их нужно удалить.
  - 9. Нажмите F3 (Save)

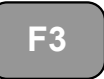

10.По завершении сохранения на экране появляется сообщение:

## ALL0001 Save Ok

Сохранение/вызов предварительных установок (для текущего канала)

11. Используйте поворотный регулятор для редактирования функций Save Chan and Data Type.

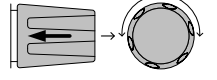

12. Выберите пункты Current и Preset.

| Save Chan           |      | Curre   | ent             |
|---------------------|------|---------|-----------------|
| Data Type           |      | Pres    | set             |
| 03/02/09<br>10 : 30 |      |         |                 |
| Save Chan           | (    | Current | CH1             |
| Data Type           |      | Preset  | CC<br>Dyna      |
| Save File           | 2020 | L_01.P  | High            |
| <b>Recall File</b>  | 2020 | L_00.P  |                 |
| Path: usb:          |      |         |                 |
|                     |      |         | File            |
| <br>USB             | Save | Recall  | File<br>Utility |

- 13.Используйте поворотный регулятор для редактирования функций Save File или Recall file.
- 14.Выберите имя файла.
- 15.Нажмите F3 (Save) для сохранения или F4 (Recall) для вызова предварительных установок канала. (PXX)

| <b>F</b> 3 0 | R F4   |
|--------------|--------|
| Save         | Recall |

16.По завершении сохранения или вызова на экране появится сообщение:

## 2020L\_01.P Save Ok

Примечание

Только сохраненные во внутренней памяти данные можно сохранить на USB. Сохраняются предварительные установки только активных каналов.

Если попытаться вызвать данные, относящиеся к другому нагрузочному модулю, а не активному каналу, появится сообщение об ошибке. Имя файла должно отражать тип нагрузочного модуля активного канала.

## 8.5.8 Сохранение/вызов последовательностей на USB

| Общие сведения | Существует две опции сохранения или вызова<br>последовательностей на флэш-диске USB.<br>Последовательности можно сохранять со всех каналов либо<br>только с текущего канала. |
|----------------|----------------------------------------------------------------------------------------------------|
|                | Save All: последовательности всех каналов сохраняются в<br>директорию (ALL00XX) как отдельные файлы для каждого<br>канала (20XXX_C1.A~20XXX_C8.A).                           |
|                | Save Current: последовательность текущего канала<br>сохраняется в установленную по умолчанию директорию<br>(20XXX_XX.A)                                                      |
|                | Recall: последовательности можно вызвать только для<br>текущего канала. Нельзя вызвать последовательности для<br>всех каналов одновременно.                                  |
|                | Для последовательностей используется только расширение файла *.А.                                                                                                    |
| Параметры      | Save All SEQ/Сохранить Директория: ALL0000~ALL0099<br>все последовательности Файл: 20XXX_C1_А                                                                                |
|                | Save Current Файл: 20XXX_XX.A SEQ/Сохранить текущую последовательность                                                                                                    |
|                | Recall Current Файл: 20XXX_XX.A<br>SEQ/Вызвать текущую<br>последовательность                                                                                                 |
| Работа панели  | 1. Вставьте флэш-диск USB в слот USB на передней панели.                                                                                                    |
|                | 2. Убедитесь, что для USB установлен путь.                                                                                                    |
|                | 3. Нажмите кнопку File.                                                                                                    |

\_\_\_\_//

|                                                        | 4. | Нажимайте повторно F1, пока не F1                                                                                                |
|--------------------------------------------------------|----|----------------------------------------------------------------------------------------------------|
|                                                        |    | $\frac{\text{Media}}{\text{Memory}} \rightarrow \frac{\text{Media}}{\text{USB}} \rightarrow \frac{\text{Media}}{\text{Default}}$ |
|                                                        |    | 03/02/09<br>10 : 30                                                                                                    |
|                                                        |    | Save ChanCurrentCH1Data TypeMemoryCCDyna                                                                                         |
|                                                        |    | Save File2030L_01.MRecall File2030L_00.M                                                                                         |
|                                                        |    | Path: usb:                                                                                                    |
|                                                        |    | MediaFileUSBSaveRecallUtility                                                                                                    |
| Сохранение<br>последовательносте<br>й для всех каналов | 5. | Используйте поворотный регулятор для<br>редактирования функций Save Chan и<br>Data Type.                                         |
|                                                        | 6. | Выберите пункты All и SEQ                                                                                                    |
|                                                        |    | Save Chan All                                                                                                    |
|                                                        |    | Data Type SEQ                                                                                                    |
|                                                        |    | 03/02/09<br>10 : 30                                                                                                    |
|                                                        |    | Save ChanAllCH1Data TypeSEQCC<br>Dyna                                                                                            |
|                                                        |    | Save Folder ALL0000                                                                                                    |
|                                                        |    | Path: usb:                                                                                                    |
|                                                        |    | Media Save File Utility                                                                                                    |

Экран обновляется, и на нем появляется надпись Save Folder. Невозможно вызвать все данные о последовательностях одновременно, их можно только сохранять одновременно.

7. Используйте поворотный регулятор для редактирования функции Save Folder.

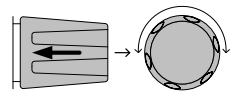

Save Folder ALL0000

- Примечание Все используемые директории не будут доступны. Нельзя переписывать старые директории. Их сначала нужно удалить.
  - 9. Нажмите F3 (Save)

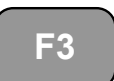

10.При сохранении на экране появится сообщение:

# Save All Chan in ALL000

Сохранение/вызов последовательносте й (для текущего канала) 11.Используйте поворотный регулятор для редактирования функций Save Chan и Data Type.

12. Выберите пункты Current и SEQ.

| Save Chan | Current |
|-----------|---------|
| Data Type | SEQ     |

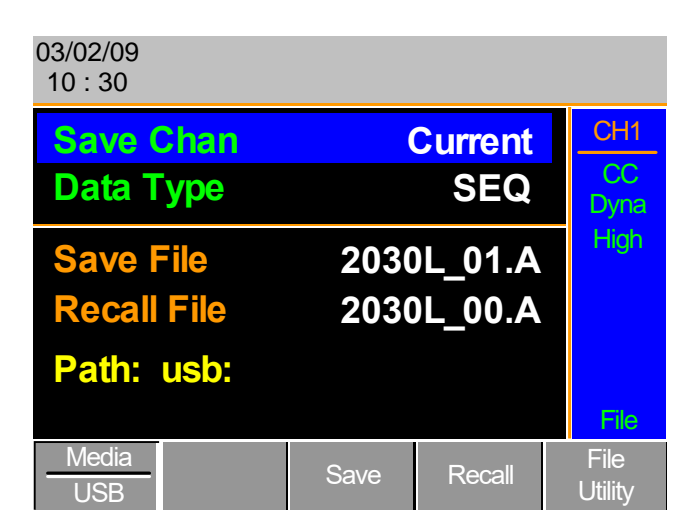

- 13.Используйте поворотный регулятор для редактирования функций Save File или Recall File.
- 14.Выберите имя файла.
- 15.Нажмите F3 (Save) для сохранения или F4 (Recall) для вызова последовательности текущего канала.

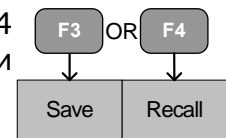

16.При сохранении/вызове файла на экране появится сообщение:

## Save in 2030L\_01.A

До сохранения на USB последовательность сначала необходимо сохранить во внутренней памяти. Если попытаться вызвать данные, относящиеся к другому

нагрузочному блоку, а не активному каналу, появится сообщение об ошибке. Имя файла должно отражать тип нагрузочного модуля активного канала.

### 8.5.9 Быстрый вызов/сохранение предварительных установок

| Общие сведения                                        | Системные блоки моделей PEL 72000 имеют до 10             |
|-------------------------------------------------------|-----------------------------------------------------------|
|                                                       | предварительных установок канала (Р0~Р9). Быстрый вызов   |
|                                                       | или сохранение предварительных установок применимы        |
|                                                       | только к активным каналам. Например, Р1 на СН1 – не то же |
|                                                       | самое, что Р1 на СН2.                                     |
|                                                       | Предварительные установки Р0~Р9 (активный кнаал)          |
| Параметр                                              |                                                           |
| абота панели Извлеките все устройства USB из передней |                                                           |
|                                                       | панели.                                                   |
|                                                       | Выберите канал, на котором необходимо                     |
|                                                       | сохранить предварительные установки                       |
|                                                       | канала.                                                   |
| Сохранение                                            | Для сохранения предварительной установки 🦳 🦷              |
| предварительных                                       | канала нажмите кнопку Preset и ((PRESET)) (0)             |
| установок текущего                                    | удерживайте в течение короткого времени                   |
| канала                                                | одну из цифровых кнопок (0-9), пока не                    |

|                                                                | прозвучит сигнал.                                                                                                    |
|----------------------------------------------------------------|----------------------------------------------------------------------------------------------------|
|                                                                | 0 = P0                                                                                                    |
|                                                                | 1 = Р1 и т. д.                                                                                                    |
| Сохранение<br>предварительных<br>установок для всех<br>каналов | Для сохранения предварительных установок<br>всех каналов нажмите кнопку Shift, кнопку<br>Preset и удерживайте в течение короткого<br>времени одну из цифровых кнопок (0-9),<br>пока не прозвучит сигнал.<br>0 = P0<br>1 = P1 и т. д.<br>Нажмите кнопку Preset снова для (PRESET)<br>выключения.<br>Предварительная установка сохранится в одну из 10<br>предварительных установок в зависимости от выбранного<br>номера. |
| Вызов<br>предварительной<br>установки текущего<br>канала       | Нажмите кнопку Preset и одну из цифровых $P^{PO}$<br>кнопок.<br>0 = P0<br>1 = P0 и т. д.                                                                                                    |
| Вызов<br>предварительных<br>установок для всех<br>каналов      | Нажмите кнопку Shift. кнопку Preset и одну $()$ () () () () () () () () () () () () ()                                                                                                    |
|                                                                | Нажмите кнопку Preset еще раз для (PRESET) (PRESET)<br>выключения.<br>Вызваны будут только предварительные установки активного                                                                                                    |

канала.

### 8.5.10 Вызов установочной памяти (подключение блока)

| Общие сведения | Ведущий системный блок может управлять всеми системными |
|----------------|---------------------------------------------------------|
|                | блоками (ведущим и ведомыми) и вызывать установочную    |
|                | память из их внутренней памяти. Установочные данные не  |
|                | будут вызываться с ведущего системного блока на ведомые |
|                | блоки.                                                  |

| Параметр      | Установочная память 1~4.                                                                                                    |
|---------------|----------------------------------------------------------------------------------------------------|
| Работа панели | <ol> <li>На ведущем системном блоке проведите<br/>процедуру вызова установочной памяти<br/>для всех каналов.</li> <li>После вызова все системные блоки обновят установочную<br/>память.</li> </ol> |

## 8.5.11 Вызов предварительных установок (подключение блока)

Общие сведения Ведущий системный блок может управлять всеми блоками и вызывать предварительные установки из их внутренней памяти. Вызвать можно только первые три ячейки памяти предварительных установок (P0~P2).

Предварительные установки канала можно вызвать с помощью меню File или функции быстрого вызова при помощи цифровой клавиатуры.

| Параметры                                | Предварительные установки Р0~Р2 (текущий канал)                                                                                                    |  |
|------------------------------------------|----------------------------------------------------------------------------------------------------|--|
| Работа панели:<br>оперативные<br>клавиши | 1.Извлеките все устройства USB из передней панели.                                                                                                    |  |
|                                          | 2. На системном блоке нажмите кнопку Shift<br>и кнопку Preset.                                                                                                    |  |
|                                          | 3.Нажмите одну из цифровых кнопок (0-2). P0<br>0 = P0<br>1 = P1 и т. д.                                                                                                    |  |
|                                          | Экран мигнет при вызове предварительных установок.                                                                                                    |  |
| Работа панели:<br>меню файлов            | <ol> <li>На ведущем системном блоке повторите<br/>процедуру вызова памяти<br/>предварительных установок для всех<br/>каналов.</li> <li>Экран мигнет при вызове предварительных установок.</li> </ol> |  |
| 8.5.12 Вызов                             | заводских настроек                                                                                                    |  |

| Общие сведения | В любой момент можно вызвать заводские настройки.                                                                                            |  |  |
|----------------|----------------------------------------------------------------------------------------------------|--|--|
| Работа панели  | 1.Нажмите кнопку File.                                                                                                    |  |  |
|                | 2.Нажимайте повторно F1, пока не<br>появится меню Media Default. F1                                                                          |  |  |
|                | $\rightarrow \frac{\text{Media}}{\text{Memory}} \rightarrow \frac{\text{Media}}{\text{USB}} \rightarrow \frac{\text{Media}}{\text{Default}}$ |  |  |
|                | 03/02/09<br>10 : 30<br>Load Default Setup CH1 CC Dyna High High High Eile Media Default Recall                                               |  |  |
|                | 3. Нажмите Recall (F4) для вызова<br>заводских настроек.                                                                                     |  |  |
|                | 4. Подождите короткое время, пока                                                                                                    |  |  |

## 9 ИНТЕРФЕЙС

В данной главе описывается конфигурация выводов интерфейсов RS232, Frame Link, Channel Control и Go/NoGo (Годен/Не годен).

## 9.1 Конфигурация интерфейсов

## 9.1.1 Конфигурация интерфейса RS-232C

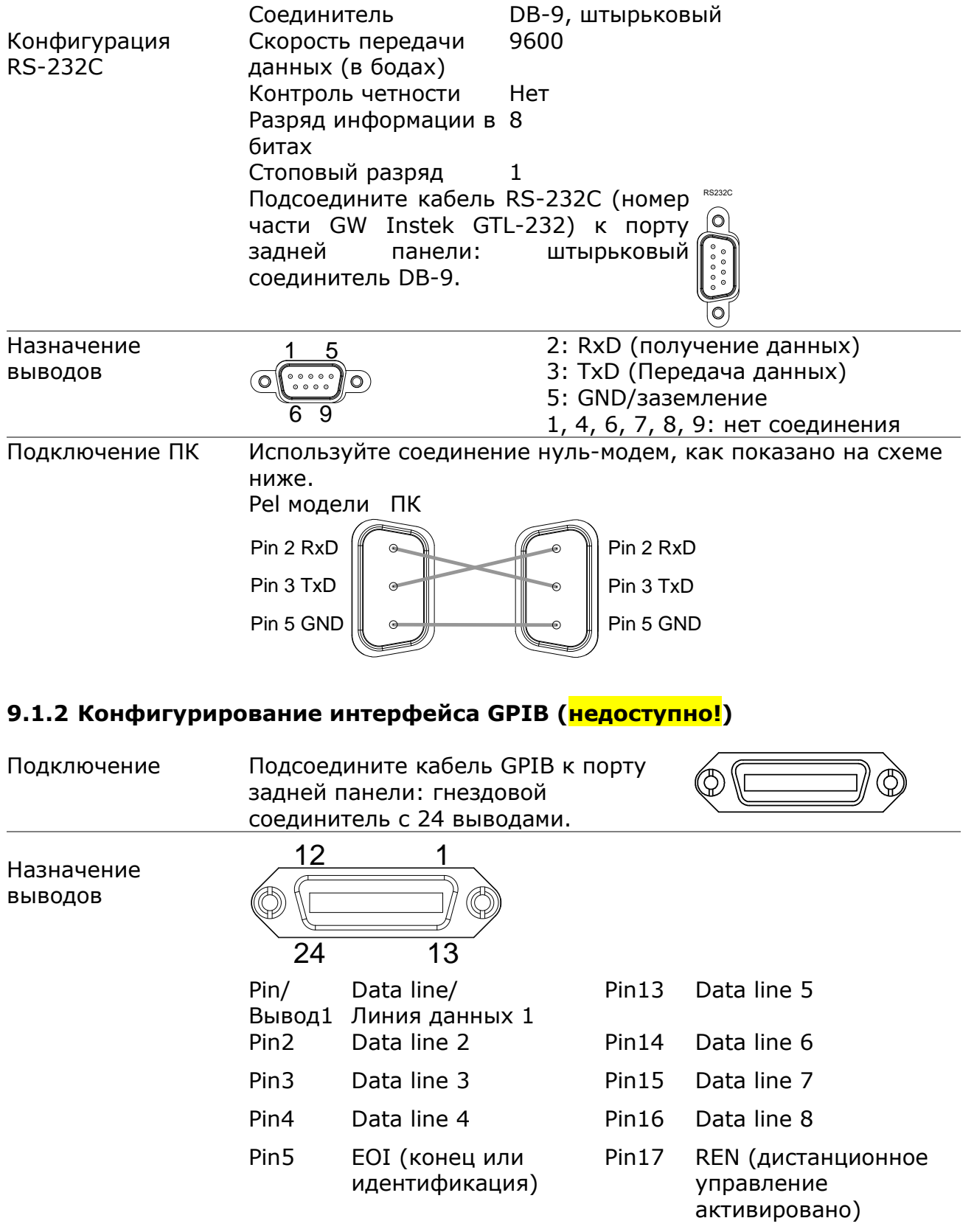

|                            | Pin6                                                                                                    | DAV (данные                        | Pin18 | Ground/Заземления            |  |
|----------------------------|----------------------------------------------------------------------------------------------------|------------------------------------|-------|------------------------------|--|
|                            | Pin7                                                                                                    | NRFD (не готов к<br>приему данных) | Pin19 | Ground                       |  |
|                            | Pin8                                                                                                    | NDAC (данные не<br>принимаются)    | Pin20 | Ground                       |  |
|                            | Pin9                                                                                                    | ІFC (интерфейс<br>очищен)          | Pin21 | Ground                       |  |
|                            | Pin10                                                                                                    | SRQ (запрос<br>обслуживания)       | Pin22 | Ground                       |  |
|                            | Pin11                                                                                                    | ATN (внимание)                     | Pin23 | Ground                       |  |
|                            | Pin12                                                                                                    | Shield (экран)                     | Pin24 | Земля логических<br>сигналов |  |
| Ограничения<br>работы GPIB | Максимальное количество соединяемых устройств – 15,<br>длина кабеля – 20 м, расстояние 2 м между устройствами.<br>Как минимум, 2/3 устройств включено.<br>Не предполагается циклическое или параллельное<br>соединение |                                    |       |                              |  |
|                            |                                                                                                    |                                    |       |                              |  |

## 9.1.3 Конфигурирование интерфейса управления каналами

| Конфигурация           | Соединитель         | Соединитель без винтов            |
|------------------------|---------------------|-----------------------------------|
| управления<br>каналами | Сечен. провода      | 22-28 AWG (рекомендуется 24 AWG). |
|                        | Соединение проводов | 10 мм оголенного провода для      |
|                        |                     | соединения                        |

δ

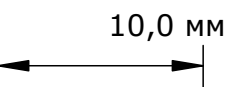

|                       | Входное напряжение | 0-10B.                                                                                                    |
|-----------------------|--------------------|----------------------------------------------------------------------------------------------------|
| Назначение<br>выводов | 1 6                |                                                                                                    |
| 1                     | GND                | Отрицательный потенциал входной<br>клеммы нагрузки.                                                                            |
| 2                     | I MON (OUTPUT)     | Контрольное устройство входного<br>тока нагрузки, где 0 В = 0% входного<br>тока, а 10 В = 100 % входного тока.                 |
| 3                     | V MON (OUTPUT)     | Контрольное устройство входного<br>тока нагрузки, где 0 В = 0 % входного<br>напряжения, а 10 В = 100 % входного<br>напряжения. |
| 4                                                   | Ext Voltage<br>ref/Внешнее опорное<br>напряжение (INPUT) | Внешнее опорное напряжение, где<br>0 B=0 % от номинального<br>напряжения/<br>тока, а 10 B=100 % от номинального<br>напряжения/тока. Внешнее опорное<br>напряжение относится к режиму СС и |
|-----------------------------------------------------|----------------------------------------------------------|----------------------------------------------------------------------------------------------------|
| 5                                                   | Load On                                                  | CV<br>Load On Input/Входное напряжение<br>включенной нагрузки.                                                                                                    |
|                                                     |                                                          | Load on/Нагрузка включена = Active<br>low/Активное низкое напряжение, 0-<br>1 В                                                                                                    |
|                                                     |                                                          | Load off/Нагрузка выключена = Active<br>high/Активное высокое напряжение,<br>4–5 В. (Использование<br>положительной полярности нагрузки<br>вместе с нагрузочным резистором<br>10 кОм)     |
| 6                                                   | +15B                                                     | Внутренняя выходная мощность максимум 50 мА.                                                                                                    |
| Ограничения<br>интерфейса<br>управления<br>каналами | Режим/Диапазон                                           | Конфигурацию режима и диапазона<br>можно выбрать только с передней<br>панели.                                                                                                    |

# 9.1.4 Конфигурирование интерфейса подключения блока

| Подключение                                                   | Подсое,<br>подклю<br>с 20<br>панели<br>вывода | дините<br>чения блока<br>выводами)<br>: штыревой<br>ми. | кабель<br>(соединит<br>к порту<br>соедините | для<br>сель MIL<br>задней <sup>2</sup><br>ль с 20 |                       |
|---------------------------------------------------------------|-----------------------------------------------|---------------------------------------------------------|---------------------------------------------|---------------------------------------------------|-----------------------|
| Назначение выводов<br>(соединитель<br>подключения блока<br>1) | <sup>3</sup> 19<br>20                         | 1<br>2                                                  |                                             |                                                   |                       |
|                                                               | Pin1                                          | A                                                       |                                             | Вызов<br>предварительных<br>(все каналы)          | памяти<br>установок 0 |
|                                                               | Pin2                                          | В                                                       |                                             | Вызов<br>предварительных<br>(все каналы)          | памяти<br>установок 1 |
|                                                               | Pin3                                          | С                                                       |                                             | Вызов<br>предварительных<br>(все каналы)          | памяти<br>установок 2 |
|                                                               | Pin4                                          | TRIG_OUT                                                |                                             | Выходной сигнал :                                 | запуска               |

|                                                               | Pin5     | MEM_0        |          | Вызов установочной памяти 1<br>(все каналы)                                                                       |
|---------------------------------------------------------------|----------|--------------|----------|----------------------------------------------------------------------------------------------------|
|                                                               | Pin6     | MEM_1        |          | Вызов установочной памяти 2<br>(все каналы)                                                                       |
|                                                               | Pin7     | MEM_2        |          | Вызов установочной памяти 3<br>(все каналы)                                                                       |
|                                                               | Pin8     | MEM_3        |          | Вызов установочной памяти 4<br>(все каналы)                                                                       |
|                                                               | Pin9     | Enable       |          | Активация нагрузки (On/Off),<br>вызов памяти<br>предварительных установок<br>(0-3) и установочной памяти<br>(1-4) |
|                                                               | Pin10    | Load On/Off  |          |                                                                                                    |
|                                                               | Pin11    | Не используе | тся      |                                                                                                    |
|                                                               | Pin12    | Не используе | тся      |                                                                                                    |
|                                                               | Pin13    | Не используе | тся      |                                                                                                    |
|                                                               | Pin14    | Не используе | тся      |                                                                                                    |
|                                                               | Pin15    | Состояние на | грузки   | Выход, состояние включения нагрузки.                                                                              |
|                                                               | Pin16    | Состояние а  | варийной | Выходной аварийный сигнал активирован.                                                                            |
|                                                               | Pin17    | +5V          |          | Выход, 5 В+, 100 мА.                                                                                              |
|                                                               | Pin18    | N.C          |          | Нет соединения                                                                                                    |
|                                                               | Pin19    | GND          |          | Заземление                                                                                                    |
|                                                               | Pin20    | GND          |          | Заземление                                                                                                    |
| Назначение выводов<br>(соединитель<br>подключения блока<br>2) | 19<br>20 | 2            |          |                                                                                                    |
|                                                               | Pin1     | SyncA        |          | Сигнал синхронизации, вызов                                                                                       |

памяти предварительных установок 0 (все каналы)

| Pin2  | SyncB           | Сигнал синхронизации, вызов<br>памяти предварительных<br>установок 1 (все каналы)                                                          |
|-------|-----------------|----------------------------------------------------------------------------------------------------|
| Pin3  | SyncC           | Сигнал синхронизации, вызов<br>памяти предварительных<br>установок 2 (все каналы)                                                          |
| Pin4  | AUX             | Зарезервировано                                                                                                    |
| Pin5  | SyncMEM_0       | Сигнал синхронизации, вызов<br>памяти установок 0 (все<br>каналы)                                                                          |
| Pin6  | SyncMEM_1       | Сигнал синхронизации, вызов<br>памяти установок 2 (все<br>каналы)                                                                          |
| Pin7  | SyncMEM_2       | Сигнал синхронизации, вызов<br>памяти установок 3 (все<br>каналы)                                                                          |
| Pin8  | SyncMEM_3       | Сигнал синхронизации, вызов<br>памяти установок 4 (Все<br>каналы)                                                                          |
| Pin9  | SyncEnable      | Сигнал синхронизации,<br>активация нагрузки (On/Off),<br>вызов памяти<br>предварительных установок<br>(0-3) и установочной памяти<br>(1-4) |
| Pin10 | SyncLoad On/Off | Сигнал синхронизации,<br>включение/выключение<br>нагрузки                                                                                  |
| Pin11 | Не используется |                                                                                                    |
| Pin12 | Не используется |                                                                                                    |
| Pin13 | Не используется |                                                                                                    |
| Pin14 | Не используется |                                                                                                    |
| Pin15 | Load Status     | Сигнал синхронизации,<br>выход, состояние включения<br>нагрузки.                                                                           |
| Pin16 | Alarm Status    | Сигнал синхронизации,<br>выходной аварийный сигнал<br>активирован                                                                          |
| Pin17 | N.C             | Нет соединения                                                                                                    |
| Pin18 | +5V             | +5 В, 100 мА                                                                                                    |
| Pin19 | GND             | Заземление                                                                                                    |
| Pin20 | GND             | Заземление                                                                                                    |

| Подключение •                         | Входное напряжение: активное низкое (0-1 B), активное высокое (4-5 B)                                                                                                    |
|---------------------------------------|----------------------------------------------------------------------------------------------------|
| •                                     | Входы (5 В, нагрузочный резистор 10 кОм)                                                                                                    |
| •                                     | Выходы с открытым коллектором (Load status, Alarm Status, +5 B), максимальное напряжение постоянного тока 30 B и 1,1 B напряжения насыщения (100 мА).                                |
| •                                     | При активации (активное низкое напряжение), на<br>системном блоке отключаются следующие функции:<br>активация нагрузок и вызов предварительных установок<br>или установочной памяти. |
| Ограничения для•<br>подключения блока | Максимум 5 (1 ведущий и 4 ведомых блока) устройств<br>можно соединить вместе, максимальная длина кабеля – 30<br>см для каждого кабеля.                                               |
| •                                     | Все подключенные устройства должны быть включены.                                                                                                    |
|                                       | Не прелусмотрены циклические или параллельные                                                                                                    |

• Не предусмотрены циклические или параллельные соединения

GO/NG OUTPUT

# 9.1.5 Конфигурирование интерфейса Go/NoGo (Годен/Не годен)

Соединение Для подключения к порту Go/NoGo (Годен/Не годен) используйте соединитель DSUB (гнездовой разъем DB-15).

Порт Go/NoGo (Годен/Не годен) является только выходным.

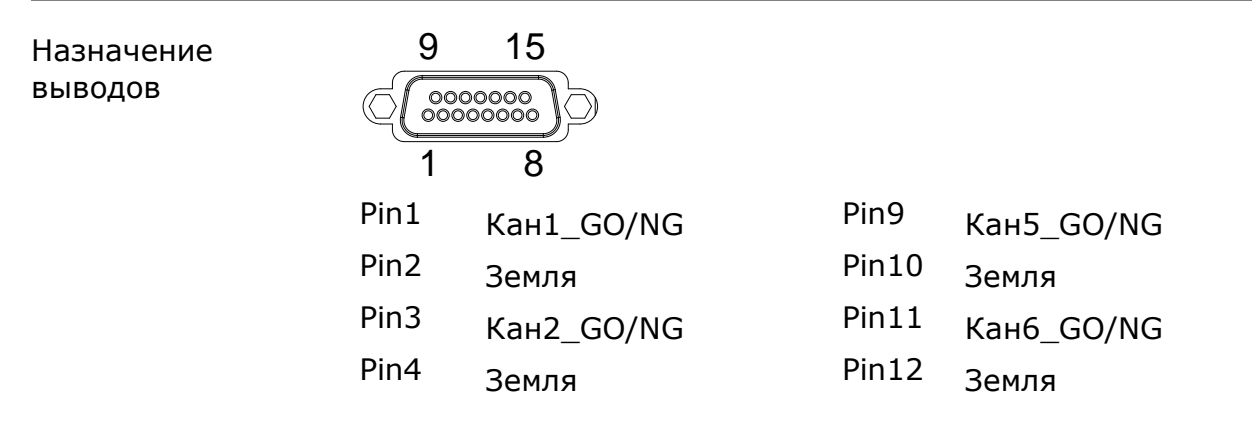

|                | Pin5<br>Pin6                                                      | Кан3_GO/NG<br>Земля    | Pin13<br>Pin14    | Кан7_GO/NG<br>Земля                           |
|----------------|-------------------------------------------------------------------|------------------------|-------------------|-----------------------------------------------|
|                | Pin7                                                              | Кан4_GO/NG             | Pin15             | Кан8_GO/NG                                    |
|                | Pin8                                                              | GO/NG_Разрешить        |                   |                                               |
| Тип соединения | Максимальное напряжения<br>открытым коллектором 30 В<br>(100 мА). |                        | стоянно<br>напряж | го тока для выхода с<br>ением насыщения 1,1 В |
|                | 30 В по<br>(высок                                                 | остоянного тока<br>ое) | Годен(            | Go) или SPEC Test: OFF                        |
|                | 1,1 В п<br>(низкое                                                | остоянного тока<br>e)  | Не год            | ен (NoGo)                                     |
|                |                                                                   |                        |                   |                                               |

# 9.1.6 Подключение интерфейса USB

Подключение

Для дистанционного подключения USB используйте порт USB-B на задней панели системного блока.

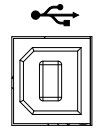

# 10 ТЕХНИЧЕСКОЕ ОБСЛУЖИВАНИЕ И УХОД ЗА ПРИБОРОМ

# 10.1 Замена предохранителей

Шаг

- 1. Выключите питание на настенной розетке и задней панели. Извлеките шнур питания.
- 2. Удалите гнездо предохранителя с помощью плоской отвертки.

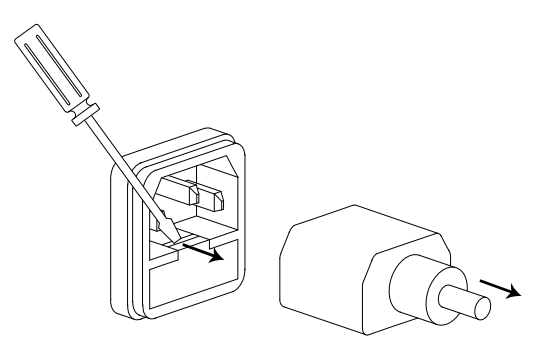

3. Замените предохранитель в держателе.

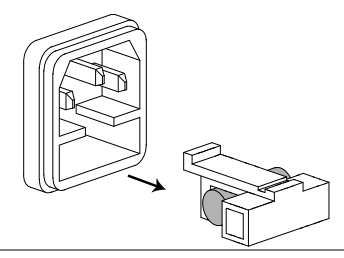

Номинал

T3,15A, 250 B

#### 10.2Уход за внешней поверхностью

Избегать воздействия на прибор неблагоприятных внешних условий. Корпус

прибора не является водонепроницаемым.

Не подвергать ЖК-дисплей воздействию прямого солнечного света в течение длительного интервала времени.

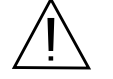

ПРЕДУПРЕЖДЕНИЕ. Для исключения порчи прибора не эксплуатировать его в условиях повышенной влажности, не подвергать воздействию воды и других жидкостей.

Для очистки внешних поверхностей прибора использовать мягкую ткань. Быть особо осторожным при чистке пластикового экрана ЖК-дисплея, чтобы избежать появления царапин. Для удаления загрязнения использовать ткань, смоченную в воде или в 75%-ом растворе технического спирта.

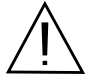

ПРЕДУПРЕЖДЕНИЕ. Не использовать химически активные растворители и абразивные средства для чистки лицевой панели прибора.

#### 10.3 Замена аккумулятора

Общие сведения Встроенная батарея предназначена для поддержания работы часов и памяти в реальном времени.

Шаг

- 1. Снимите винты с задних стоек (Х4).
- 2. Снимите три винта с боковых панелей (Х6).
- 3. Слегка оттяните назад и снимите крышку.
- 4. Снимите фиксирующую скобку с гнездового разъема аккумулятора и замените аккумулятор.

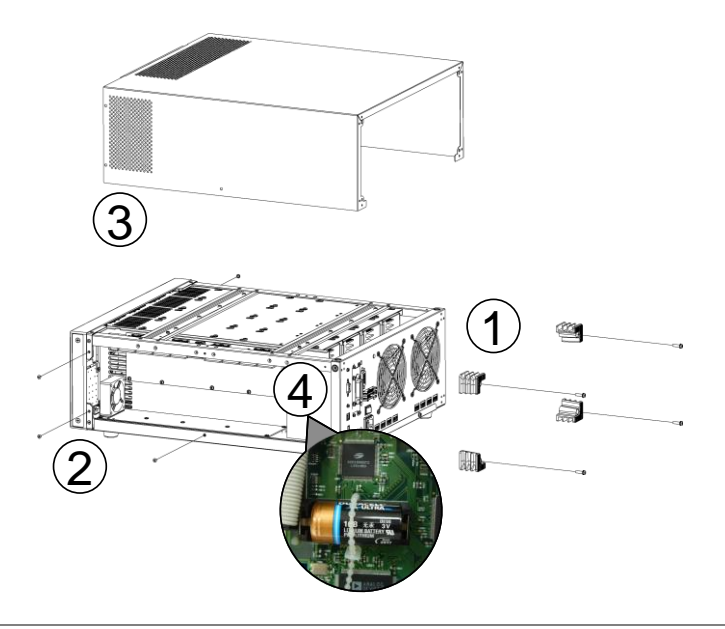

Номинал (CR17345) аккумулятор на основе лития и диоксида марганца. DL123 (Duracell Ultra 123) 1400 мА/ч, 3,0 В (номинал)

Утилизация Нельзя утилизировать аккумулятор как неотсортированные городские отходы. Нужно использовать систему раздельного сбора мусора или связаться с поставщиком, у которого был приобретен аккумулятор.

# 10.4 Обновление встроенного программного обеспечения

Общие сведения С помощью флэшки можно легко обновить встроенное программное обеспечение PEL-72000. Для получения последних версий встроенного программного обеспечения необходимо обратиться к местному дистрибьютору GW Instek или загрузить последние версии программ на странице: www.gwinstek.com.

| Имя файла     | Файл: P2KXXXX.UPG                                                                                                    |  |  |
|---------------|----------------------------------------------------------------------------------------------------|--|--|
| Примечание    | Скопируйте файл встроенного программного обеспечения (*.UPG)<br>в корневую директорию флэшки перед началом процедуры<br>обновления встроенного программного обеспечения.                                     |  |  |
| Работа панели | 1. Вставьте флэш-диск в слот USB на передней панели.                                                                                                    |  |  |
|               | 2. Нажмите кнопку File.                                                                                                    |  |  |
|               | <ol> <li>Нажимайте F1 повторно, пока не F1 повторно, пока не F1</li> <li>появится меню Media USB.</li> </ol>                                                                                                 |  |  |
|               | → Media<br>Memory → Media<br>USB → Media<br>Default                                                                                                    |  |  |
|               | 4. Нажмите F5 (File Utility).                                                                                                    |  |  |
|               | <ol> <li>Используйте поворотный регулятор для<br/>прокручивания вниз и выбора файла со<br/>встроенным программным обеспечением<br/>(*.UPG), а затем нажмите регулятор<br/>Selector, Enter или F1.</li> </ol> |  |  |
|               | <ol> <li>Нажмите F1 для подтверждения F1</li> <li>операции обновления встроенного F1</li> <li>программного обеспечения.</li> </ol>                                                                           |  |  |
|               | <ol> <li>Подождите, пока обновление<br/>встроенного программного обеспечения<br/>не завершится, на экране появится<br/>соответствующее сообщение.</li> </ol>                                                 |  |  |

8. Выключите и включите питание с передней панели для перезагрузки нагрузочного генератора.

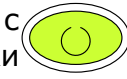

Предупреждение

ИЕ Не выключайте нагрузочный генератор и не вынимайте носитель ие памяти USB при считывании или обновлении встроенного программного обеспечения.

# 10.5 Калибровка

Общие сведения Нагрузочный генератор должен калиброваться 1 раз в год. GWInstek не поддерживает калибровку со стороны конечного пользователя. Для получения подробной информации по калибровке необходимо связаться с дистрибьютором.

# 10.6 Настройки по умолчанию

| Пункт меню                                              |                                                                                                    |                                                                                                   |
|---------------------------------------------------------|----------------------------------------------------------------------------------------------------|---------------------------------------------------------------------------------------------------|
| СС режим                                                | Режим: Static<br>Скорость нарастания<br>выходного напряжения при<br>подъеме: максимальная                                          | А/В значение: мин. А<br>Скорость нарастания выходного<br>напряжения при спаде:<br>максимальная    |
| CR режим                                                | Режим: Static<br>Скорость нарастания<br>выходного напряжения при<br>подъеме: максимальная                                          | А значение: максимум Ом<br>Скорость нарастания выходного<br>напряжения при спаде:<br>максимальная |
| CV режим                                                | Реакция: медленная<br>Предел тока: максимум А                                                                                      | А значение: максимум В                                                                            |
| Защита канала                                           | OCP уровень: максимальная<br>OVP уровень: максимальная<br>OPP уровень: максимальная<br>UVP уровень: Выкл.<br>Oтмена защиты: полная | ОСР установка: ВЫКЛ<br>ОVР установка: ВЫКЛ<br>ОРР установка: ВЫКЛ<br>UVP установка: Отмена        |
| Канал-Другое                                            | Диапазон напряжения в<br>режиме СС: высокий<br>Фиксированный уровень<br>напряжения для Von Voltage:<br>Выкл.                       | Предел напряжения в начале<br>процесса потребления тока: 0 В<br>Кнопка Short: переключение        |
|                                                         | УПРАВЛЕНИЕ КАНАЛОМ: ВЫКЛ<br>Время задержки нагрузки:                                                                               | Режим независимого<br>управления: ВЫКЛ<br>ССН шаг: мин.                                           |
|                                                         | СКН шаг: мин.<br>СV шаг: мин.                                                                                                    | CRL шаг: мин.                                                                                     |
| Канал-<br>последовательность<br>Редактирование          | А значение: 0                                                                                                    | Подъем/падение скорости<br>нарастания выходного<br>напряжения: максимальные                       |
| Канал-<br>последовательность<br>Редактирование-<br>цикл | Продолжительность: 0,001 с<br>Повтор: бесконечное число<br>раз                                                                     | Начало цикла: шаг 001                                                                             |
|                                                         | Нагрузка в конце<br>последовательности: ВЫКЛ                                                                                       | Диапазон напряжения в режиме<br>СС: высокий                                                       |
| Канал - испытание                                       | Тест спецификации: Выкл.                                                                                                    | Режим ввода: значение                                                                             |

|                       | Высокий: максимальный                                                                         | Низкий: минимальный                                                        |
|-----------------------|-----------------------------------------------------------------------------------------------|----------------------------------------------------------------------------|
| ФУНКЦИЯ-<br>Программа | ПРОГР.: 01                                                                                    | ПОСЛЕД.: 01                                                                |
|                       | Память: 001                                                                                   | Запуск: пропуск                                                            |
|                       | Время вкл. состояния: 0,1 с                                                                   | Время выкл. состояния: Выкл.                                               |
|                       | Р/F время: Выкл.                                                                              | Время вкл. состояния: 0,1 с                                                |
|                       | Короткий канал: все каналы                                                                    |                                                                            |
| ФУНКЦИЯ-цепочка       | Пуск: 01                                                                                      | Р01~Р12→: Выкл.                                                            |
| ФУНКЦИЯ-запуск        | СН 01~08: активный выкл.                                                                      |                                                                            |
| ФУНКЦИЯ-              | СН01~08: установка времени                                                                    | ПОСЛЕД.: Выкл.                                                             |
| последовательность    | выкл.                                                                                         |                                                                            |
| Utility-нагрузка      | Автонагрузка: Выкл.                                                                           | Включение автонагрузки:<br>запрогр.                                        |
| Utility-интерфейс     | USB                                                                                           |                                                                            |
| Utility-другое        | Динамик: Выкл.<br>Яркость: 70                                                                 | Контраст: 8<br>УПРАВЛЕНИЕ блоками:<br>отсутствует                          |
|                       | Аварийный сигнал (М): Вкл.<br>Тип кнопок: обновленные<br>Ведомая кнопка: заданное<br>значение | Аварийный сигнал (S): Выкл.<br>Сигнал испытания: выкл.<br>Язык: английский |

# 11 ПРАВИЛА ХРАНЕНИЯ

#### 11.1 Кратковременное хранение

Прибор допускает кратковременное (гарантийное) хранение в капитальном не отапливаемом и отапливаемом хранилищах в условиях:

для не отапливаемого хранилища:

температура воздуха от минус 10°С до + 70°С;

 относительная влажность воздуха до 70% при температуре +35°С и ниже без конденсации влаги;

для отапливаемого хранилища:

температура воздуха от +5°С до +40°С;

— относительная влажность воздуха до 80% при температуре +25°С и ниже без конденсации влаги.

Срок кратковременного хранения до 12 месяцев.

#### 11.2 Длительное хранение

Длительное хранение прибора осуществляется в капитальном отапливаемом хранилище в условиях:

температура воздуха от +5°С до +40°С;

— относительная влажность воздуха до 80% при температуре +25°С и ниже без конденсации влаги.

Срок хранения прибора 10 лет.

В течение срока хранения прибор необходимо включать в сеть не реже одного раза в год для проверки работоспособности.

На период длительного хранения производится обязательна консервация прибора.

# 12 ПРАВИЛА ТРАНСПОРТИРОВАНИЯ

# 12.1 Тара, упаковка и маркировка упаковки

Для обеспечения сохранности прибора при транспортировании применена укладочная коробка с амортизаторами из пенопласта.

Упаковка прибора производится в следующей последовательности:

1. коробку с комплектом комбинированным (ЗИП) уложить в отсек на дно укладочной коробки;

2. прибор поместить в полиэтиленовую упаковку, перевязать шпагатом и поместить в коробку;

3. эксплуатационную документацию поместить в полиэтиленовый пакет и уложить на прибор или между боковой стенкой коробки и прибором;

4. товаросопроводительную документацию в пакете поместить под крышку коробки;

5. обтянуть коробку пластиковой лентой и опломбировать;

6. маркировку упаковки производить в соответствии с ГОСТ 14192—96.

# 12.2 Условия транспортирования

1. Транспортирование прибора в укладочной коробке производится всеми видами транспорта при температуре окружающего воздуха от минус 20 °C до плюс 60°C и относительной влажности до 95 % при температуре окружающей среды не более плюс 30°C.

2. При транспортировании самолетом прибор должен быть размещен в отапливаемом герметизированном отсеке.

3. При транспортировании должна быть предусмотрена защита от попадания атмосферных осадков и пыли. Не допускается кантование прибора.

# 13 МЕТОДИКА ПОВЕРКИ

ФЕДЕРАЛЬНОЕ АГЕНТСТВО ПО ТЕХНИЧЕСКОМУ РЕГУЛИРОВАНИЮ И МЕТРОЛОГИИ

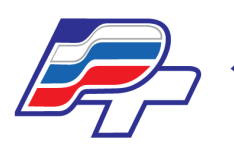

ФЕДЕРАЛЬНОЕ БЮДЖЕТНОЕ УЧРЕЖДЕНИЕ «ГОСУДАРСТВЕННЫЙ РЕГИОНАЛЬНЫЙ ЦЕНТР СТАНДАРТИЗАЦИИ, МЕТРОЛОГИИ И ИСПЫТАНИЙ В Г. МОСКВЕ» (ФБУ «РОСТЕСТ – МОСКВА»)

#### **УТВЕРЖДАЮ**

Руководитель ГЦИ СИ – Зам. Генерального директора ФБУ «Ростест-Москва» \_\_\_\_\_\_А.С. Евдокимов «\_\_\_\_\_» \_\_\_\_\_ 2014 г.

# ГОСУДАРСТВЕННАЯ СИСТЕМА ОБЕСПЕЧЕНИЯ ЕДИНСТВА ИЗМЕРЕНИЙ

Нагрузки электронные серий PEL-72000, PEL-73000

методика поверки мп-057/551-2014

> г. Москва 2014

Настоящая методика поверки распространяется на нагрузки электронные серий PEL-72000, PEL-73000 (далее по тексту – «нагрузки»), изготовленные фирмой «Good Will Instrument Co., Ltd.», Тайвань, и устанавливает методы и средства их первичной и периодической поверок.

Межповерочный интервал – 1 год.

# 1 ОПЕРАЦИИ И СРЕДСТВА ПОВЕРКИ

1.1 При проведении поверки проводят операции, указанные в таблице 1 и применяют средства поверки, указанные в таблице 2.

| №<br>п/п | Операции поверки                                                                                                    | № п/п<br>методик<br>и | Первичная<br>поверка | Периодич<br>еская<br>поверка |
|----------|----------------------------------------------------------------------------------------------------|-----------------------|----------------------|------------------------------|
| 1        | Внешний осмотр                                                                                                    | 5.1                   | +                    | +                            |
| 2        | Опробование                                                                                                    | 5.2                   | +                    | +                            |
| 3        | Определение метрологических характеристик                                                                                                    | 5.3.                  | +                    | +                            |
| 3.1      | Определение абсолютной<br>погрешности установки и<br>измерения постоянного тока при<br>работе в режиме стабилизации<br>постоянного тока                          | 5.3.1                 | +                    | +                            |
| 3.2      | Определение абсолютной<br>погрешности установки и<br>измерения напряжения<br>постоянного тока при работе в<br>режиме стабилизации напряжения<br>постоянного тока | 5.3.2                 | +                    | +                            |
| 3.3      | Определение абсолютной погрешности установки и и измерения мощности при работе в режиме стабилизации мощности                                                    | 5.3.3                 | +                    | +                            |
| 3.4      | Определение абсолютной<br>погрешности установки<br>сопротивления при работе в<br>режиме стабилизации<br>электрического сопротивления                             | 5.3.4                 | +                    | +                            |

Таблица 1 – Операции поверки

При несоответствии характеристик поверяемых шунтов установленным требованиям по любому из пунктов таблицы 1 их к дальнейшей поверке не допускают и последующие операции не проводят.

Таблица 2 – Средства поверки

| Номер<br>пункта<br>методики                             | Наименование и тип основного или вспомогательного средства<br>поверки; обозначение нормативного документа,<br>регламентирующего технические требования, метрологические<br>и основные технические характеристики средства поверки. |                   |                                |  |  |
|---------------------------------------------------------|----------------------------------------------------------------------------------------------------|-------------------|--------------------------------|--|--|
| поверки                                                 | Наименование<br>величины                                                                                                    | Диапазон          | Предел допускаемой погрешности |  |  |
|                                                         | Источники питания г<br>1133A, 1134A, 1135A                                                                                                    | остоянного тока А | АКИП серий 1133, 1134, 1135,   |  |  |
| 5.3.1 –<br>5.3.4                                        | Максимальное<br>напряжение<br>постоянного тока на<br>выходе                                                                                                    | 600 B             | $\Delta U = \pm 0,05\%$        |  |  |
|                                                         | Источники питания постоянного тока программируемые серии Genesys мощностью 10/15 кВт                                                                                                    |                   |                                |  |  |
|                                                         | Максимальный ток<br>на выходе                                                                                                    | 1000 A            | $I = \pm 0,7 \%$               |  |  |
| E 2 1                                                   | Шунты токовые АКИП-7501                                                                                                    |                   |                                |  |  |
| 5.3.4                                                   | $R_{\text{HOM.}}$ = 10 Om; 1 Om; 0,1 Om; 10 mOm; 1 mOm ; $I_{\text{Makc.}}$ = 200 A; (0,01 % 0,02%)                                                                                                    |                   |                                |  |  |
| 5.3.1 – Шунты измерительные постоянного тока 9230А-1000 |                                                                                                    | 9230A-1000        |                                |  |  |
| 5.3.4                                                   | R <sub>HOM.</sub> = 0,1 MOM; I <sub>MAKC.</sub> = 1000 A,; ΔR= ±0,025%                                                                                                    |                   |                                |  |  |
|                                                         | Вольтметр универсаль                                                                                                    | ьный цифровой В7- | 78/1                           |  |  |
| 5.3.1 –<br>5.3.4                                        | Измерение<br>напряжения<br>постоянного тока                                                                                                    | 0,1 мкВ 1000<br>В | ∆U=± 0,0035%                   |  |  |

Примечания

- 1 Допускается применять другие средства поверки, удовлетворяющие по точности требованиям настоящей методики.
- 2 Соотношение пределов допускаемой основной абсолютной погрешности образцовых средств измерений и поверяемых для каждой проверяемой точки должно быть не более 1:3.
- 3 Все средства поверки должны быть исправны и поверены в установленном порядке.

# 2 ТРЕБОВАНИЯ К КВАЛИФИКАЦИИ ПОВЕРИТЕЛЕЙ

К поверке нагрузок допускают лиц, аттестованных на право поверки средств измерений электрических и магнитных величин.

Поверитель должен пройти инструктаж по технике безопасности и иметь удостоверение на право работы на электроустановках с напряжением до 1000 В с группой допуска не ниже III.

# З ТРЕБОВАНИЯ БЕЗОПАСНОСТИ

При проведении поверки должны быть соблюдены требования ГОСТ 12.2.007.0-75, ГОСТ 12.2.007.3-75, ГОСТ 12.3.019-80, «Правила эксплуатации электроустановок потребителей» «Правила техники И безопасности при эксплуатации электроустановок потребителей», утвержденные Главгосэнергонадзором.

Должны также быть обеспечены требования безопасности, указанные в эксплуатационных документах на средства поверки.

# 4 УСЛОВИЯ ПОВЕРКИ И ПОДГОТОВКА К НЕЙ

4.1. При проведении поверки должны соблюдаться следующие условия:

температура окружающего воздуха, °С 18 – 22 относительная влажность воздуха, % 30 – 80 атмосферное давление, кПа 84 – 106 Электропитание: напряжение сети питания переменного тока, В 198 – 242

частота, Гц 49,5 - 50,5

коэффициент несинусоидальности, %, не более 5

4.2 Средства поверки подготавливают к работе согласно указаниям, приведенным в соответствующих эксплуатационных документах.

#### 5 ПРОВЕДЕНИЕ ПОВЕРКИ

#### 5.1 Внешний осмотр

При проведении внешнего осмотра должно быть установлено соответствие поверяемых нагрузок следующим требованиям:

- комплектности нагрузок в соответствии с руководством по эксплуатации, включая руководство по эксплуатации и методику поверки;
- отсутствие механических повреждений корпуса и соединительных элементов нагрузок, влияющих на их нормальную работу или затрудняющих поверку;

Нагрузки, имеющие дефекты, дальнейшей поверке не подвергаются, бракуются и направляются в ремонт.

# 5.2 Опробование

Опробование нагрузок электронных проводят путем проверки их на функционирование в соответствии с руководством по эксплуатации.

При отрицательном результате проверки прибор бракуется и направляется в ремонт.

# 5.3 Определение метрологических характеристик

# 5.3.1 Определение абсолютной погрешности установки и измерения постоянного тока при работе в режиме стабилизации постоянного тока

Определение абсолютной погрешности установки и измерения постоянного тока при работе в режиме стабилизации постоянного тока проводят с помощью источника питания постоянного тока, вольтметра универсального цифрового и шунта токового следующим образом:

 собирают схему по рис. 1 или рис. 2 (в зависимости от серии нагрузок), в нагрузках серии PEL-73000 подключение выполняется к клеммам на передней или задней панели согласно руководству по эксплуатации;

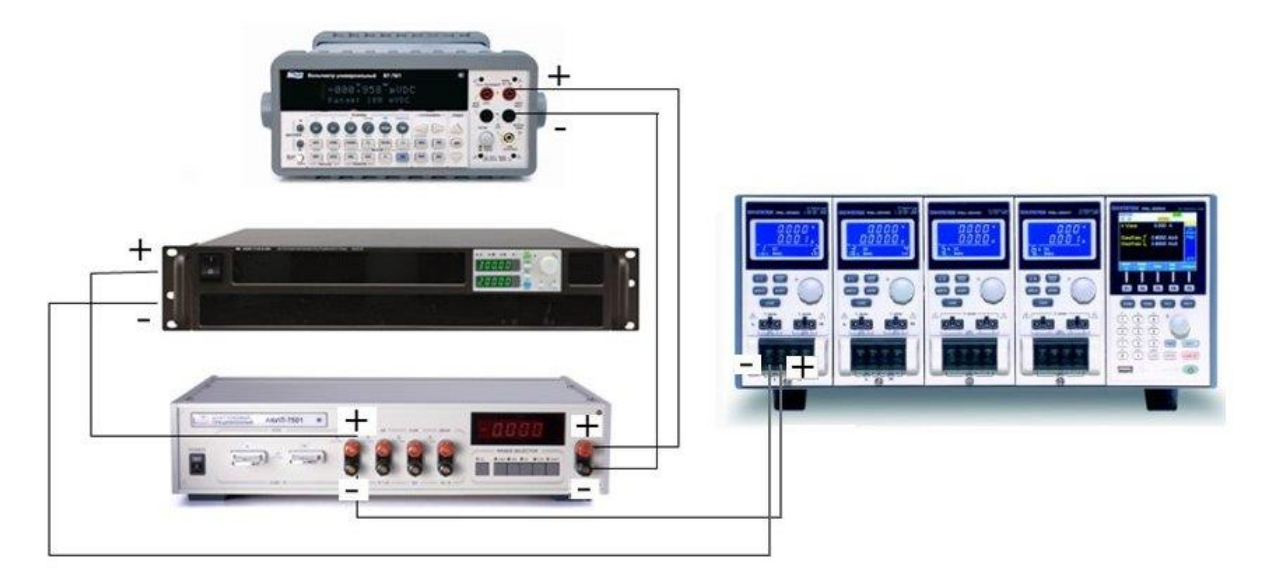

Рисунок 1 Структурная схема соединения приборов для определения абсолютной погрешности установки постоянного тока и измерения силы постоянного тока для PEL-72000

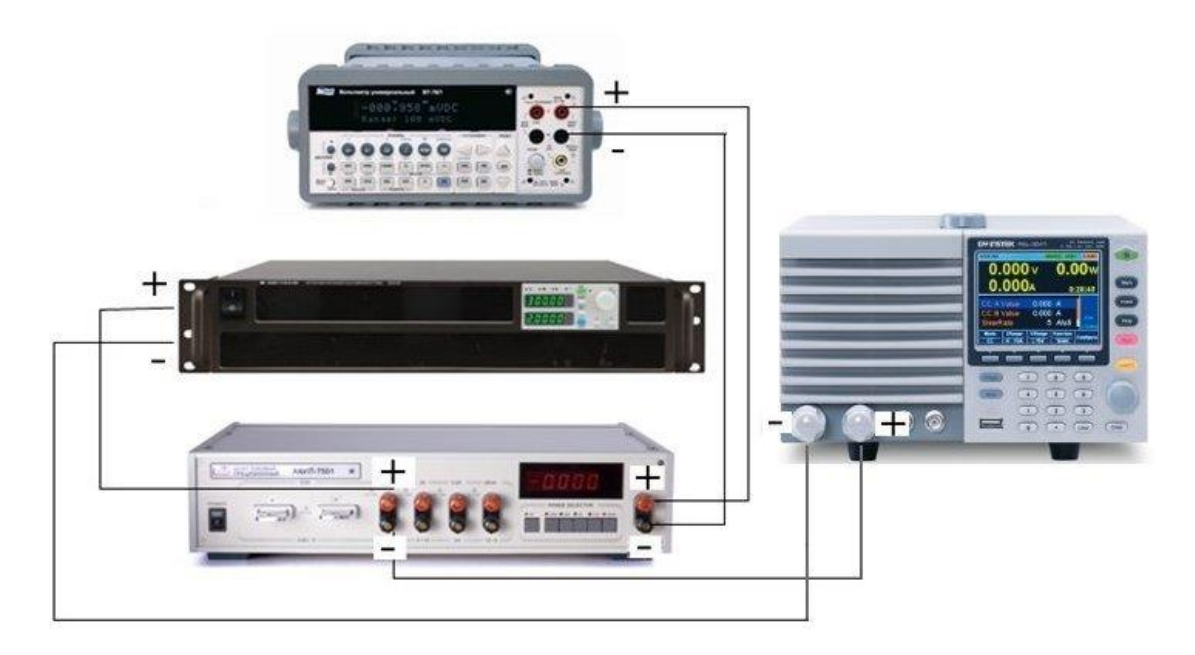

Рисунок 2 Структурная схема соединения приборов для определения абсолютной погрешности установки постоянного тока и измерения силы постоянного тока для PEL-7300

- в зависимости от модели электронной нагрузки выбирают R шунта таким образом, чтобы протекающий ток через нагрузку не превышал максимального тока Імакс на Rном шунта
- на источнике питания устанавливают значение силы тока на выходе, равное верхнему значению предала тока в нагрузке;
- на поверяемой нагрузке устанавливают режим стабилизации тока (СС MODE), нажав кнопку «MODE»;
- при помощи стрелочных кнопок управления и (или) поворотного регулятора устанавливают значения силы тока, соответствующие 10%, 50%, 90% от диапазона значений воспроизводимой величины;
- включают нагрузку, нажав кнопку «LOAD»;
- при помощи шунта и вольтметра измеряют ток, протекающий через нагрузку І<sub>действ.</sub>

*I*<sub>действ</sub> = *U*<sub>В7</sub>/*R*<sub>шунта</sub> (1), где:

*U*<sub>*B7*</sub> – значение падения напряжения на шунте, измеренное образцовым вольтметром;

*R*<sub>шунта</sub> – действительное сопротивление токового шунта

 абсолютную погрешность установки постоянного тока определяют по формуле (2):

 $\Delta = I_{yct}$  -  $I_{действ..}$  (2), где:

I<sub>уст</sub> – значение силы постоянного тока, установленное на поверяемой электронной нагрузке;

I<sub>действ.</sub> – действительное значение силы постоянного тока, протекающего через нагрузку, измеренное с помощью токового шунта

- для определения погрешности измерения постоянного тока, на электронной нагрузке устанавливают режим измерения согласно руководству по эксплуатации и считывают показания І<sub>изм</sub>
- абсолютную погрешность измерения постоянного тока определяют по формуле (3):

 $\Delta = I_{\text{ИЗМ.}} - I_{\text{действ.}}$  (3), где:

I<sub>изм</sub> – значение силы постоянного тока, измеренное поверяемой нагрузкой;

I<sub>действ.</sub> – действительное значение силы постоянного тока, протекающего через нагрузку, измеренное с помощью токового шунта

Результаты проверки считают удовлетворительными, если полученные значения погрешностей не превышают нормируемых значений, указанных в технической документации.

# 5.3.2 Определение абсолютной погрешности установки и измерения напряжения постоянного тока при работе в режиме стабилизации на-пряжения постоянного тока

Определение абсолютной погрешности установки и измерения напряжения постоянного тока при работе в режиме стабилизации напряжения постоянного тока проводят с помощью источника питания постоянного тока и вольтметра универсального цифрового следующим образом:

 собирают схему по рис. 3 или рис. 4 (в зависимости от серии нагрузок), в нагрузках серии PEL-73000 подключение выполняется к клеммам на передней или задней панели согласно руководству по эксплуатации;

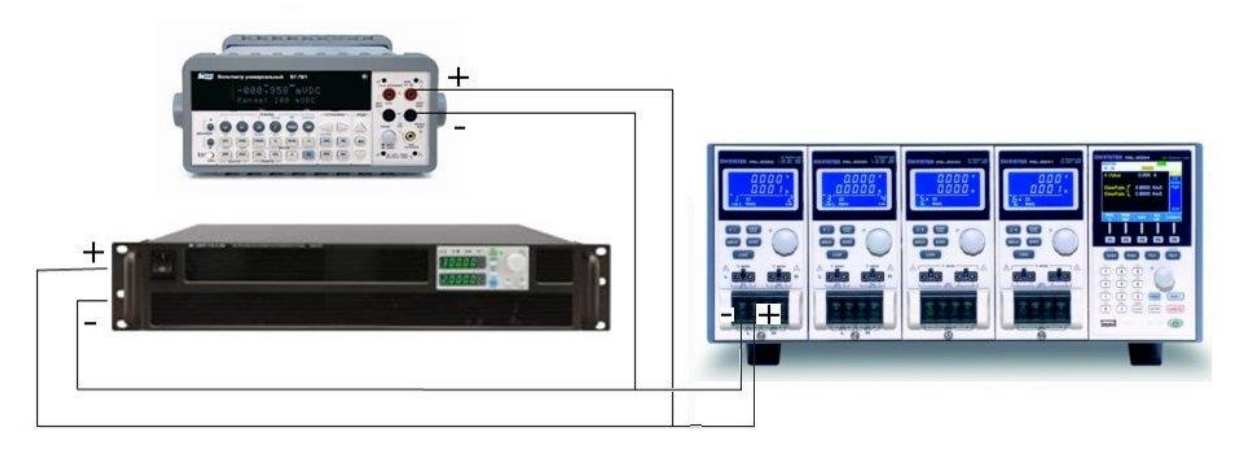

Рисунок 3 Структурная схема соединения приборов для определения абсолютной погрешности установки и измерения напряжения постоянного тока для PEL-72000

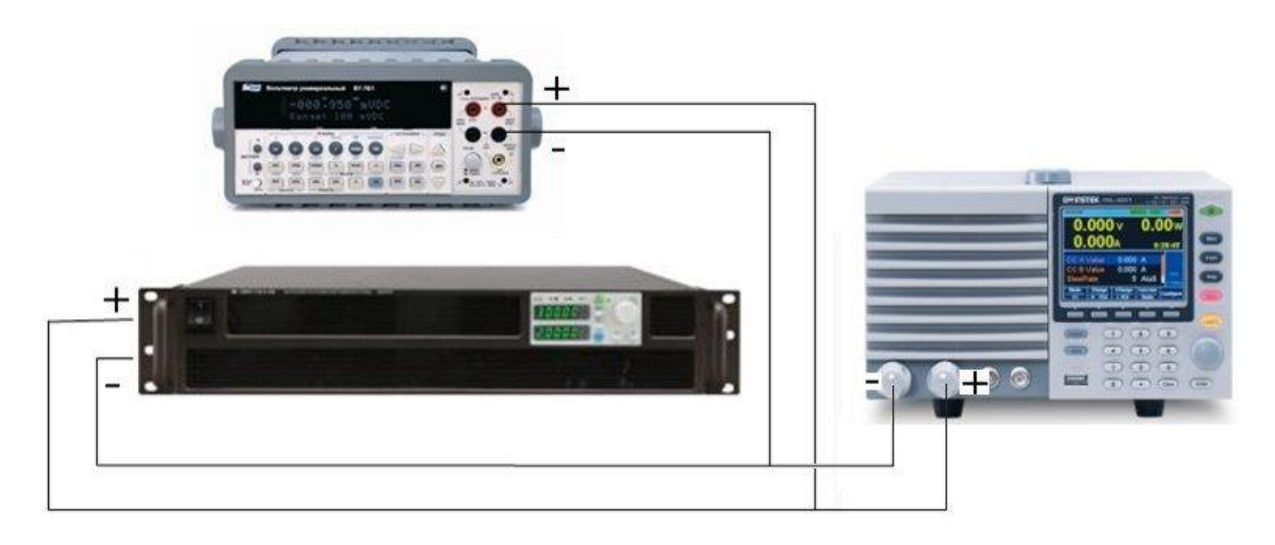

Рисунок 4 Структурная схема соединения приборов для определения абсолютной погрешности установки и измерения напряжения постоянного тока для PEL-73000

- на источнике питания устанавливают значение напряжения на выходе, равное верхнему значению предала напряжения на нагрузке;
- на поверяемой нагрузке устанавливают режим стабилизации напряжения (CV MODE), нажав кнопку «MODE». На дисплее включится указатель «CV» и появится единица измерения «V»;
- при помощи стрелочных кнопок управления и (или) поворотного регуятора устанавливают значения напряжения, соответствующие 10%, 50%, 90% от диапазона значений воспроизводимой величины;
- включают нагрузку, нажав кнопку «LOAD»;
- при помощи вольтметра универсального цифрового фиксируют напряжение на зажимах нагрузки;

 абсолютную погрешность установки напряжения постоянного тока определяют по формуле (4):

 $\Delta = U_{yct} - U_{B7}$  (4), где:

U<sub>уст</sub> – значение напряжения постоянного тока, установленное на поверяемой электронной нагрузке;

U<sub>в7</sub> – значение напряжения постоянного тока, измеренное с помощью вольтметра универсального цифрового.

- для определения погрешности измерения напряжения постоянного тока, на электронной нагрузке устанавливают режим измерения согласно руководству по эксплуатации и считывают показания U<sub>изм</sub>
- абсолютную погрешность измерения напряжения постоянного тока определяют по формуле (5):

 $\Delta = U_{изм} - U_{B7}$  (5), где:

U<sub>изм</sub> – значение напряжения постоянного тока, измеренное поверяемой нагрузкой;

U<sub>B7</sub> – значение напряжения постоянного тока, измеренное с помощью вольтметра универсального цифрового.

Результаты проверки считают удовлетворительными, если полученные значения погрешностей не превышают нормируемых значений, указанных в технической документации.

# 5.3.3 Определение абсолютной погрешности установки мощности при работе в режиме стабилизации мощности (только для серии PEL-73000)

Определение абсолютной погрешности установки мощности при работе в режиме стабилизации мощности проводят с помощью источника питания постоянного тока, шунта токового и вольтметра универсального цифрового следующим образом:

• собирают схему по рис. 5, подключение выполняется к клеммам на передней или задней панели согласно руководству по эксплуатации;

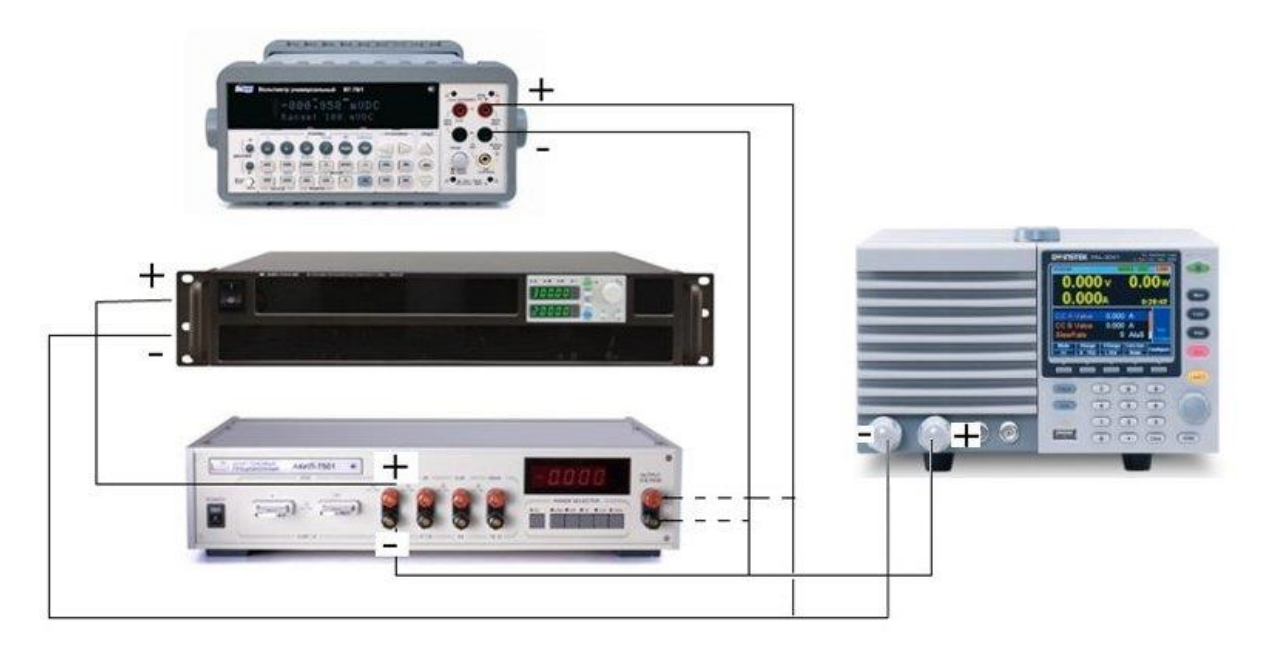

Рисунок 5 Структурная схема соединения приборов для определения абсолютной погрешности установки мощности для PEL-73000

- В зависимости от модели электронной нагрузки выбирают Rном шунта токового таким образом, чтобы протекающий ток через нагрузку не превышал максимального тока Iмакс на Rном шунта
- на источнике питания устанавливают значение мощности, равное верхнему значению предала мощности нагрузки (допускается параллельное объединение источников для достижения заданной мощности);
- на поверяемой нагрузке устанавливают режим стабилизации мощности (СР MODE), нажав кнопку «MODE». На дисплее включится указатель «СР» и появится единица измерения «W»;
- при помощи стрелочных кнопок управления и (или) поворотного регулятора устанавливают значения мощности, соответствующие 10%, 50%, 90% от диапазона значений воспроизводимой величины;
- включают нагрузку, нажав кнопку «LOAD»;
- при помощи вольтметра универсального цифрового фиксируют напряжение на зажимах нагрузки;
- при помощи шунта и вольтметра вычисляют ток, протекающий через нагрузку І<sub>действ</sub> по формуле (1) (вольтметр подключают к клеммам шунта);
- подключают вольтметр к клеммам нагрузки и измеряют падение напряжения U<sub>B7</sub>
- вычисляют значение мощности, протекающей через нагрузку, по формуле
   (6):

Рдейств – действительное значение мощности, протекающей через нагрузку;

U<sub>в7</sub> – значение напряжения постоянного тока, измеренное с помощью вольтметра универсального цифрового на клемма нагрузки;

I<sub>действ.</sub> – действительное значение силы постоянного тока, протекающего через нагрузку, вычисленное по формуле (1);

 абсолютную погрешность установки мощности, протекающей через нагрузку, определяют по формуле (7):

 $\Delta = P_{yct.} - P_{deйтв},$  (7), где:

Р<sub>уст</sub> – установленное значение мощности , установленное на поверяемой нагрузке;

Рдейств – действительное значение мощности, протекающей через нагрузку;

Результаты проверки считают удовлетворительными, если полученные значения погрешностей не превышают нормируемых значений, указанных в технической документации.

# 5.3.4 Определение абсолютной погрешности установки сопротивления при работе в режиме стабилизации электрического сопротивления

Определение абсолютной погрешности установки сопротивления при работе в режиме стабилизации электрического сопротивления проводят с помощью источника питания постоянного тока, шунта токового и вольтметра универсального цифрового следующим образом:

 собирают по рис. 6 или рис. 7 (в зависимости от серии нагрузок), в нагрузках серии PEL-73000 подключение выполняется к клеммам на передней или задней панели согласно руководству по эксплуатации;

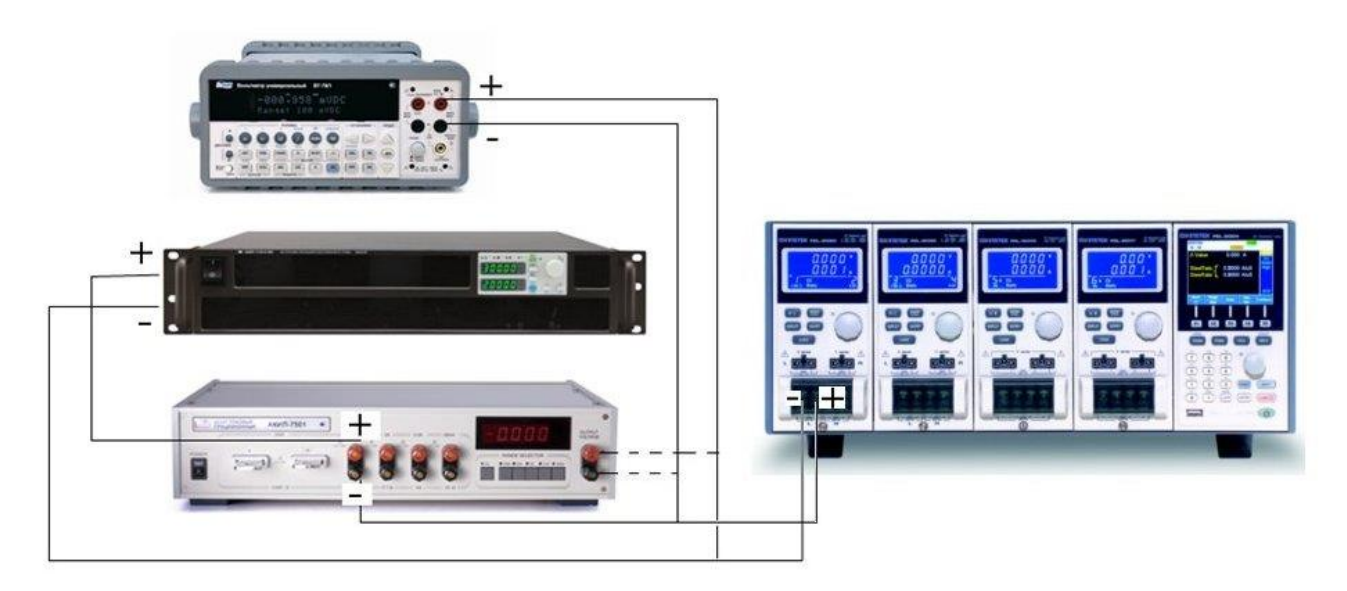

Рисунок 6 Структурная схема соединения приборов для определения абсолютной погрешности установки сопротивления для PEL-72000

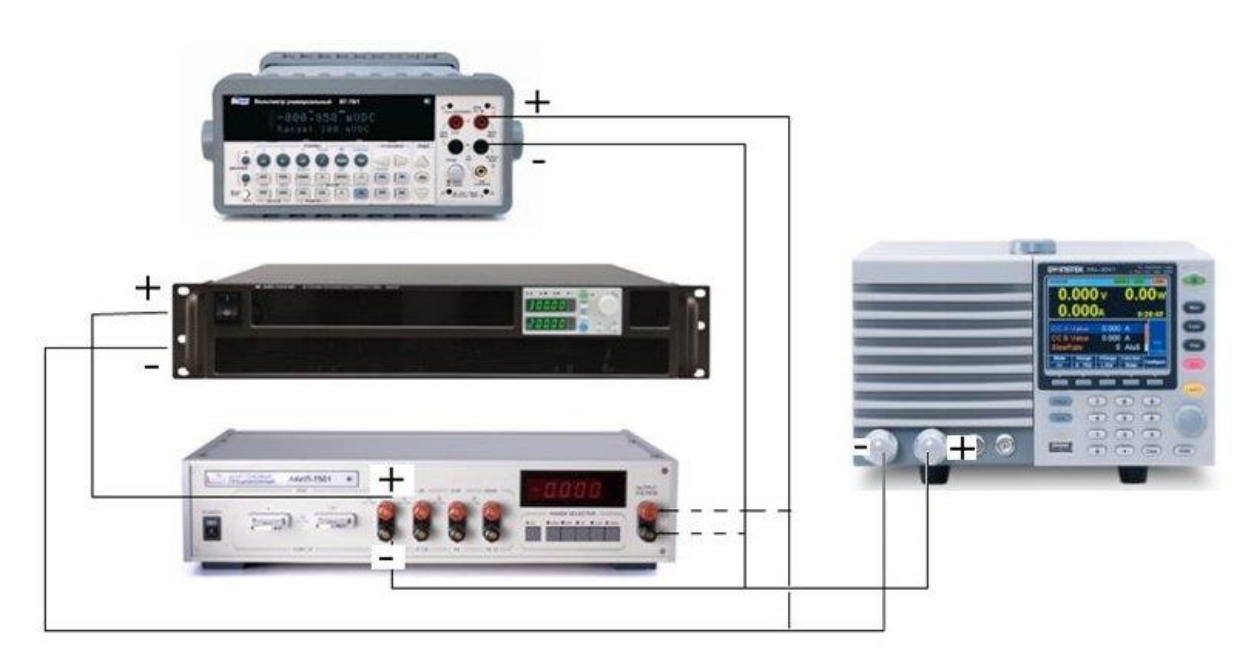

Рисунок 7 Структурная схема соединения приборов для определения абсолютной погрешности установки сопротивления для PEL-73000

- на поверяемой нагрузке устанавливают режим стабилизации сопротивления (CR MODE), нажав кнопку «MODE». На дисплее включится указатель «CR» и появится единица измерения «Ω»;
- при помощи стрелочных кнопок управления и (или) поворотного регулятора устанавливают значения сопротивления, соответствующие 10%, 50%, 90% от диапазона значений воспроизводимой величины;
- включают нагрузку, нажав кнопку «LOAD»;

- при помощи вольтметра универсального цифрового фиксируют напряжение на зажимах нагрузки;
- при помощи шунта и вольтметра вычисляют ток, протекающий через нагрузку *І*<sub>действ</sub> по формуле (1) (вольтметр подключают к клеммам шунта);
- подключают вольтметр к клеммам нагрузки и измеряют падение напряжения U<sub>в7</sub>
- действительное значение сопротивления на зажимах нагрузки вычисляют по формуле (8):

 $R_{\text{действ}} = U_{B7} / I_{\text{действ}}$  (8), где:

R<sub>действ</sub> – значение электрического сопротивления на зажимах нагрузки;

U<sub>В7</sub>- измеренное значение падения напряжения на клеммах нагрузки;

I<sub>действ.</sub> – действительное значение силы постоянного тока, протекающего через нагрузку, вычисленное по формуле (1);

 абсолютную погрешность установки сопротивления определяют по формуле (9):

 $\Delta = R_{yct} - R_{deйctb}$  (9), где:

где: R<sub>уст</sub> – установленное значение сопротивления по показаниям нагрузки;

R<sub>действ</sub> – действительное значение электрического сопротивления на зажимах нагрузки;

Результаты проверки считают удовлетворительными, если полученные значения погрешностей не превышают нормируемых значений, указанных в технической документации.

# 6 ОФОРМЛЕНИЕ РЕЗУЛЬТАТОВ ПОВЕРКИ

6.1 Положительные результаты поверки нагрузок электронных серий PEL-72000, PEL-73000 оформляют свидетельством о поверке в соответствии с ПР 50.2.006-94.

6.2 При несоответствии результатов поверки требованиям любого из пунктов настоящей методики нагрузки к дальнейшей эксплуатации не допускают и выдают извещение о непригодности в соответствии с ПР 50.2.006-94. В извещении указывают причину непригодности и приводят указание о

направлении нагрузок в ремонт или невозможности их дальнейшего использования.

|                             | Заместитель начальника центра - |
|-----------------------------|---------------------------------|
|                             | начальник лаборатории № 551     |
| ГЦИ СИ ФБУ «Ростест-Москва» | Ю.Н.                            |
|                             | Ткаченко                        |

М.п.

«<u>31</u>» <u>марта</u> 2014 г. .

# 14 ГАРАНТИЙНЫЕ ОБЯЗАТЕЛЬСТВА

Изготовитель гарантирует соответствие параметров прибора данным, изложенным в разделе «Технические характеристики» при условии соблюдения потребителем правил эксплуатации, технического обслуживания и хранения, указанных в настоящем Руководстве.

Гарантийный срок указан на сайте <u>www.prist.ru</u> и может быть изменен по условиям взаимной договоренности.

Средний срок службы прибора составляет (не менее) - 5 лет.

#### Изготовитель

#### Фирма «Good Will Instrument Co. Ltd».

Адрес: No. 7-1, Jhongsing Road, Tucheng City, Taipei County, 23678, Taiwan, R.O.C.

#### Представитель в России:

Акционерное общество «Приборы, Сервис, Торговля» (АО «ПриСТ») 111141, г. Москва, ул. Плеханова 15А Тел.: (495) 777-55-91 (многоканальный) Электронная почта <u>prist@prist.ru</u> URL: <u>www.prist.ru</u>

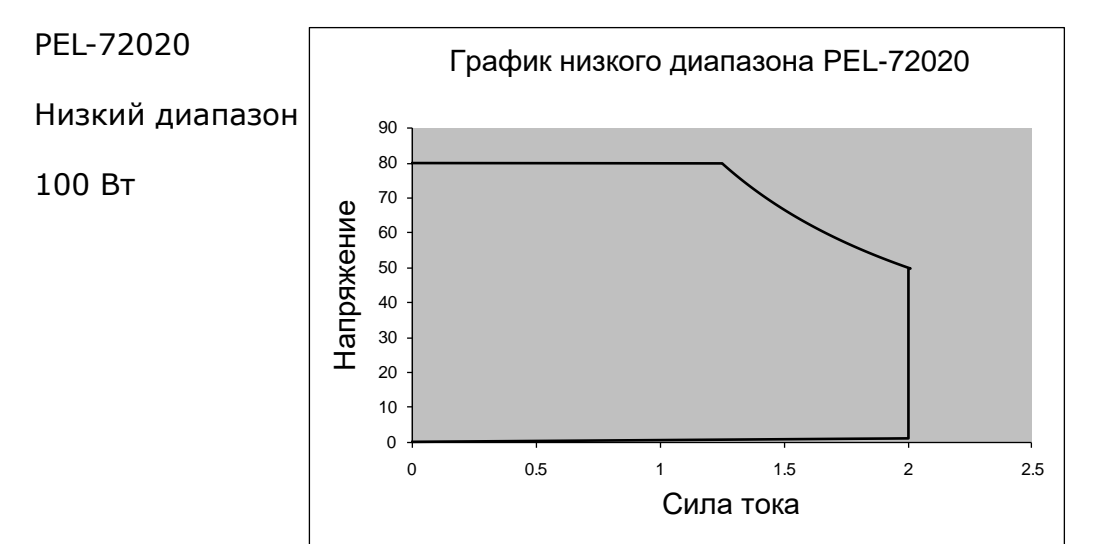

# 15 ПРИЛОЖЕНИЕ. Диаграммы рабочих диапазонов

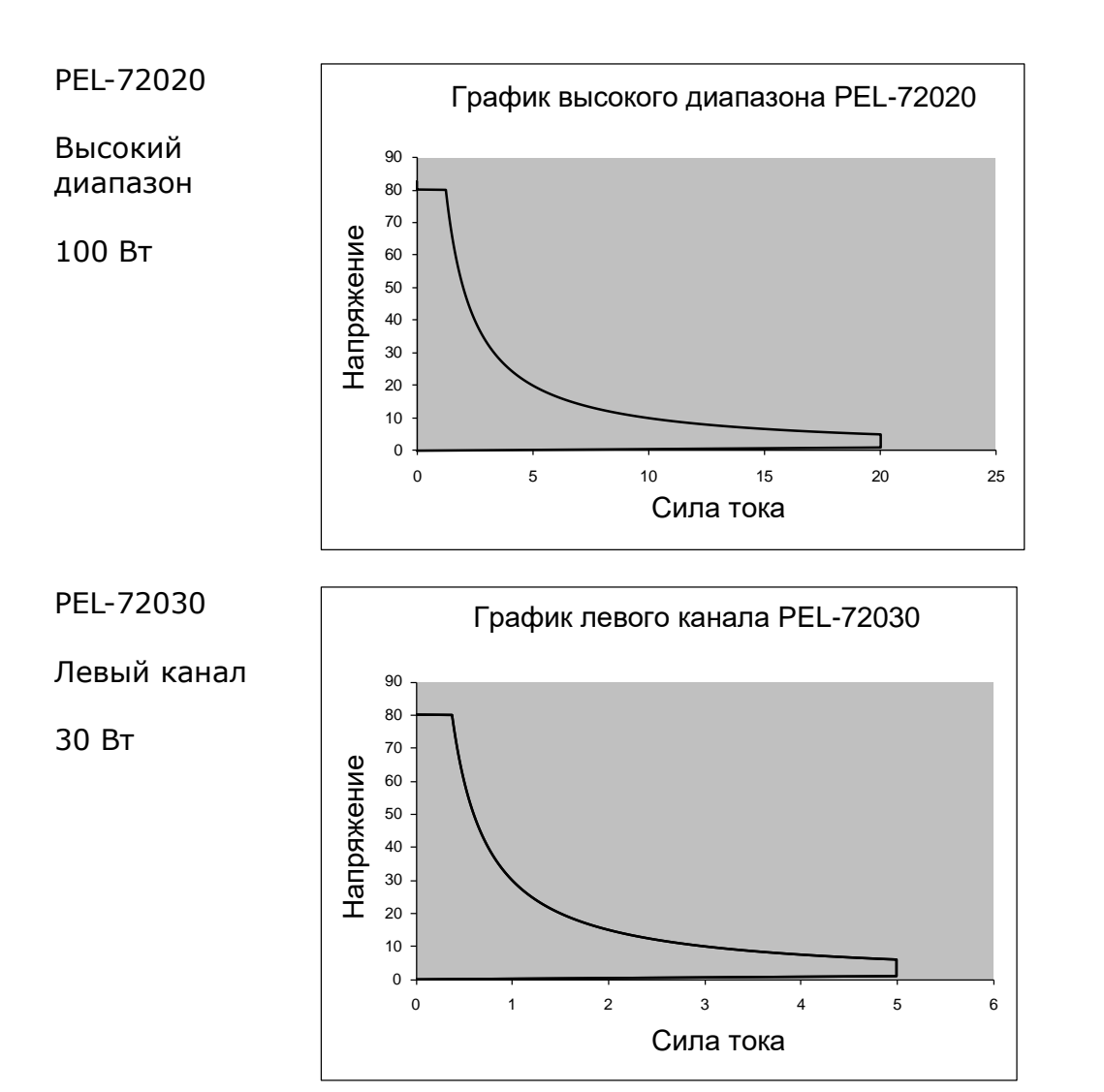

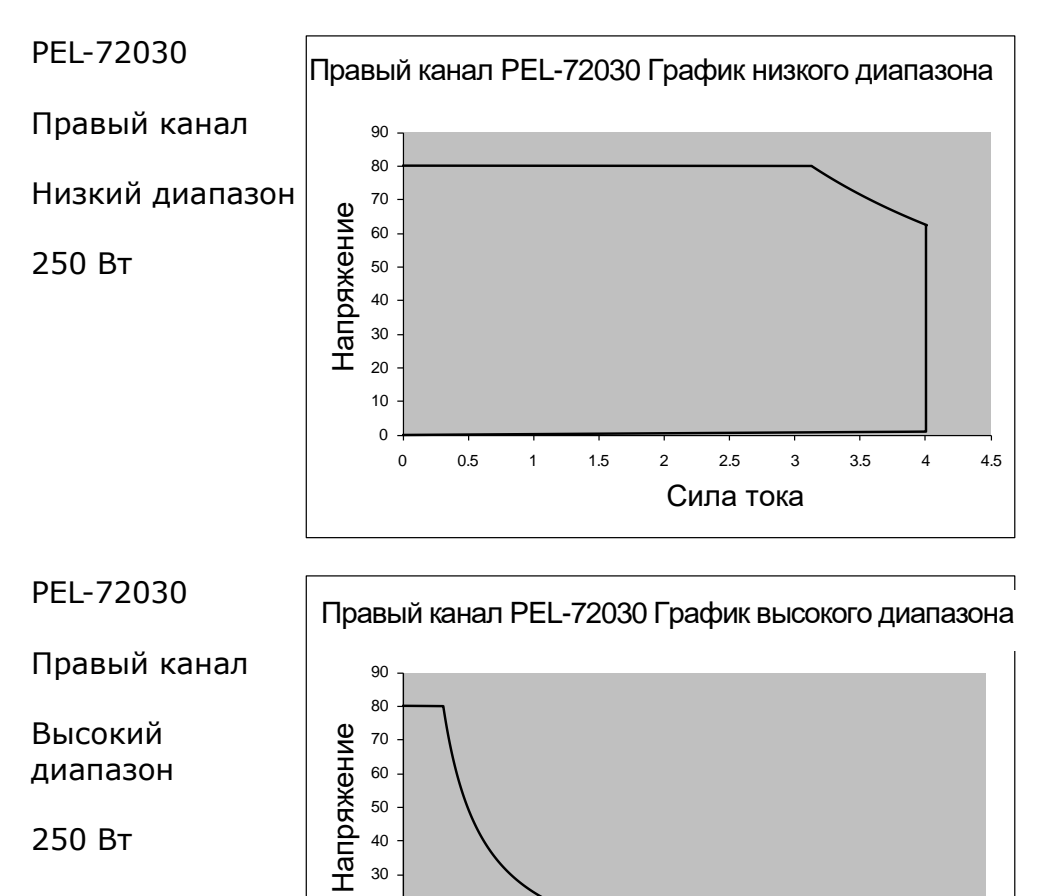

Сила тока

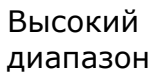

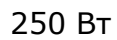

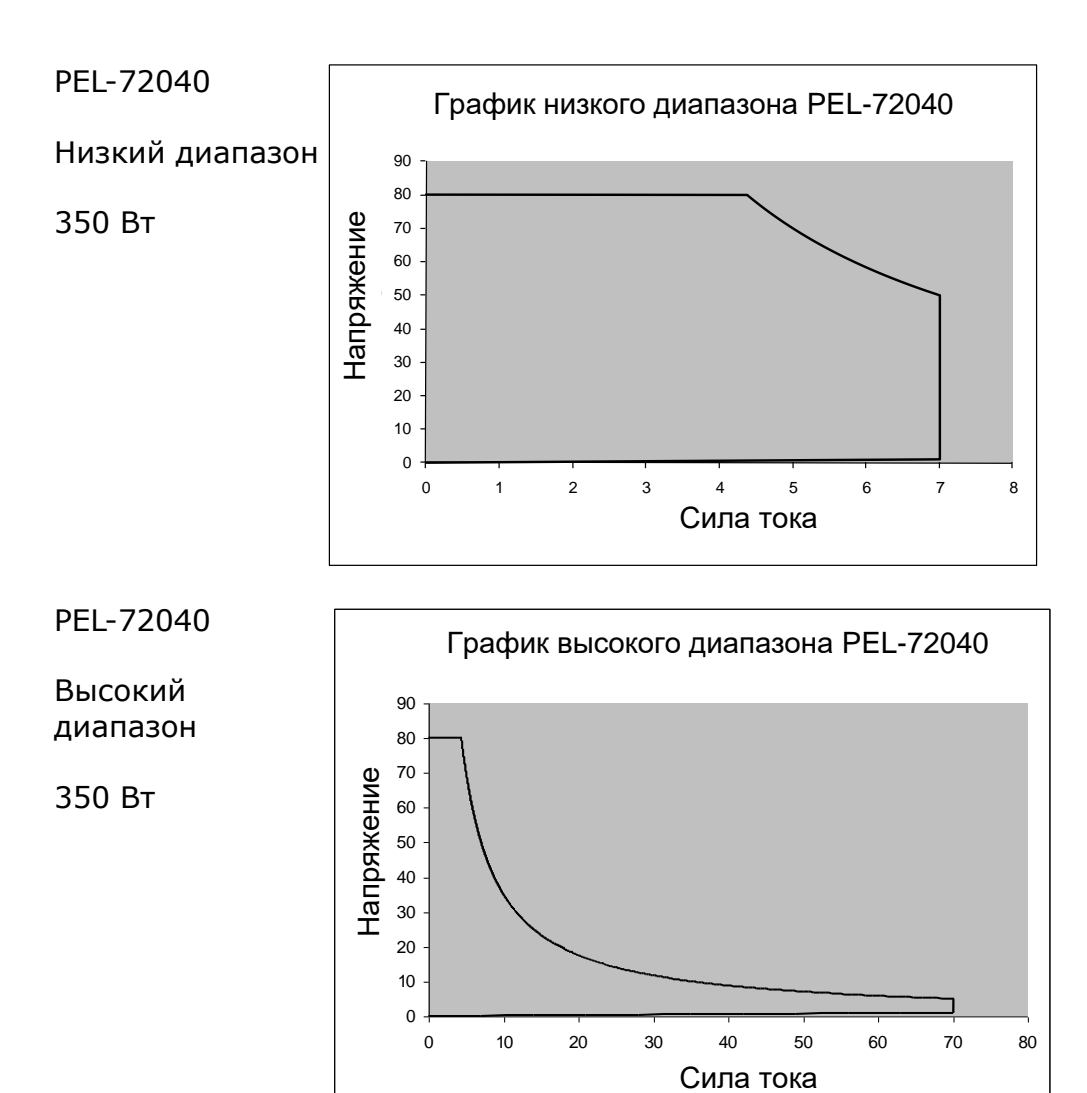

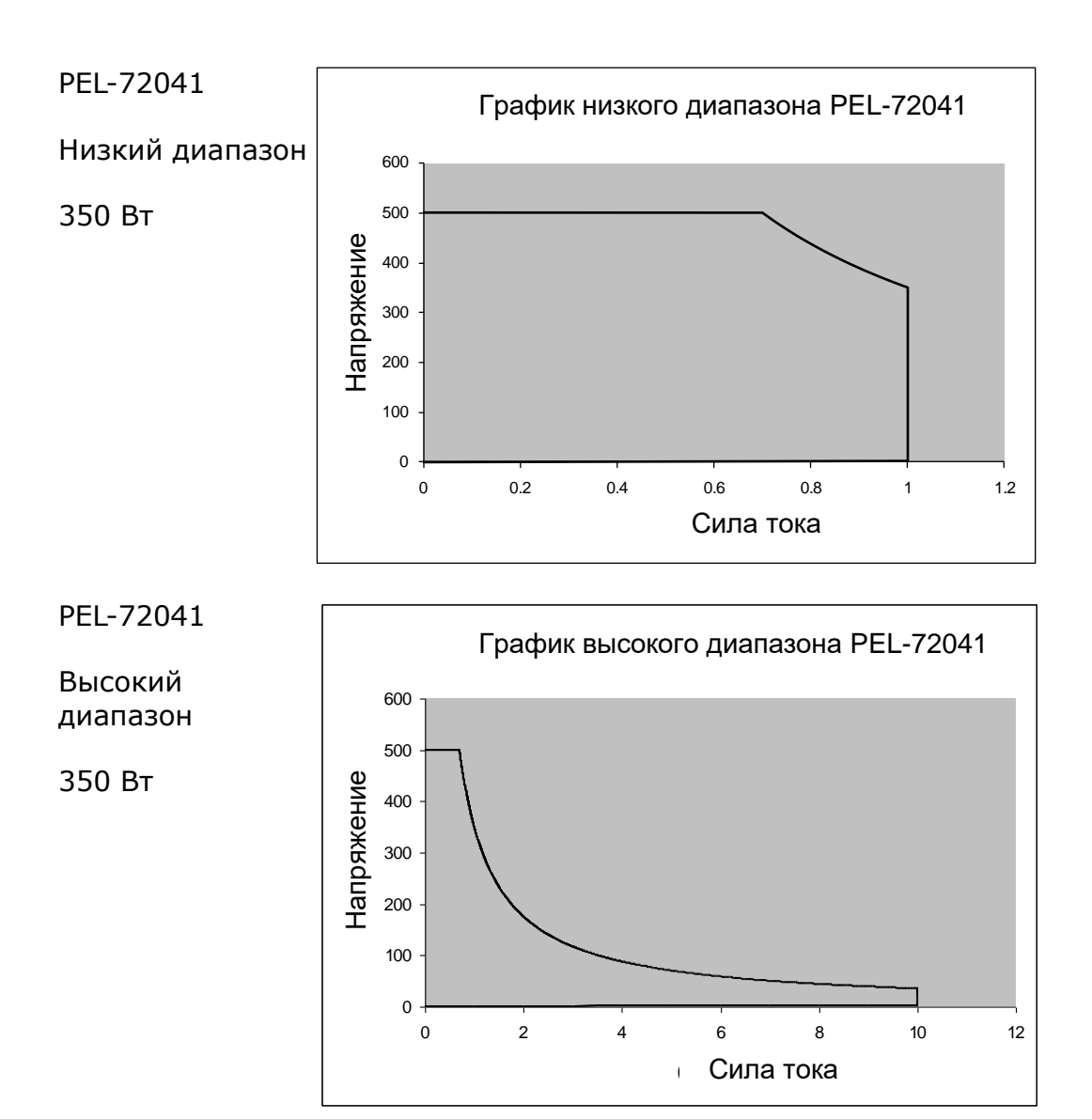